Realize Your Product Promise™

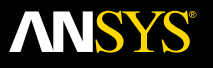

# Slwave Training Signal and power Integrity analysis for complex PCBs and IC packages

**Fluid Dynamics** 

**Structural Mechanics** 

Electromagnetics

Systems and Multiphysics

# **ANSYS** EBU Vision: Electronic Systems

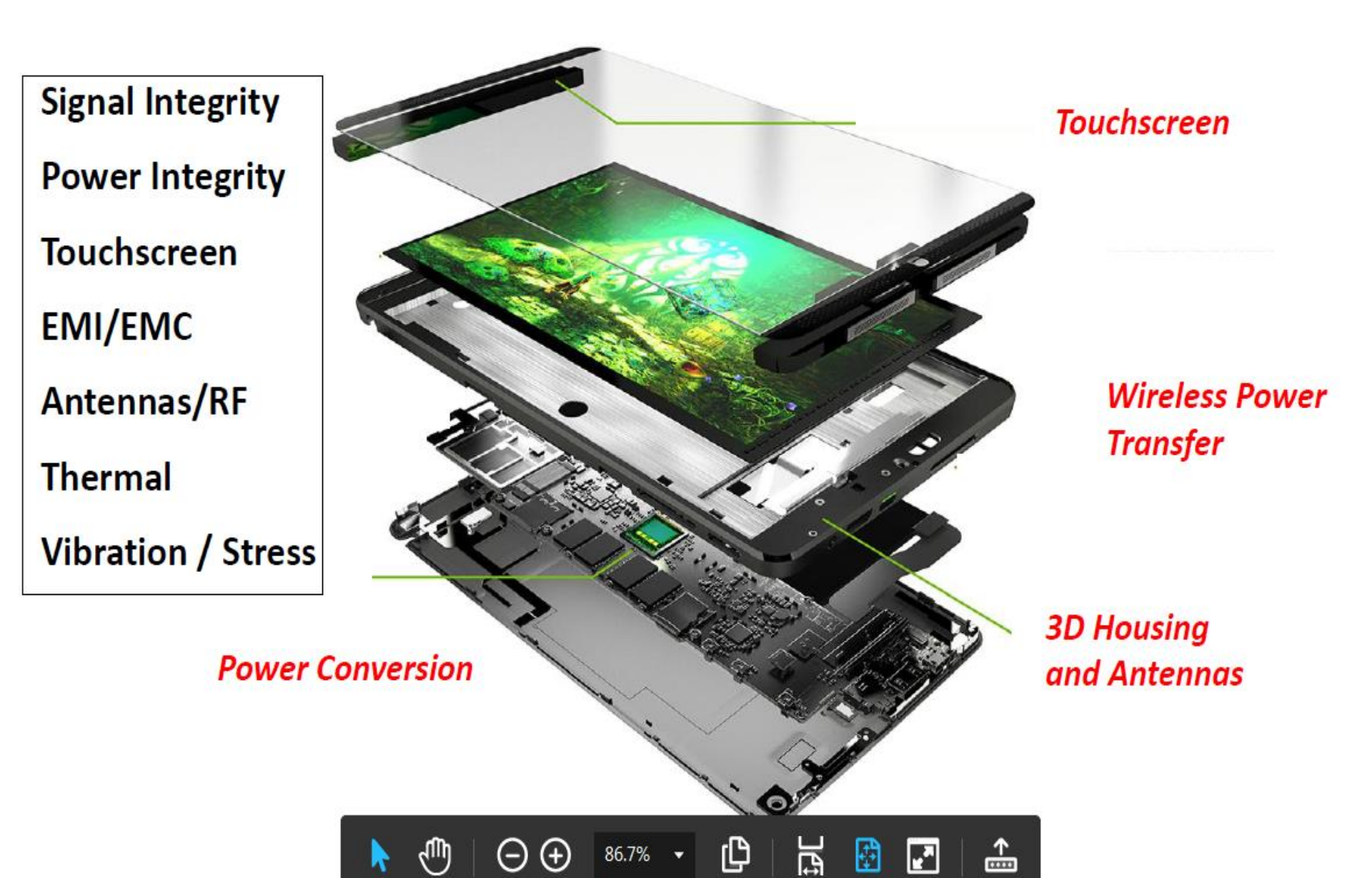

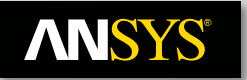

## ANSYS Electronic Business Unit Driving Chip-Package-System Convergence

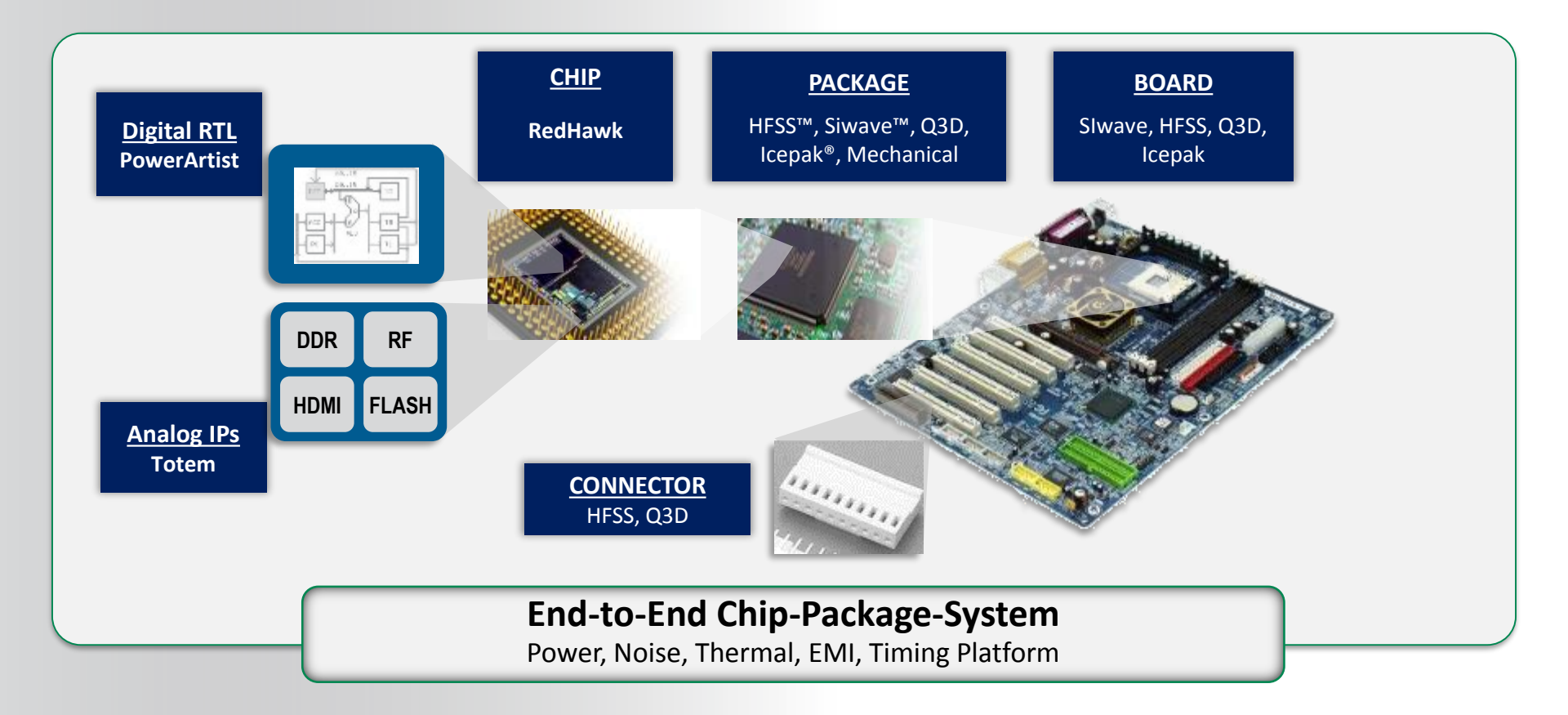

# **ANSYS** High Speed Digital Design Issues

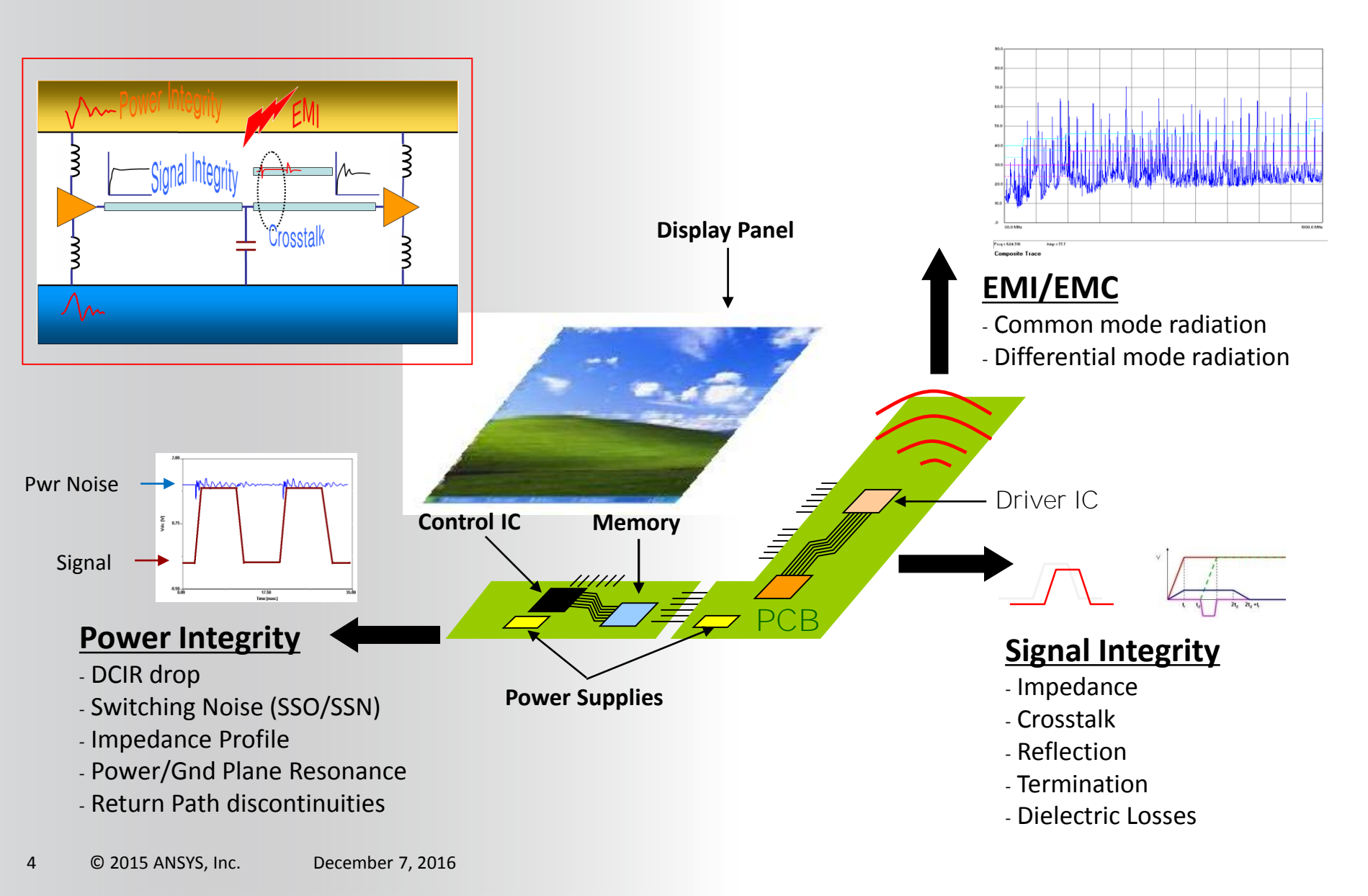

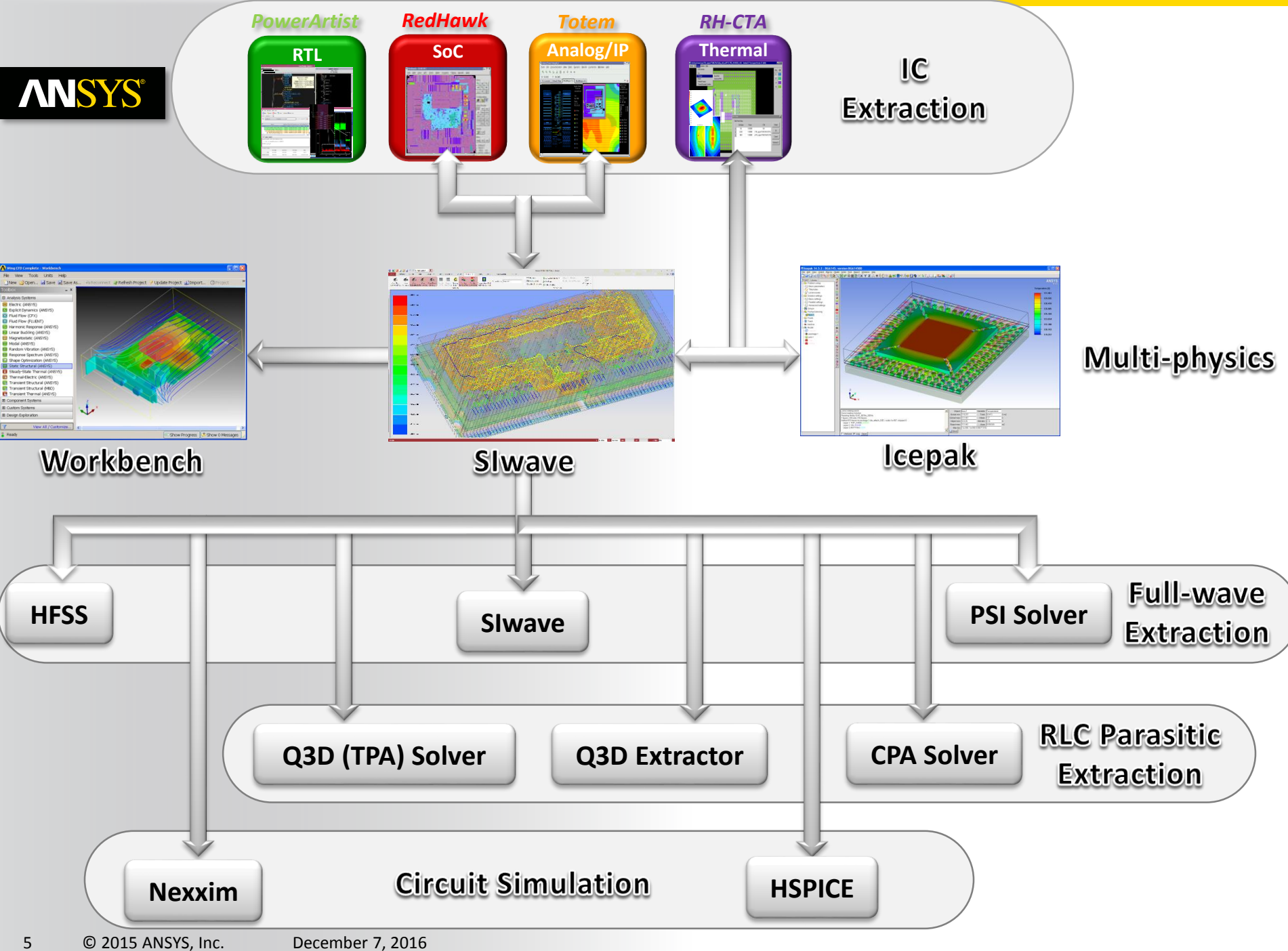

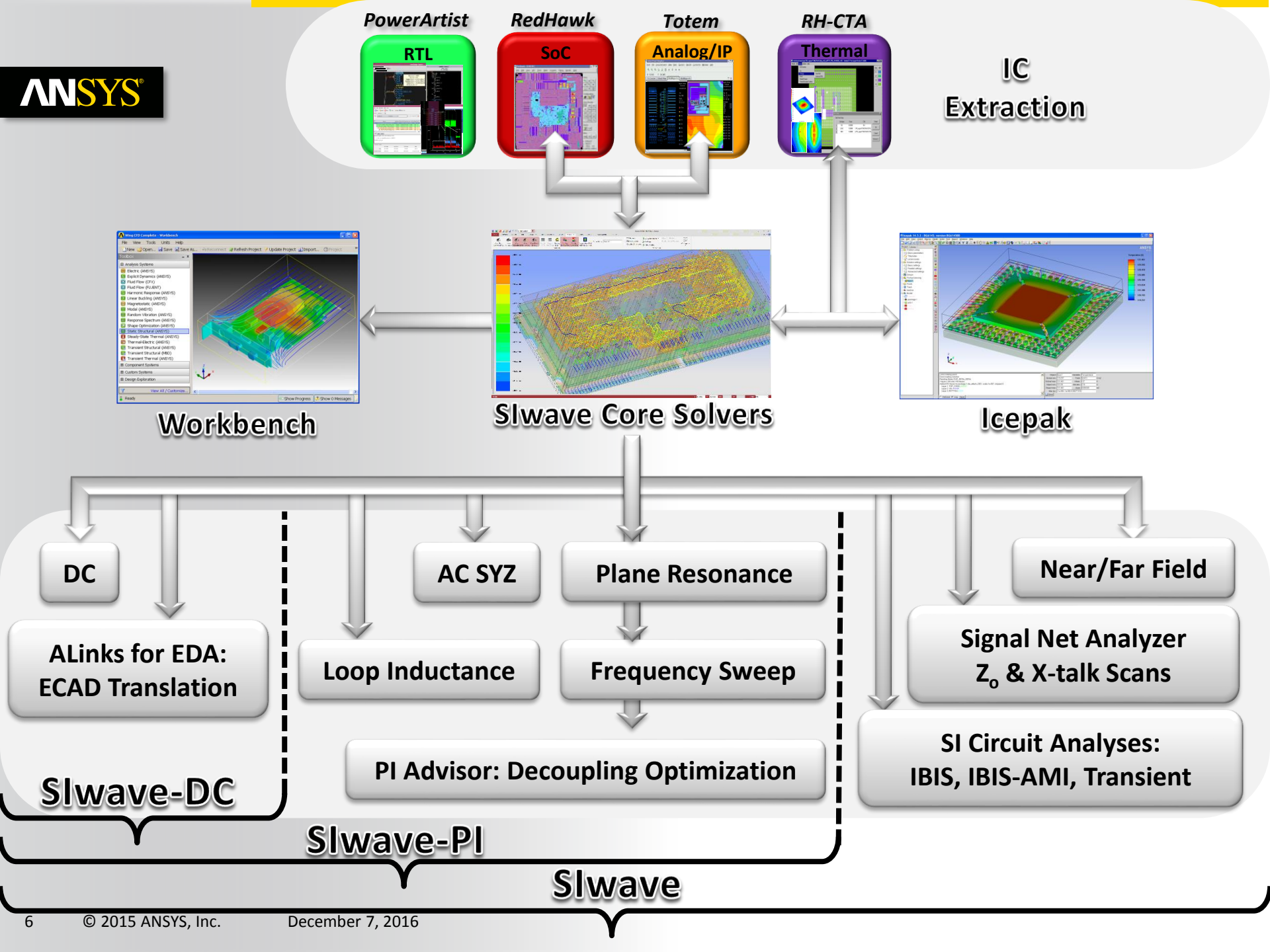

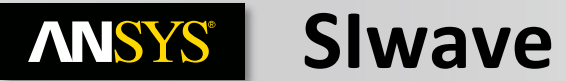

| Functionality                              | Slwave – DC  | Slwave – Pl | Slwave       |
|--------------------------------------------|--------------|-------------|--------------|
| ECAD Translation                           | $\checkmark$ | ✓           | $\checkmark$ |
| SIwave & 3D Layout GUI                     | $\checkmark$ | ✓           | $\checkmark$ |
| I <sup>2</sup> R DC solver                 | $\checkmark$ | ✓           | $\checkmark$ |
| DC Path Resistance Solver                  | $\checkmark$ | ✓           | $\checkmark$ |
| Leadframe Editor 🚽 e w                     | $\checkmark$ | ✓           | $\checkmark$ |
| Plane Resonance Solver                     |              | ✓           | $\checkmark$ |
| Automated Decoupling Analysis Optimization |              | ✓           | $\checkmark$ |
| SYZ Solver                                 |              | ✓           | $\checkmark$ |
| Frequency Sweep Solver                     |              | ✓           | $\checkmark$ |
| Synopsys HSPICE Integration                |              | ✓           | $\checkmark$ |
| AEDT Integration AC SYZ Solver Integration | e w          | ✓           | $\checkmark$ |
| Zo & Crosstalk Scanner N e w               |              |             | $\checkmark$ |
| TDR Wizard                                 |              |             | $\checkmark$ |
| Near-Field solver                          |              |             | $\checkmark$ |
| Far-Field Solver                           |              |             | $\checkmark$ |
| Signal Net Analyzer                        |              |             | $\checkmark$ |
| Circuit Analysis (IBIS, IBIS-AMI, QE, VE,) | 1            |             | $\checkmark$ |
| PSPICE syntax model support in Nexxim      | X            |             | $\checkmark$ |

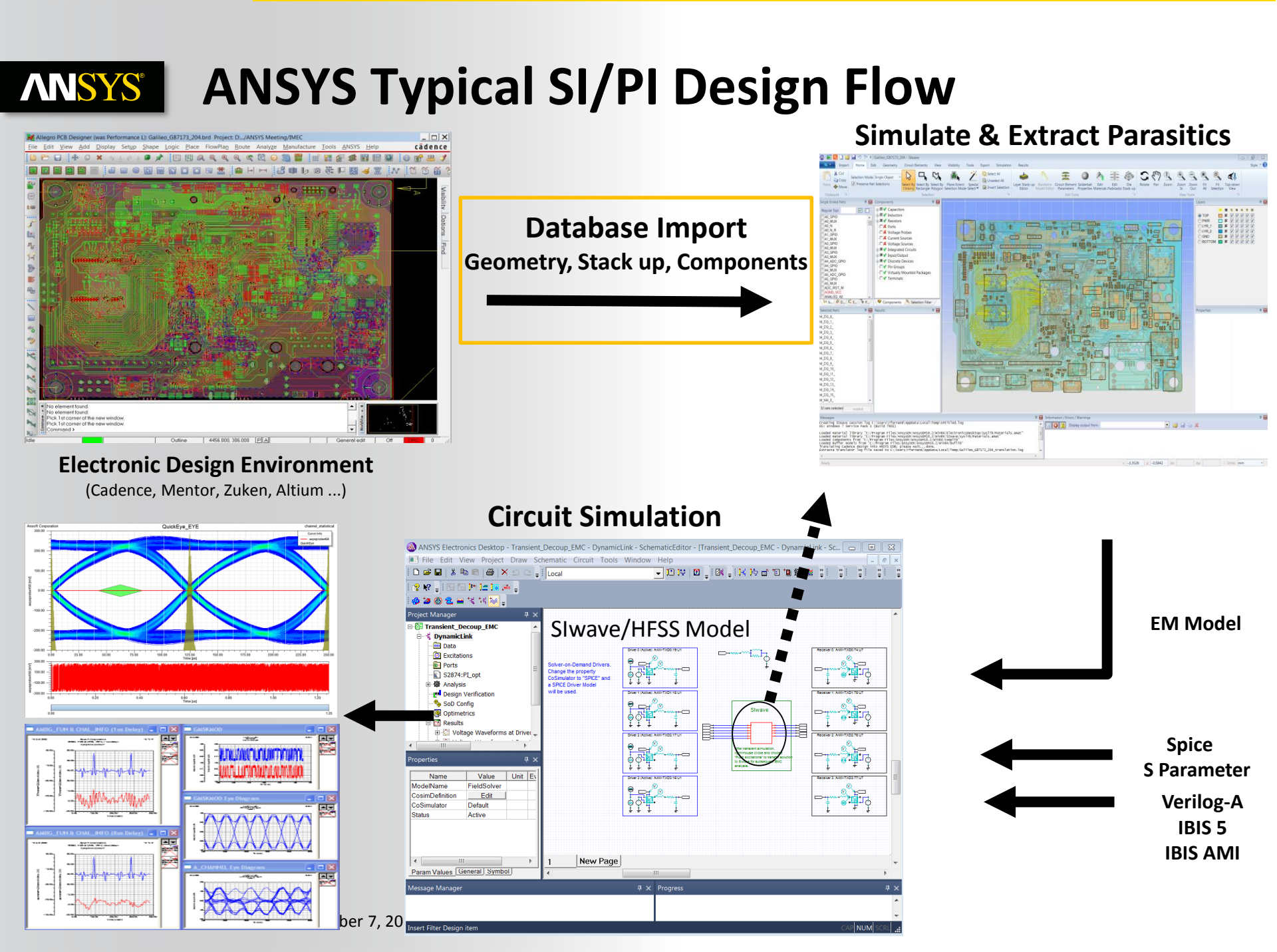

# **ANSYS** What is ALinks for EDA <sup>™</sup>?

• Integrate Electrical CAD (ECAD) to ANSYS Software

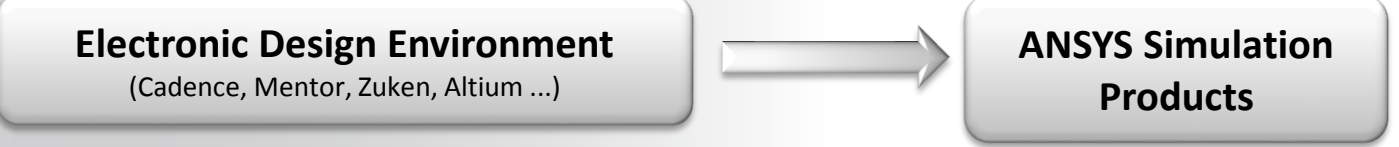

- ANSYS ALinks for EDA (once called AnsoftLinks for ECAD) streamlines the transfer of design databases from popular third-party EDA layout tools into ANSYS electromagnetic, thermal and mechanical simulation products. EDA links are available for a number of tools offered by Altium, Cadence, Mentor Graphics, Sigrity and Zuken.
- This license give you access to an **ANSYS menu in your layout tool** (after installing ECADtranslator) and to the **Slwave GUI** to prepare your simulation project.
- Translator / Editor / Link from a 3rd party layout tool to ANSYS Solvers

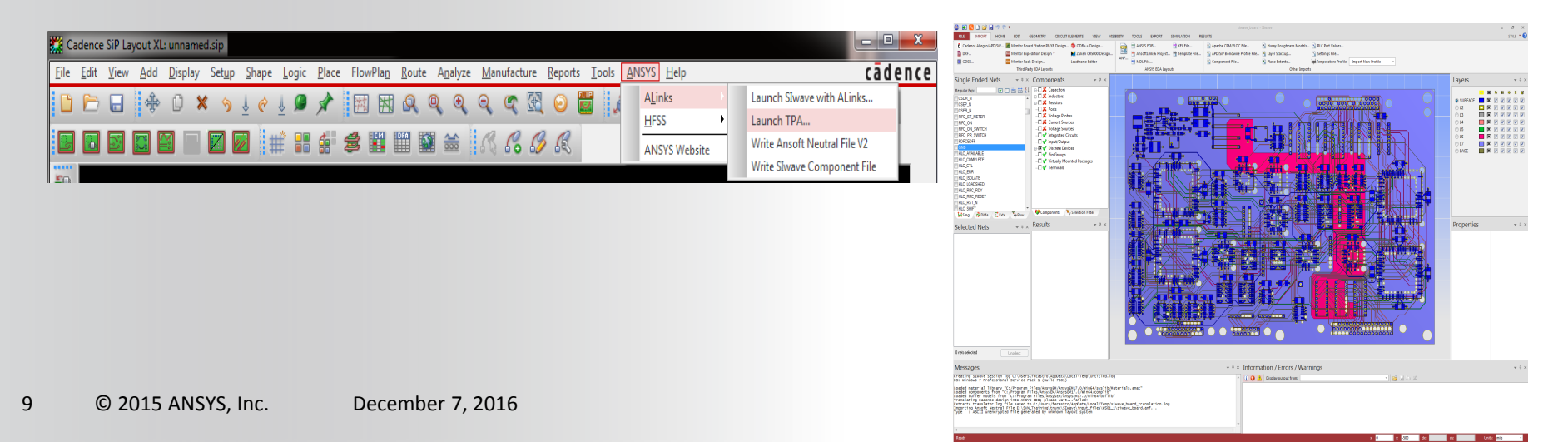

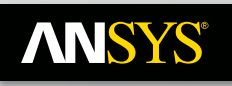

Allegro

APD

## **Supported ECAD** Translations

#### Cadence

٠

| ⇒ | 16.0. 16.1. 16.2. 16.3. 16.5. & 16.6 |
|---|--------------------------------------|
| - | 1010, 1011, 1012, 1013, 1013, 0 1010 |

- 16.0, 16.1, 16.2, 16.3, 16.5, & 16.6 ⇒
  - 16.0, 16.1, 16.2, 16.3, 16.5, & 16.6 ⇒
  - 5.10, 6.14, 6.15, & 6.16 (Linux only) ⇒

#### **Mentor Graphics**

Virtuoso

SiP Digital/RF

#### Expedition

- **Boardstation**
- **Boardstation XE**
- PADS

#### Zuken (Sold by Zuken)

- **CR5000**
- **CR8000**

#### ODB++

- **Altium Designer**
- **Mentor Expedition** •
- Mentor PADS
- **Zuken Cadstar** .

#### IPC-2581

- Pulsonix
- Altium Designer (BETA) .

#### **Other ECAD Formats**

- .anf
- .gds
- .xfl
- .dxf

- **ANSYS** neutral file format ⇒
- **IC Chip format** ⇒
- **Apache Sentinel format** ⇒
- AutoCad drawing format ⇒

### Added Lead Frame Editor capability to Slwave and ANSYS Electronics Desktop

© 2015 ANSYS, Inc. December 7, 2016 10

| ⇒ | v2005, v2007.1 thru EE7.9 (uses HKP design flow) |  |
|---|--------------------------------------------------|--|

- ⇒ 8.x (uses HKP design flow)
  - v2007, v2007.1, v2007.2, v2007.3 and v2007.7 (uses HKP design flow) ⇒
  - PowerPCB v5.2a, v2005 and v2007 (ASCII Flow) ⇒

#### 10 and higher (Zuken translator for .anf & .cmp) ⇒

- 2013 and higher (Zuken translator for .anf & .cmp) ⇒
- **R10 and greater** ⇒
- EE7.9.1 and greater ⇒
- 9.4 and greater ⇒
- 12.1 and greater ⇒
  - Revision 8.5 build 5905 and greater
- v2015 and greater

- ⇒
- ⇒

Realize Your Product Promise™

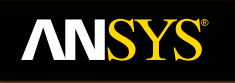

# Design Automation for Layout

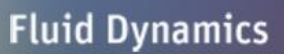

**Structural Mechanics** 

Electromagnetics

Systems and Multiphysics

# **ANSYS** Software Installation

- Software needed for this training class
  - ECADtranslator (for file translation), Slwave and ANSYS License Manager
  - A user is able to download all of the above software from ANSYS Customer Portal. Click on Download > Current Releases (17.x) and then choose "ANSYS Electromagnetics products" to select the above products.

### ANSYS License Manager installation

- ANSYS License Manager package on **Tools** section
- Specify license server during installation

### ECAD translators

- ECADtranslator 17.x
  - It is a common installation Add-on package that will install ANSYS menu in your layout tool. After ECADtranslator installation, a user should see an ANSYS menu item in Cadence Allegro SIP /APD and can translate a layout file to SIwave with Alinks or create an .anf file.

### • Slwave installation

- Install **Electronics** primary package : All EM tools will be installed at the same time.

# **ANSYS** Importing a Layout with ALinks from Mentor

| 🔕 🛃 ڬ 🚔 🚽 🥙 🤍 🕫                                                                                                    |                                                                                                    | Untitled - SIwave                                                                                 |
|----------------------------------------------------------------------------------------------------|----------------------------------------------------------------------------------------------------|---------------------------------------------------------------------------------------------------|
| FILE IMPORT HOME EDIT GEOMETRY CIRCUIT ELEMENTS VIEW                                                                                                | ISIBILITY TOOLS EXPORT SIMULATION RESULTS                                                                                                    |                                                                                                   |
| Cadence Allegro/APD/SiP Mentor Board Station RE/XE Design  ODB++ Design  DXF  Mentor Expedition Design Zuken CR5000 Design CDB++ (EF7.9.1 or later) | ANSYS EDB C XFL File Apache CPM/PLG<br>AnsoftLinks6 Project Template File APD/SiP Bondwi<br>ANF MDI File                                                                          | C File B Huray Roughness Models RLC Part Values<br>e Profile File A Layer Stackup S Settings File |
| HKP (up to EE2007.8)                                                                                                    | ANSYS EDA Layouts                                                                                                    | Other Imports                                                                                     |
|                                                                                                    | t ODB++ Design<br>++ archive type: Directory<br>++ design: C:/Windows/system32/<br>Brows<br>Be control file: C:/Windows/system32/<br>Edit / Create XML Control File<br>Import Can |                                                                                                   |

- Path to import Mentor ODB++ layouts:
  - Import > Mentor Expedition Design > ODB++ (EE7.9.1 or later)

# **ANSYS** Importing a Layout from a ODB++ Design

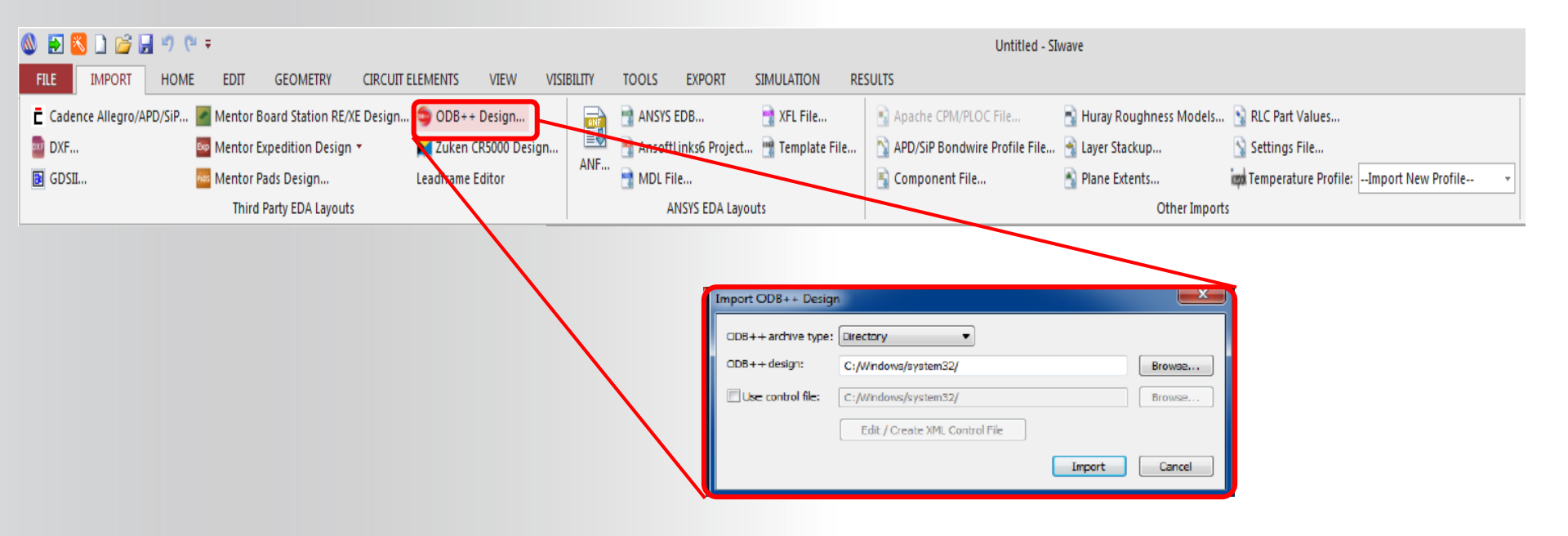

- Path to import ODB++ layouts:
  - Import > ODB++ design

# **ANSYS** Importing a Layout with ALinks from Zuken

| 🔕 🛃 ڭ 🗋 🗳 🖉             | (° =                                 |                       |        |                                                                                                    |                                                                                                    |                | Untitled - S                                                                                                    | Iwave                                                                                                    |                                               |
|-------------------------|--------------------------------------|-----------------------|--------|----------------------------------------------------------------------------------------------------|----------------------------------------------------------------------------------------------------|----------------|----------------------------------------------------------------------------------------------------|----------------------------------------------------------------------------------------------------|-----------------------------------------------|
| FILE IMPORT HO          | ME EDIT GEOMETRY CIRCUIT             | ELEMENTS VIEW VISI    | BILITY | TOOLS EXPORT                                                                                                    | SIMULATION RESU                                                                                                    | ULTS           |                                                                                                    |                                                                                                    |                                               |
| Cadence Allegro/APD/SiP | 🌌 Mentor Board Station RE/XE Design. | 🤤 ODB++ Design        |        | ANSYS EDB                                                                                                    | 📑 XFL File                                                                                                    | 🛐 Apache CPM/F | LOC File                                                                                                    | 🛐 Huray Roughness Models                                                                                                    | S RLC Part Values                             |
| DXF                     | 🏧 Mentor Expedition Design 🔻         | 🞽 Zuken CR5000 Design |        | AnsoftLinks6 Project                                                                                                    | 📑 Template File                                                                                                    | 🖄 APD/SiP Bond | wire Profile File                                                                                                    | . 🔺 Layer Stackup                                                                                                    | 🖄 Settings File                               |
| GDSII                   | 🏧 Mentor Pads Design                 | Leadframe Editor      | ANF    | MDL File                                                                                                    |                                                                                                    | 🖹 Component Fi | le                                                                                                    | 🐴 Plane Extents                                                                                                    | ind Temperature Profile: Import New Profile 🔻 |
|                         | Third Party EDA Layouts              |                       |        | ANSYS EDA Layou                                                                                                    | JIS .                                                                                                    |                |                                                                                                    | Other Import                                                                                                    | 5                                             |
|                         |                                      |                       | Ope    | n<br>Organize Vew folder<br>Favorites<br>Desktop<br>Desktop<br>Downloads<br>Recent Ploces<br>Libraries<br>Documents<br>Music<br>Pictures<br>Videos<br>Computer<br>File nam | C:)  ALinks_Training Name  2_ALinks_Exported_2.1  2_ALinks_Exported_2.2  ALinks_Example_hfsan ALinks_Example_sivasu References isignoise_run Solved examples |                | icarch ALinks_Train<br>imodified<br>(2012 6:31 PM<br>(2012 6:31 PM<br>(2012 3:21 PM<br>(2012 3:21 PM<br>(2012 3:22 PM<br>(2012 3:22 PM<br>(2012 3:04 PM<br>(2012 3:04 PM<br>(201 | ing<br>Type<br>File folder<br>File folder<br>Fil |                                               |

- The recommended path to import Zuken layouts:
  - Import > ANF...
- Otherwise use the ASCII files exported from Zuken (.pcf & . Ftf)
  - Import > Zuken CR5000 design...
- 15 © 2015 ANSYS, Inc. December 7, 2016

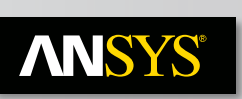

## How to translate Cadence database to ANSYS tools?

- Two Modes of Operation :
  - Direct Launch from 3<sup>rd</sup> party layout tool
    - Requires installation of ECAD Integrations executables ( ECADtranslator )
  - Stand Alone Editor
    - Export / Import of .ANF files

## Here is the view of this integration inside of Cadence APD

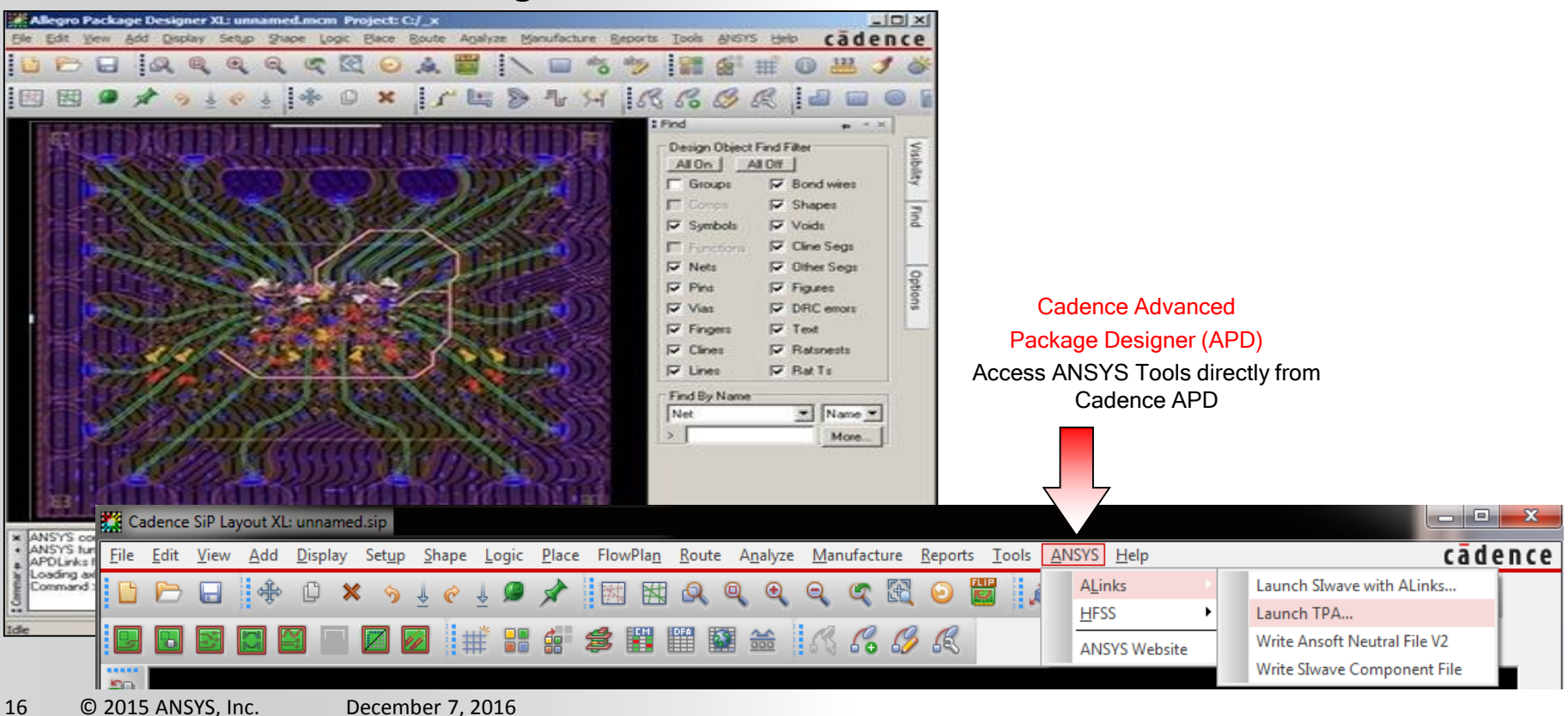

# **ANSYS** Cadence Layout Translation

Before Integration

| 😹 AI         | legro F | PCB Per | formar | ice opt | tion | L: ML60        | 05_BRD.b      | ord Proje | ect: F:/ | 11/SIwa | ve_Update | PCB |        |     |         |      |   |
|--------------|---------|---------|--------|---------|------|----------------|---------------|-----------|----------|---------|-----------|-----|--------|-----|---------|------|---|
| <u>F</u> ile | Edit    | View    | Add    | Displ   | ay   | Set <u>u</u> p | <u>S</u> hape | Logic     | Place    | Route   | Analyze   | Mai | nufact | ure | Tools   | Help | р |
|              |         |         | ÷      | C       | ×    | \$             | ± €           | 些 🔎       | *        |         |           | Q   | •      | Q   | S       | 3    | 0 |
|              |         |         |        | -       |      |                |               |           |          |         |           |     | +      | ++  | 1.0,0*1 | 4    | 1 |

### After the Integration

| 😹 AI         | legro l | PCB Pe | rformar | nce op | tion | L: unna        | med. | brd F | Project | F:/11 | /SIwave | e_Upd | late/Po         | СВ  |        |     |                |     |         |      |   |
|--------------|---------|--------|---------|--------|------|----------------|------|-------|---------|-------|---------|-------|-----------------|-----|--------|-----|----------------|-----|---------|------|---|
| <u>F</u> ile | Edit    | View   | Add     | Displ  | lay  | Set <u>u</u> p | Sha  | ape   | Logic   | Place | Rout    | e Ar  | naly <u>z</u> e | Mar | nufact | ure | Tools          | ANS | SYS     | Help |   |
|              |         |        | ÷       | C      | ×    | 9              | *    | ¢ 1   | 9       | *     | ×       | 图     | Q               | Q   | •      | Q   | S              | 3   | $\odot$ | 30   |   |
|              |         |        |         | -      |      | 0              |      |       |         |       |         |       | *               |     |        | ++  | * <u>0,0</u> * | 1   | 1       | . 0  | X |

### 1) Direct link to Slwave with Alinks

Cadence and ANYS EM tools are available on the same machine

| ANSYS Help      |                              |
|-----------------|------------------------------|
| A <u>L</u> inks | Launch SIwave with ALinks    |
| HFSS •          | Launch TPA                   |
| ANSYS Website   | Write Ansoft Neutral File V2 |
|                 | write Siwave Component File  |

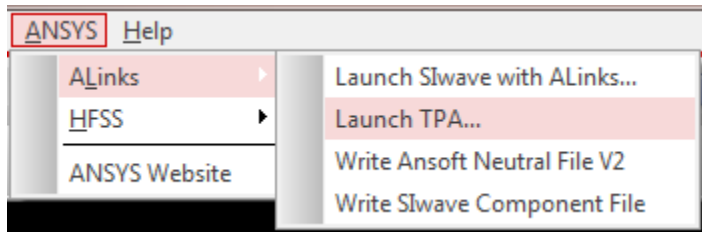

- 2) Write an .anf file and then import it into Slwave with Alinks
- Cadence and ANYS EM tools are installed on different machine

| ANSYS Help      |     |                            |  |  |  |  |  |
|-----------------|-----|----------------------------|--|--|--|--|--|
| A <u>L</u> inks | Lau | unch SIwave with ALinks    |  |  |  |  |  |
| HFSS •          | Lau | unch TPA                   |  |  |  |  |  |
| ANSYS Website   | Wr  | ite Ansoft Neutral File V2 |  |  |  |  |  |
|                 | Wr  | ite SIwave Component File  |  |  |  |  |  |

# **ANSYS** When to use \*.anf file?

- Direct link from Cadence is not appropriate if Slwave is not installed on the same machine. \*.anf (Ansoft Neutral File) is required :
  - Select « Write Ansoft Neutral File v2 »

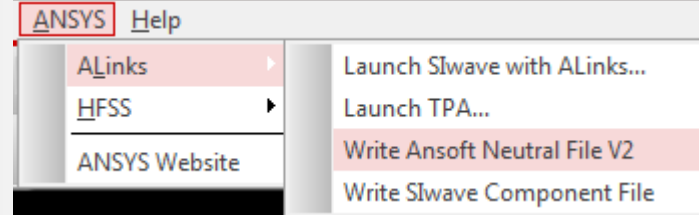

- To get all components, a .cmp file is also required :
  - Select « Write SIwave Component File »
- Launch Slwave :
  - File > Import > ANF or Component File...

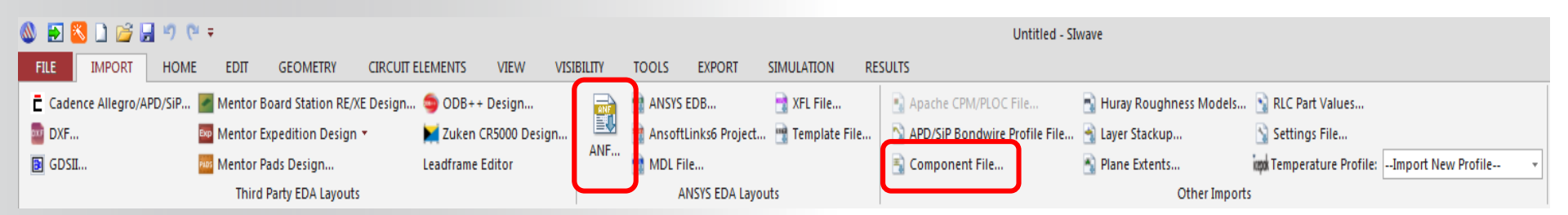

# **ANSYS** Drag & Drop the Cadence project In Slwave

### • Select Nets to import.

| 🔕 🛃 🔁 🚅 🖃 🥙 🐃 🕫                                                                                                    | Untitled - Shwave                                                                                                    | - 8 ×                                                                                                    |
|----------------------------------------------------------------------------------------------------|----------------------------------------------------------------------------------------------------|----------------------------------------------------------------------------------------------------|
| FILE IMPORT HOME EDIT GEOMETRY CIRCUIT ELEMENTS VIEW                                                                                                    | IBUITY TOOLS EXPORT SIMULATION RESULTS                                                                                                    | STYLE 👻 🕖                                                                                                    |
| Cadence Allegro/APD/SiP Mentor Board Station RE/XE Design To DDB++ Design                                                                                                    | a ArSYS EUB… a XF He… A Apart Chim. A Apart Chim. A Apart Chim. A Hurg's Coupments Models Net Chart Values                                                                                                    |                                                                                                    |
| GDSII     GDSII     GDSII                                                                                                    | ANF MDL File Plane Extents imp Temperature Profile:Import New Profile-                                                                                                    |                                                                                                    |
| Third Party EDA Layouts                                                                                                    | ANSYS EDA Layouts Other Imports                                                                                                    |                                                                                                    |
| Single Ended Nets • + × Components • + ×                                                                                                    |                                                                                                    | Layers 👻 🕂 🛪                                                                                                    |
| Regular Exp:       Image: Second Second | Select nets to import from sizewe_board         Indef Net Configuration File         Indef Net Configuration File         Indef Net Configuration File         Int Name         Int Data, P.2         Int, Data, P.2         Int, Data, P.4         Int, Data, P.4         Int, Data, P.4         Int, Data, P.4         Int, Data, P.4         Int, Data, P.4         Int, Data, P.4         Int, Data, P.4         Int, Data, P.4         Int, Data, P.4         Int, Data, P.4         Int, Data, P.4 | Image: Solution of the second second seco |
| Messages                                                                                                    |                                                                                                    | ₩ ₽ ×                                                                                                    |
| Creating Simave Session log C:\USerS\Tecastro\AppData\Local\Temp\Untitled.<br>OS: Windows 7 Professional Service Pack 1 (Build 7601)                                                                                                    | 9 A Display output from:                                                                                                    |                                                                                                    |
| Loaded material library "C:/Program Files/AnsySEM/AnsySEMJ2.0/Win64/syslib<br>Loaded components from "C:/Program Files/AnsySeMI2.0/Win64/syslib<br>Loaded buffer models from "C:/Program Files/AnsySEMI2.0/Win64/supli<br>Translating Cadence design into AMSYS EDB; please waitfailed!<br>Extracta translator log file saved to C:/Users/fecastro/AppData/Local/Temp<br>Importing Ansoft Neutral File E:\vSVLTraining(trunk)SumAve(hout_files/WSD<br>Type : ASCII unencrypted file generated by unknown layout system                                                                                                    | aterials.amat"<br>"<br>iwave_board_translation.log<br>l\siwave_board.anf                                                                                                    |                                                                                                    |
| Appending to SIwave session log C:\Users\fecastro\AppData\Local\Temp\Untit<br>Importing Ansoft Neutral File E:\SVN_Training\trunk\SIwave\input_files\WSO                                                                                                    | d.log<br>A\siwave_board.anf                                                                                                    |                                                                                                    |
| Ready                                                                                                    | x -26 yr 28 dx                                                                                                    | dy: Units: mm 🗸                                                                                                    |

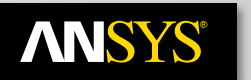

## **ANSYS** Slwave GUI

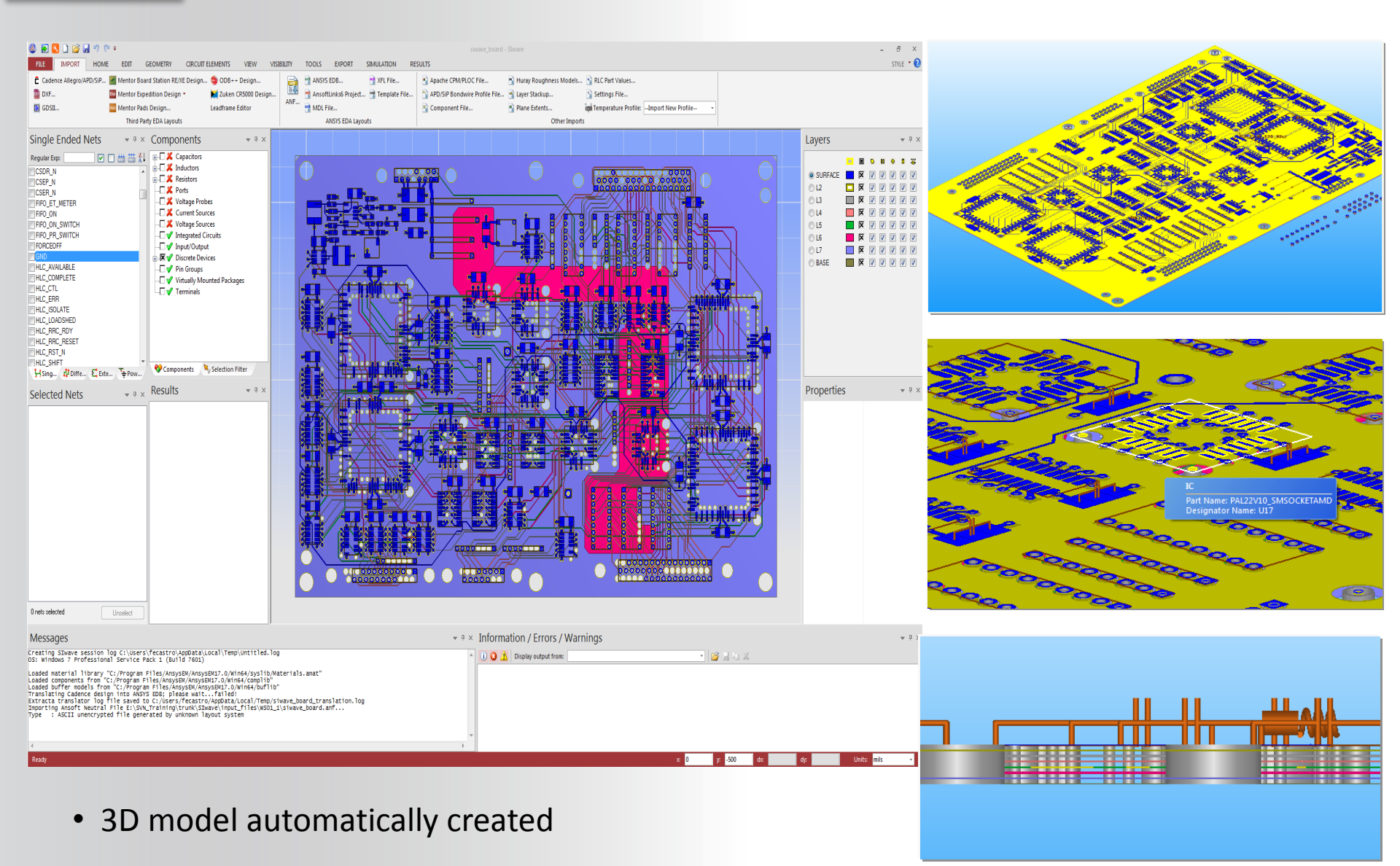

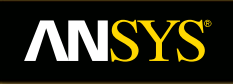

## **Overview of Siwave GUI**

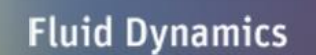

**Structural Mechanics** 

Electromagnetics

Systems and Multiphysics

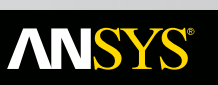

# **Slwave GUI**

### **GUI Ease of Use Improvements**

- Undo/Redo
- Recent project history
- Net Selection Ease of Use
  - Show only highlighted nets
  - Automated differential net identification
  - Automated extended net (ENET) identification
  - Automated pwr/gnd identification
- Net Properties
  - Net properties by hovering cursor
  - Net filtering
  - Detect close edges
  - Measure
  - Check Net Length
  - Calculate Electrical Properties (R, L, C, G, delay, Zo, ...)
  - Change Trace Width
- Color Mode
  - Color by layer
  - Color by net
  - Control highlighting color
  - Control background color
  - Control lighting
- Interactive Options
  - Z Stretch
  - LMB Pan, Roller Zoom
  - Dynamic Zoom or Fast Zoom
  - View Cross-section
  - Hot Keys (standard ALT/SHIFT/LMB commands)

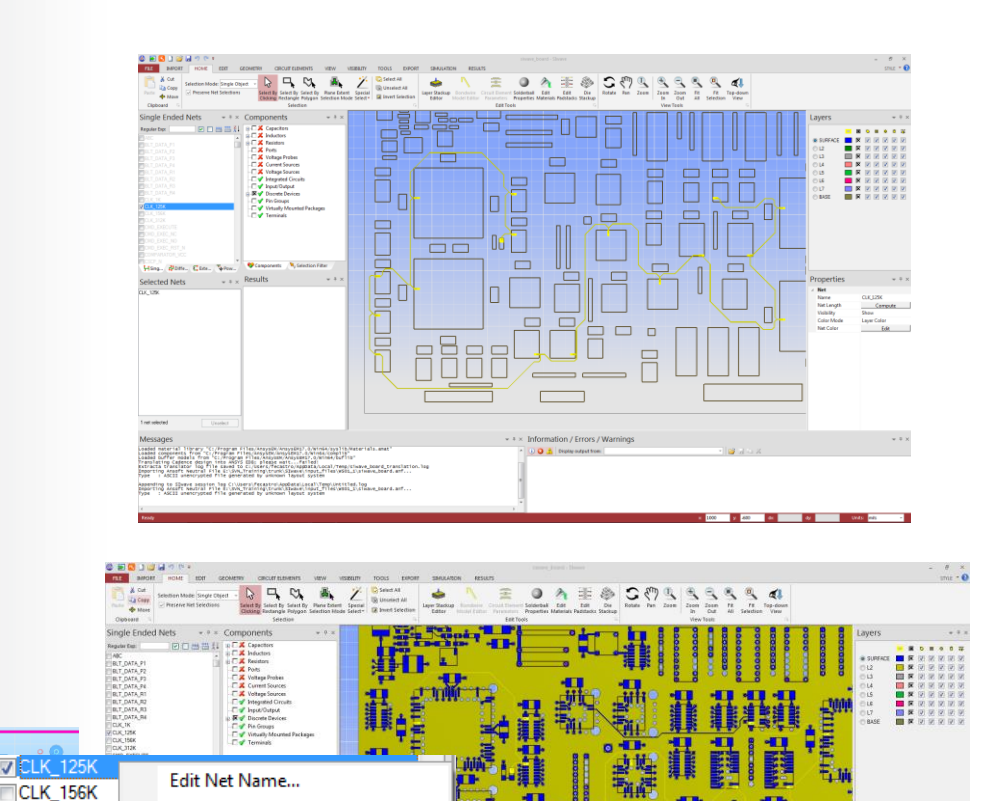

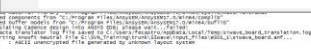

Show (Hide All Other Nets)

appending is space section in a conserving structure comparison of the proving the space section of the conservation of the space section of the space section of the space space of the space space s

Change Net color...

Delete Net Color

Show All Nets

Show

Hide

CLK\_312K CMD EXECU

CMD\_EXEC

CMD EXEC

CMD EXEC

CSCP\_N CSCP\_N CSCR\_N

- Starting Slwave on Windows
  - Click the Microsoft Start button
  - Select All Programs
  - Select Ansys Electromatgnetics Suite 17.0
    - ANSYS Slwave
- Or Double click on the icon on the Windows Desktop
- Starting Slwave on Linux, Go to the install directory : /opt/AnsysEM/AnsysEM17.0/Linux64/ Siwave

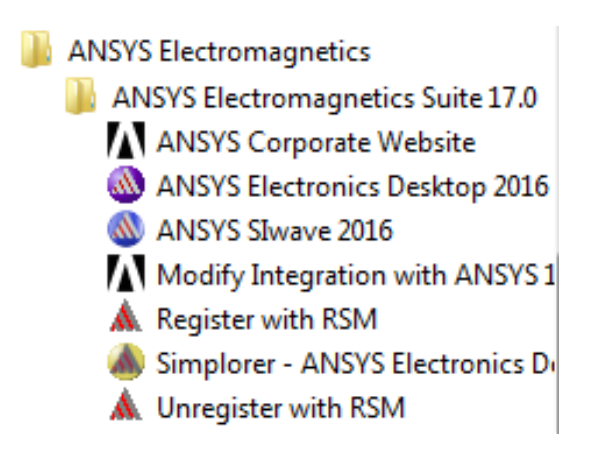

## **ANSYS** Slwave User Interface

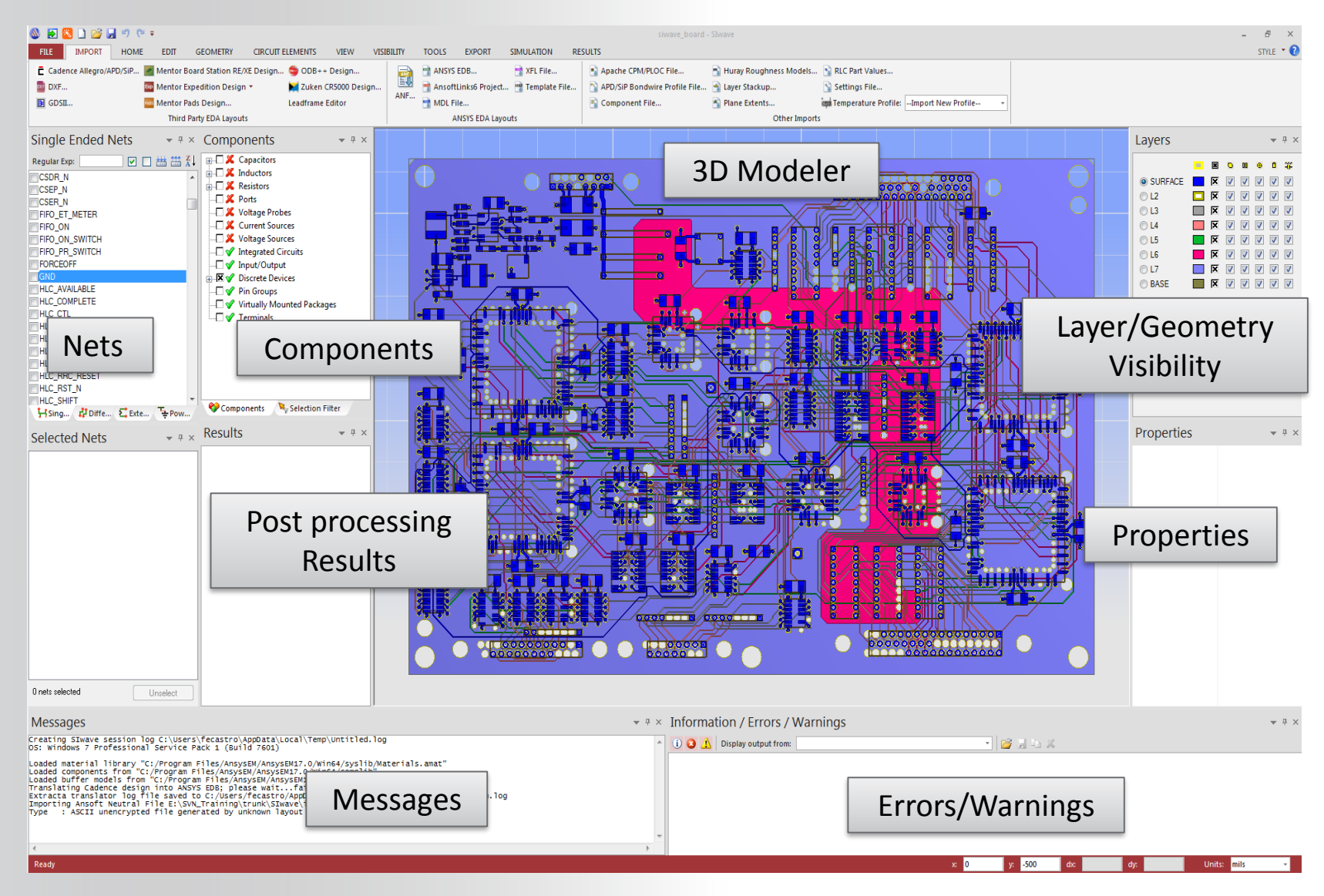

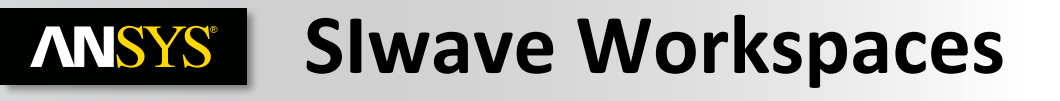

## Slwave Visibility > Workspaces

- The SIwave window has several optional workspaces:
  - Selection Filters
  - Components
  - Information/Errors/Warnings
  - Messages
  - Layers
  - Nets (Single Ended, Differential, Extended, PWR/GND...)
  - Properties
  - Results

## Each window can be Floating or Docking

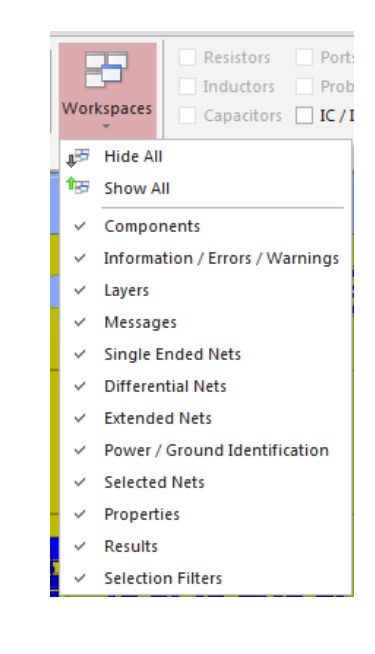

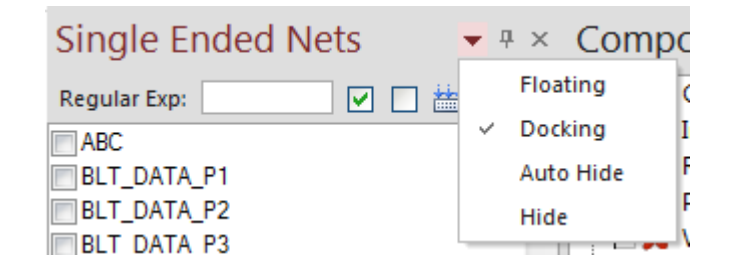

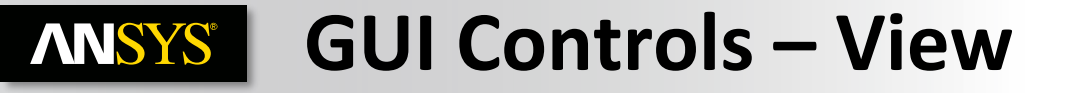

**Changing the View** 

Toolbar

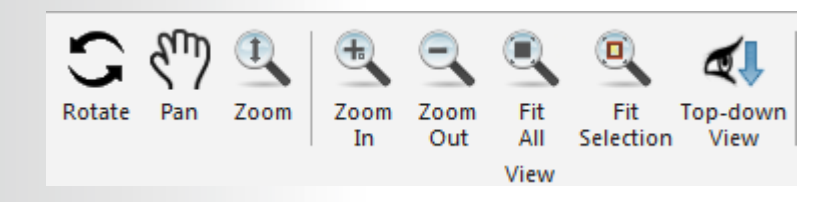

- Shortcuts
  - Since changing the view is a frequently used operation, some useful shortcut keys exist. Press the appropriate keys and drag the mouse with the left button pressed:
    - ALT + Drag Rotate
      - In addition, there are 9 pre-defined view angles that can be selected by holding the ALT key and double clicking on the locations shown on the next page.
    - Shift + Drag Pan
    - ALT + Shift + Drag Dynamic Zoom

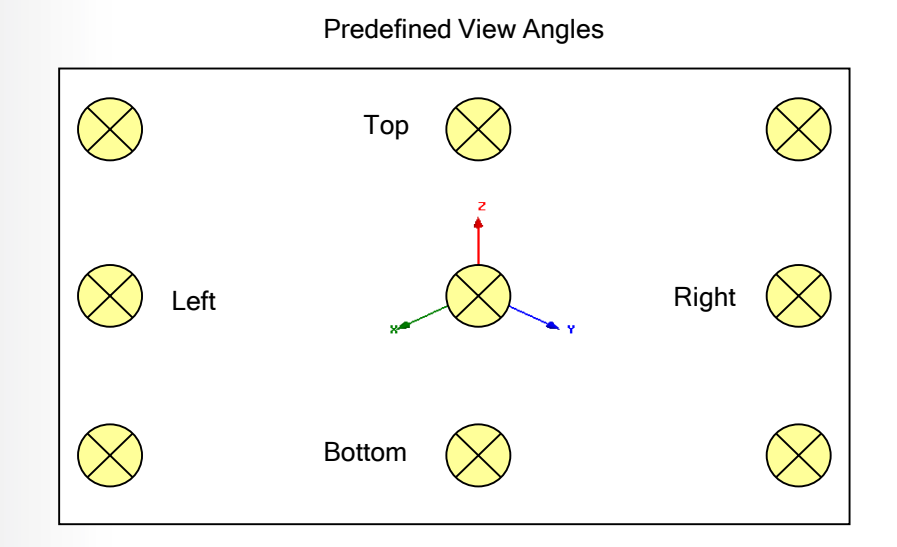

### **Layers Window**

- Layer Selection
  - Select the active layer by clicking on the circular radio button. The active layer is important when geometry is being created in the SIwave interface
- **Fill/Unfill Layers** Show/Hide Layers Planes Traces Pads Vias Toggle between Opaque and Layers Wireframe layer views ŤĚ Circuit Elements Active Layer SURFACE V Show/Hide Layers C L2 V C L3 **V**  Click the X to either view or hide a layer L4  $\checkmark$ L5 V L6 To select planes, traces, pads, vias or L7 ☑ circuit elements in a particular layer, select the BASE corresponding check boxes Fill/Unfill Layers
- Click on the icons to hide or view all layers

#### **Selection Filter Window**

• Check or uncheck boxes to select certain elements. For example, all types of elements can be selected except for Nets since the box is unchecked

### **Components Window**

- For manufacturer supplied components the name, series number, global parts, circuit elements, and pins can be viewed
- For local components (created and placed by the user) the part name, circuit elements and pins can be viewed

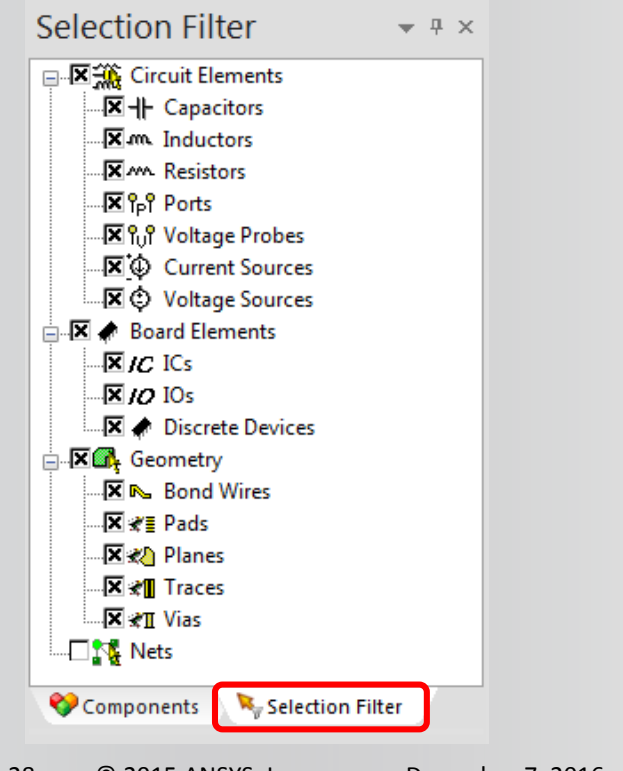

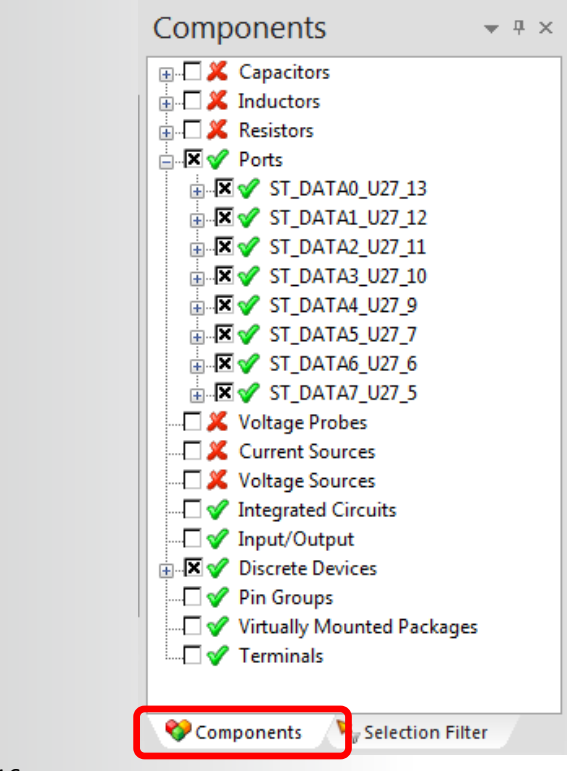

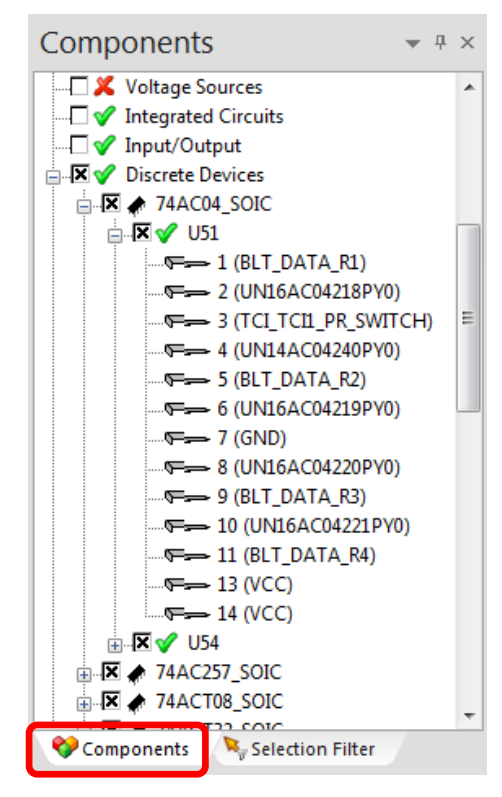

**Nets Window** 

- Select and Deselect Nets by clicking the checkbox. Also, Nets can be selected and unselected by using a Regular Expression. Note that the expression field is case sensitive and that both \* and ? are supported. In the following window BLT\_\* selects all of the BLT\_DATA nets
- NOTE: The option Wild Cards must be selected in Tools > Options

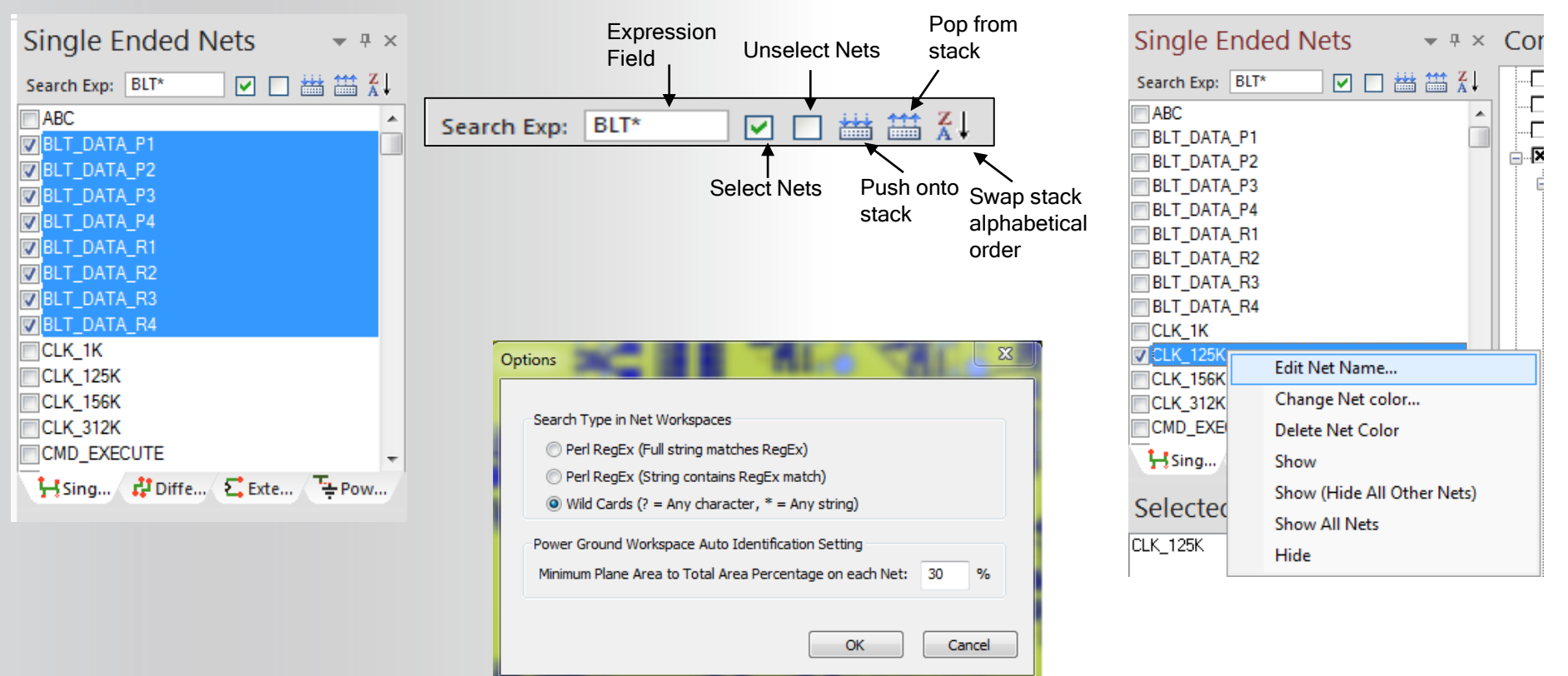

### **Properties Window**

- Information displayed in the Properties Window will vary based on the type of object selected
- **Types of Objects that can be selected graphically in the Modeler Window:** 
  - **Circuit Elements** 
    - Capacitors, Inductors, Resistors
    - Ports, Voltage Probes, Current Sources, Voltage Sources
  - **Board Elements** 
    - ICs
    - IOs
    - Discrete Devices
  - Geometry
    - Bond Wires, Pads, Planes, Traces, Vias
  - Nets

|   | operaco    | ▼ ÷ ∧       |
|---|------------|-------------|
| 4 | Net        |             |
|   | Name       | CLK_125K    |
|   | Net Length | Compute     |
|   | Visibility | Show        |
|   | Color Mode | Layer Color |
|   | Net Color  | Edit        |

| Net Properties     |                  |
|--------------------|------------------|
| © 2015 ANSYS, Inc. | December 7, 2016 |

| Properties • * × |                 |              |  |  |  |
|------------------|-----------------|--------------|--|--|--|
|                  | Resistor        |              |  |  |  |
|                  | Part Number     | RES_4K7_10%  |  |  |  |
|                  | Name            | R16          |  |  |  |
|                  | Value           | 50 Ohms      |  |  |  |
|                  | Visible         | True         |  |  |  |
|                  | Active          | True         |  |  |  |
|                  | Compute Sensiti | False        |  |  |  |
| al.              | Terminal Nets   |              |  |  |  |
|                  | Positive        | SC_CLK_CNT10 |  |  |  |
|                  | Negative        | SC_CLK_CNT8  |  |  |  |
| I Terminals      |                 |              |  |  |  |
|                  | Swap Terminals  | Swap         |  |  |  |
| al.              | Layers          |              |  |  |  |
|                  | Positive        | SURFACE      |  |  |  |
|                  | Negative        | SURFACE      |  |  |  |

| Pı                 | roperties           | <b>▼</b> ₽ >     |
|--------------------|---------------------|------------------|
| 4 1<br>1<br>1<br>1 | Via                 | 4                |
|                    | Padstack Name       | 42C16P           |
|                    | Top Layer           | SURFACE          |
|                    | Bottom Layer        | BASE             |
|                    | Mirrored Layer      | False            |
|                    | Angle (Degrees)     | 0                |
|                    | Operate on Angle    | Select Action    |
|                    | Electrical Properti | Display          |
|                    | Other Properties    | Edit             |
| 4                  | Location            | 3750.000000, 675 |
|                    | Х                   | 3750.000000      |
|                    | γ                   | 675.000000       |
| 14                 | Net Information     |                  |
|                    | Name                | TCI_TCI1_PR_SWI  |
|                    | Net Length          | Compute          |

#### **Geometry Properties**

| Pı | roperties             | <b>▼</b> ₽ × |  |  |  |
|----|-----------------------|--------------|--|--|--|
| 4  | IC                    |              |  |  |  |
|    | Part Number           | 74AC04_SOIC  |  |  |  |
|    | Ref. Des              | U51          |  |  |  |
|    | Layer                 | SURFACE      |  |  |  |
|    | S-parameter mo        | None         |  |  |  |
|    | SPICE RLC model       | None         |  |  |  |
|    | Die Stack             | Edit         |  |  |  |
|    | Pin Groups            | Edit         |  |  |  |
| 4  | Default Buffer Models |              |  |  |  |
|    | Class                 | None         |  |  |  |
|    | Туре                  |              |  |  |  |

**Board Element Properties** 

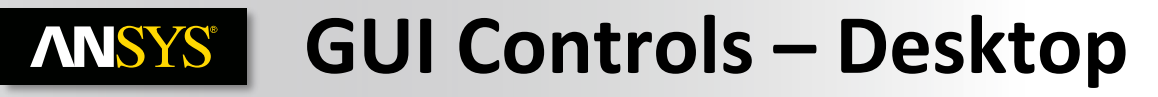

- Geometry
  - Bond Wires, Pads, Planes, Traces, Vias
- Nets

31

### **Net Properties**

| Properties           | ▲ 廿 ×                   |                                                         |  |  |
|----------------------|-------------------------|---------------------------------------------------------|--|--|
| ∃ Net                |                         |                                                         |  |  |
| Name                 | 2N559                   | ¥                                                       |  |  |
| Net Length           | Compute                 | Net Lengths                                             |  |  |
| Visibility           | Show                    | NetName: 40N4742                                        |  |  |
| Color Mode           | Layer Color             | Net Name: 40N4742                                       |  |  |
| Net Color            | Edit                    | Show this net only                                      |  |  |
| Geor                 | netry                   | List of Lengths                                         |  |  |
| Properties           |                         | Lengths between two net nodes                           |  |  |
| - Pad                | • • *                   | 1) Pins or                                              |  |  |
| Padstack Name        | 60X12                   | <ol><li>End nodes where no object is</li></ol>          |  |  |
| Laver                | TOP                     | connected                                               |  |  |
| Mirrored Laver       | False                   | Path 1: 233.9961<br>Path 2: 169.8961                    |  |  |
| Angle (Degrees)      | 0                       |                                                         |  |  |
| Other Properties     | Edit                    | Paul 5: 04.1000                                         |  |  |
|                      | 6869.173000 2563.898000 |                                                         |  |  |
| ×                    | 6869.173000             | (Select a path, then it'll be highlighte                |  |  |
| Y                    | 2563.898000             |                                                         |  |  |
| Pin Information      |                         |                                                         |  |  |
| Device Type          | DIE                     |                                                         |  |  |
| Part Name            | UCD9240PFC QFP50P14X14  | Compute Distance                                        |  |  |
| Ref. Designator Name | U25                     | Select two net nodes (arrows)<br>in the graphic window. |  |  |
| Pin Number           | 7 TEMP                  |                                                         |  |  |
| Net Information      |                         | Net Node 1:                                             |  |  |
| Name                 | 40N4742                 | Net Node 2:                                             |  |  |
| Net Length           | Compute                 | Distance:                                               |  |  |
| Visibility           | Show                    |                                                         |  |  |
| Color Mode           | Layer Color             |                                                         |  |  |
| Net Color            | Edit                    | Close                                                   |  |  |

Information/Errors/Warning and Messages Window

- Messages
  - General information related to various tasks will be displayed in the message window.
- Information/Errors/Warnings Window
  - Errors must be corrected before running the simulation
  - Warnings should be further investigated but SIwave will run the simulation
  - Information messages should be reviewed

| Messages                                                                                                    |                                                                                                    | ▼ ₽ ×                                                                                                    |               |
|----------------------------------------------------------------------------------------------------|----------------------------------------------------------------------------------------------------|----------------------------------------------------------------------------------------------------|---------------|
| Appending to SIwave session log C:\Users\fecastro\AppDat<br>Importing Ansoft Neutral File E:\SVN_Training\trunk\SIwa<br>Type : ASCII unencrypted file generated by unknown lay | a\Local\Temp\Untitled.log<br>ve\input_files\WS01_1\siwave_board.anf<br>put system                                               |                                                                                                    |               |
| Importing Ansoft Component File E:\SVN_Training\trunk\SIN<br>64 capacitors read<br>1 inductors read<br>16 resistors read                                                       | wave\input_files\W501_1\siwave_board.cmp                                                                                        |                                                                                                    |               |
| Creating SIwave session log E:\Simulations\siwave\ws01\siwave_board.log<br>OS: Windows 7 Professional Service Pack 1 (Build 7601)                                              |                                                                                                    | E                                                                                                    |               |
| Saved E:\Simulations\siwave\ws01\siwave_board.siw                                                                                                    | Information / Errors / Warnings                                                                                                 | 1 - 30                                                                                                    | <b>→</b> ♯ X  |
|                                                                                                    |                                                                                                    | n layer SURFACE is not attached to any net included in this simulation<br>n layer SURFACE is not attached to any net included in this simulation<br>n layer SURFACE is not attached to any net included in this simulation | on E<br>on on |
|                                                                                                    | <ul> <li>C5: negative node at (825.000000,5125.000000) or</li> <li>C6: negative node at (1225.000000,4575.000000) or</li> </ul> | n layer SURFACE is not attached to any net included in this simulatic<br>on layer SURFACE is not attached to any net included in this simulat                                                                              | on            |

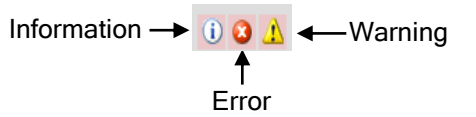

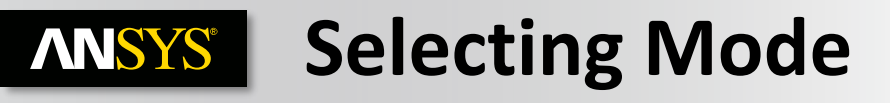

Several selecting mode

- Home > Selection
- Right Mouse Button

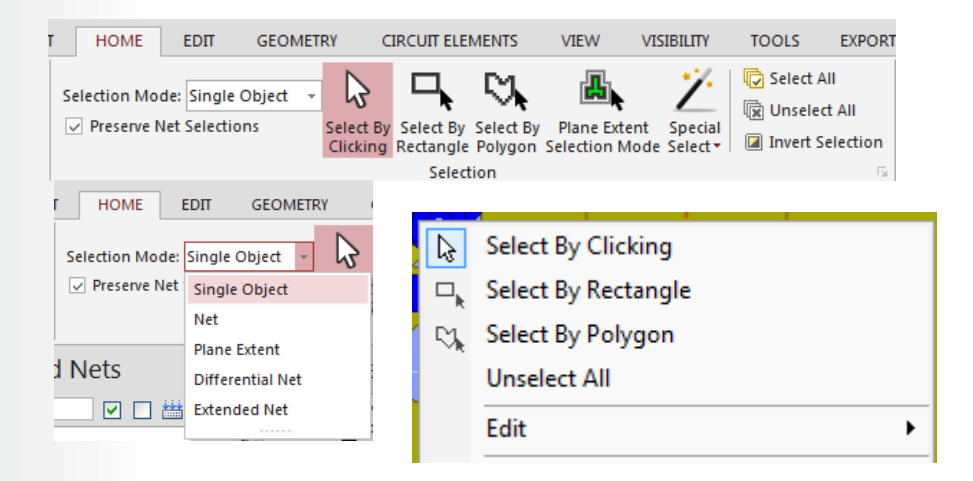

## Units :

- In the Toolbars, set the reference units
  - Usefull for drawing, measurement...

## **Coordinate of the mouse**

• In the Toolbars

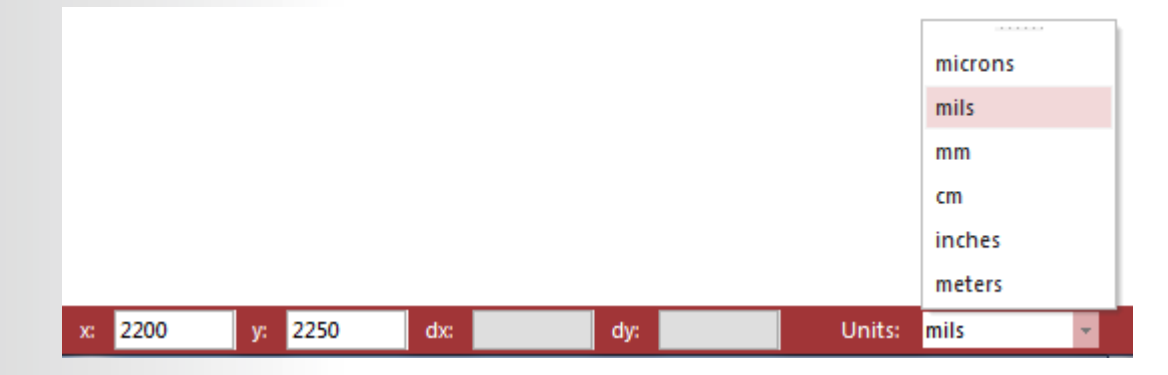

# **ANSYS** GUI Controls – Cursor Tool-tip

Cursor tool-tip shows information about the selected object: component, trace, net, device, etc

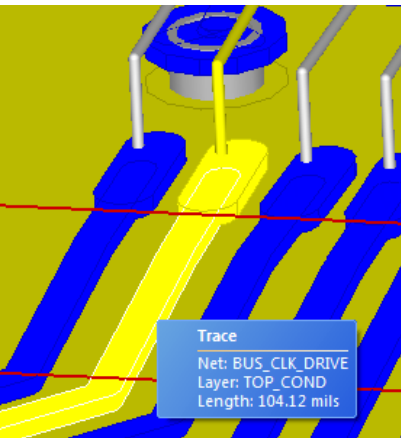

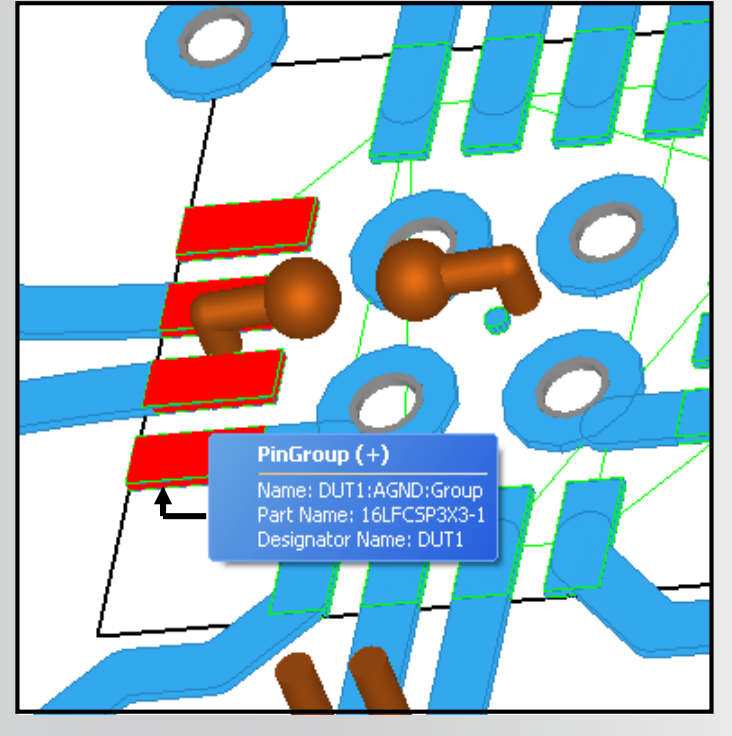

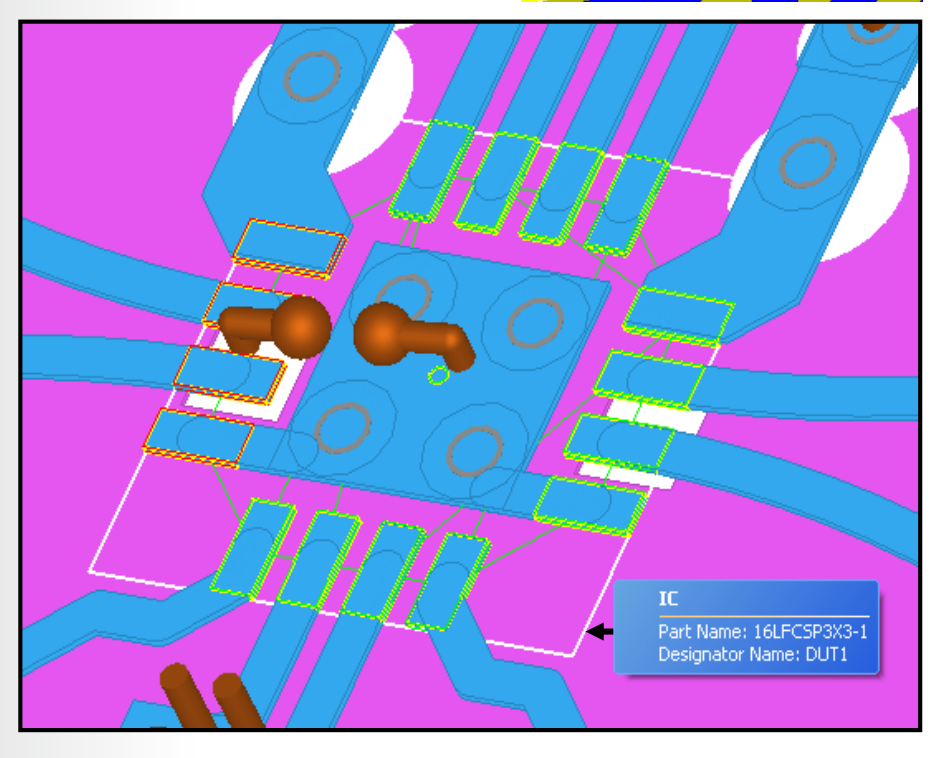

# **ANSYS GUI Controls – Via Properties**

- Via Properties
  - Graphically select a via in the layout then select the menu item
    - Edit > Via... to bring up the Via Properties Window
  - Editing the properties in this window will override the padstack definition. For example, if a user would like
    to investigate whether or not to backdrill a via on a high-speed net the bottom layer can be changed. The
    antipad definition for a particular via can also be investigated without having to change the parameters of all
    of the other vias that share the same padstack
  - Pin Info provides the Type, Layer, Part Name, Reference Designator and Pin Name for the selected pad. The Part Name, Reference Designator and Pin Names can be edited from here as well

| Via Properties                                                                               |                                | <b>X</b> |   |  |
|----------------------------------------------------------------------------------------------|--------------------------------|----------|---|--|
| Top Layer                                                                                    | SURFACE                        | •        |   |  |
| Bottom Layer                                                                                 | BASE                           | •        |   |  |
| Rotation Angle                                                                               | 0                              | degrees  |   |  |
| Mirrored?                                                                                    | No 🔻                           |          |   |  |
| Check layer(s) which<br>the selected vias have<br>antipads on<br>As is<br>(Uncheck to select | SURFACE<br>GND<br>SIG1<br>SIG2 | T T      |   |  |
| Pin Info                                                                                     |                                |          | 0 |  |
| Type Not                                                                                     | Defined                        | <b></b>  |   |  |
| Part Name                                                                                    |                                | •        |   |  |
| Ref. Designator                                                                              |                                | -        |   |  |
| Pin Name                                                                                     |                                |          |   |  |
| Delete                                                                                       |                                |          |   |  |
| ОК                                                                                           |                                | Cancel   |   |  |

| lia Properties                                                                               |                                                  |         |   |   |  |
|----------------------------------------------------------------------------------------------|--------------------------------------------------|---------|---|---|--|
| Top Layer                                                                                    | SURFACE                                          | •       |   |   |  |
| Bottom Layer                                                                                 | SURFACE                                          | •       |   |   |  |
| Rotation Angle                                                                               | 0                                                | degrees |   |   |  |
| Mirrored?                                                                                    | No 🔻                                             |         | S |   |  |
| Check layer(s) w<br>the selected vias<br>antipads on<br>As is<br>(Uncheck to sele<br>layers) | hich<br>have<br>GND<br>SIG1<br>SIG2<br>ct<br>VPP | 4 III • |   |   |  |
| Pin Info                                                                                     |                                                  |         |   | C |  |
| Туре                                                                                         | DIE                                              |         |   |   |  |
| Layer                                                                                        | SURFACE                                          | •       |   |   |  |
| Part Name                                                                                    | SQFP28×28_208                                    | -       |   |   |  |
| Ref. Designator                                                                              | U1                                               | -       |   |   |  |
| Pin Name                                                                                     | 146                                              |         |   |   |  |
| Delete                                                                                       |                                                  |         |   |   |  |
| ОК                                                                                           |                                                  | Cancel  |   |   |  |

# **ANSYS** Slwave GUI Controls – Results

### Plot Self terms or Transmission terms

• Click on "Select self terms" to quickly plot all the self term

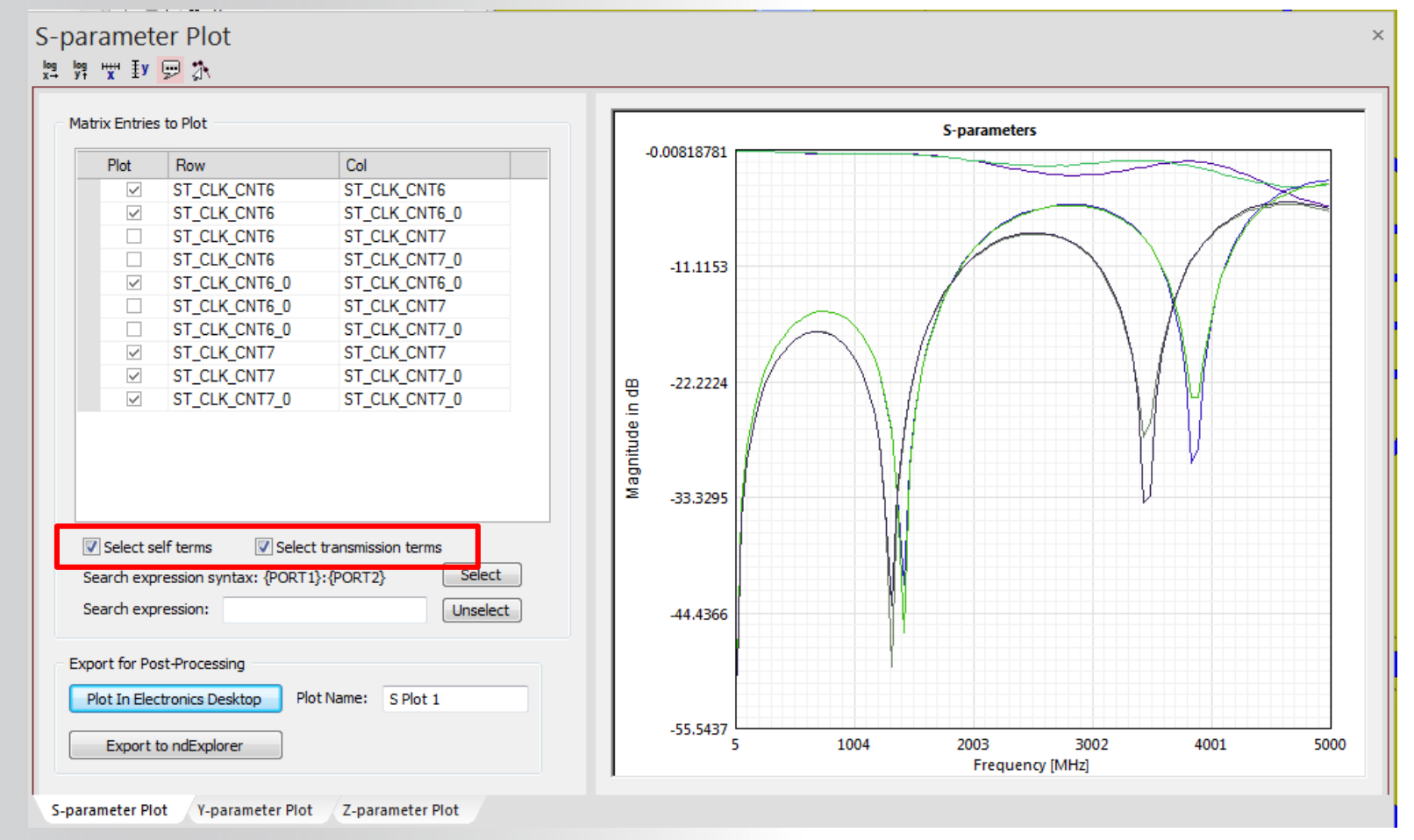

### Ideal to plot all the "Reflexions" of the S parameters matrix.

36 © 2015 ANSYS, Inc. December 7, 2016
### **ANSYS** GUI Controls –Script Commands

Any script language that supports ActiveX objects may be used:

- VBScript
- Jscript
- Python

**Extensive scripting support allows automation.** 

**Online Help** 

• Script Commands are available

Realize Your Product Promise™

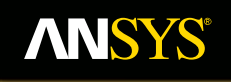

# **GUI Controls Visualization**

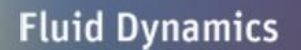

**Structural Mechanics** 

Electromagnetics

Systems and Multiphysics

#### **Performing Faster Transformations**

- Slwave allows you to view a simplified model during rotate, zoom or pan operations.
- View>Faster Rotate.
- Planes are represented in 2D, while vias and circuit elements are not displayed while you are rotating, zooming or panning in. The complete design is displayed only after you finish the operation.

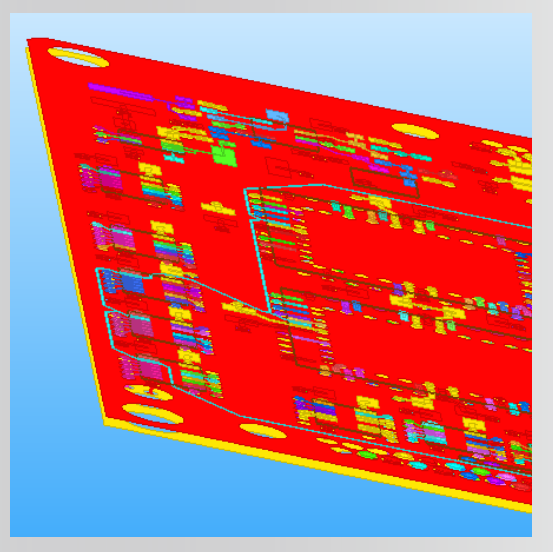

Before and After Rotation

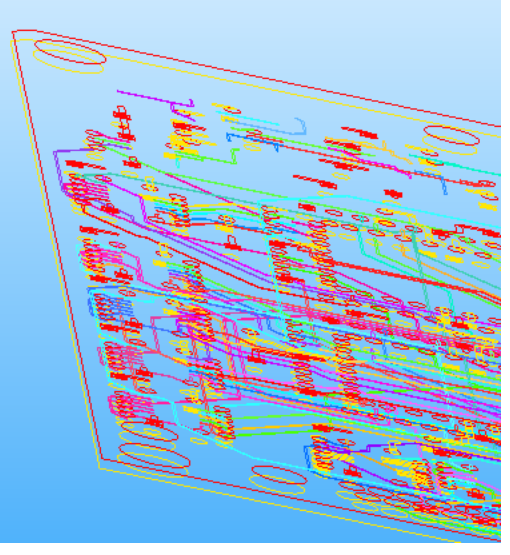

**During Rotation** 

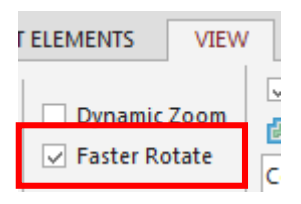

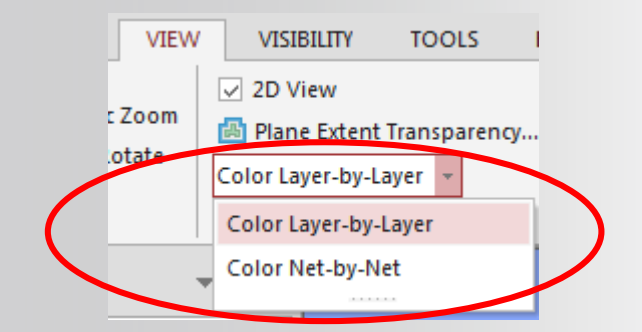

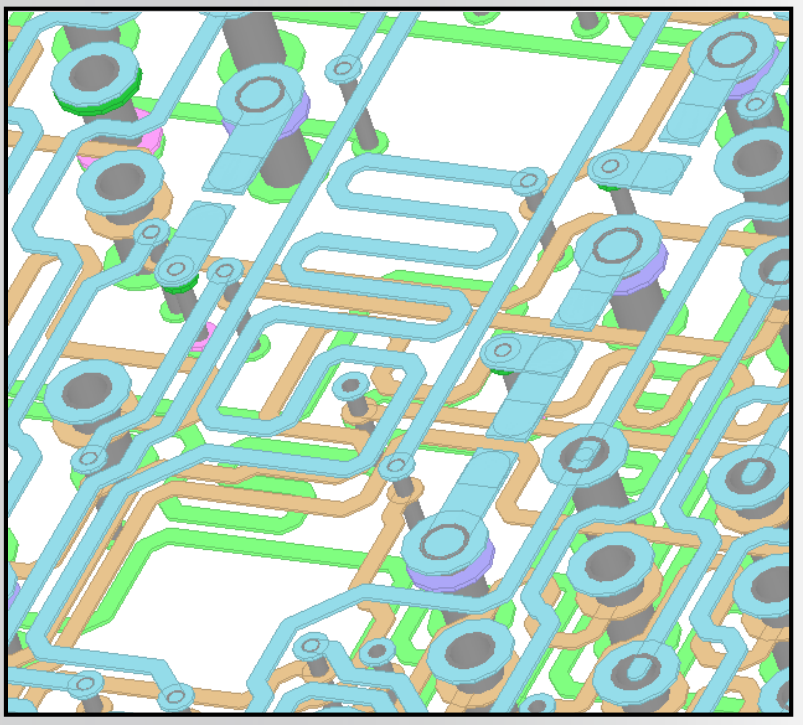

### Layer Color Mode

A user can toggle between the net and layer color modes

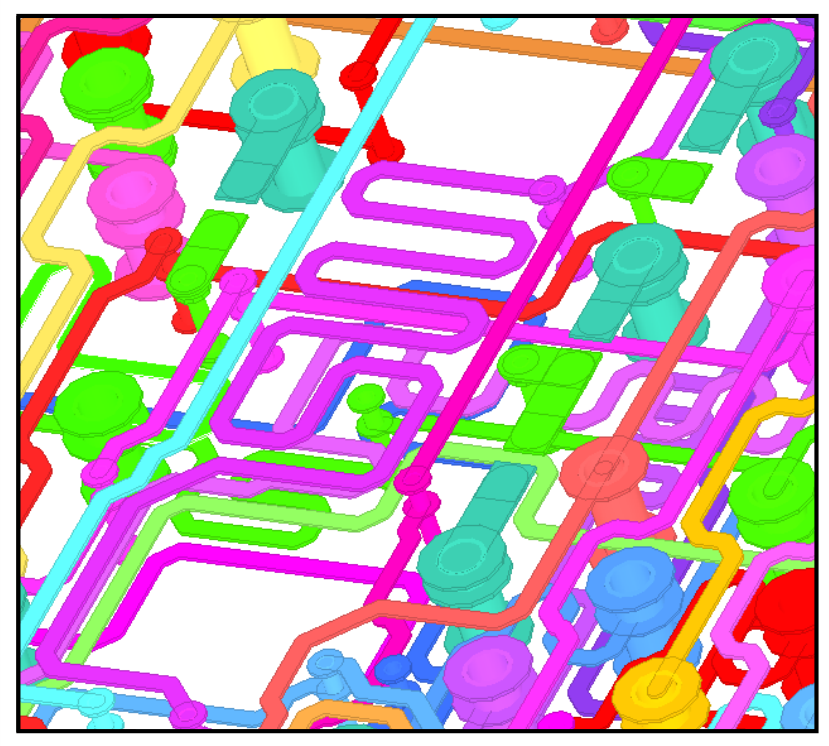

### Net Color Mode

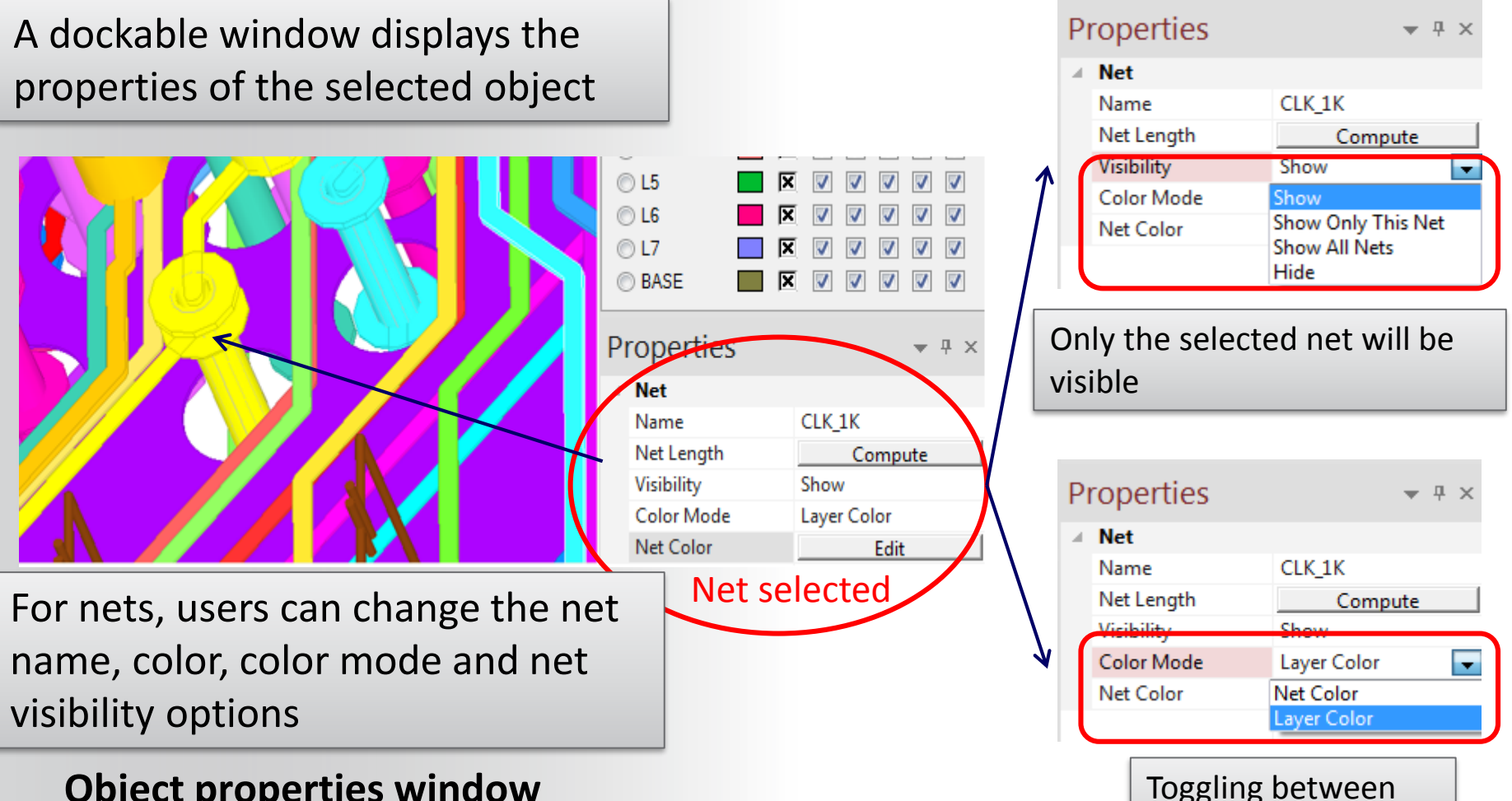

two color modes

- Object properties window
   Same antione available using a right of
- Same options available using a right-click on the net list.

- Changing opaque view by setting Translucency for all metal
  - Select all > METAL layers > Apply
  - Set Translucency to 70% > update
  - Better 3D visualization and rotation

| LOIO   | Name                                              | Туре                                       | ⋕ Thickness (mils)                 | 🏠 Material                    | Conductivity (S/m)      | 🏠 Dielectric Fill | Dielectric constant  | Loss tangent      | Translucency | Elevation (mils)  | Roughness (mils) |
|--------|---------------------------------------------------|--------------------------------------------|------------------------------------|-------------------------------|-------------------------|-------------------|----------------------|-------------------|--------------|-------------------|------------------|
|        | UNNAMED_1                                         | DIELECTRIC                                 | 0                                  | air                           | 0                       |                   | 1.0006               | 0                 |              | 52.08             |                  |
|        | SURFACE                                           | METAL                                      | 0.72                               | copper                        | 5.8E+07                 | air               | 1.0006               | 0                 | 70           | 51.36             | HJ: 0 , HJ: 0    |
|        | UNNAMED_3                                         | DIELECTRIC                                 | 6                                  | FR4_epoxy                     | 0                       |                   | 4.4                  | 0.02              |              | 45.36             |                  |
|        | L2                                                | METAL                                      | 1.44                               | copper                        | 5.8E+07                 | FR4_epoxy         | 4.4                  | 0.02              | 70           | 43.92             | HJ: 0 , HJ: 0    |
|        | UNNAMED_5                                         | DIELECTRIC                                 | 6                                  | FR4_epoxy                     | 0                       |                   | 4.4                  | 0.02              |              | 37.92             |                  |
|        | L3                                                | METAL                                      | 1.44                               | copper                        | 5.8E+07                 | FR4_epoxy         | 4.4                  | 0.02              | 70           | 36.48             | HJ: 0 , HJ: 0    |
|        | UNNAMED_7                                         | DIELECTRIC                                 | 6                                  | FR4_epoxy                     | 0                       |                   | 4.4                  | 0.02              |              | 30.48             |                  |
|        | L4                                                | METAL                                      | 1.44                               | copper                        | 5.8E+07                 | FR4_epoxy         | 4.4                  | 0.02              | 70           | 29.04             | HJ: 0 , HJ: 0    |
|        | UNNAMED_9                                         | DIELECTRIC                                 | 6                                  | FR4_epoxy                     | 0                       |                   | 4.4                  | 0.02              |              | 23.04             |                  |
|        | L5                                                | METAL                                      | 1.44                               | copper                        | 5.8E+07                 | FR4_epoxy         | 4.4                  | 0.02              | 70           | 21.6              | HJ: 0 , HJ: 0    |
|        | UNNAMED_11                                        | DIELECTRIC                                 | 6                                  | FR4_epoxy                     | 0                       |                   | 4.4                  | 0.02              |              | 15.6              |                  |
|        | L6                                                | METAL                                      | 1.44                               | copper                        | 5.8E+07                 | FR4_epoxy         | 4.4                  | 0.02              | 70           | 14.16             | HJ: 0 , HJ: 0    |
|        | UNNAMED_13                                        | DIELECTRIC                                 | 6                                  | FR4_epoxy                     | 0                       |                   | 4.4                  | 0.02              |              | 8.16              |                  |
|        | L7                                                | METAL                                      | 1.44                               | copper                        | 5.8E+07                 | FR4_epoxy         | 4.4                  | 0.02              | 70           | 6.72              | HJ: 0 , HJ: 0    |
|        | UNNAMED_15                                        | DIELECTRIC                                 | 6                                  | FR4_epoxy                     | 0                       |                   | 4.4                  | 0.02              |              | 0.72              |                  |
| 1      | BASE                                              | METAL                                      | 0.72                               | copper                        | 5.8E+07                 | air               | 1.0006               | 0                 | 70           | 0                 | HJ: 0 , HJ: 0    |
| dd / D | L7<br>UNNAMED_15<br>BASE<br>elete / Move Layer(s) | METAL<br>DIELECTRIC<br>METAL<br>Edit Selec | 1.44<br>6<br>0.72<br>tted Layer(s) | copper<br>FR4_epoxy<br>copper | 5.8E+07<br>0<br>5.8E+07 | FR4_epoxy<br>air  | 4.4<br>4.4<br>1.0006 | 0.02<br>0.02<br>0 | 70<br>70     | 6.72<br>0.72<br>0 |                  |
| Add    | Above Selected Layer                              | Color                                      | As Is                              | Update                        | Dielectric Fill As      | Is                | ▼ Update             |                   |              |                   |                  |
| Ad     | d Below Selected Layer                            | Name                                       | As Is                              | Update                        | Translucency            | ()                | 70% Update           |                   |              |                   |                  |
| Mo     | ve Selected Layers Up                             | Туре                                       | METAL                              | ▼ Update                      | Thickness As            | Is                | mils Update          |                   |              |                   |                  |
| Mov    | e Selected Layers Dowr                            | n Material                                 | copper                             | ▼ Update                      | Roughness               | HJ: 0 , HJ: 0     | mils Update          |                   |              |                   |                  |

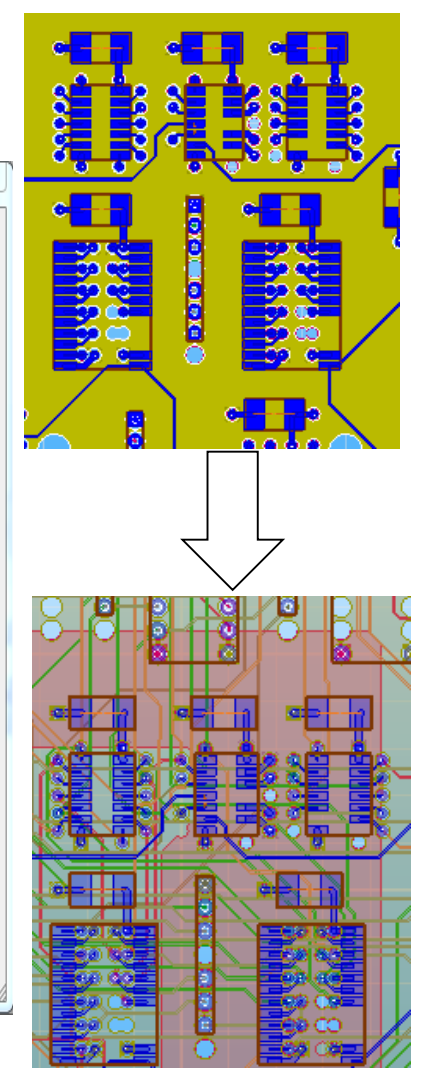

### **View > Compute Cross Section**

• Draw a clipping line

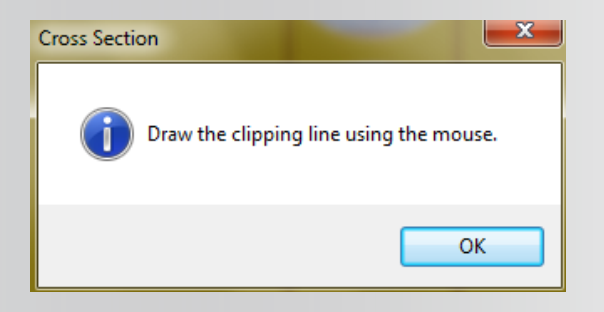

• View > Back To Full Design

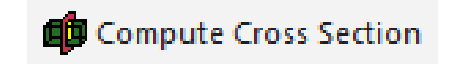

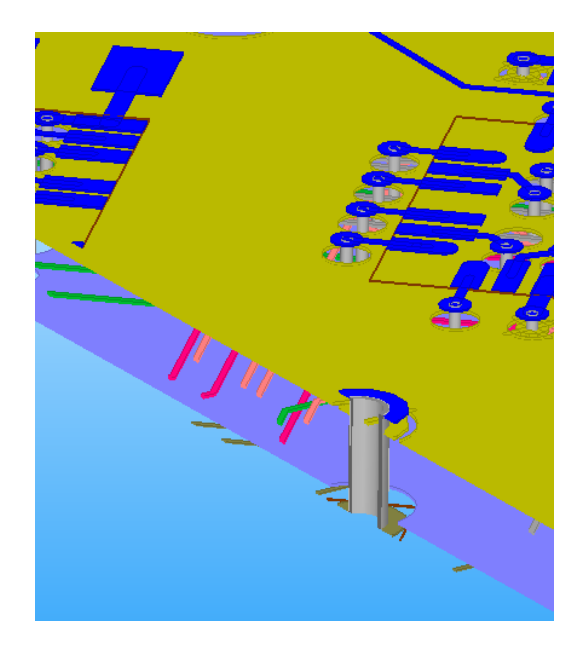

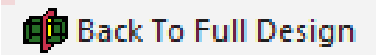

#### • View > View Options

- Z Stretch– artificially scale Z values so that very thin planar objects have a 3D appearance. Choose any discrete value between 1 to 25
- Change Selection Color change default selection color (yellow)
- Circuit Element Size change the scale factor for circuit elements
- Gradient Background change default background colors
- Lighting change the Brightness and Contrast

|                                                                                                    | Color                                                                                                    | Gradient Background Editor                                                  |
|----------------------------------------------------------------------------------------------------|----------------------------------------------------------------------------------------------------|-----------------------------------------------------------------------------|
|                                                                                                    | Basic colors:                                                                                                    | Gradient background settings <ul> <li>Customize</li> <li>Default</li> </ul> |
| ✓ Adaptive Grid Spacing       ✓       ✓       ✓       ✓       ✓       ✓       ✓       ✓       ✓       ✓       ✓       ✓       ✓       ✓       ✓       ✓       ✓       ✓       ✓       ✓       ✓       ✓       ✓       ✓       ✓       ✓       ✓       ✓       ✓       ✓       ✓       ✓       ✓       ✓       ✓       ✓       ✓       ✓       ✓       ✓       ✓       ✓       ✓       ✓       ✓       ✓       ✓       ✓       ✓       ✓       ✓       ✓       ✓       ✓       ✓       ✓       ✓       ✓       ✓       ✓       ✓       ✓       ✓       ✓       ✓       ✓       ✓       ✓       ✓       ✓       ✓       ✓       ✓       ✓       ✓       ✓       ✓       ✓       ✓       ✓       ✓       ✓       ✓       ✓       ✓       ✓       ✓       ✓       ✓       ✓       ✓       ✓       ✓       ✓       ✓       ✓       ✓       ✓       ✓       ✓       ✓       ✓       ✓       ✓       ✓       ✓       ✓       ✓       ✓       ✓       ✓       ✓       ✓       ✓       ✓       ✓       ✓ </td <td></td> <td>Top Color</td> |                                                                                                    | Top Color                                                                   |
| View Options           Set the scale factor of circuit elements                                                                                                    | Hue: 40       Red: 255         Sat: 240       Green: 255         Color/Solid       Lum: 120       Blue: 0         OK       Cancel       Add to Custom Colors | Preview                                                                     |
| 1 x Lighting I                                                                                                    | Properties 20<br>Intrast 50                                                                                                    | Bottom Color                                                                |
| OK Apply Cancel                                                                                                    | Default OK Cancel                                                                                                    | OK Cancel                                                                   |

### • Stretching Z :

- To artificially scale Z values, so that very thin planar objects have a 3D appearance.
- View>View Options>Z Stretch.
- Choose any discrete value between 1 to 25, as the scaling factor.

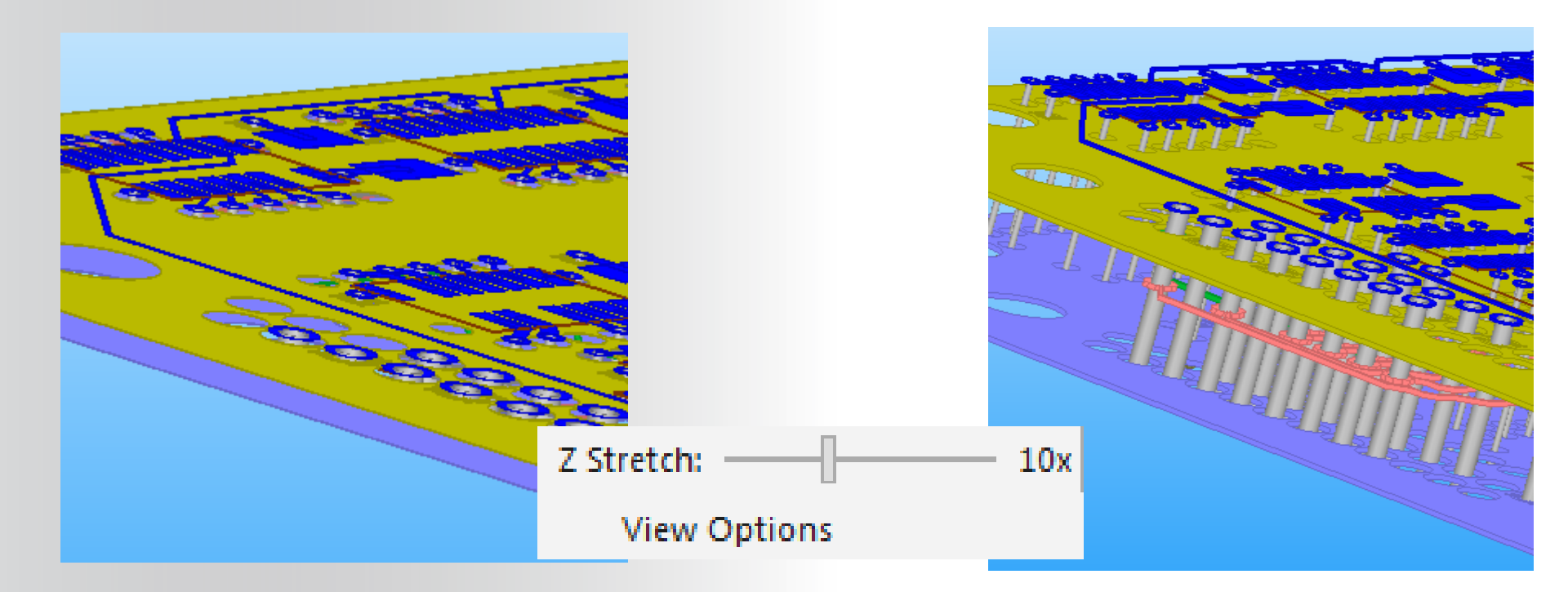

#### Original view : scaling factor = 1

45 © 2015 ANSYS, Inc. December 7, 2016

Original view : scaling factor = 10

### **ANSYS GUI Controls** – Simplify Visualization

• View > Simplify Circuit Elements

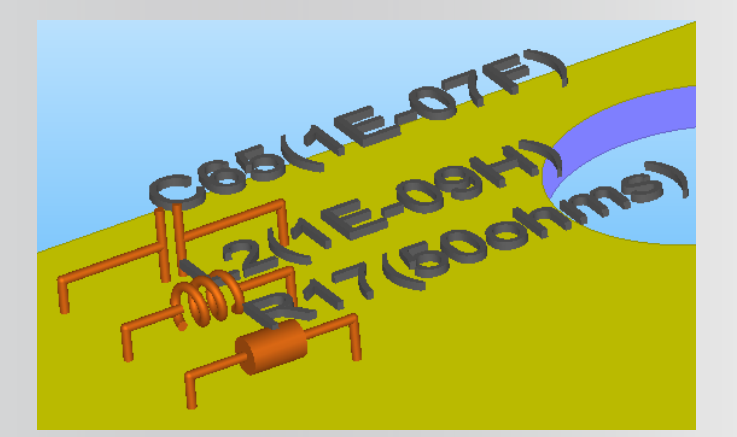

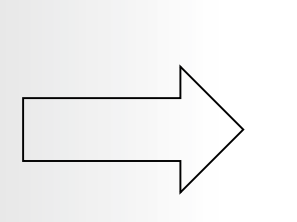

Simplify Circuit Elements

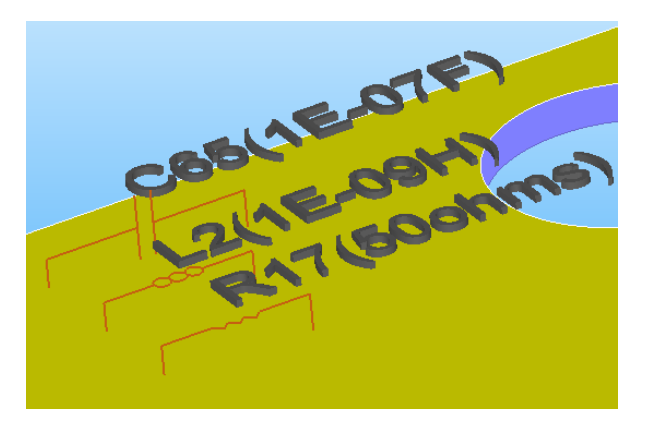

• View > Simplify Vias

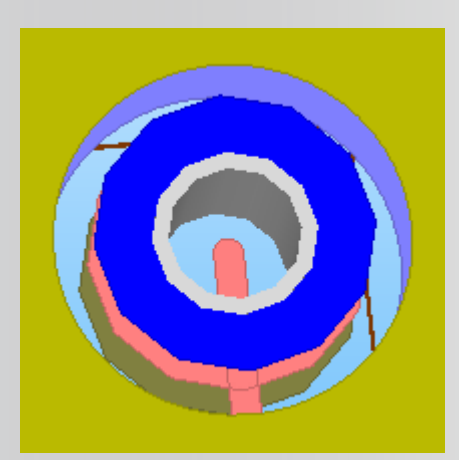

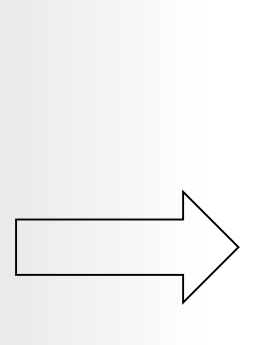

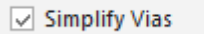

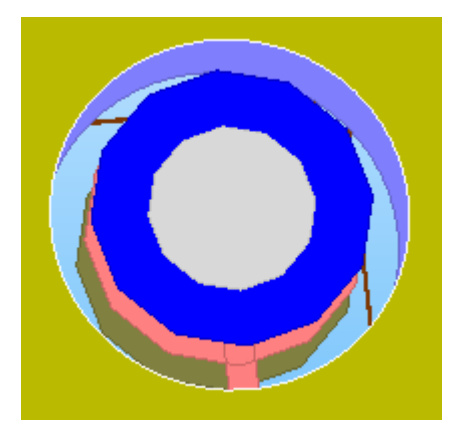

### **ANSYS GUI Controls** – Simplify Visualization

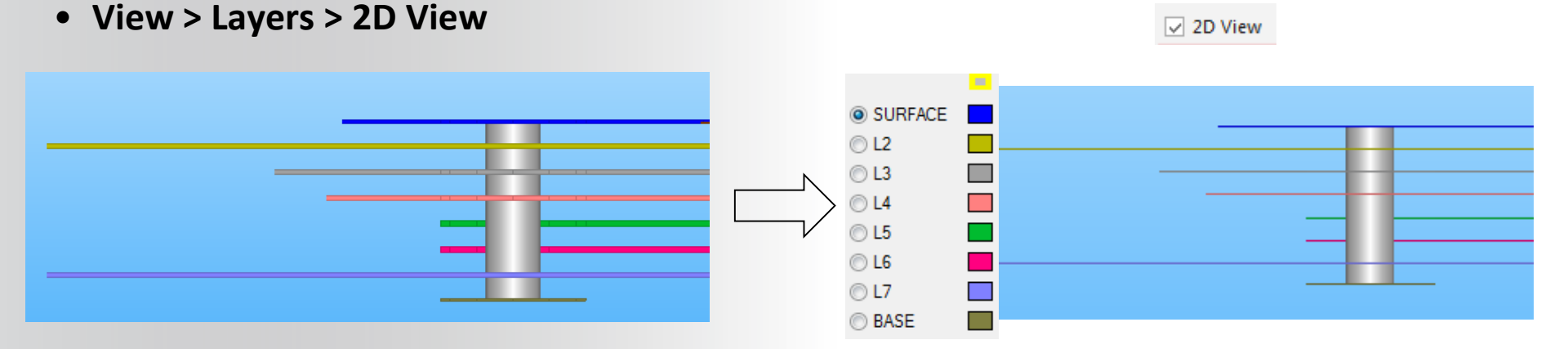

• Unfill All layers by clicking on the yellow rectangle in Layer workspace

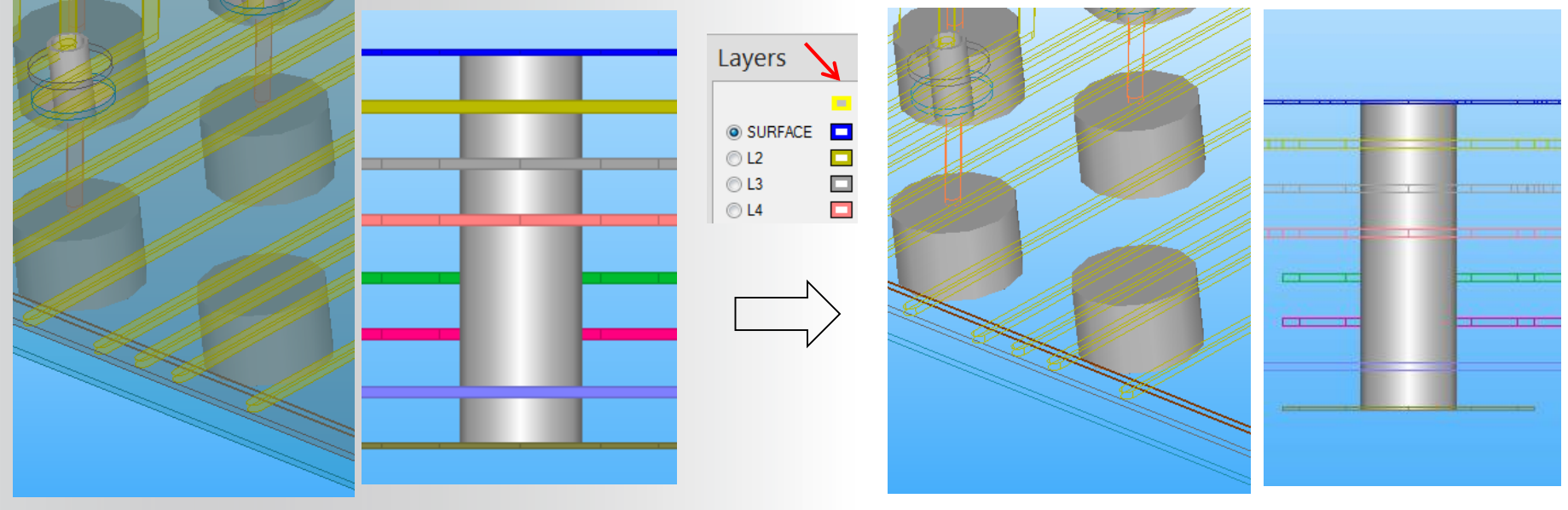

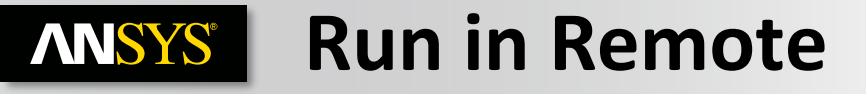

- To improve the response time when Slwave is running over a remote desktop:
  - OpenGL management is mandatory to support 3D
  - Informational tooltips will not appear.
  - Dynamic zoom is deactivated.
  - Faster transformation is activated.
  - Simplify all visualizations settings :
    - Vias
    - Circuit Elements
    - 2D view for layers
  - Use Translucency / Unfill layers

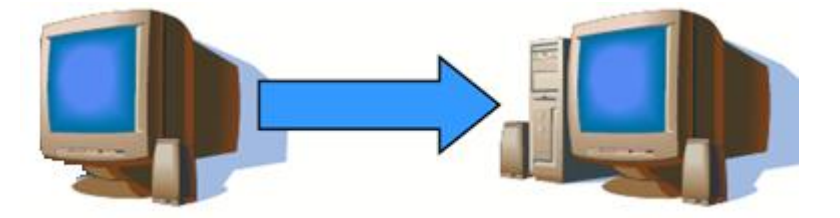

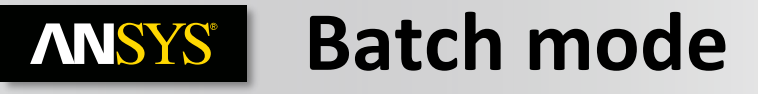

### Syntax for Slwave:

<path to>/siwave -exec\_eigen <path to>/<project name>.siw

The following flags are supported:

-exec\_eigen

-exec\_syz

-exec\_ac

-exec\_dc

Examples :

C:\instaldir\siwave -exec\_syz D:\Examples\Midplane.siw

C:\instaldir\siwave -exec\_eigen D:\Examples\switch.siw

C:\instaldir\siwave -exec\_dc D:\Examples\Blade.siw

ExecAcSim ExecResModeSim ExecPdnSim ExecPsiPdnSim ExecSyzSim ExecSentinelPsiSyzSim ExecSentinelPsiAcSim ExecFfSim ExecFfSim ExecCfSim ExecCSim ExecFwsSim ExecFwsSim

## **ANSYS** Non graphical Batch solve command

#### In R16, siwave\_ng can be used as follows :

• This command, in addition to executing a requested simulation type, creates the necessary directory hierarchy and .asol file such that results can be post-processed in the UI after the siwave\_ng run completes.

siwave\_ng <path to .siw> <path to .exec> -formatOutput -useSubdir

#### Example :

C:\Program Files\AnsysEM\AnsysEM16.2\Win64\siwave\_ng C:\projects\ssn.siw C:\test\execsyz.txt -useSubdir

ExecSyzSim

SetSwp 5e3 5e9 500 Linear

### The .exec file, at the very least, should contain one of the following strings (which specify the type of analysis to execute):

ExecAcSim ExecResModeSim ExecPdnSim ExecPsiPdnSim ExecSyzSim ExecSentinelPsiSyzSim ExecSentinelPsiAcSim ExecFfSim ExecNfSim ExecDcSim ExecFwsSim ExecPiOptSim This file can also (optionally) contain commands to modify the sweep, change the number of CPUs, the licensing scheme, etc.:

SetSwp SetNumCpus AddSwp SetInterpSwp SetDiscreteSwp InterpSwpCvg NumInterpPts EnableQ3dDomains WaitForLicense DistributeSIwaveSyz HpcHostName ComputeExactDcPt SolverMemLimit UseHpcLicenses

## **ANSYS** Non graphical Batch solve in detail

SetSwp <f start> <f end> <num pts> <linear/log/linear step InterpSwpCvg 0.005 SetSwp 0 1e9 100 Linear NumInterpPts <num points> - number of points to be explicitly solved for during the interpolating sweep AddSwp <f start> <f end> <num pts> <linear/log/linear step> NumInterpPts 30 - use this like you are adding another sweep line in the UI; allows for changes to the number of points & the distribution type • UseHpcLicenses <pack | pool> - use in conjunction with SetSwp - SolverMemLimit <% of memory to be used by the solver on a machine when using a HPC SetSwp 0 1000 10 Log License> AddSwp 1000 5e9 500 Linear **UseHpcLicenses pack** SolverMemoryLimit 80 SetNumCpus <number> ComputeExactDcPt <boolean> SetNumCpus 4 ComputeExactDcPt 1 . SetDiscreteSwp EnableQ3dDomains <boolean> - no argument; just tells the simulation to use a discrete sweep for the sweep setup in EnableQ3dDomains 1 the UI - can also use in conjunction with SetSwp WaitForLicense <boolean> SetSwp 0 1e9 100 Linear WaitForLicense 1 **SetDiscreteSwp** DistributeSIwaveSyz ٠ SetInterpSwp no argument required - no argument; just tells the simulation to use an interpolating sweep for the sweep setup in the UI HpcHostName <machine\_name | IP address> <CPUs\_to\_use> <%Memory> - can also use in conjunction with SetSwp - use in conjunction with DistributeSIwaveSyz SetSwp 0 1e9 100 Linear - can use this command to enter multiple machines DistributeSIwaveSyz SetInterpSwp HpcHostName \\machineA 6 80 HpcHostName \\machineB 6 80 HpcHostName \\machineC 6 80

InterpSwpCvg <Relative error for S>

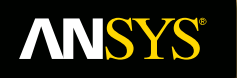

# Stack up, Padstack, Balls/Bumps, Bondwire

**Fluid Dynamics** 

**Structural Mechanics** 

Electromagnetics

Systems and Multiphysics

### **ANSYS** Layer Stack-up Editor

#### • All layers are imported with material properties and thickness

| lor         | Name                                            | Туре        | Thickness (mils) | 🏝 Material | Conductivity (S/m) | 🏝 Dielectric Fill | Dielectric constant | Loss tangent | Translucency | Elevation (mils) | Roughness (mils) |
|-------------|-------------------------------------------------|-------------|------------------|------------|--------------------|-------------------|---------------------|--------------|--------------|------------------|------------------|
|             | UNNAMED_1                                       | DIELECTRIC  | 0                | air        | 0                  |                   | 1.0006              | 0            |              | 52.08            |                  |
|             | SURFACE                                         | METAL       | 0.72             | copper     | 5.8E+07            | air               | 1.0006              | 0            | 70           | 51.36            | HJ: 0 , HJ: 0    |
|             | UNNAMED_3                                       | DIELECTRIC  | 6                | FR4_epoxy  | 0                  |                   | 4.4                 | 0.02         |              | 45.36            |                  |
|             | L2                                              | METAL       | 1.44             | copper     | 5.8E+07            | FR4_epoxy         | 4.4                 | 0.02         | 70           | 43.92            | HJ: 0 , HJ: 0    |
|             | UNNAMED_5                                       | DIELECTRIC  | 6                | FR4_epoxy  | 0                  |                   | 4.4                 | 0.02         |              | 37.92            |                  |
|             | L3                                              | METAL       | 1.44             | copper     | 5.8E+07            | FR4_epoxy         | 4.4                 | 0.02         | 70           | 36.48            | HJ: 0 , HJ: 0    |
|             | UNNAMED_7                                       | DIELECTRIC  | 6                | FR4_epoxy  | 0                  |                   | 4.4                 | 0.02         |              | 30.48            |                  |
|             | L4                                              | METAL       | 1.44             | copper     | 5.8E+07            | FR4_epoxy         | 4.4                 | 0.02         | 70           | 29.04            | HJ: 0 , HJ: 0    |
|             | UNNAMED_9                                       | DIELECTRIC  | 6                | FR4_epoxy  | 0                  |                   | 4.4                 | 0.02         |              | 23.04            |                  |
|             | L5                                              | METAL       | 1.44             | copper     | 5.8E+07            | FR4_epoxy         | 4.4                 | 0.02         | 70           | 21.6             | HJ: 0 , HJ: 0    |
|             | UNNAMED_11                                      | DIELECTRIC  | 6                | FR4_epoxy  | 0                  |                   | 4.4                 | 0.02         |              | 15.6             |                  |
|             | L6                                              | METAL       | 1.44             | copper     | 5.8E+07            | FR4_epoxy         | 4.4                 | 0.02         | 70           | 14.16            | HJ: 0 , HJ: 0    |
|             | UNNAMED_13                                      | DIELECTRIC  | 6                | FR4_epoxy  | 0                  |                   | 4.4                 | 0.02         |              | 8.16             |                  |
|             | L7                                              | METAL       | 1.44             | copper     | 5.8E+07            | FR4_epoxy         | 4.4                 | 0.02         | 70           | 6.72             | HJ: 0 , HJ: 0    |
|             | UNNAMED_15                                      | DIELECTRIC  | 6                | FR4_epoxy  | 0                  |                   | 4.4                 | 0.02         |              | 0.72             |                  |
|             | BASE                                            | METAL       | 0.72             | copper     | 5.8E+07            | air               | 1.0006              | 0            | 70           | 0                | HJ: 0 , HJ: 0    |
| De          | lete / Move Layer(s)                            | Edit Select | ted Layer(s)     |            | _                  |                   |                     |              |              |                  |                  |
| uu          | Above Selected Layer                            | Color       | As Is            | Update     | Dielectric Fill As | Is                |                     |              |              | #<br>8           |                  |
| \dd<br>De   | l Below Selected Layer<br>elete Selected Layers | Name        | As Is            | Update     | Translucency       |                   | 70% Update          |              |              |                  |                  |
| <b>1</b> 0١ | /e Selected Layers Up                           | Туре        | METAL            | ▼ Update   | Thickness As       | Is                | mils Update         |              |              |                  |                  |
| ove         | e Selected Layers Dow                           | n Material  | copper           | ▼ Update   | Roughness          | HJ: 0 , HJ: 0     | mils Update         |              |              |                  |                  |

- Possible to edit and export/import the Layer stackup (".stk" file)
  - File > export > Export Layer Stackup

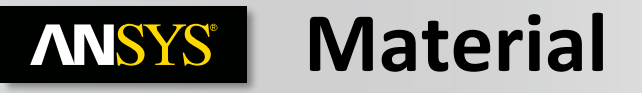

• Easily change the material properties using the predefined Material library of Slwave or Add a new one.

| 🔳 La  | yer St  | ackup Editor           |              |                      |                     | 0                  | 1          |               | 111              |                      | IN I         | Cherry           |                       |        |
|-------|---------|------------------------|--------------|----------------------|---------------------|--------------------|------------|---------------|------------------|----------------------|--------------|------------------|-----------------------|--------|
|       | Color   | Name                   | Туре         | ✤ Thickness (mils)   | 🔈 Material          | Conductivity (S/m) | Dielectric | Fill          | Dielectric const | tant Loss tangent    | Translucency | Elevation (mils) | Roughness (mils)      |        |
|       |         | UNNAMED_1              | DIELECTRIC   | 0                    | air                 | 0                  |            |               | 1.0006           | 0                    |              | 52.08            |                       |        |
| ►     |         | SURFACE                | METAL        | 0.72                 | copper              | 5.8E+07            | air        |               | 1.0006           | 0                    | 0            | 51.36            | HJ: 0 , HJ: 0         |        |
|       |         | UNNAMED_3              | DIELECTRIC   | 6                    | copper 🗸            | . 0                |            |               | 4.4              | 0.02                 |              | 45.36            |                       |        |
|       |         | L2                     | METAL        | 1.44                 | gold                | 5.8E+07            | FR4_epoxy  |               | 4.4              | 0.02                 | 0            | 43.92            | HJ: 0 , HJ: 0         |        |
|       |         | UNNAMED_5              | DIELECTRIC   | 6                    |                     | 0                  |            |               | 4.4              | 0.02                 |              | 37.92            |                       |        |
|       |         | L3                     | METAL        | 1.44                 | indium              | 5.8E+07            | FR4_epoxy  |               | 4.4              | 0.02                 | 0            | 36.48            | HJ: 0 , HJ: 0         |        |
|       |         | UNNAMED_7              | DIELECTRIC   | 6                    | INVAR               | 0                  |            | Material Prop | erties           |                      |              |                  |                       |        |
|       |         | L4                     | METAL        | 1.44                 | Iron<br>KOVAR       | 5.8E+07            | FR4_epoxy  |               |                  |                      |              |                  |                       | _      |
|       |         | UNNAMED_9              | DIELECTRIC   | 6                    | lead                | 0                  |            | Conductors    | Dielectrics      |                      |              |                  |                       |        |
|       |         | L5                     | METAL        | 1.44                 | magnesium           | 5.8E+07            | FR4_epoxy  |               |                  |                      |              |                  |                       |        |
|       |         | UNNAMED_11             | DIELECTRIC   | 6                    | MONEL               | 0                  |            | Name          |                  | Relative Permittivit | ty Lo        | oss Tangent      | Measurement Frequency | y (Hz) |
|       |         | L6                     | METAL        | 1.44                 | mu_metal            | 5.8E+07            | FR4_epoxy  | AG_C          | U_EUTECTIC       | 4.5                  | 0            |                  | 1E+09                 |        |
|       |         | UNNAMED_13             | DIELECTRIC   | 6                    | NdFe30              | 0                  |            | 📔 🔒 air       |                  | 1.0006               | 0            |                  | 1E+09                 |        |
|       |         | L7                     | METAL        | 1.44                 | NdFe35              | 5.8E+07            | FR4_epoxy  | 📔 🔒 Al2_C     | 3_ceramic        | 9.8                  | 0            |                  | 1E+09                 |        |
|       |         | UNNAMED_15             | DIELECTRIC   | 6                    | nickel              | 0                  |            | A_N           |                  | 8.8                  | 0            |                  | 1E+09                 |        |
|       |         | BASE                   | METAL        | 0.72                 | palladium           | 5.8E+07            | air        | ALUN          | IINA             | 10                   | 0            |                  | 1E+09                 |        |
|       |         |                        |              |                      | pec                 |                    |            | alumir        | na_92pct         | 9.2                  | 0.           | 800              | 1E+09                 |        |
| Ac    | dd / De | elete / Move Layer(s)  | Edit Selecte | d Layer(s)           | PLATED COPPER FOIL  |                    |            |               | ла_эррст         | 9.4                  | U.<br>0      | 006              | 1E+09                 |        |
|       | Add     | Above Selected Layer   | Color        |                      | platinum            | Dielectric Fill    |            | ALON<br>Adop  | 25ER (m)         | 0.0<br>3.59          | 0            | 0035             | 1E+03                 |        |
|       | Ado     | Below Selected Layer   |              |                      | rhodium             |                    |            | Arlon         | 25N (tm)         | 3.38                 | 0.           | 0025             | 1E+09                 |        |
|       | D       | lata Calacted Lavara   | Name         |                      | silver<br>— SmCo24  | Translucency       |            | Arlon         | AD1000 (tm)      | 10.2                 | 0.           | 0023             | 1E+09                 |        |
|       | Di      | Bete Selected Layers   |              |                      | SmCo28              | Thickness          |            | 🛛 🔒 Arlon     | AD250A (tm)      | 2.5                  | 0.           | 0015             | 1E+09                 |        |
|       | Mo      | ve Selected Layers Up  | Type         |                      | solder              | Thickness          |            |               |                  |                      |              |                  |                       |        |
|       | Move    | e Selected Layers Dowr | n Material   |                      | STAINI ESS STEFI    | Roughness          |            | Add           | Dele             | ete Modi             | fy           |                  |                       |        |
| Selec | ct all  | DIELECTRIC - lay       | ers Apply    | Edit Material Proper | ties Invert Stackup | Conformal Coat     | Units mil  |               |                  |                      |              | 0                | K Cancel              | Hel    |

#### • Add a new Material

• You can click on Edit Material Properties > Add... or go to Home > Edit Materials

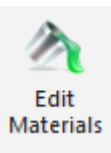

### **ANSYS** Materials – View / Edit /Create

#### Materials

- View existing material properties or create a new material
- Make sure that the correct material, Conductor or Dielectric, is selected then click the Add button to create a new material

| lame            | Relative Permittivity | Loss Tangent | Measurement Frequency (Hz) |
|-----------------|-----------------------|--------------|----------------------------|
| AG_CU_EUTECTIC  | 4.5                   | 0            | 1E+09                      |
| AIR             | 1                     | 0            | 1E+09                      |
| air             | 1.0006                | 0            | 1E+09                      |
| AI2_O3_ceramic  | 9.8                   | 0            | 1E+09                      |
| AI_N            | 8.8                   | 0            | 1E+09                      |
| ALUMINA         | 10                    | 0            | 1E+09                      |
| alumina_92pct   | 9.2                   | 0.008        | 1E+09                      |
| alumina_96pct   | 9.4                   | 0.006        | 1E+09                      |
| ALUMINUM_NIT    | 8.5                   | 0            | 1E+09                      |
| Arlon 25FR (tm) | 3.58                  | 0.0035       | 1E+09                      |
| Arlon 25N (tm)  | 3.38                  | 0.0025       | 1E+09                      |

#### Dielectrics

- Choose which dielectric material model to use
- The preferred Djordjevic-Sarkar model is a causal frequency-dependent dielectric model developed specifically to model FR-4. It is also useful for many other low-loss insulator materials. The Debye model characterizes a lossy dielectric material by two measured values at a certain frequency. (More detailed information on both of these models can be found in the Slwave Help)

|                                                   | Edit D-S Material Properties |          |                                                         |
|---------------------------------------------------|------------------------------|----------|---------------------------------------------------------|
|                                                   | Name: NewDielectric          |          | Material Name NewDielectric<br>Low Frequency Parameters |
|                                                   |                              | E        | Frequency (Hz) 1E+06                                    |
| Select dielectric material model to use           | Relative Permittivity:       |          | Relative Permittivity 2                                 |
|                                                   | Conductivity:                | 0 S/m    | DC Conductivity (Siemens)                               |
| <ul> <li>Djordjevic-Sarkar (preferred)</li> </ul> | Properties at Measurement Fr | requency | - High Frequency Parameters                             |
| C Debue                                           | Measurement Frequency:       | 1E+09 Hz |                                                         |
| 0.000,0                                           |                              |          | Frequency (Hz) 1E+09                                    |
|                                                   | Relative Permittivity:       | 4        | Relative Permittivity 1                                 |
| OK Cancel                                         | Loss Tangent:                | 0.02     | Optical Relative Permittivity                           |
|                                                   |                              |          | Loss Tangent 0.002                                      |
| 55 © 2015 ANSYS, Inc. December 7, 2016            | ОК                           | Cancel   | OK Cancel                                               |

## **ANSYS** Material - Frequency dependent parameter

- Have to consider :
- Conductor loss
  - Skin Effect
- Dielectric constant and loss
  - Djordjević-Sarkar model

$$\varepsilon(\omega) = \varepsilon'(\omega) + j\varepsilon''(\omega)$$
$$= \varepsilon_{\infty} + \frac{\Delta\varepsilon}{\ln(\omega_{B}/\omega_{A})} \ln\left(\frac{\omega_{B} + j\omega}{\omega_{A} + j\omega}\right) + \frac{\sigma}{j\omega\varepsilon_{0}}$$

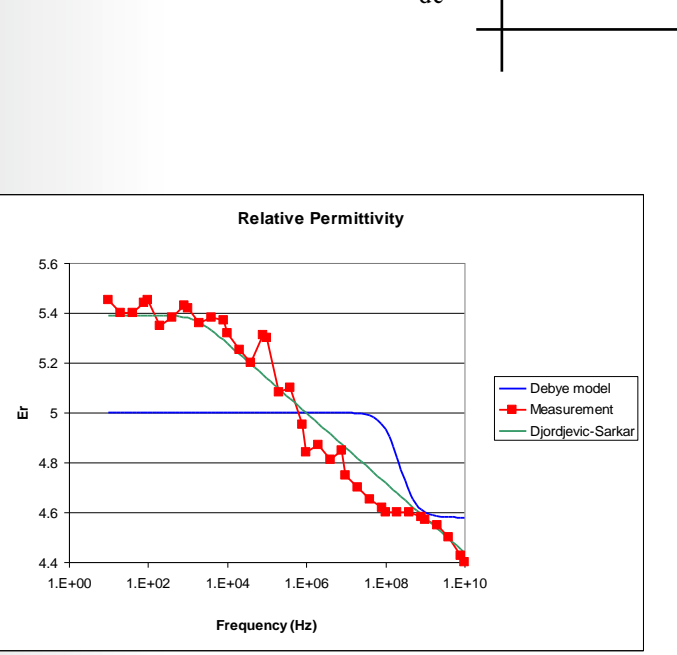

#### Frequency dependent models are default

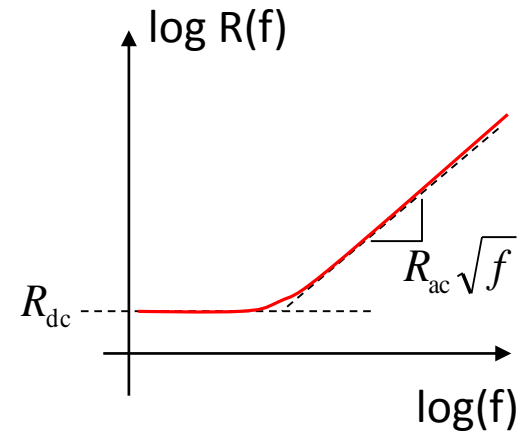

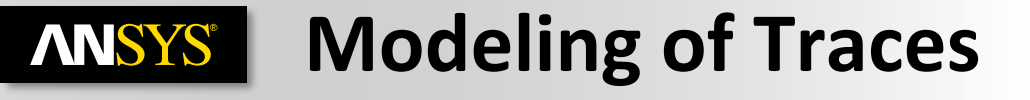

- Define Trace Cross Section by choosing the appropriate shape by layer:
  - Rectangular, Trapezoidal and hexagonal

- Hexagon Trapezoid Rectangle × Trace Cross Section Shape Editor × x Trace Cross Section Shape Editor Trace Cross Section Shape Editor Laver: SURFACE -Layer: SURFACE Layer: SURFACE • • Shape: Hexagon • Shape: Rectangle • Shape: Trapezoid • W1 W1 Etching Style Etching Style Etching Style Over Etch Over Etch Over Etch O Under Etch O Under Etch O Under Etch Width Formula (Trapezoid Only) Formula (Trapezoid Only) Formula (Trapezoid Only) W2 W1 = Width \* N/A W1 = Width \* N/A W1 = Width \* 0.85 Width W1 = Width - N/A \* Thickness W1 = Width - N/A \* Thickness W1 = Width - 0.85 \* Thickness Set Ratios Set Ratios Set Ratios Set Absolute Values For Etching Set Absolute Values For Etching Set Absolute Values For Etching Top: Top: -0-Top: W1: W1: W1: 100 % 85 % 85 % W2: W2: W2: Bottom: Bottom: Bottom: 100 % 85 % 85 % Slide Both Simultaneously Slide Both Simultaneously Slide Both Simultaneously OK Cancel OK OK Cancel Cancel
- Edit > Trace Cross Section...

### **ANSYS** Trace Electrical Properties

- Display the electrical properties of the selected transmission line in real time.
- Selecting mode should be on "object"
- In the properties window, click on Display

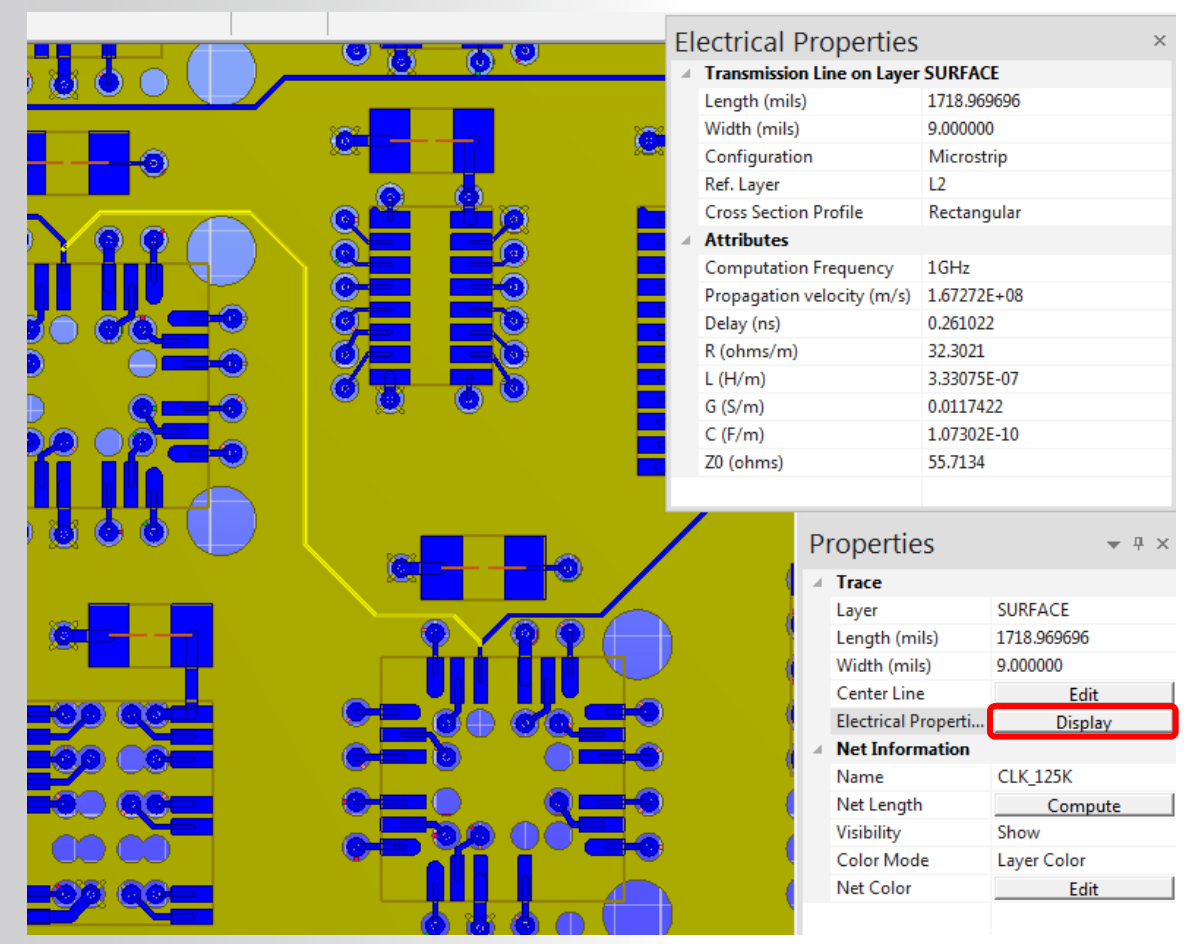

### **ANSYS** Bondwire Electrical Properties

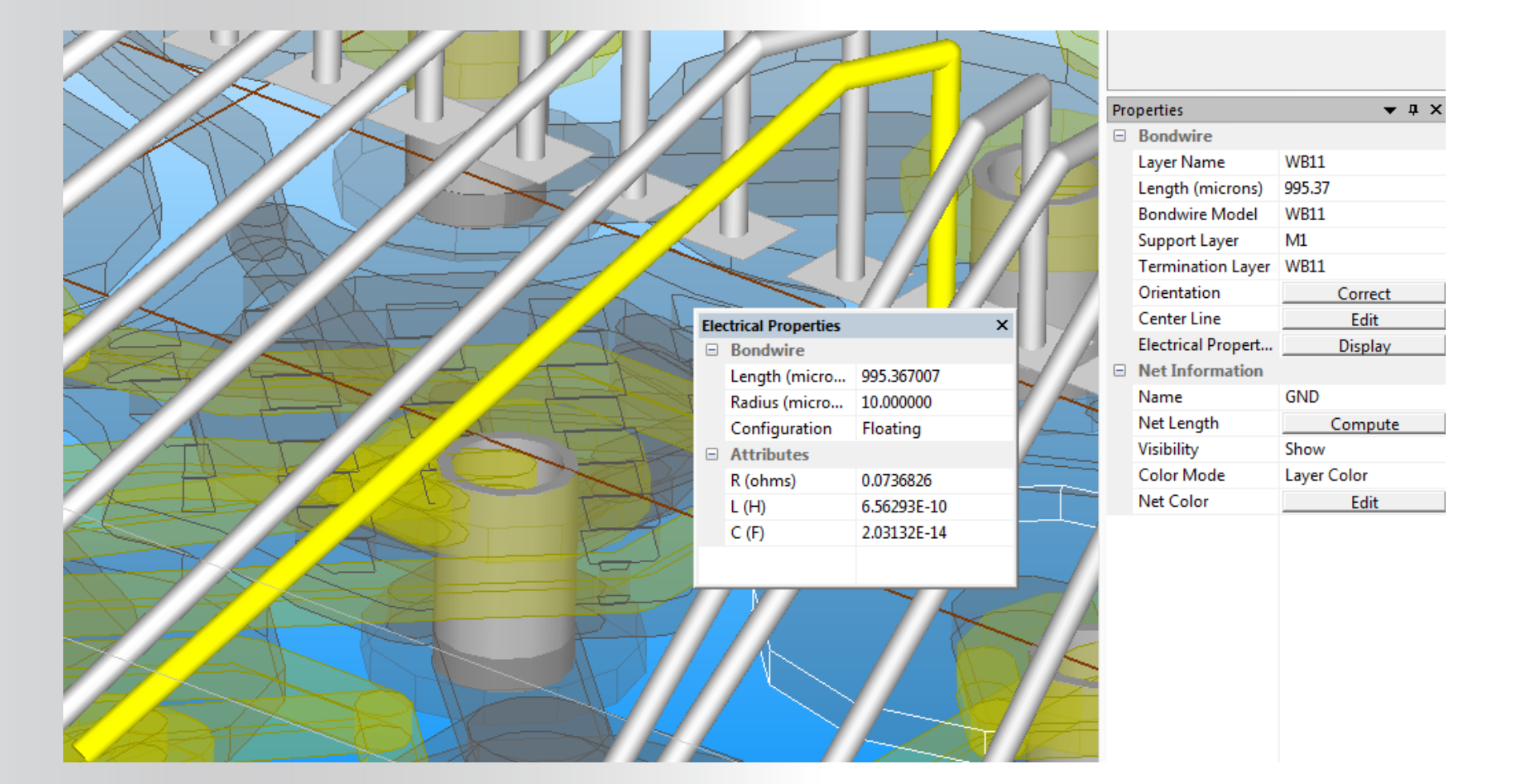

## **ANSYS** Padstack Editor

• Padstacks describe the stacking structure of shapes associated with pads and vias. They enable different shapes on different layers and contain drill information, plane layer information, and inner layer information. In the editor, padstacks can be added, modified or deleted

adstack

Home > Edit Padstacks

• Select a padstack to view its properties. If a via is selected in layout it will automatically be highlighted when the Padstack Editor is launched

|                    | 35070N<br>350106N<br>350110N<br>350125N<br>350180N<br>38016P<br>42016P<br>42016P<br>42016P | Delete Padstack  | Copy Padstack             | Via Pl<br>Ra<br>Ab | k Properties<br>35C70N<br>ating<br>tio<br>solute 7 mits | Via Material<br>brass<br>bronze<br>cast_iron<br>chromium<br>cobalt<br>copper<br>gold |
|--------------------|--------------------------------------------------------------------------------------------|------------------|---------------------------|--------------------|---------------------------------------------------------|--------------------------------------------------------------------------------------|
| 1 <b></b> 1        | Layer                                                                                      | Pad              | Antip                     | ad                 | Thermal Relief Pad                                      |                                                                                      |
|                    | SUBFACE                                                                                    | Circle (B: 17.5) | Circle                    | (B: 75)            | Circle (B: 75)                                          |                                                                                      |
|                    | UNNAMED 3                                                                                  | Circle (R: 35)   | None                      |                    | None                                                    |                                                                                      |
|                    | L2 -                                                                                       | Circle (R: 17.5) | Circle                    | (R: 75)            | Circle (R: 75)                                          |                                                                                      |
|                    | UNNAMED_5                                                                                  | Circle (R: 35)   | None                      |                    | None                                                    |                                                                                      |
|                    | L3                                                                                         | Circle (R: 17.5) | Circle                    | (R: 75)            | Circle (R: 75)                                          |                                                                                      |
|                    | UNNAMED_7                                                                                  | Circle (R: 35)   | None                      |                    | None                                                    |                                                                                      |
|                    | L4                                                                                         | Circle (R: 17.5) | Circle                    | (R: 75)            | Circle (R: 75)                                          |                                                                                      |
| Fan Dawe Mare      | UNNAMED_9                                                                                  | Circle (R: 35)   | None                      |                    | None                                                    |                                                                                      |
| op-Down view       | L5                                                                                         | Circle (R: 17.5) | Circle                    | (R: 75)            | Circle (R: 75)                                          |                                                                                      |
|                    | UNNAMED_11                                                                                 | Circle (R: 35)   | None                      |                    | None                                                    |                                                                                      |
|                    | L6                                                                                         | Circle (R: 17.5) | Circle                    | (R: 75)            | Circle (R: 75)                                          |                                                                                      |
|                    | UNNAMED_13                                                                                 | Circle (R: 35)   | None                      | •                  | None                                                    |                                                                                      |
|                    | Select All Meta                                                                            | Layers Se        | lect All Dielectric Layer | s                  |                                                         |                                                                                      |
|                    | Pad Properties                                                                             |                  | Antipad Properties        |                    | Thermal Relief Pad Properties                           |                                                                                      |
|                    | Shape: Circle                                                                              | •                | Shape: Circle             | -                  | Shape: Circle                                           | •                                                                                    |
| Polygonal Pad Edit | Radius: 17.5                                                                               | mils             | Radius: 75                | mils               | Radius: 75                                              |                                                                                      |
| P A T              | Height:                                                                                    | mils             | Height:                   | mils               | Height:                                                 |                                                                                      |
|                    |                                                                                            |                  |                           |                    |                                                         |                                                                                      |

### **ANSYS** SolderBall Generation

• Home > Solderball Properties

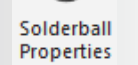

• Choose padstack and Enter Type, Radius and Height

| Solderball Properties                                                                      |                                                                                                |                                                                                                    | X      |
|--------------------------------------------------------------------------------------------|------------------------------------------------------------------------------------------------|----------------------------------------------------------------------------------------------------|--------|
| Type: Complex<br>Material: solder                                                          | Color:                                                                                         | Padstacks<br>185_140R<br>185_140RPIN1<br>270_95R<br>35CT06N                                                                                                    |        |
| Solderball Placement<br>Solderball Placement<br>Above Layer Stackup<br>Below Layer Stackup | Terminal Type<br>All solderballs are sinks<br>All solderballs are sources<br>Leave types as is | 35C110N<br>35C125N<br>35C180N<br>35C70N<br>36C16P<br>42C16P<br>602,45R<br>68C37P<br>68537P<br>68537P<br>68537P<br>68537P<br>68530P<br>70,35RP1M<br>75,35RP1M<br>75,35PP1M<br>75,35PP1M<br>75,35PP1M<br>75,35PP1M<br>75,35PP1M<br>75,35PP1M<br>75,35PP1M<br>75,35PP1M<br>75,35PP1M<br>75,35PP1M<br>75,35PP1M<br>75,35PP1M<br>75,35PP1M<br>75,35PP1M<br>75,35PP1M<br>75,35PP1M<br>75,35PP1M<br>75,35PP1M<br>75,35PP1M<br>75,55PP1M<br>75,55PP1M<br>75 |        |
| Solderball Dimensions<br>Height:<br>Radius:<br>Frustum Height:<br>Middle Radius:           | 60.000000 mils<br>21.600000 mils<br>20.000000 mils<br>27.000000 mils                           | 00-55R<br>90_12R<br>90_12RPIN1<br>90_35R<br>90_35RPIN1<br>CMP_FIDUCAL<br>TC68C28P<br>TC68C28P                                                                                                    |        |
|                                                                                            |                                                                                                | OK                                                                                                    | Cancel |

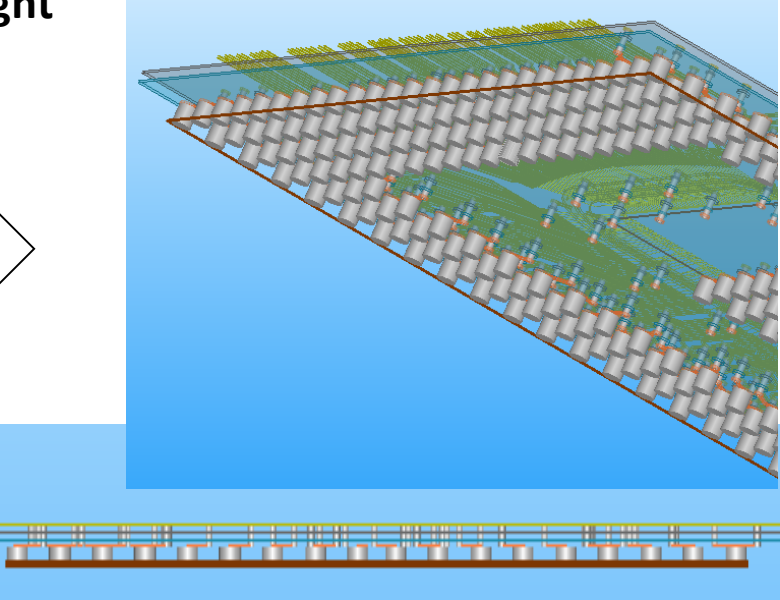

#### Creation of the solderballs and add a PCB layer

#### • Update the stackup (replace FR4 by Air)

| Color    | Name              | Туре       | 🆄 Material                    | Translucency | Thickness (mils) | Elevation (mils) | Roughness (mils |
|----------|-------------------|------------|-------------------------------|--------------|------------------|------------------|-----------------|
|          | Top Dielectric    | DIELECTRIC | air                           |              | 0                | 29.26            |                 |
|          | SURFACE           | WIREBOND   | copper                        |              | 0                | 29.26            |                 |
| bbbt     | 00 TOP_COND       | METAL      | copper                        | 65           | 1.44             | 27.82            | 0,0             |
|          | UNNAMED_4         | DIELECTRIC | FR-4                          |              | 3                | 24.82            |                 |
| 6963     | 69 VCC            | METAL      | copper                        | 65           | 1.44             | 23.38            | 0,0             |
|          | UNNAMED_6         | DIELECTRIC | FR-4                          |              | 5                | 18.38            |                 |
| 📕 1b8d   | aa GND            | METAL      | copper                        | 65           | 1.44             | 16.94            | 0,0             |
|          | UNNAMED_8         | DIELECTRIC | FR-4                          |              | 3                | 13.94            |                 |
| 📕 ff 804 | 0 BASE            | METAL      | copper                        | 65           | 1.44             | 12.5             | 0,0             |
|          | Bottom Dielectric | DIELECTRIC | <ul> <li>FR4_epoxy</li> </ul> | -            | 11.811           | 0.688976         |                 |
| 377:     | Of 🔹 Slwave PCB   | METAL      | - copper                      | - 65         | 0.688976         | 0                | 0.0             |

## **ANSYS** Bondwire Generation

- Bondwire models can be assigned to the layers in the stackup. This command is active only when at least one layer has the type **WIREBOND**. You can edit the layer properties to change the layer type.
- Because bondwires are modeled as traces, you first need to draw a trace before creating a bondwire.
- Edit > Bondwire Model

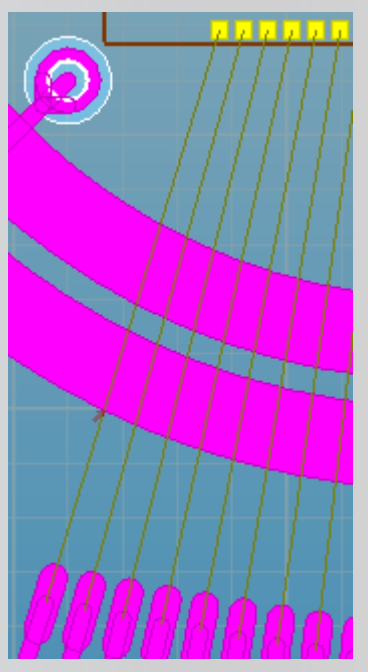

23 Bondwire Model Editor 🔳 🔛 🔛 0.2 Typical Bondwire Len: 2 mm Model Name: test Type: JEDEC 4-Point x: -0.6 y: 1.4 dx: dy: Flip Profile Across XY-Plane Diameter: 0.1 Reverse Pkg & Die h1: 1 mm Static Diagram Select Bondwires h2: 0.5 degrees alpha: Create New Model degrees Delete Current Model Edit Profile Points... Apply OK Cancel

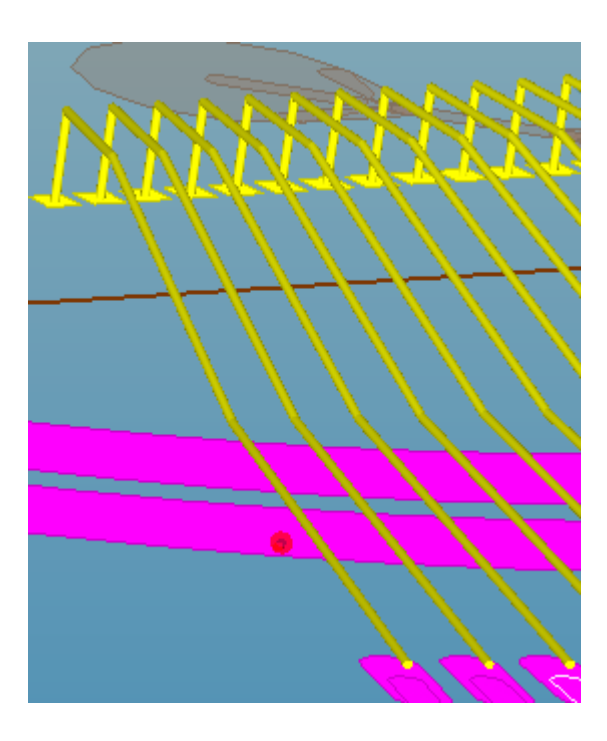

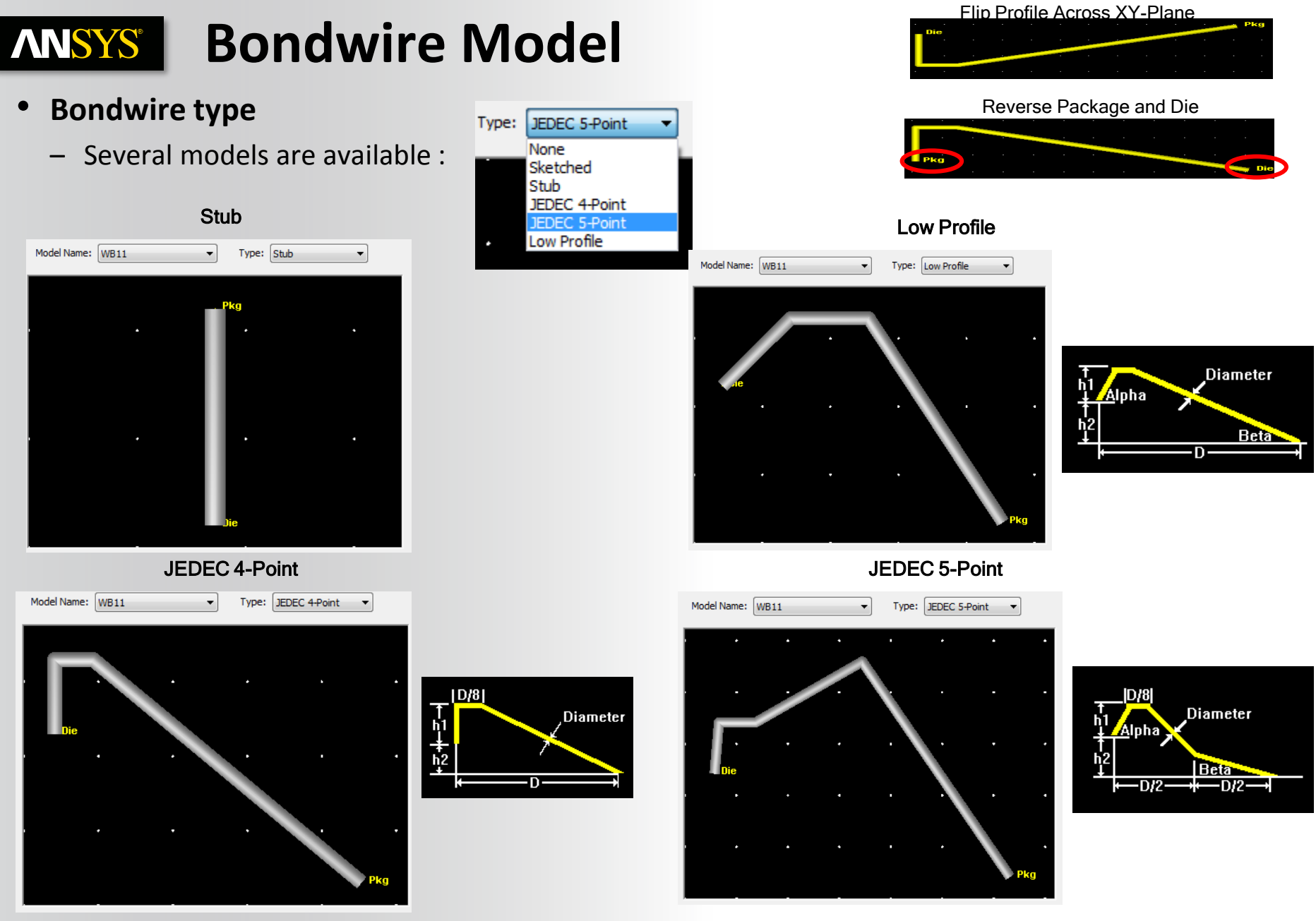

### **ANSYS** User Defined Bondwire for SiP

- For Bondwire profile, it is common to use JEDEC 4 or 5 points, but this can cause collision problem for stacked dies in SiP.
- With User Defined Bondwires is it possible to draw every kind of profile from sketch (user can also edit, save or import his own profile)

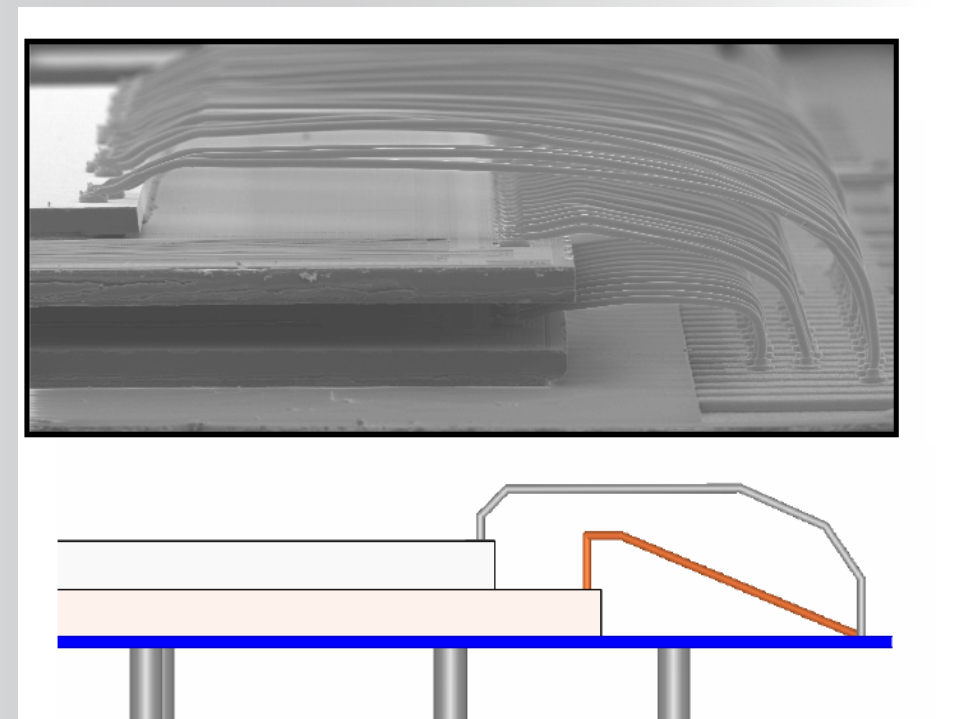

|                                               |                                |                                      |                        |                            |        |                   |              |    |            | - 11 |   | х                                                      | Z          | Segment Le  |
|-----------------------------------------------|--------------------------------|--------------------------------------|------------------------|----------------------------|--------|-------------------|--------------|----|------------|------|---|--------------------------------------------------------|------------|-------------|
| Lauer 11/IP                                   | CDOND                          |                                      | _                      | Madel                      | Skata  | hod               |              | -  |            |      | 1 | 24.400463                                              | 197.772171 |             |
| Layer. I win                                  | CDUND                          | _                                    | -                      | Huder                      | Javeco | neu               |              | -  |            |      | 2 | 25.684697                                              | 241.436156 | 43.682867   |
|                                               |                                |                                      |                        |                            |        |                   |              |    |            |      | 3 | 77.054092                                              | 273.542028 | 60.577238   |
|                                               |                                |                                      |                        |                            |        |                   |              |    |            | П    | ٠ | 314.637544                                             | 285,100142 | 237.864429  |
|                                               |                                |                                      |                        |                            |        |                   |              |    |            | П    | 5 | 399.397046                                             | 268.405089 | 86.398066   |
| · ·                                           |                                |                                      | <u> </u>               |                            |        |                   |              |    |            | П    | 6 | 476.451139                                             | 213.182989 | 94.798805   |
|                                               | -                              |                                      |                        |                            |        |                   |              |    |            | П    | 7 | 498.283131                                             | 150.255480 | 66.607111   |
| /                                             |                                |                                      |                        |                            |        |                   |              |    |            |      | 0 | 500.000000                                             | 100.000000 | 50,284798   |
|                                               |                                |                                      |                        |                            |        |                   |              |    |            |      | 9 | 500.000000                                             | 50.000000  | 50,00000    |
|                                               |                                |                                      |                        |                            |        |                   |              |    |            |      |   |                                                        |            |             |
|                                               |                                |                                      |                        |                            |        |                   |              |    | ٩k         |      |   | -Add new ve                                            | rtex       |             |
| Radius: 10                                    |                                | icions                               |                        | alpha:                     |        |                   | 1985         | Ì  | <b>tic</b> |      |   | Add new ve                                             | rtex       | Below       |
| Radius 10                                     | ſ                              | icions                               |                        | alpha:                     |        | deg               | , Jees       | Ì, | 14         |      |   | Add new ve                                             | rtex       | Below       |
| Radius: 10                                    | fr<br>T                        | icions                               |                        | alpha;<br>beter            |        | deg               | 1 ses        | Ì, | *14        |      |   | Add new ve<br>Above.                                   | rtex       | Below       |
| Radius: 10<br>H1<br>H2: 147.                  | <b>r</b><br>77217 m            | icions<br>icions                     | Supp                   | alpha:<br>beta:<br>ort     | TOP_CI | deg<br>deg<br>OND | yees<br>Jees | ), | *          |      |   | Add new ve<br>Above,<br>Delete verte<br>Selected       | rtex       | Below<br>Al |
| Radius: 10<br>h1<br>h2: 147.<br>Filo Profile/ | п<br>п<br>77217 п<br>Астова XY | icions<br>icions<br>icions<br>icions | Supp<br>Layer<br>Termi | alpha:<br>beta<br>ort<br>c | TOP_CI | deg<br>deg<br>OND | yees<br>yees |    | *          |      |   | Add new ve<br>Above,<br>Dekte verte<br>Selected<br>Upd | rtex       | Below<br>Al |

idit Bondwire Profile Vertices Al coordnate values are in microns

## **ANSYS** Custom Bondwire Profile

#### • Edit > Bondwire Model...

Create a custom bondwire profile by entering points or importing coordinates from a file. The .bwp (bondwire profile) can be imported for use in other projects. Click the Update Bondwire Diagram button to refresh the sketch

|                                        |                              | Edit Bondwire Profile Vertices               |                                        |
|----------------------------------------|------------------------------|----------------------------------------------|----------------------------------------|
| Bondwire Model Editor - Typical Bondwi | re Len: 0.5 mm               | All coordinate values are in mm              |                                        |
|                                        |                              | Segment lengths in red are less than 3 times | 📭 Bondwire Model                       |
|                                        |                              | meshing problems.                            |                                        |
| Model Name: Bridge 🗸                   | Type: Sketched               |                                              |                                        |
|                                        |                              | X 2 Segment Length                           |                                        |
|                                        |                              | <sup>2</sup> 0.123712 0.330000 0.311130      |                                        |
|                                        |                              | 3 0.371137 0.330000 0.247425                 |                                        |
|                                        | · · ·                        | 4 0.453612 0.030000 0.311130                 |                                        |
|                                        |                              |                                              |                                        |
|                                        |                              |                                              |                                        |
|                                        |                              |                                              |                                        |
|                                        |                              |                                              |                                        |
|                                        |                              |                                              |                                        |
|                                        |                              |                                              |                                        |
| - <u>/</u> · · ·                       | · · · · · ·                  |                                              |                                        |
|                                        |                              |                                              |                                        |
| die .                                  | Pkg                          |                                              |                                        |
|                                        |                              | Add new vertex                               |                                        |
|                                        |                              |                                              | # File created by Ansoit TPA           |
| Diameter: 0.02 mm                      | Flip Profile Across XY-Plane | ADOVE                                        | # Sketched bondwire profile point data |
| bt/                                    | Reverse Pkg & Die            | Delata vertav(a)                             | <pre># Project: GSG_model.tpa</pre>    |
| mm                                     |                              |                                              | # Bondwire layer: Bridge               |
| h2: 0 mm                               | Bridge                       | Selected All                                 |                                        |
|                                        |                              |                                              | UNITS mm                               |
| alpha;degrees                          | Create New Model             | Update Bondwire Diagram                      | 0.041237 0.030000                      |
| beta: degrees                          | 5 Delete Current Model       |                                              | 0.123712 0.330000                      |
|                                        |                              | Export Profile Import Profile                | 0 371137 0 330000                      |
| Edit Profile Points                    | OK Cancel                    |                                              | 0.452612.0.020000                      |
|                                        |                              | OK Cancel                                    | 0.133012 0.030000                      |
| © 2015 ANSYS, Inc.                     | December 7, 2016             |                                              |                                        |

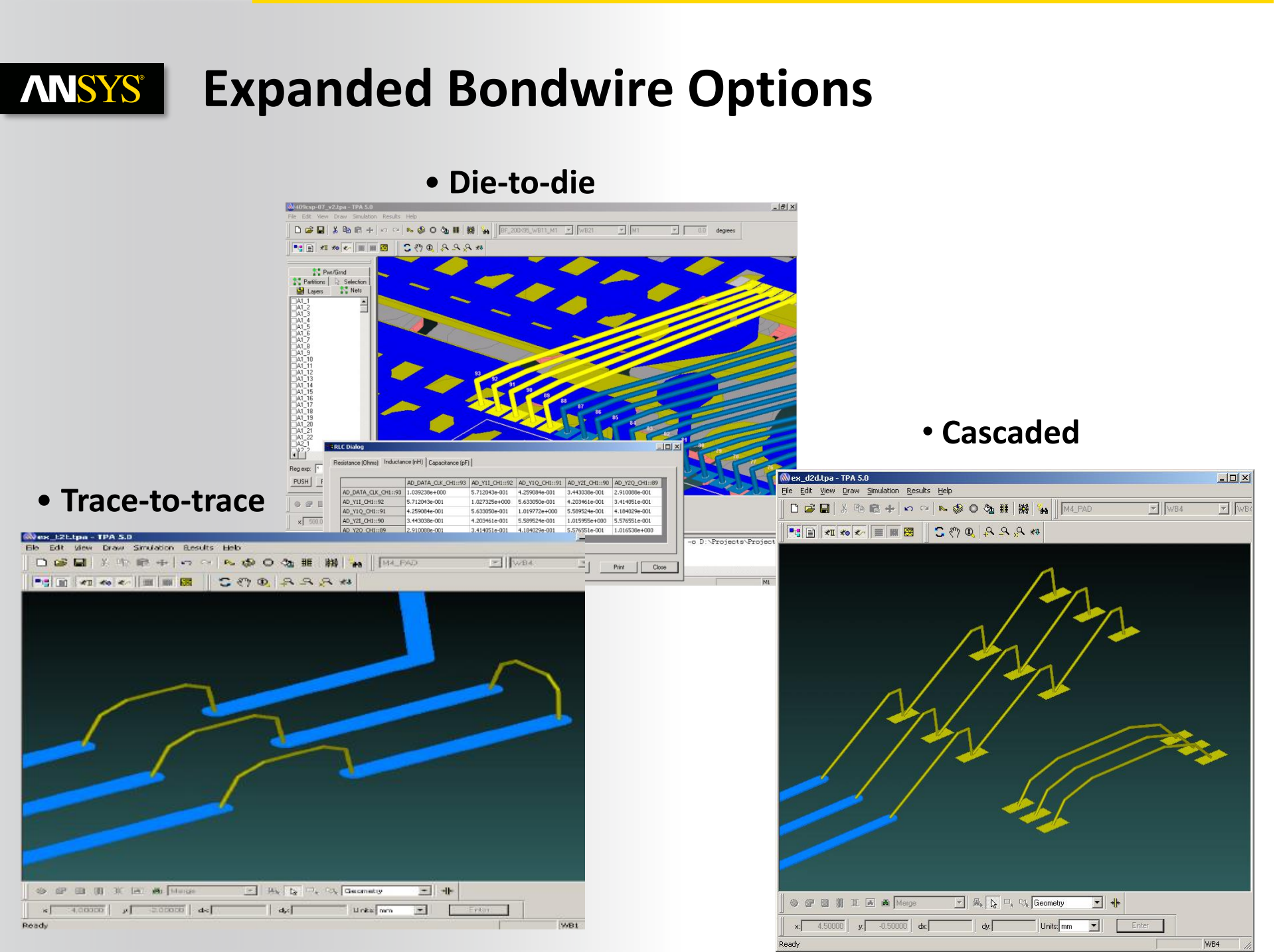

### **ANSYS** Relocate Bondwires

- Tools > Relocate Bondwires...
- One isolated Bondwire « VDD\_LNA » on Layer 'WB11'
- Relocate it on 'WB22' layer using « Relocate Bondwires » utility

|                        |                              | N N D  | Properties               | <b>▼</b> ₽ × |
|------------------------|------------------------------|--------|--------------------------|--------------|
| -                      |                              |        | Bondwire                 |              |
| - Delocate Rondwires   |                              |        | Layer Name               | WB11         |
| Nº Relocate Dolluwires |                              |        | Length (microns)         | 1055.87      |
| -                      |                              |        | Bondwire Model           | WB11         |
|                        |                              |        | Support Layer            | M1           |
|                        |                              |        | Termination Layer        | WB11         |
|                        |                              | AAAAA  | Orientation              | Correct      |
|                        |                              | KHKR   | Center Line              | Edit         |
|                        |                              |        | Electrical Propert       | Display      |
|                        |                              |        | Net Information          | 100 1114     |
|                        |                              |        | Name                     | VDD_LNA      |
|                        | Relocate Bondwires           |        | Net Length               | Compute      |
|                        |                              |        | Visibility<br>Color Mode | Snow         |
|                        | Relocate Selected Bondwires  |        | Net Color                | Edit         |
|                        |                              |        | Her color                | Luit         |
|                        | Relocate Bondwires By Length |        |                          |              |
|                        |                              |        |                          |              |
|                        | Length Criteria (in microns) |        |                          |              |
|                        |                              |        |                          |              |
|                        | U < Bondwire Length < 0      |        |                          |              |
|                        |                              |        |                          |              |
|                        |                              | h La h |                          |              |
|                        | Destination Laver: WB22      |        |                          |              |
|                        | WDZZ                         |        |                          |              |
|                        |                              |        |                          |              |
|                        | OK Cancel                    |        |                          |              |
|                        |                              |        |                          |              |
|                        |                              | J      |                          |              |

Realize Your Product Promise™

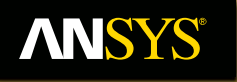

# **Drawing Mode**

#### Fluid Dynamics

**Structural Mechanics** 

Electromagnetics

Systems and Multiphysics

### **ANSYS** Drawing Mode (1/2)

To modify the layout, you can specify various options for drawing two or more geometric shapes. The shapes can be either added without merging, or merged, or subtracted.

Select one of the three mode

- Draw > Drawing Mode
  - Add (No Merge) : To draw and display multiple objects together. No union between each shape primitive and different "net name".
  - Merge : To draw and display multiple objects as one merged object. Same "net name".
  - Subtract : An existing geometry can be modified by drilling holes in it or by removing some elements from it. The area of the geometrical shape is cut out from the main Drawing Area.

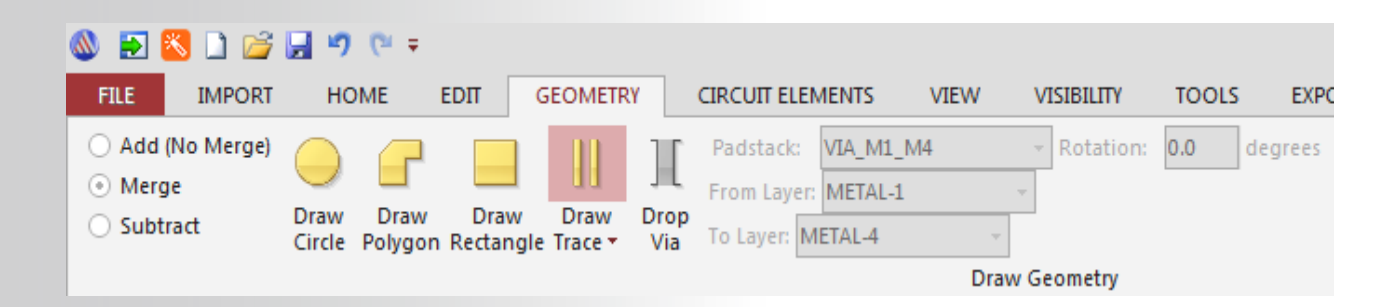

## **ANSYS** Drawing Mode (2/2)

### Select the drawing layer in the Layers Workspace

### Select a primitive :

- Circle (Shortcut Key: F5)
- Polygon (Shortcut Key: F6)
- Rectangle (Shortcut Key: F7)
- Trace (Shortcut Key: F8)
- Via (Shortcut Key: F9)

### Note 1 : To draw a Trace

- Specify the width before
  - Draw > Set Trace Width...

### Note 2 : To draw a Via

Select a Padstack before

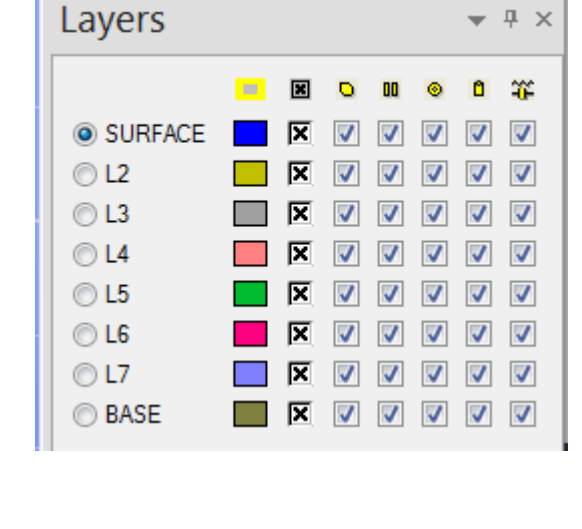

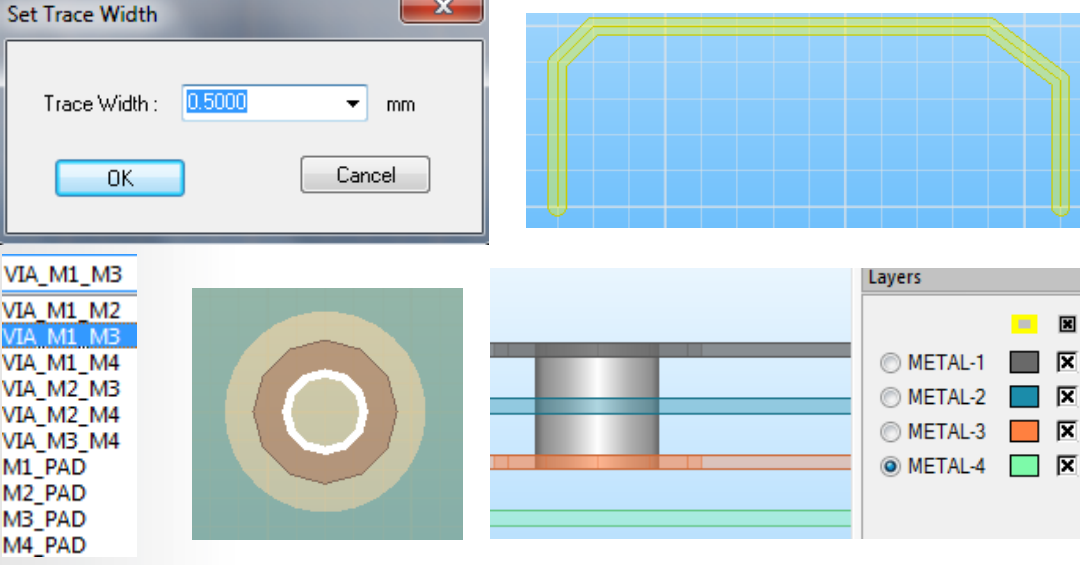

### **ANSYS** Measuring Data

- Slwave allows you to measure the distance between points and spacing between edges.
- To measure data :
  - Click Tools>Measure. The Measure Data dockable window appears.
- To measure the distance between two points: Click any point for a reference coordinate. This is displayed as Position 1. Move the cursor in the Drawing Area to see the values for Position 2 and Distance between Points. The data updates as the cursor is moved. The shape of the cursor changes when it is snapped to a corner or mid-point.
- To measure the shortest distance between two edges: Select an edge in the Drawing Area. This is displayed as the Reference Edge. Move the cursor over another edge to see the values for Current Edge and Shortest Distance.

| Measure Data |                           |               | × |
|--------------|---------------------------|---------------|---|
| 4            | Position 1 (Reference)    |               |   |
|              | Х                         | 0.000000      |   |
|              | γ                         | 0.000000      |   |
|              | Layer                     | METAL-2       |   |
| 4            | Position 2 (Current)      |               |   |
|              | Х                         | -11.998424    |   |
|              | γ                         | 8.412258      |   |
|              | Layer                     | METAL-2       |   |
| 4            | Distance Between Points   |               |   |
|              | Distance                  | 14.653609     |   |
|              | dx                        | -11.998424    |   |
|              | dy                        | 8.412258      |   |
|              | dz                        | 0.000000      |   |
| 4            | Spacing Gap Between Edges |               |   |
|              | Reference Edge            | Please select |   |
|              | Current Edge              | Not available |   |
|              | Shortest Distance         | Not available |   |
|              |                           |               |   |

## **ANSYS** Computing Net Length

- You can compute the lengths of all possible paths in a net, and also calculate the distance between any two net nodes.
- **Tools > Compute Net Lengths or « Compute » button in the properties** window

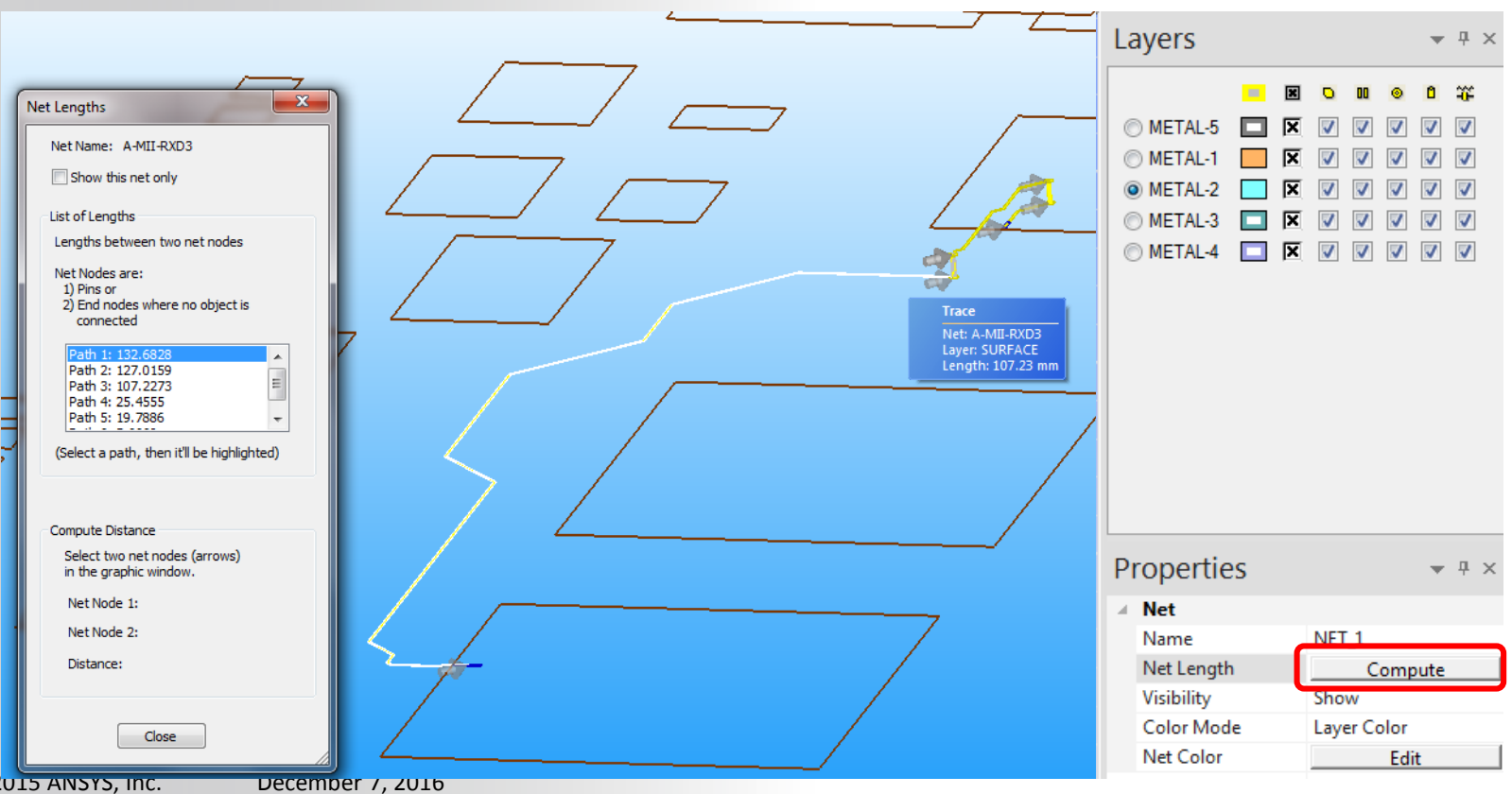
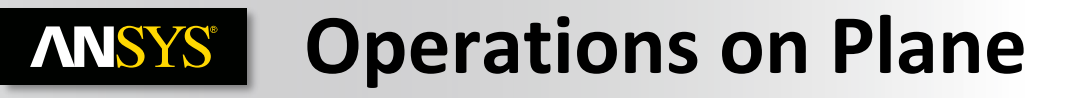

 Boolean operations can be performed on planes. You can unite, intersect or subtract planes.

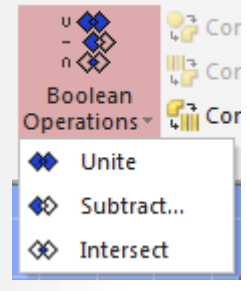

### **Eg : Uniting Planes**

- Select the two planes that you want to unite.
- Click Edit>Boolean Operations>Unite.

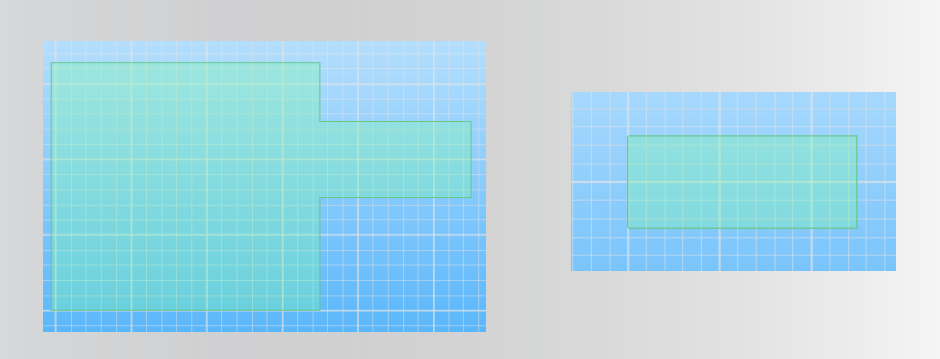

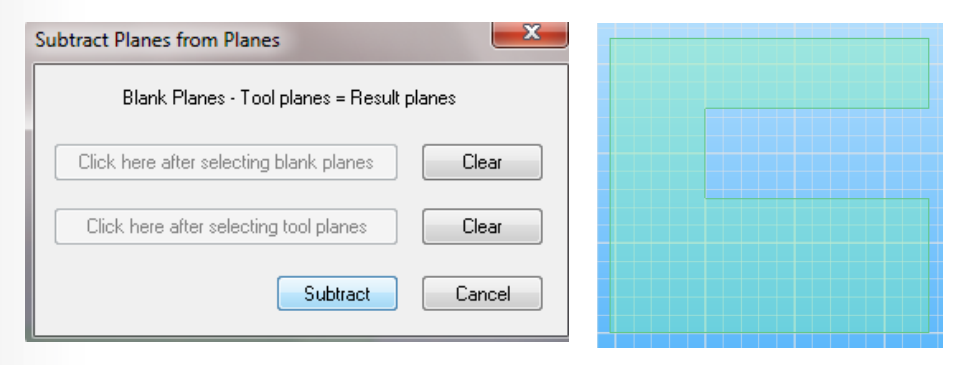

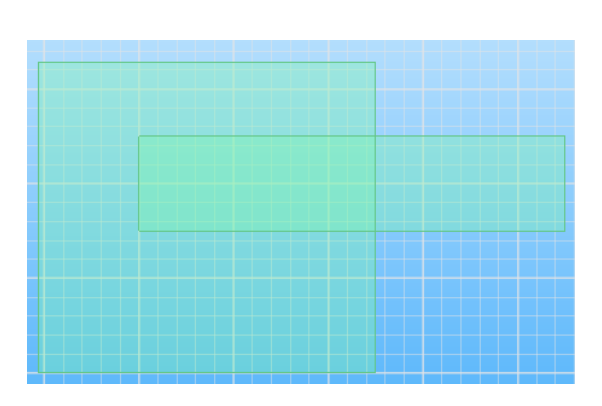

## **ANSYS** Edit Trace/Bondwire center line properties

#### • Trace/Bondwire

 To edit a bondwire first graphically select a bondwire in the layout. Bondwire coordinates can be edited. The bondwire radius is also displayed

| Edit Trace                                                                                                    | Layers 👻 🕂 🛪                                                                                                    | Edit Bondwire                                                                                                    |                                                                                                    |
|----------------------------------------------------------------------------------------------------|----------------------------------------------------------------------------------------------------|----------------------------------------------------------------------------------------------------|----------------------------------------------------------------------------------------------------|
| X         Y         Width         Arc Center X         Arc Center Y         CW           1         10.164850         -0.088230         0.040000         Image: Center X         Arc Center Y         CW           2         0.066670         0.134100         0.040000         Image: Center X         Arc Center Y         CW           3         0.083130         0.267210         0.040000         Image: Center X         Arc Center Y         CW           4         0.216320         0.400400         0.040000         Image: Center X         Arc Center Y         CW           5         0.674360         0.400400         0.040000         Image: Center X         Arc Center Y         CW           6         0.719960         0.421040         0.040000         Image: Center X         Image: Center X         Image: Center X           7         1.228130         0.506700         0.040000         Image: Center X         Image: Center X         Image: Center X           8         1.298140         0.506840         0.040000         Image: Center X         Image: Center X         Image: Center X                                                                                                    | METAL-5     X     V     V     V       METAL-1     X     V     V     V       METAL-2     X     V     V     V       METAL-3     X     V     V     V       METAL-4     X     V     V     V                                                                                                    | X         Y         Width         Arc Center X         Arc Center Y         CW           1         0.300000         -0.685000         0.010000 | Image: Constraint of the state of the state of the st |
| Add new vertex       Edit trace width         Above       Below         Delete vertex(s)       Image: Constraint of the second second seco | Properties 👻 म 🛪                                                                                                    | Add new vertex     Edit trace width       Above     Below       Delete vertex(s)     All Nodes       Selected     All                          | Properties                                                                                                    |
| Cross Section Shape<br>Cross Section Shape: Rectangle<br>Height: 0.027 mm<br>Width: 0.04 mm                                                                                                    | A Trace         Layer       METAL-2         Length (mm)       2.330991         Width (mm)       0.100000         Center Line       Edit         Electrical Properti       Display         A Net Information       Name         Name       NET_1         Net Length       Compute         Visibility       Show         Color Mode       Layer Color | Cross Section Shape<br>Cross Section Shape: Circle<br>The radius is 0.01 mm<br>Switch Vertices OK Cancel                                       | Termination Layer     METAL-5       Orientation     Correct       Center Line     Edit       Electrical Properti     Display       Met Information     Net Information       Name     NET_2       Net Length     Compute       Visibility     Show       Color Mode     Layer Color       Net Color     Edit                                                                                                    |

## **ANSYS** Edit Plane / Solderball properties

### • Plane (Boundary/Cutout)

 Manually edit plane boundaries. To activate this option graphically select a plane

- Solderballs
  - Create solderballs and/or solderbumps on packages. Choose the Padstack on which to create the balls and the radius and height

|                                                  | X         | Y           | Arc Center X | Arc Center Y | CW |  |  |
|--------------------------------------------------|-----------|-------------|--------------|--------------|----|--|--|
| 1                                                | 20.000000 | 3805.000000 |              |              |    |  |  |
| 2                                                | 25.000000 | 3805.000000 |              |              |    |  |  |
| 3                                                | 45.000000 | 3825.000000 |              |              |    |  |  |
| 4                                                | 45.000000 | 3915.000000 |              |              |    |  |  |
| 5                                                | 85.000000 | 3925.000000 |              |              |    |  |  |
| 6                                                | 75.000000 | 3925.000000 |              |              |    |  |  |
| 7                                                | 55.000000 | 3935.000000 |              |              |    |  |  |
| 8                                                | 55.000000 | 4065.000000 |              |              |    |  |  |
| 9                                                | 50.000000 | 4080.000000 |              |              |    |  |  |
| 10                                               | 25.000000 | 4080.000000 |              |              |    |  |  |
| 11                                               | 1         |             |              |              |    |  |  |
| Add new vertex Add new vertex Below Below Cascel |           |             |              |              |    |  |  |

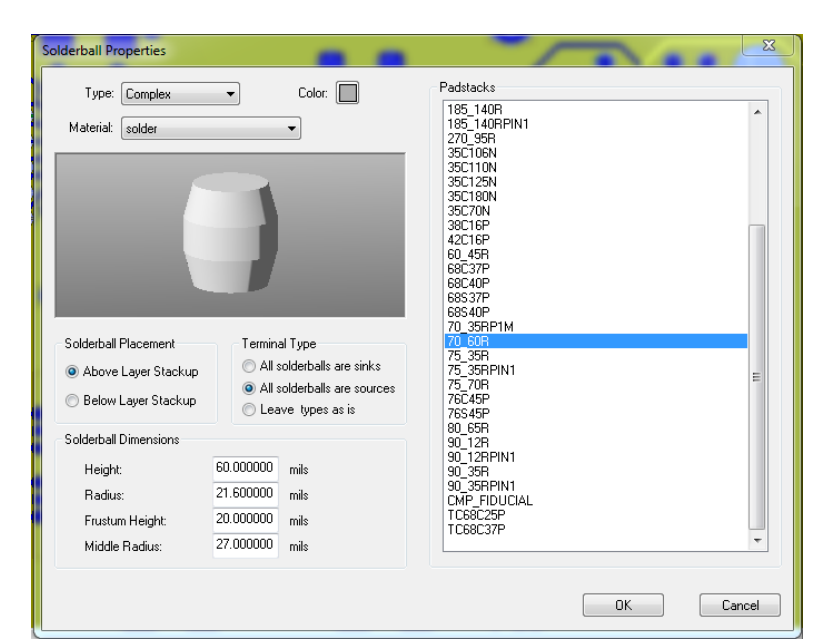

## **ANSYS** Clipping the Design

• Slwave provides you with the option to cut out and view a particular region of the design, and ignore the rest of the geometry .

Clip

Design

- Edit > Clip Design
- Follow the 6 steps > Clip

| Options F   | For Clipping Design                                                |                           | ×         |
|-------------|--------------------------------------------------------------------|---------------------------|-----------|
| 1. Sele     | ct dipping polygon shape                                           |                           |           |
| • R         | Rectangle                                                          |                           |           |
| © P         | Polygon                                                            |                           | 000000    |
| 2. Drav     | w dipping polygon using the mouse                                  |                           | 8 3 8 8   |
| (To<br>clic | close polygon, return to the start p<br>ck the right mouse button) | point, double-click or    |           |
| 3. Cho      | ose one of the following options fo                                | r clipping traces         |           |
| ()<br>()    | Cut traces crossing clipping polygon                               | boundary                  |           |
| © 1         | include all traces that overlap the d                              | lipping polygon           |           |
| © I         | include only traces completely inside                              | e the clipping polygon    |           |
| 4. Do y     | ou want to ignore layer visibility du                              | uring the clip operation? |           |
| () Y        | es (Clip objects on all layers)                                    |                           |           |
| © N         | No (Invisible objects won't be clippe                              | :d)                       |           |
| 5. Do y     | ou want to keep objects inside the                                 | dipping polygon?          |           |
| () Y        | (es                                                                |                           |           |
| O N         | No (Reverse Cutting)                                               |                           | 000000000 |
| 6. Click    | the "Clip" button                                                  |                           |           |
|             |                                                                    |                           |           |
| Cli         | ip                                                                 | Cancel                    |           |

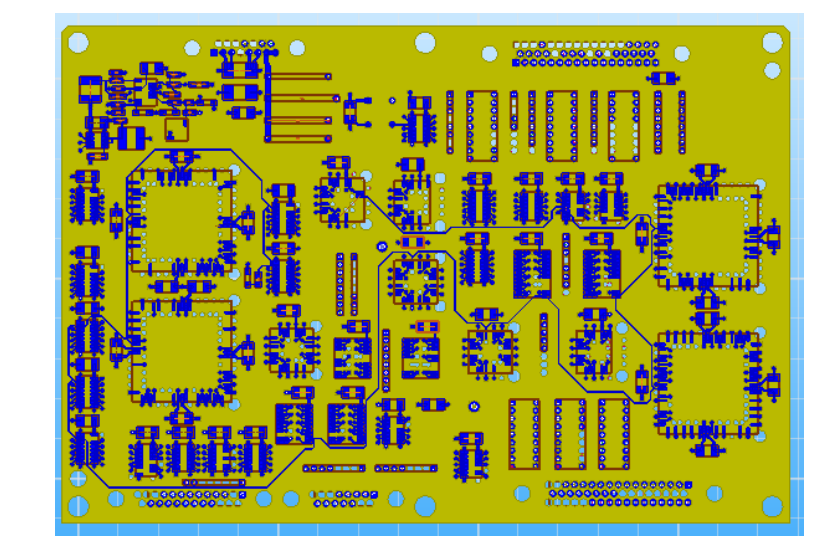

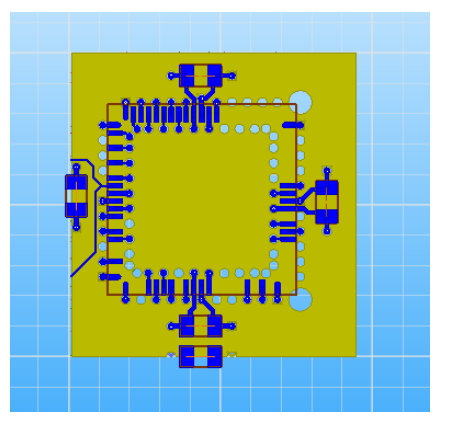

© 2015 ANSYS, Inc.

## **ANSYS** Create a custom Reference Designator

- How to create your own reference designator inside SIwave UI ?
  - 1. Select via(s)/pad(s) of interest (those you wish to classify as belonging to a part/ref des.).
  - 2. Right-click and select "Properties" in the pop-up menu.
  - 3. In the "Via Properties" dialog set the following under the "Pin Info" section:
    - Type (either BGA or DIE)
    - Part name (any reasonable string)
    - Reference designator (any reasonable string)
    - Pin name (any reasonable string).

-This field is disabled if more than one pad/via has been selected; in this case, pin names are automatically generated ("1", "1", ...)

| Via Properties                                                                                         | ×                                        |
|----------------------------------------------------------------------------------------------------|------------------------------------------|
| Top Layer                                                                                              | METAL-1                                  |
| Bottom Layer                                                                                           | METAL-1                                  |
| Rotation Angle                                                                                         | 0 degrees                                |
| Mirrored?                                                                                              | No 🔻                                     |
| Check layer(s) which<br>the selected vias has<br>antipads on<br>As is<br>(Uncheck to select<br>layers) | METAL-1<br>METAL-2<br>METAL-3<br>METAL-4 |
| Pin Info                                                                                               |                                          |
| Туре                                                                                                   | DIE                                      |
| Layer                                                                                                  | METAL-1                                  |
| Part Name                                                                                              | Mycomponent 🔹                            |
| Ref. Designator                                                                                        | <u>U1</u> •                              |
| Pin Number                                                                                             |                                          |
| Pin Name                                                                                               | (optional)                               |
| Delete                                                                                                 |                                          |
| ОК                                                                                                    | Cancel                                   |

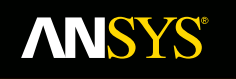

Realize Your Product Promise™

# **3D Export**

### Fluid Dynamics

**Structural Mechanics** 

Electromagnetics

Systems and Multiphysics

## **ANSYS** How to do a 3D export?

### **1. Identify Power and Ground nets**

| Power/Ground Identif 👻 🏨 🛪                                                                                                    |
|----------------------------------------------------------------------------------------------------|
| Search Exp:                                                                                                    |
| Non Power/Ground Nets          ABC         BLT_DATA_P1         BLT_DATA_P2         BLT_DATA_P3         BLT_DATA_P4         BLT_DATA_R1         BLT_DATA_R3         BLT_DATA_R4         Power/Ground Nets         GND         P28VA         VCC |
| Auto Identify                                                                                                    |
|                                                                                                    |

## **ANSYS** How to do a 3D export?

### 2. Select Nets you wish to simulate

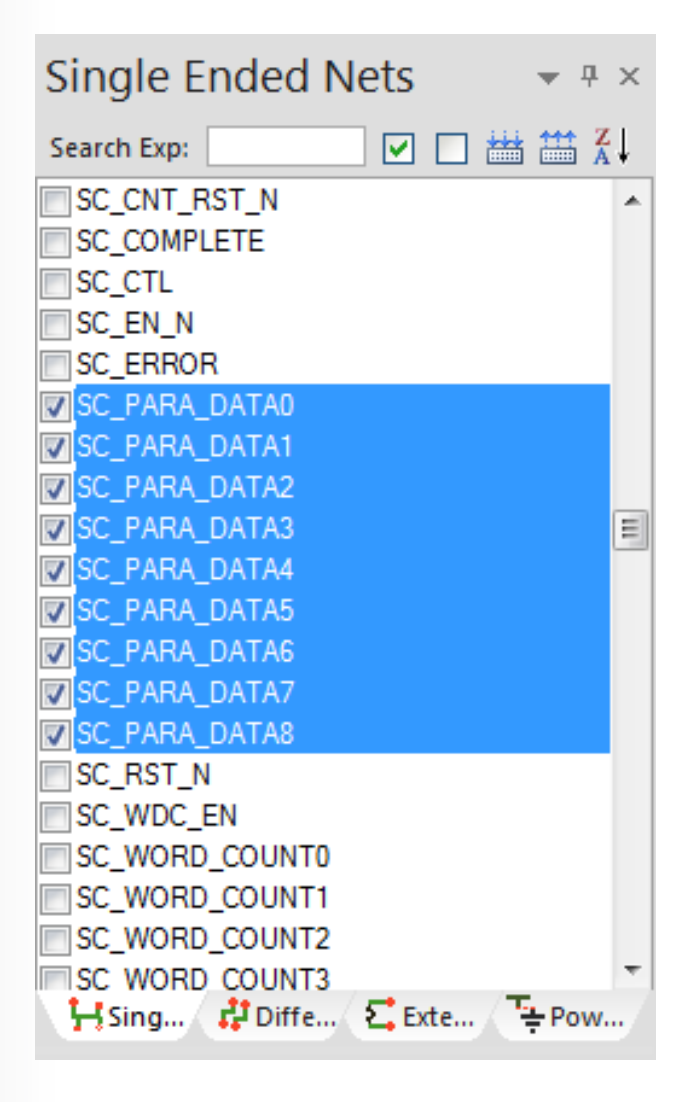

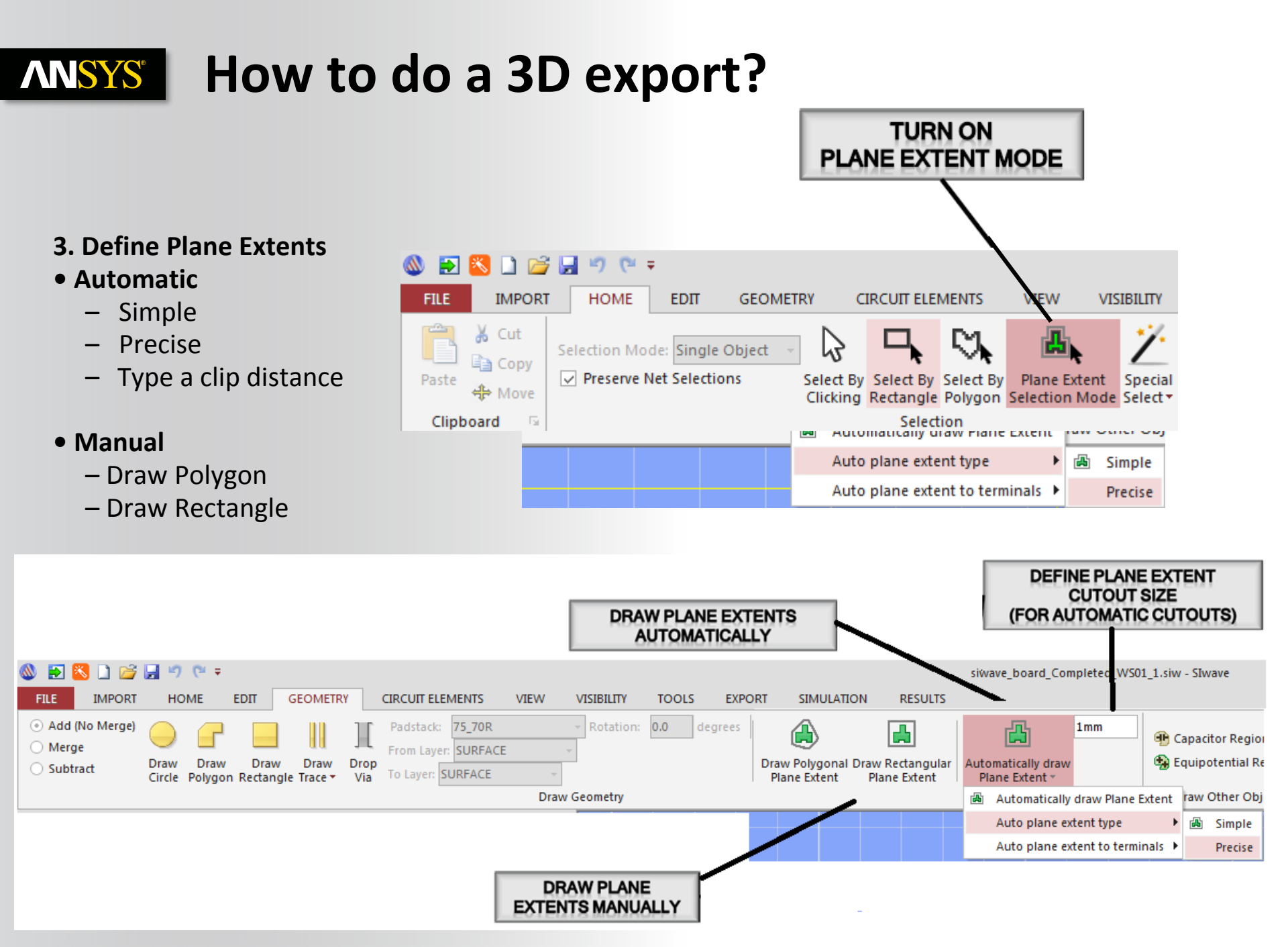

## **ANSYS** What is a Plane Extent?

- Plane extents define the region that will be cutout when exporting to HFSS, Q3D Extractor, ANSYS Workbench, or Designer.
- Plane extents define the region that will be cutout for inclusion within an HFSS solve
- Plane extent operations
- Users must first define power and ground nets. This allows a cutout on those nets when trying to simulate signal nets.
  - Plane extents can be created automatically or manually
  - Automatic Plane Extents
  - Define the extent you want the cutout to extend beyond the signal traces (mm, um, mils, inches, ...)
    - Simple: Creates polygon cutout without Arcs
    - Precise: Creates polygon cutout with Arcs
  - Automatic Plane Extents to Terminals
  - Defines the extents to Wirebond, Solderball/Solderbump
    - Simple: Creates polygon cutout without Arcs
    - Precise: Creates polygon cutout with Arcs
  - Manual Plane Extents
  - User draws a plane extent in the layout editor window
    - Rectangle: Creates rectangular cutouts
    - Polygon: Creates polygon cutouts

### **ANSYS** How to do a 3D export?

3D EXPORT PREVIEWS FOR

DIFFERENT PLANE EXTENTS

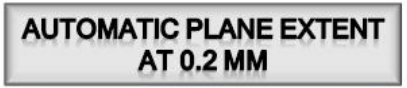

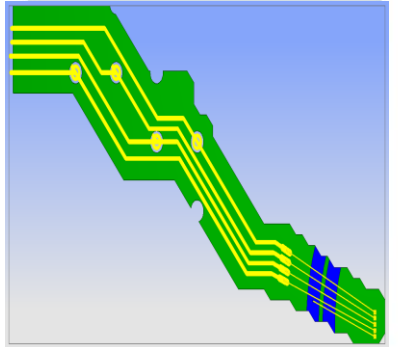

4. Go to Export > Preview Export (Clipped PWR/GND)

Image: Contraction of the contraction of the contraction of

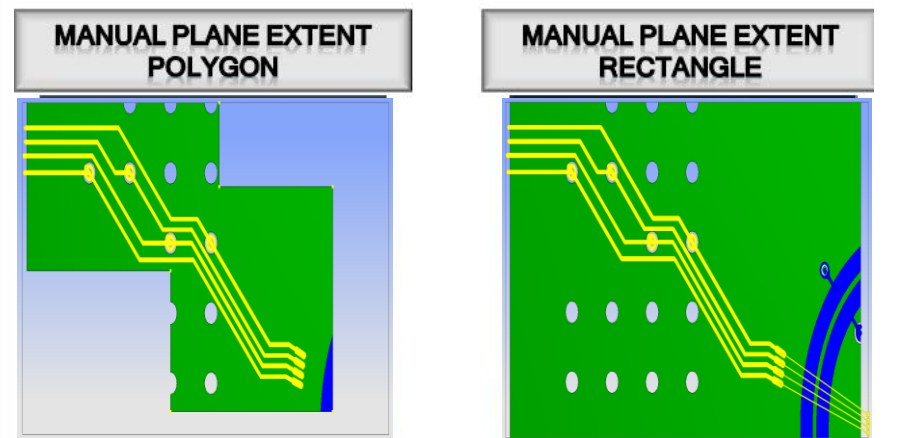

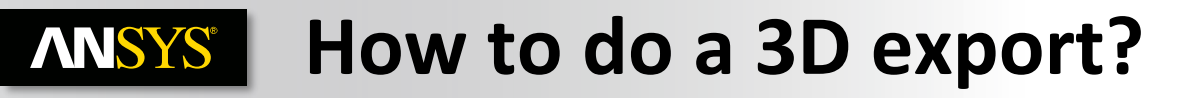

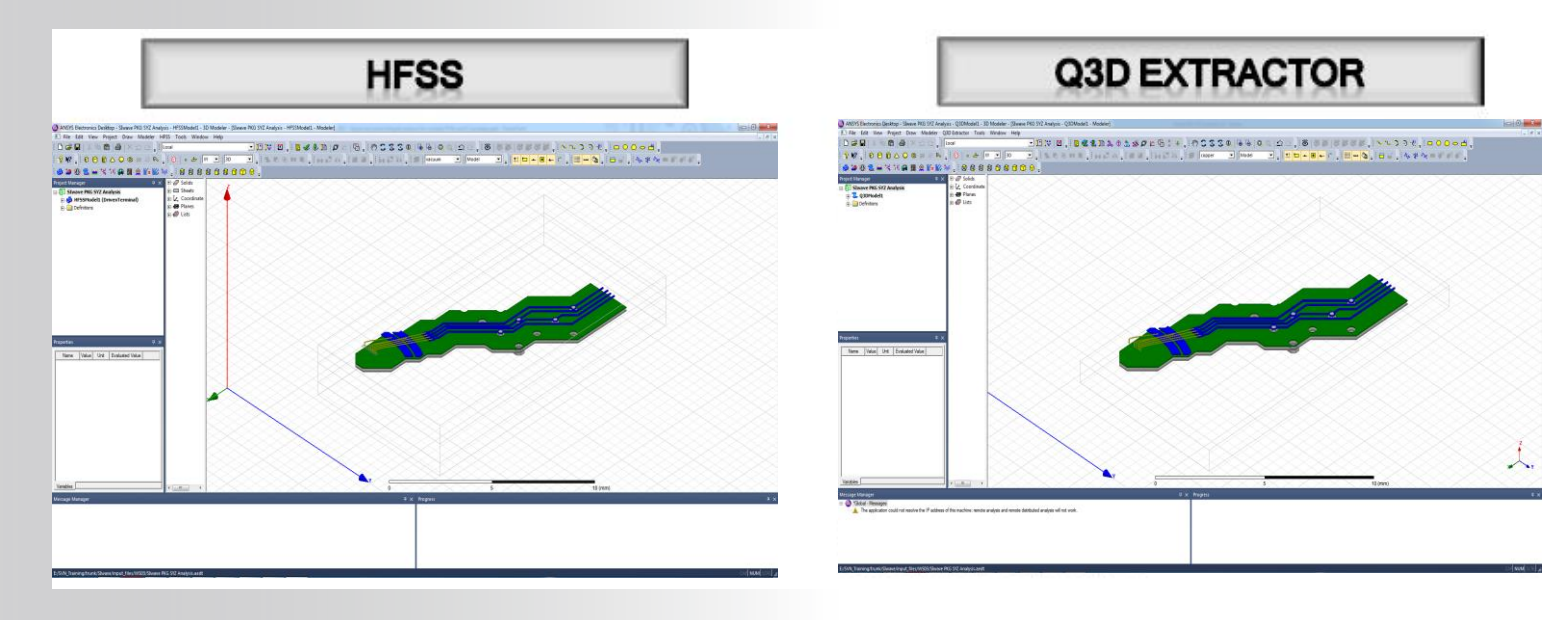

5. Export to HFSS, Q3D Extractor, Designer or ANSYS Workbench

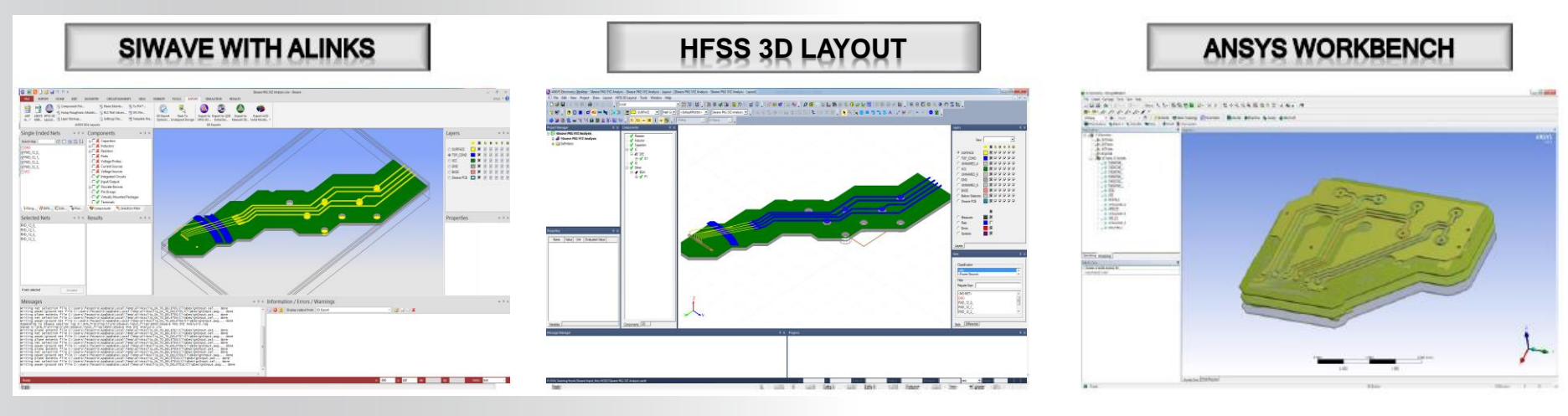

Realize Your Product Promise™

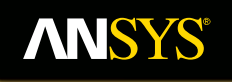

# **Validation check**

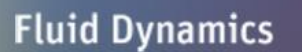

**Structural Mechanics** 

Electromagnetics

Systems and Multiphysics

## **ANSYS** Slwave : Validation check

 Before you run an analysis on a model, it is very important that you first perform a validation check on the project. When you perform a validation check on a project, Slwave runs a check on all the setup details of the active project to verify that all the necessary steps have been completed and their parameters are reasonable.

### **Performing a Validation Check**

- Tools > Validation Check.
- Self-Intersecting Polygons
  - Check for duplicating planes, intersecting edges, and check if voids intersect the plane boundaries.
- Disjoint Nets
  - Check if there are any nets that are not completely connected.
- DC-Shorted Errors
  - Check if any nets overlap.
- Identical/Overlapping Vias
  - Check if any vias are identical or overlap on the same nets.

| aunch Validation Check         | ×                                                                                |
|--------------------------------|----------------------------------------------------------------------------------|
| Check List                     | Select a simulation mode                                                         |
| Select All Unselect All        | No Associated Simulation 🔹                                                       |
| Self-Intersecting Polygons     | Minimum Area: 3100.01 mils^2                                                     |
| Disjoint Nets (Floating Nodes) | Cutouts that are smaller than<br>this minimum area will be ignored during        |
| DC-Short Errors                | validation check.                                                                |
| ✓ Identical/Overlapping Vias   | This threshold can be changed in the<br>Simulation -> Global Option window.      |
| Bondwire Collisions            |                                                                                  |
| ✓ Illegal Bondwire Connections | Nets to be checked                                                               |
| V Misalignments                | Some nets might not be included.<br>Please refer the Simulation -> Global Option |
| Less Than Two Terminals        | window.                                                                          |
|                                | Number of cores to use: 4                                                        |
| ОК                             | Cancel                                                                           |

## **ANSYS** Slwave : Validation check

### Bondwire Collisions

- Check for duplicate or overlapping bondwires.

### Illegal Connections of Bondwires

 Check if the inner radius of the via is more than the bondwire, or if the bondwire extends through the pad.

#### Misalignments

- Check for all misalignments, in the following cases:
  - to flag and auto-correct areas where the centerline of a trace is not contained within a plane.
  - if a trace overlaps with a plane, but the centerline of a trace doses not intersect with a plane.
  - if a trace overlaps with other trace, but the centerline of a trace does not intersect with the centerline of other trace.
  - if the boundary of a pad/via intersect with the boundary of a trace, but the center of a via/pad is not located on the centerline of a trace (in other words, the pad/via is not snapped to the centerline of a trace).
  - if the boundary of a plane intersect with the boundary of a pad/via, but the center of the pad/via is not contained in the boundary of the plane.

### Unreferenced Trace Segments

- Check for traces with no reference plane above or below it.
- 87 © 2015 ANSYS, Inc. December 7, 2016

## **ANSYS** Validation Check : Disjoint Nets

- Definition of a Net : A 'net' is a continues piece of metal. If two pieces of metal that are defined to be the same net are not DC shorted an error can occur .
- Disjoint Nets
  - Check if there are any nets that are not completely connected and highlights trouble with electrical connections.
  - A very common problem that arises sometimes is that piece of metal that have been added as shield are not physically connected to ground. These floating pieces of ground pour can actually serve as a radiating structure rather than provide effective shielding as the engineer was intending. Any floating pieces of metal should be connected through vias/additional metal or removed from layout.

#### To fix the disjoint nets

- Expand the Disjoint Nets error message

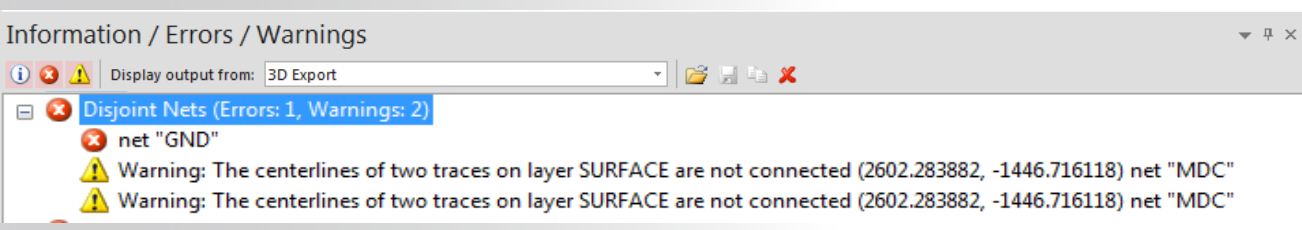

- The net GND has been identified as having disjoint geometry. Select this net from the nets listing
- Select Edit -> Nets -> Separate Disjoint Parts
- Click OK to the resultant message window.
- Scroll down the nets window and notice that additional nets were created from the disjoint pieces, net-1, net-2,....

### **ANSYS** Validation check : Identical / Overlapping Vias

### Identical/Overlapping Vias

• Check if any vias are identical or overlap on the same nets.

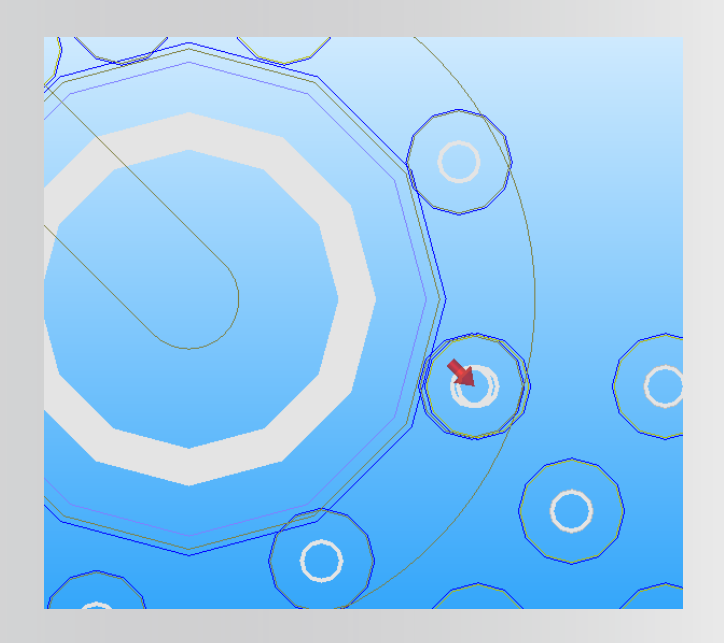

Identical/Overlapping Vias (Errors: 2, Warnings: 0)
 net "GND" (160.325000, 158.200000, 0.000000 )
 net "SECURITE\_GRILLES" (138.737500, 159.712500, 0.000000 )

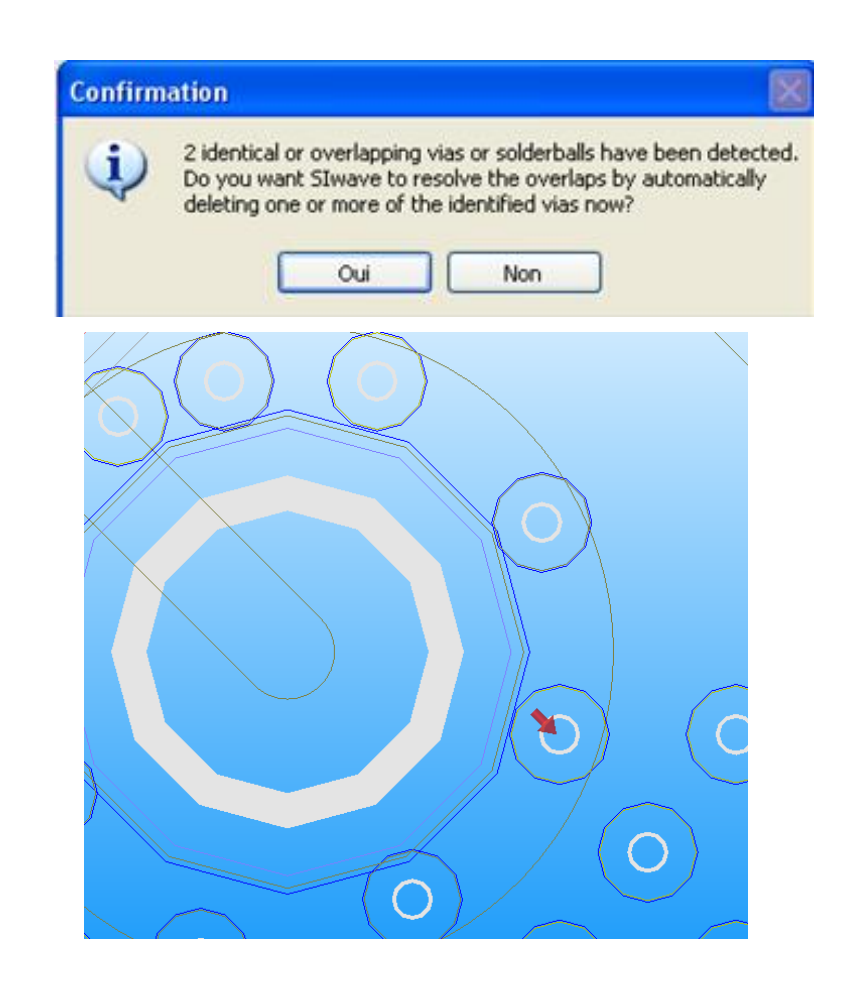

## **ANSYS** Validation Check : Misalignments

### **Misalignments :**

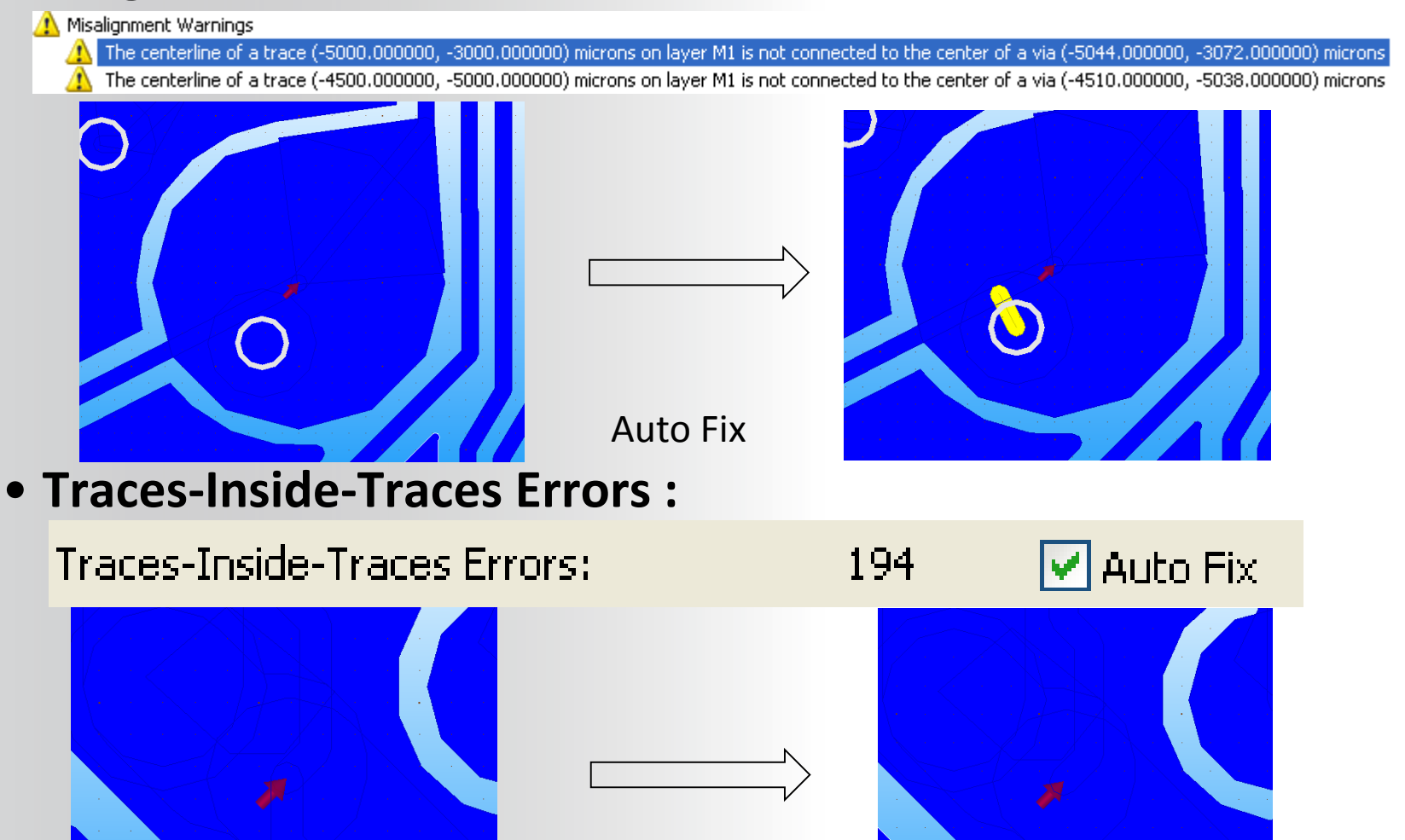

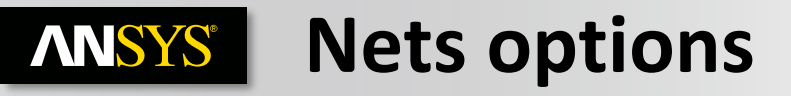

### Edit > Nets

- Most of the Nets options are used to correct geometry that has been imported from a third-party layout tool. It is useful to first run a Validation Check (which will be described later in this section) to detect potential issues
- Merge
  - All Selected Nets
    - Merges all electrically connected nets that have been selected
  - Connected Nets
    - Merges all electrically connected nets in the set into a single net. It is not necessary to manually select these nets
- Check if Disjoint
  - Only checks the selected nets. The complete layout can be checked during the Validation Check
- Check for DC Short
  - Only checks the selected nets. The complete layout can be checked during the Validation Check
- Separate Disjoint Parts
  - If all parts of a net are not electrically connected this operation will allow these parts to be separated into different nets
- Misalignment
  - Select and View
    - No operation is performed, this is a visualization only
  - Correct
    - Slwave will try to correct the alignment. The misalignment will be detected in the Validation check. This occurs when a design has traces whose center lines are not connected to any planes or pads or the center lines of other traces
- Change Name

91

Enter a new name

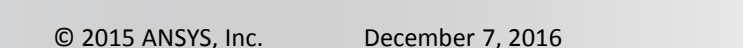

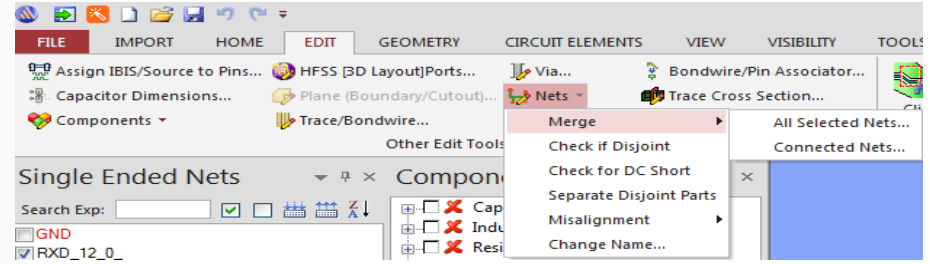

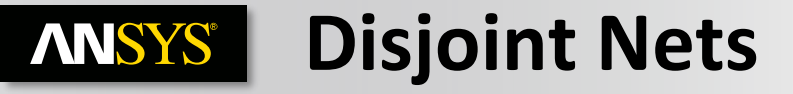

Original : The two pads look to be connected

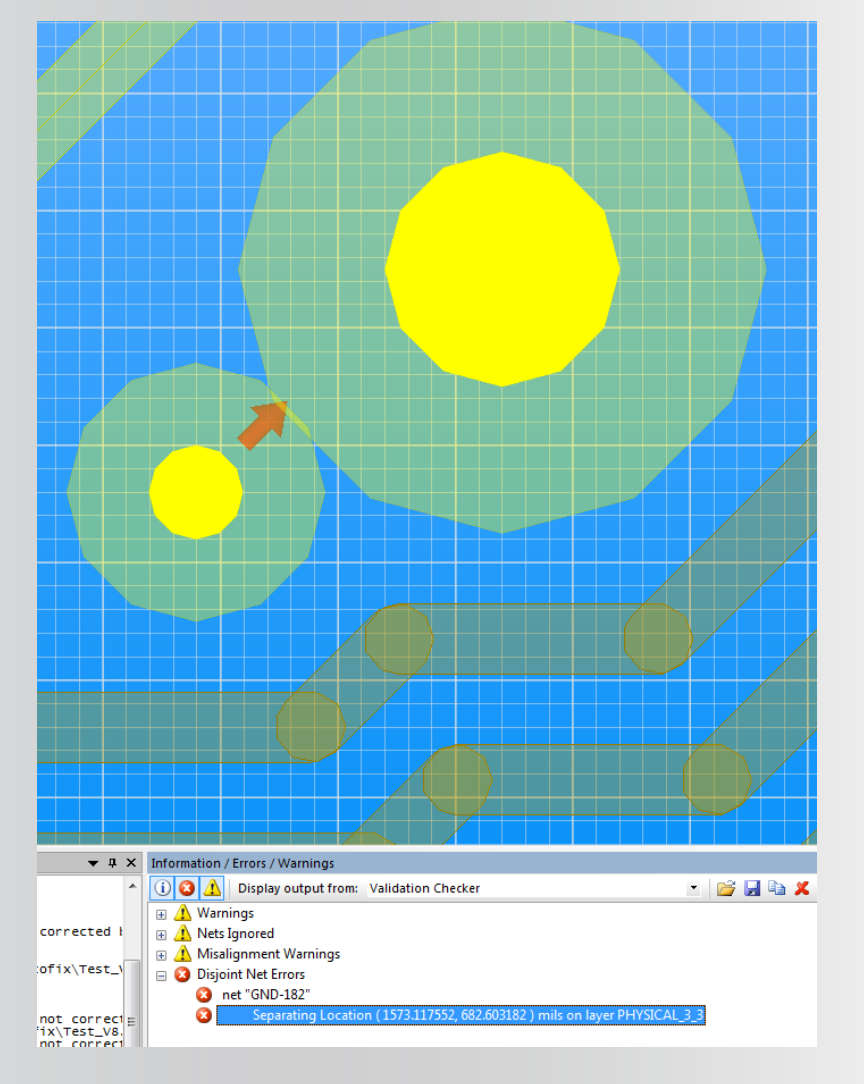

# For solver setup, the arcs are discretized and so they are not connected.

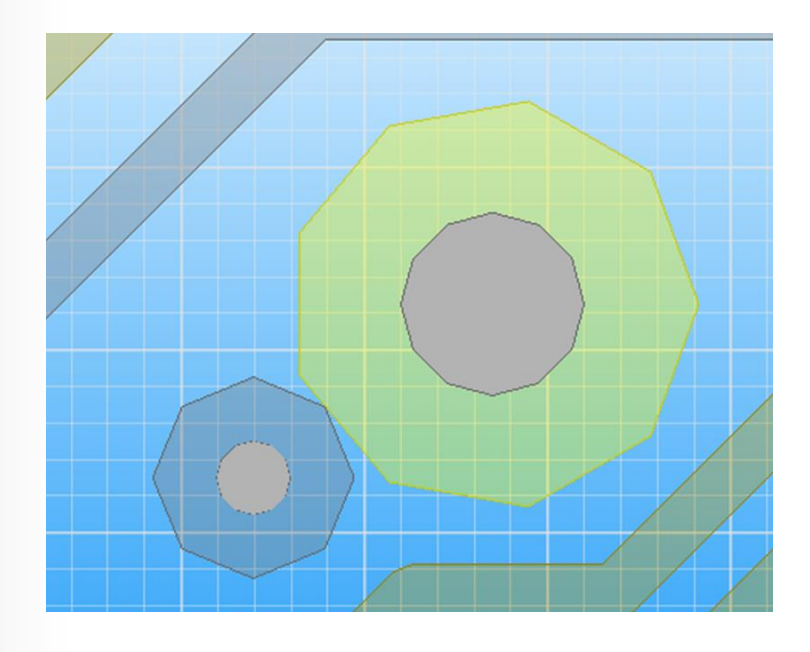

The auto fix can't separate the disjoint nets, but the validation check will point the separating locations of disjoint nets If a trace connecting two pads in the design is added manually, the net gets well-connected.

## **ANSYS** Slwave GUI Controls – Results

### **Slwave Desktop : Results Window**

- Users can define solve, and post-process multiple resonant mode, frequency, SYZ, etc., simulations
- Simulation results are no longer stored in the \*.siw file but rather are stored in the \*.siwaveresults subdirectory. Far-field results and network parameters are accessed from the desktop

Results

😑 쟁 SYZ

SYZ Sweep 1

SYZ Sweep 1MHz -> 1GHz Linear

🕶 🗜 🗙

- One quick integrated reporter with S,Y,Z tab
- Results can be exported to AEDT for post-processing
- Results can also be exported to NdE for causality/passivity check

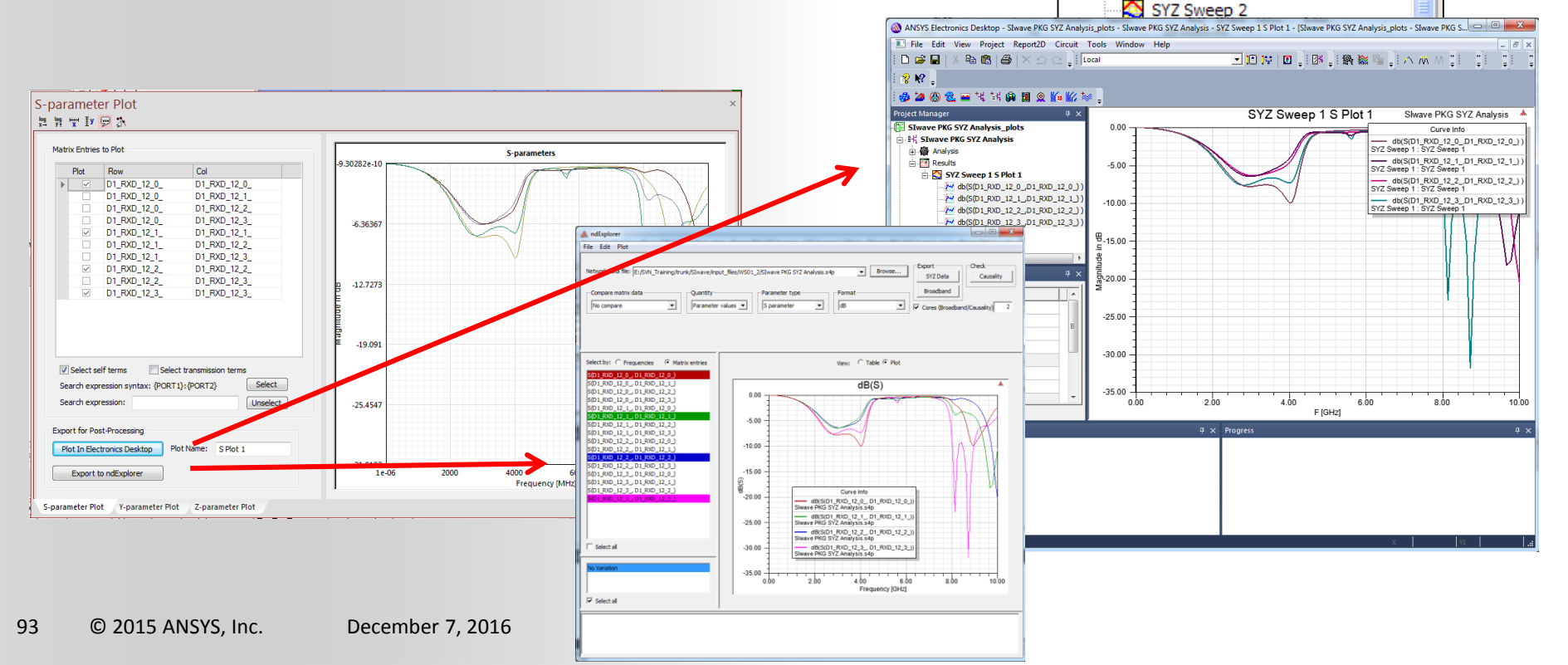

Realize Your Product Promise™

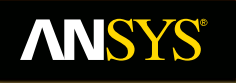

# **Circuit Element**

### Fluid Dynamics

**Structural Mechanics** 

Electromagnetics

Systems and Multiphysics

## **ANSYS** Slwave Circuit Element Parameters

### **Home > Circuit Element Parameters**

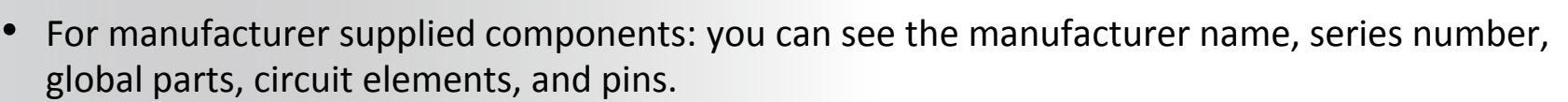

- For local components (created and placed by you): you can see the part name, circuit elements and pins.
  - Next to each pin number, you can see the net to which it is attached.

#### Set Active or Set Not Active

A green check mark in front of the element shows that it is active and will be included in the analysis. A red cross shows that is inactive.

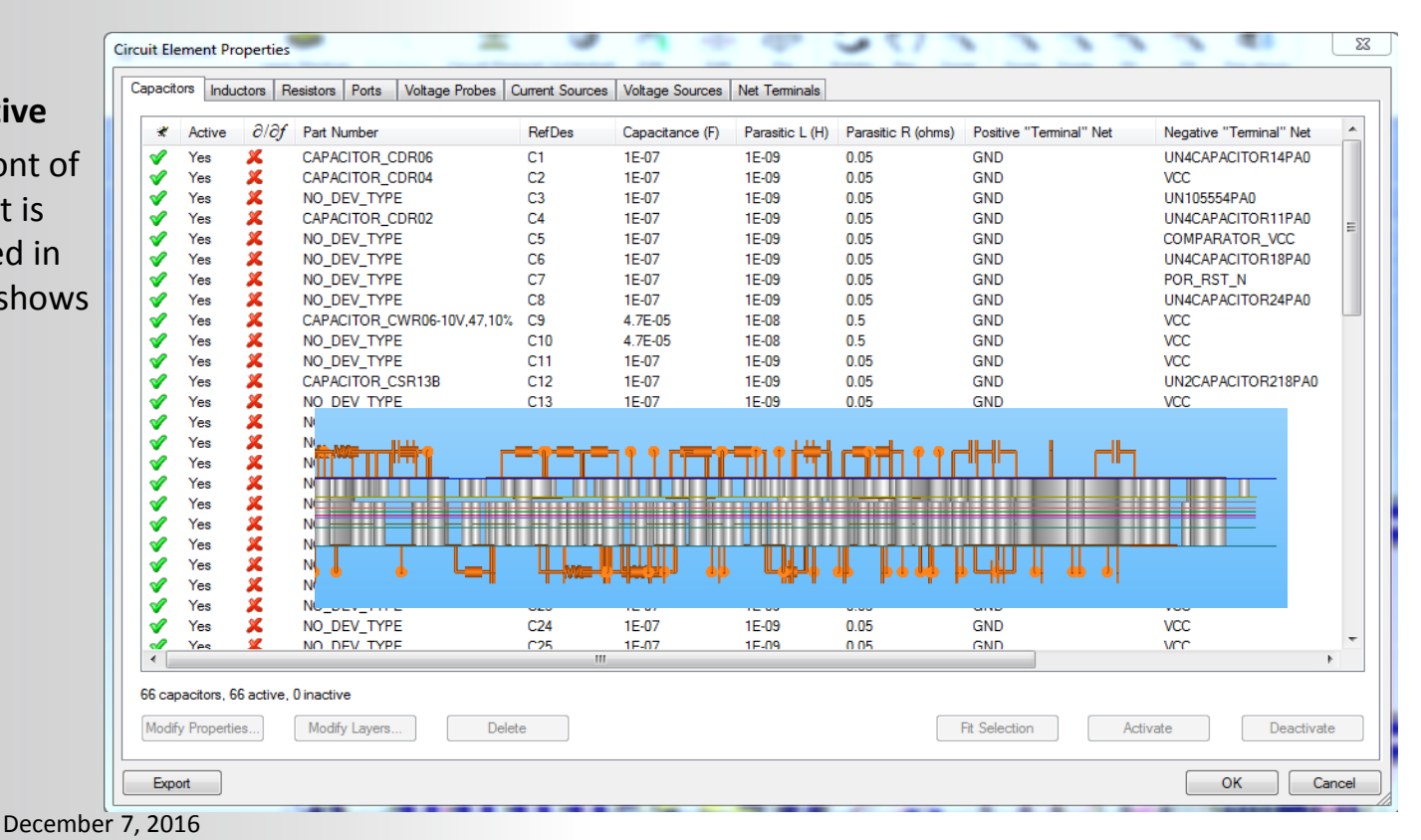

Circuit Element

Parameters

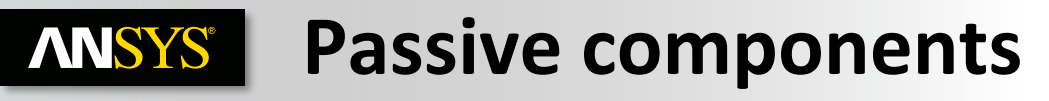

Direct import of passive component

### **Choosing appropriate model**

- Three methodologies :
- Ideal resistor, inductors and capacitors
- TouchStone representation of Capacitors, Inductors, Resistors, and ICs
  - Vendor libraries of commonly used components (ESR, ESL included)
- Equation based RLC parasitics

96

User defines parasitics at specific frequency

| Set Capacitor Paramet | ters             | x ·     |
|-----------------------|------------------|---------|
| Name:                 | C1               |         |
| Part Number:          | C_custom 👻       |         |
| Capacitance:          | 1E-07            | Farads  |
| Parasitic Inductance: | 1E-09            | Henries |
| Parasitic Resistance: | 0.05             | Ohms    |
| 1                     | OK (             | Cancel  |
| © 2015 ANSYS, Inc.    | December 7. 2016 |         |

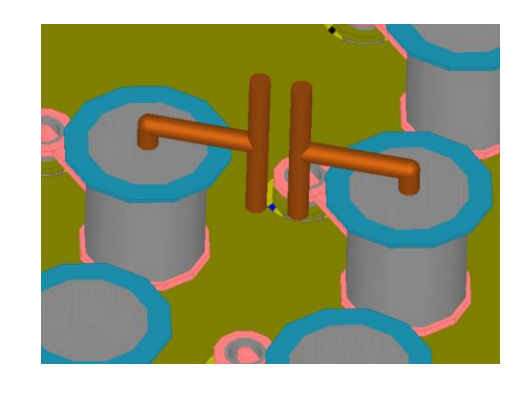

Capacitor Library Browser...

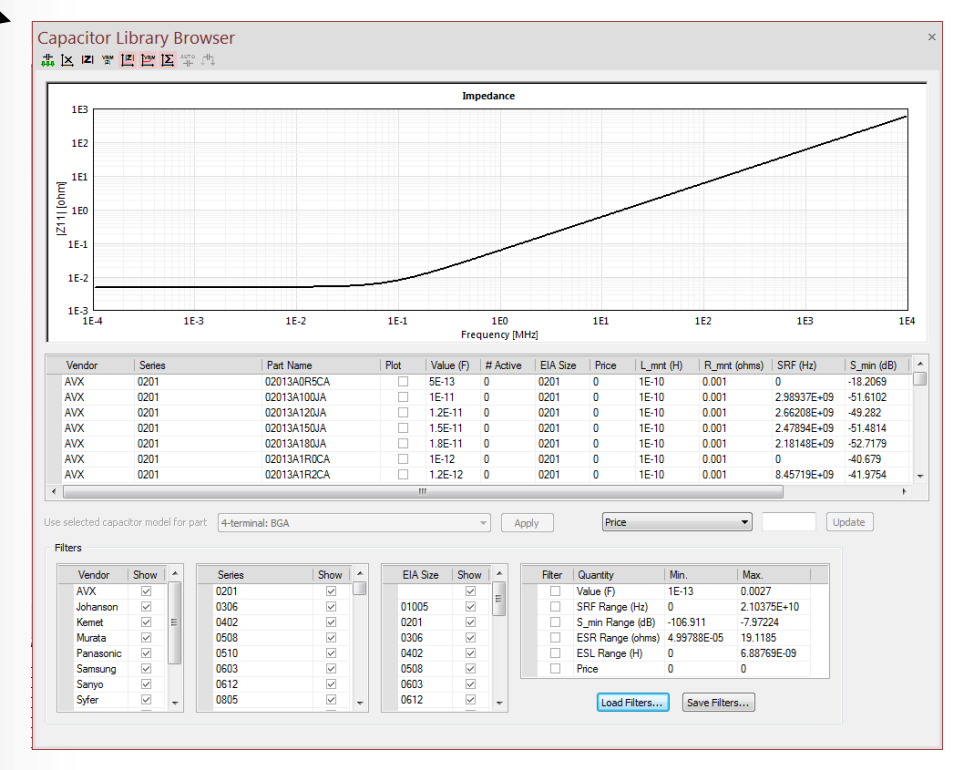

## **ANSYS** Examine Component Properties

 If you have a global part name selected: you can examine component properties, plot the component's impedance vs. frequency graph, or place a component either on the top layer or bottom layer

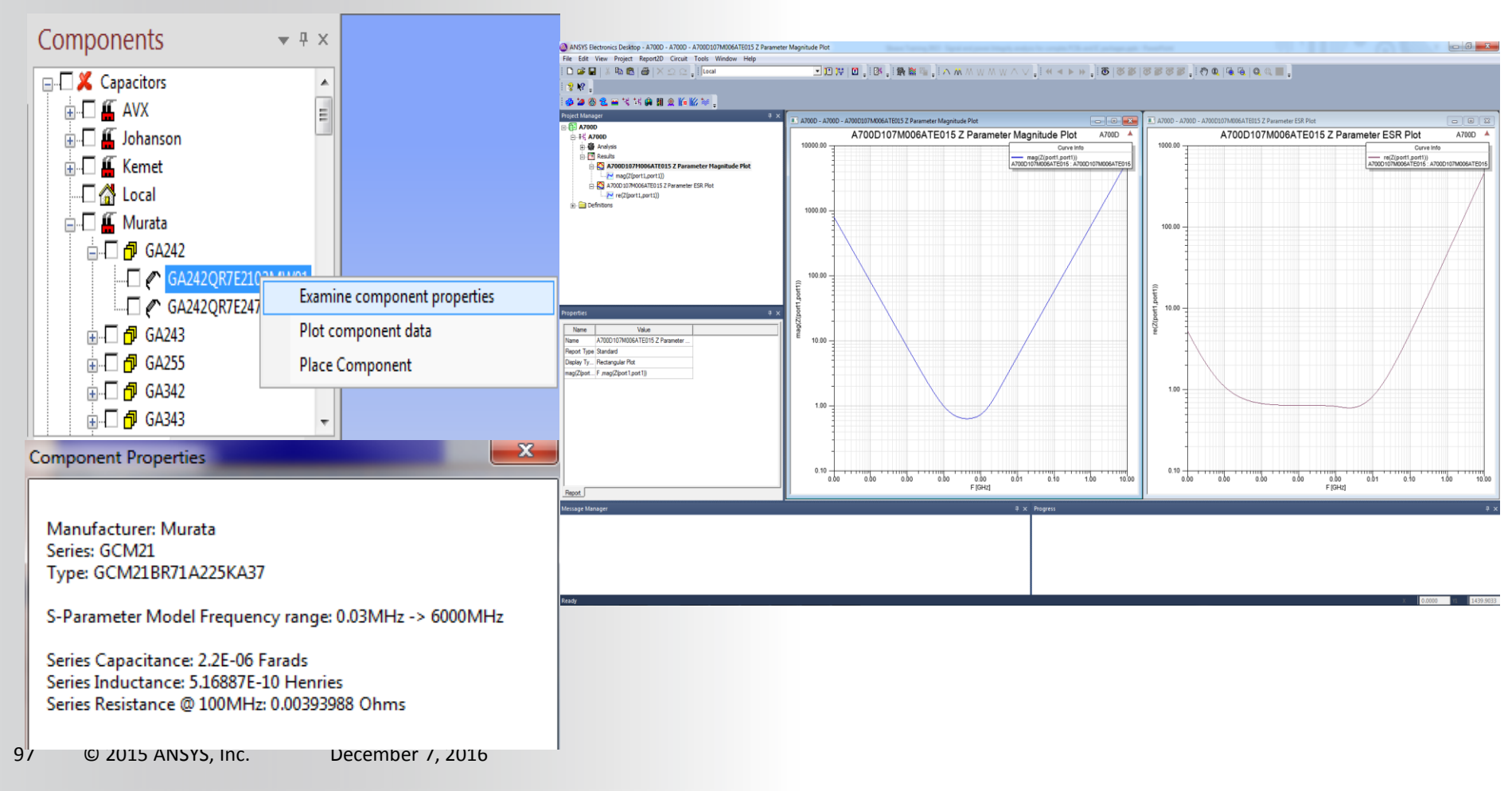

## **ANSYS** Slwave : Component Management

### **To launch the Component Management dialog**

• Tools > S-Parameter Model Assignment...

| Local Part Name                                 | Туре      | Value         | Size Est.    | Manufacturer                         | Series | Part Name | Matched Value          | Matched Size                       |
|-------------------------------------------------|-----------|---------------|--------------|--------------------------------------|--------|-----------|------------------------|------------------------------------|
| CAPACITOR_CDR02                                 | Capacitor | 100.000000 nF | 1808         |                                      |        |           |                        |                                    |
| CAPACITOR_CDR04                                 | Capacitor | 100.000000 nF | 1812         |                                      |        |           |                        |                                    |
| CAPACITOR_CDR06                                 | Capacitor | 100.000000 nF | 2525         |                                      |        |           |                        |                                    |
| CAPACITOR_CSR13B                                | Capacitor | 100.000000 nF | N/A          |                                      |        |           |                        |                                    |
| CAPACITOR_CWR06-10V                             | Capacitor | 47.000000 uF  | 3838         |                                      |        |           |                        |                                    |
| NO_DEV_TYPE                                     | Capacitor | 100.000000 nF | 1812         |                                      |        |           |                        |                                    |
| NO_DEV_TYPE                                     | Inductor  | 1.000000 nH   | N/A          |                                      |        |           |                        |                                    |
| Auto Match By Value<br>Assign S-parameter Model | ]         |               | Auto<br>Clea | o Match By Name<br>ar Model Assignme | ent    |           | Import Pa<br>Export Pa | rt Matching Fil<br>rt Matching Fil |
|                                                 | 1         |               |              |                                      |        |           | Remove S               | parameter Mor                      |

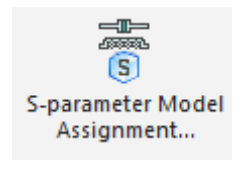

### • Matching can be done :

- Automatically by Matching part names or values
  - Click Auto Match By Value... or Auto Match By Name...
- Using a matching File :
  - Click Import Part Matching File ...

## **ANSYS** Slwave : Part Matching File

### In the Component Management dialog

### Import Part Matching File

|                                                                                                    | S-parameter Component M  | anagement | Dialog        |           |                  |        |           |               | X               |
|----------------------------------------------------------------------------------------------------|--------------------------|-----------|---------------|-----------|------------------|--------|-----------|---------------|-----------------|
|                                                                                                    | Local Part Name          | Туре      | Value         | Size Est. | Manufacturer     | Series | Part Name | Matched Value | Matched Size    |
|                                                                                                    | ► CAPACITOR_CDR02        | Capacitor | 100.00000 nF  | 1808      |                  |        |           |               |                 |
|                                                                                                    | CAPACITOR_CDR04          | Capacitor | 100.00000 nF  | 1812      |                  |        |           |               |                 |
|                                                                                                    | CAPACITOR_CDR06          | Capacitor | 100.000000 nF | 2525      |                  |        |           |               |                 |
|                                                                                                    | CAPACITOR_CSR13B         | Capacitor | 100.00000 nF  | N/A       |                  |        |           |               |                 |
|                                                                                                    | CAPACITOR_CWR06-10V      | Capacitor | 47.00000 uF   | 3838      |                  |        |           |               |                 |
|                                                                                                    |                          | Capacitor | 100.00000 nF  | 181Z      |                  |        |           |               |                 |
|                                                                                                    | NO_DEV_TIFE              | Inductor  | 1.000000111   | N/A       |                  |        |           |               |                 |
| 124                                                                                                    |                          |           |               |           |                  |        |           |               |                 |
| Notepad++ - D:\newmap.pmap                                                                                                    | Auto Match By Value      | ]         |               | Aut       | o Match By Name  |        |           | Import Par    | t Matching File |
| File Edit Search View Format Language Settings Macro                                                                                                    | Assign S-parameter Model | ]         |               | Clea      | ar Model Assignm | ent    |           | Export Par    | t Matching File |
| 🗋 🖆 🖬 🗊 🗙 🔆   🐰 🖻 💼   여 여   👪 🏥   🍳 🍳                                                                                                    | Import S-parameter Model | ]         |               |           |                  |        |           | Remove S-     | parameter Model |
| newmap.pmap                                                                                                    |                          |           |               |           |                  |        |           | ОК            | Cancel          |
| 1 # <localpartname> <comptype> <manufactu:< td=""><td></td><td></td><td></td><td></td><td>_</td><td></td><td></td><td></td><td>/</td></manufactu:<></comptype></localpartname> |                          |           |               |           | _                |        |           |               | /               |
| 2 2113945L49 Capacitors Murata GRM18 GRM                                                                                                    | 188R71H103KA01           |           |               |           |                  |        |           |               |                 |
| 3 2113945L43 Capacitors Murata GRM18 GRM                                                                                                    | 188R71H562KA01           |           |               |           |                  |        |           |               |                 |
| 4 2113944C85 Capacitors Murata GRM18 GRM                                                                                                    | 1885C1H510JA01           |           |               |           |                  |        |           |               |                 |
| 5 2113944A80 Capacitors Murata GRM15 GRM                                                                                                    | 1555C1H200JZ01           |           |               |           |                  |        |           |               |                 |
| 6 2113945L35 Capacitors Murata GRM18 GRM                                                                                                    | 188R71H272KA01           |           |               |           |                  |        |           |               |                 |
| 7 2113946E02 Capacitors Kemet C0805C C08                                                                                                    | 05C105K4RAC              |           |               |           |                  |        |           |               |                 |
| 8 4887559V16 Capacitors AVX NiobiumOxide                                                                                                    | NOJ series NOJA106K0     | 06R       |               |           |                  |        |           |               |                 |
| 9 2414032B69 Ind Coilcraft 1008CS 1008CS                                                                                                    | -122                     |           |               |           |                  |        |           |               |                 |
| 11                                                                                                    |                          |           |               |           |                  |        |           |               |                 |

## **ANSYS** Slwave : Part mapping file

×

### **Part Matching from Part Number**

The vendor part number in the BOM may not be an exact match to a value in the library.

Couldn't find global part name with Manufacturer Name "TDK", Series Name "C1005" and Part Name "C1005X7R1E103K(M)". Please select a closely matching part name from the list below

Part Names

Select Part Name

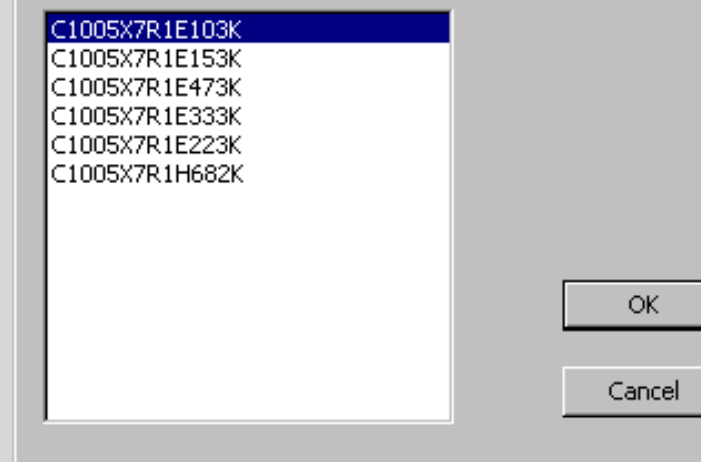

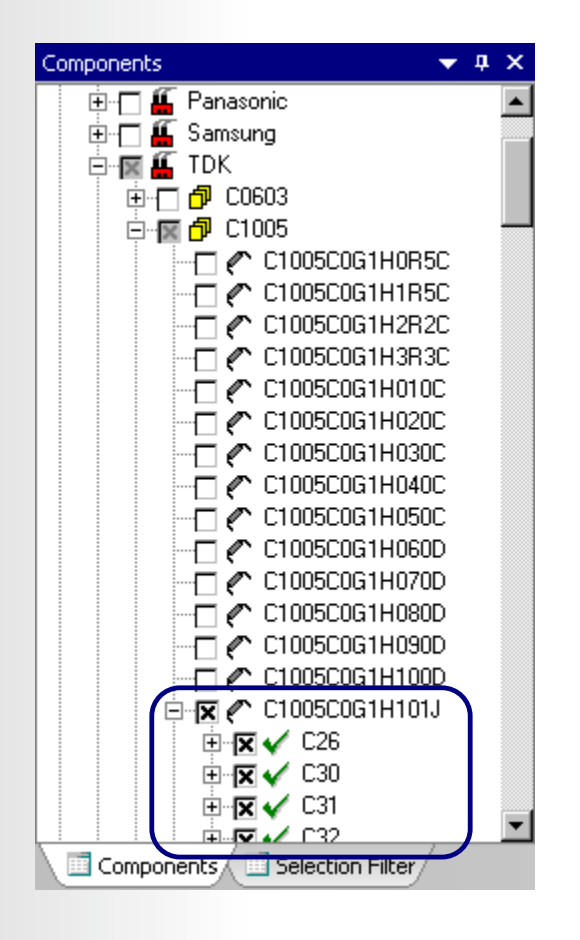

Wide-band scatteringparameter models are automatically assigned from the SIwave library.

## **ANSYS** Slwave : part mapping file

\* Syntax for specifying parts:

<part name> <type> <val> <pin order>

# which gives little clue as to supported strings for the <type>, <val>, & < pin order> fields

There is a component mapping file that has the format like this: # <partname> <ParasiticCap> <ParasiticInd> <ParasiticRes> R\_PAK\_0402X4-15,5%,31.25MW,N/AA Res 1.500000e+01 R\_0603-750,1%,1/16W,N/A-1%,1/1A Res 7.500000e+02 R\_0603-75,1%,1/16W,N/A-1%,1/16A Res 7.500000e+01 R\_0603-7.5K,5%,1/16W,N/A-1/16WA Res 7.500000e+03

Which can be exported through File > Export > Component Mapping File

Then there is a PMAP file which has the format:

<CustomerPartNumber> <Type> <Vendor> <Family> <PartNumber>

## **ANSYS** Example : part mapping file

• So if the customer has a part number called CUST203204932 which is a 0201 cap that would map to an AVX capacitor family 0201 part number <0201YA390JA>:

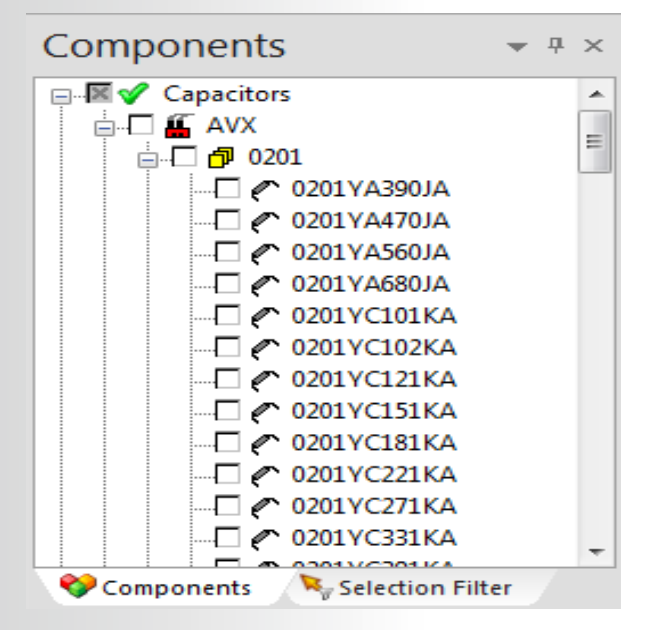

- Then the Customer.PMAP file would be a text file that would have then entry:
  - CUST203204932 Capacitors AVX 0201 0201YA390JA
- This file would perform the mapping under the Tools à Component Database à Part Matching File

### **ANSYS** Slwave : Port Assignment

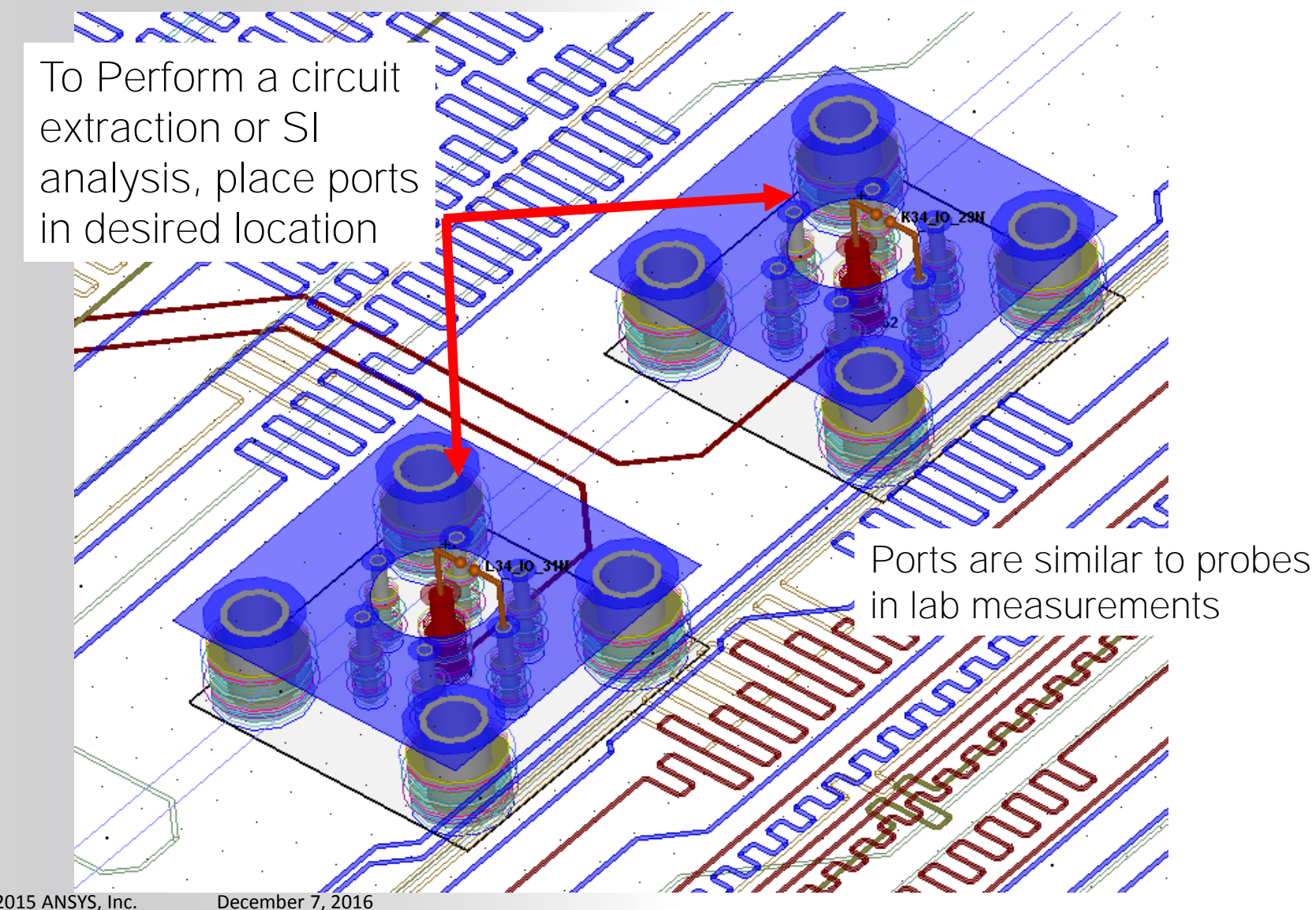

## **ANSYS** Slwave : Manually draw a Port

- Top-Down view must be activated
- Circuit Elements > Add Port
- Click 2 times to define the positive and negative pin.
- Define the Positive and Negative Terminals by choosing a layer
- A port can be placed everywhere

| ayer    | Net    | Layer   | Net   |
|---------|--------|---------|-------|
| SURFACE | CLK_1K | SURFACE | VCC   |
| L2      | GND    | 🗖 L2    | GND   |
| L3      |        | 🗖 L3    |       |
| L4      |        | 🗖 L4    |       |
| L5      |        | 🗖 L5    |       |
| L6      | P28VA  | 📕 L6    | P28VA |
| L7      | VCC    | 🗖 L7    | VCC   |
| BASE    | CLK_1K | BASE    |       |
|         |        |         |       |

x Port Properties CLK\_1K Name: Reference Impedance: 50 Ohms Positive Terminal Net: CLK\_1K Negative Terminal Net: GND Positive Terminal Pin: (26)U17 Reference Terminal not connected to Pin or Pingroup Port (Active) Name: CLK 1K Zref: 50ohms + Net: CLK 1K - Net: GND

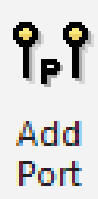

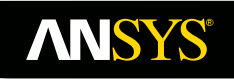

#### Slwave : Generate on selected net **ANSYS**<sup>®</sup>

- Generate the port on the selected net
  - Select the net(s)
  - Tools > Generate on Selected net...

| Check Nets to Process                                                                                                    | Check Pins to Process on Net SC_PARA_DATA0<br>(Click on the Green Tick / Red Cross mark to deactivate / activate the ports on the respective pins) |                                  |
|----------------------------------------------------------------------------------------------------|----------------------------------------------------------------------------------------------------|----------------------------------|
| SC_COMPLETE<br>SC_CTL<br>SC_EN_N<br>SC_ERROR<br>SC_PARA_DATA0<br>SC_PARA_DATA1<br>SC_PARA_DATA2<br>SC_PARA_DATA2<br>SC_PARA_DATA3<br>SC_PARA_DATA5<br>SC_PARA_DATA5<br>SC_PARA_DATA6<br>SC_PARA_DATA6 | Pin Name     Ref. Des.     Part     Driver/Receiver       ✓     16     U49     74ACT299_SOIC       ✓     18     U34     PAL22V10_SMSOCKE           |                                  |
| Port Options<br>Ref. Impedance: 50.0 ohms                                                                                                    | Ref. Net: GND   Ref. Type:  Pin Pin Group                                                                                                    | Port (Ac<br>Name: C<br>Zref: 500 |

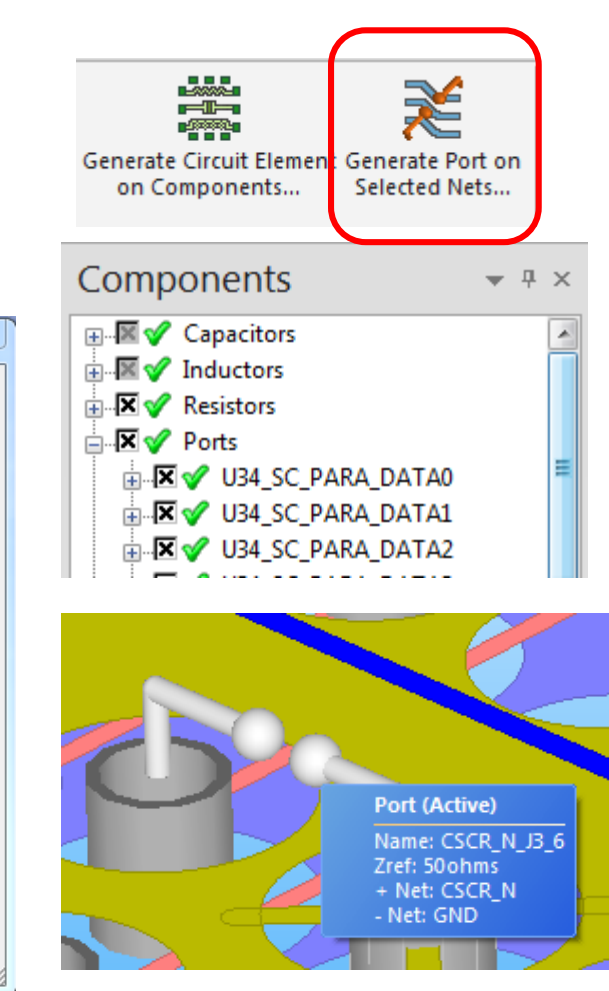

## **ANSYS** Slwave : Generate on Component

- Generate port on component
  - Select a component
  - Tools > Generate on Component...
  - Define Positive and Reference terminal

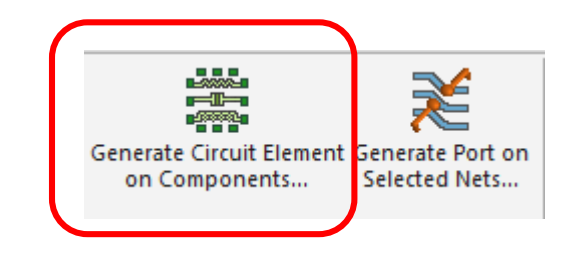

| Circuit Element Generation Dialog           |                           |                               |                   |                      |      | 23  |
|---------------------------------------------|---------------------------|-------------------------------|-------------------|----------------------|------|-----|
| Positive Terminal Component                 |                           | Reference T                   | erminal Compone   | ent                  |      |     |
| Part Name: 74ACT299_SOIC                    |                           | Part Name:                    | [74ACT299_SO      | IC                   |      | _   |
| Ref Des: U35                                | •                         | Ref Des:                      | U35               |                      |      |     |
|                                             |                           | V Same as F                   | Positive Terminal |                      |      |     |
| Circuit Element Positive Terminal           | Circuit Element Reference | Terminal                      |                   | Circuit Elements     |      |     |
|                                             |                           |                               |                   | Capacitors           |      | _   |
| ST_CNTL_SR0                                 | ST_CNTL_SR0               |                               |                   | ···· Current Sources |      |     |
| ST_CNTL_SR1                                 | ST_CNTL_SR1               |                               |                   | Inductors            |      |     |
| . ST_DATA4                                  | ST_DATA4                  |                               |                   | Resistors            |      |     |
|                                             | SI_DATA5     SI_DATA6     |                               |                   | Ports                |      |     |
|                                             |                           |                               |                   | Voltage Brober       |      |     |
|                                             |                           |                               |                   | Woltage Sources      |      |     |
|                                             | UN14AC257209PY            | 0                             |                   | Terminals            |      |     |
| UN14AC257209PY0                             | UN14ACT299220P            | DS70                          |                   |                      |      |     |
| UN14ACT299220PDS70                          | UN14ACT299220P            | MR0                           |                   |                      |      |     |
| UN14ACT299220PMR0                           | UN14ACT299220P            | Q70                           |                   |                      |      |     |
| UN14ACT299220PQ70                           |                           |                               |                   |                      |      |     |
| i ·· VCC                                    |                           |                               |                   |                      |      |     |
|                                             |                           |                               |                   |                      |      |     |
|                                             |                           |                               |                   |                      |      |     |
|                                             |                           |                               |                   |                      |      |     |
|                                             | Expand Collapse           | Find Pin at Lo                | cation            |                      |      |     |
|                                             | Use nearest pin as re     | ference pin                   |                   |                      |      |     |
|                                             |                           | · · ·                         |                   |                      |      |     |
|                                             | Group pins within the     | reference distan              | ice               |                      |      |     |
|                                             |                           |                               |                   |                      |      |     |
|                                             | Circuit Element Type      |                               |                   |                      |      |     |
|                                             | Capacitor                 | Port                          |                   |                      |      |     |
|                                             |                           | Current                       | Source            |                      |      |     |
| Expand Collapse Find Pin at Location        | Decistor                  | <ul> <li>Valtage I</li> </ul> | Source            |                      |      |     |
| Reg Expression syntax {Net name}:{Pin name} | C Resistor                | <ul> <li>Voltage :</li> </ul> | Deska             |                      |      |     |
|                                             | S-Param Cir Elem          | voltage i                     | robe              | Delete               | C    |     |
| ineg exμ.                                   | I erminal                 |                               |                   | Delete               | Edit |     |
|                                             |                           |                               |                   |                      |      |     |
|                                             | Naming Convention         | Create                        |                   | OK                   | Can  | cel |

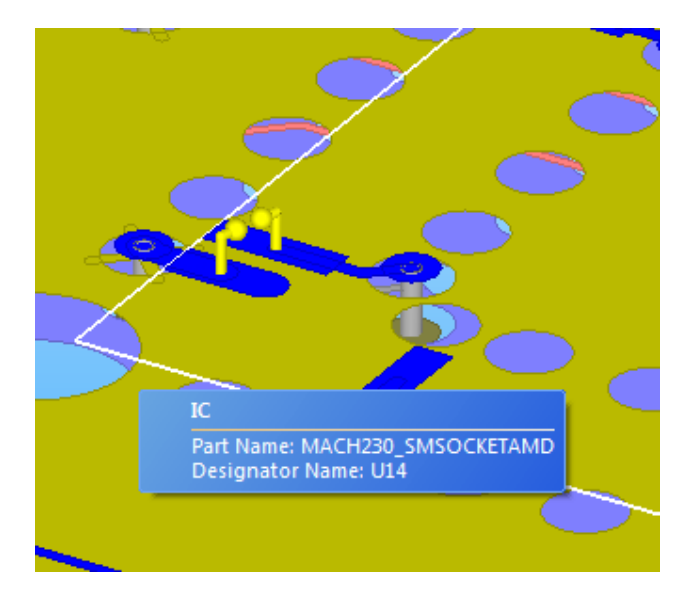

## **ANSYS** Slwave : Create Differential Pairs

- Make sure that the Differential workspace is checked :
  - Visibility > Workspaces > Differential Nets
- This area allows you to define, search, sort and remove the differential pairs.
- An Auto Identify feature find differential pairs using the positive and neagtive net suffix.
  - Define + & net suffix
  - Auto Identify

| Auto Identify Diffe                                                       | erential Pairs |                                                                                   | ×                                                                                                |
|---------------------------------------------------------------------------|----------------|-----------------------------------------------------------------------------------|--------------------------------------------------------------------------------------------------|
| Differential P<br>BLT_DATA1<br>BLT_DATA2<br>BLT_DATA3<br>BLT_DATA4<br>TSD | air Name       | Positive Net<br>BLT_DATA_P1<br>BLT_DATA_P2<br>BLT_DATA_P3<br>BLT_DATA_P4<br>TSD_P | Negative Net       BLT_DATA_R1       BLT_DATA_R2       BLT_DATA_R3       BLT_DATA_R4       TSD_R |
| Auto Identify S<br>+ Net Suffix:<br>- Net Suffix:                         | _P<br>_R       | <ul> <li>Append to grid content</li> <li>Replace grid contents</li> </ul>         | Delete Selected Row(s)                                                                           |
| Auto Identify OK Cancel                                                   |                |                                                                                   |                                                                                                  |
### **ANSYS** Slwave : Create Extented Nets (E Net)

- Make sure that the Enet workspace is checked :
  - Visibility > Workspaces > Extended Net
- This area allows you to define, search, sort and remove the Enets. Most extended nets in real usage consist of only 2 nets with names like "NET1" and "NET1\_R" connected by a resistor.
- An Auto Identify feature find Extended net using a keyword (i.e. the net name differentiator) should be just "\_R"
  Auto Identify Extended Nets

| Auto Identify Extended Nets |              |                         |                      | ×    |
|-----------------------------|--------------|-------------------------|----------------------|------|
| 1                           | -            |                         |                      |      |
| Extended Net Name           | Nets         |                         |                      |      |
| HSSL_EXTD                   | HSSL_R, HSSL | -                       |                      |      |
|                             |              |                         |                      |      |
|                             |              |                         |                      |      |
|                             |              |                         |                      |      |
|                             |              |                         |                      |      |
|                             |              |                         |                      |      |
|                             |              |                         |                      |      |
|                             |              |                         |                      |      |
|                             |              |                         |                      |      |
|                             |              |                         |                      |      |
|                             |              |                         |                      |      |
|                             |              |                         |                      |      |
|                             |              |                         |                      |      |
|                             |              |                         |                      |      |
|                             |              |                         |                      |      |
| Auto Identify Settings      |              |                         | Delete Selected Row( | •    |
| Net Name Differentiator:    |              | Append to grid contents |                      |      |
|                             |              | Replace grid contents   |                      |      |
|                             |              | 0                       |                      |      |
| Auto Id                     | entify       |                         |                      |      |
|                             |              |                         | OK Ca                | ncel |
|                             |              |                         |                      |      |

Realize Your Product Promise™

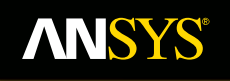

# **Classic questions about Port Settings**

Fluid Dynamics

**Structural Mechanics** 

Electromagnetics

Systems and Multiphysics

#### **ANSYS** Classic questions about Port Settings

- What if a port in Slwave does not have a connection to a reference plane, but is connected between two signal locations? Does this invalidate the results?
- S-parameter models generally consist of ports referenced to ground.
- In DesignerSI, the S-parameter symbol is often in is an "implied reference to ground" format.

#### **ANSYS** A Simple Example

- Consider a 2-inch long trace over a reference plane.
  - Ports P1 and P2 between the trace and plane at each end

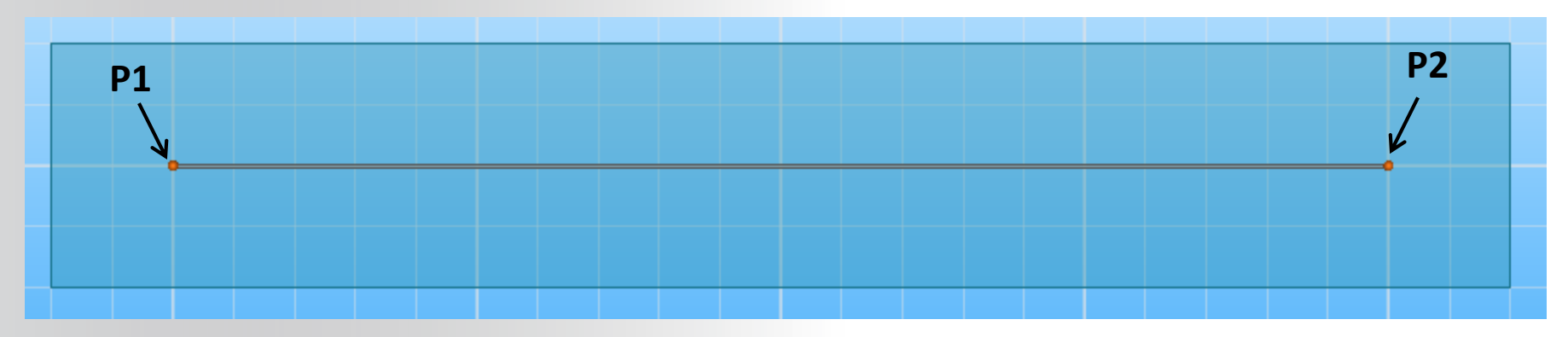

Model in AEDT, with a source at P1 and P2 shorted to ground:

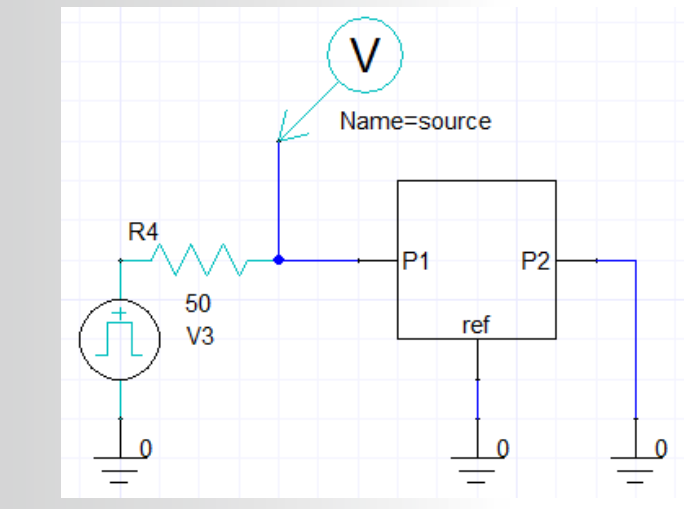

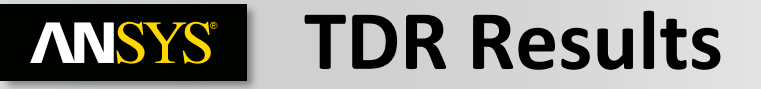

• Source drives a 100ps edge

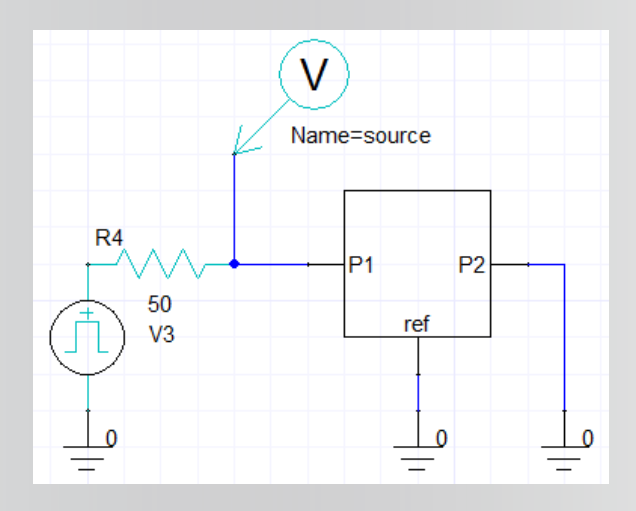

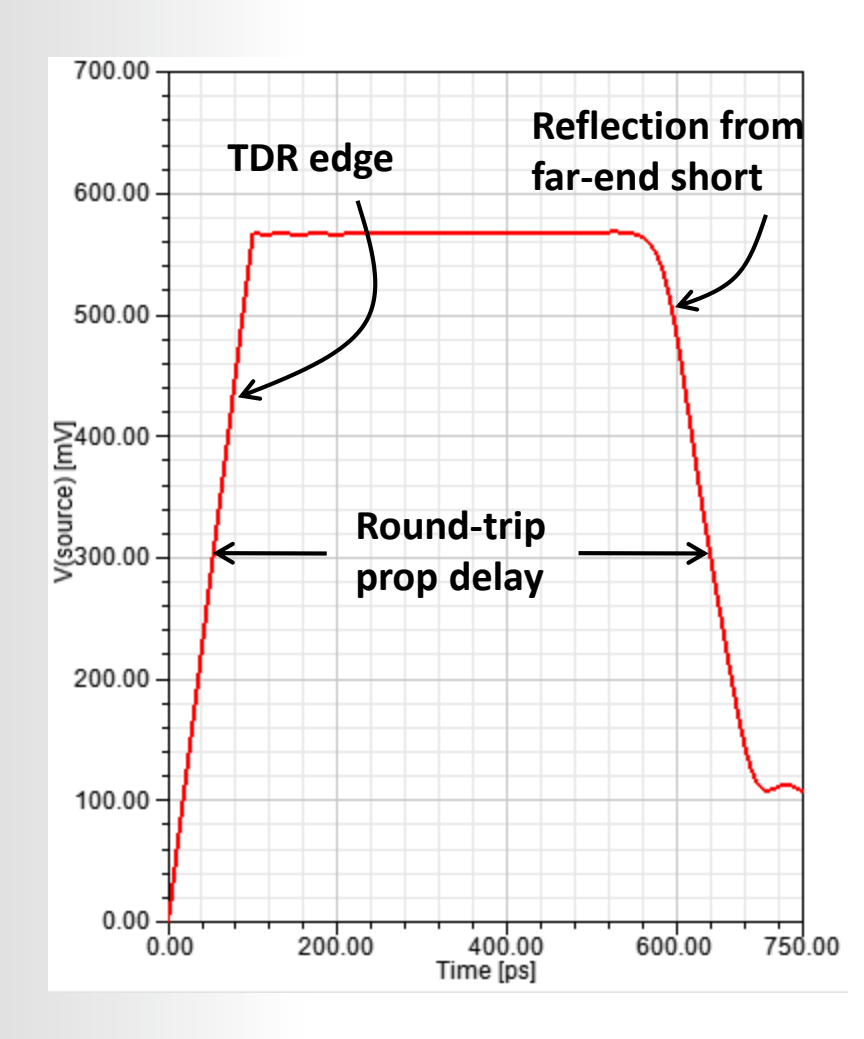

#### **ANSYS** Now Split the Trace In Two...

- Now two traces of roughly 1 inch in length
- Ports to ground at all trace ends

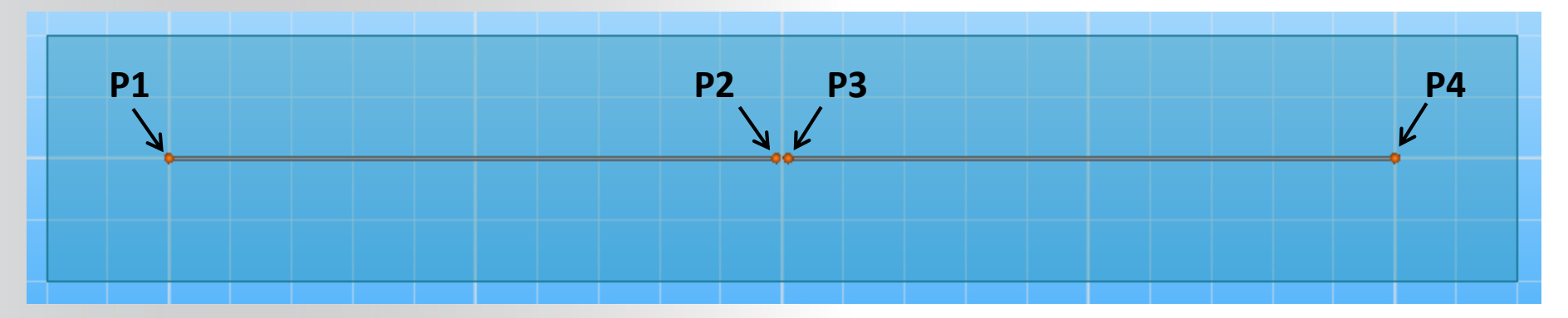

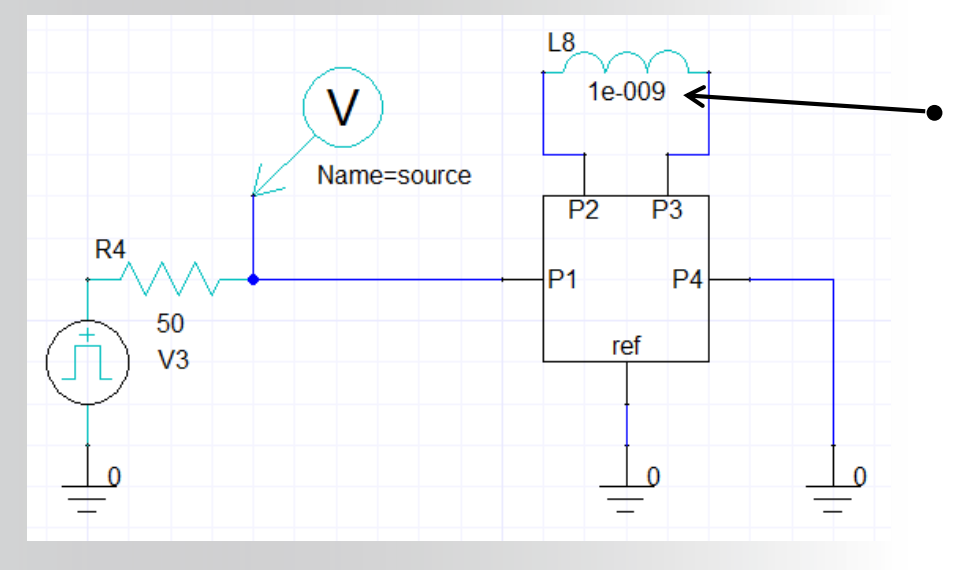

Connect a series inductor between P2 and P3

### **ANSYS** Series Inductor Results

- Inductor causes small positive reflection in the middle of the waveform
- **Results still perfectly intuitive**

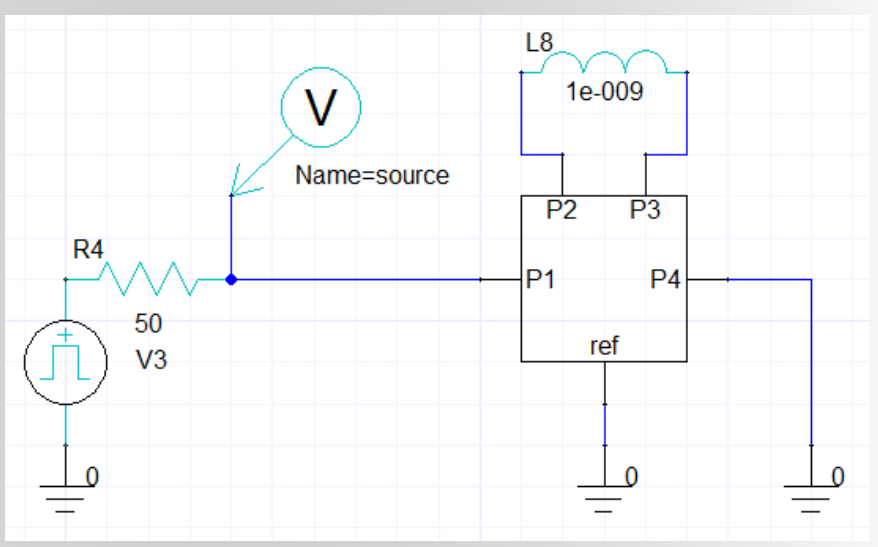

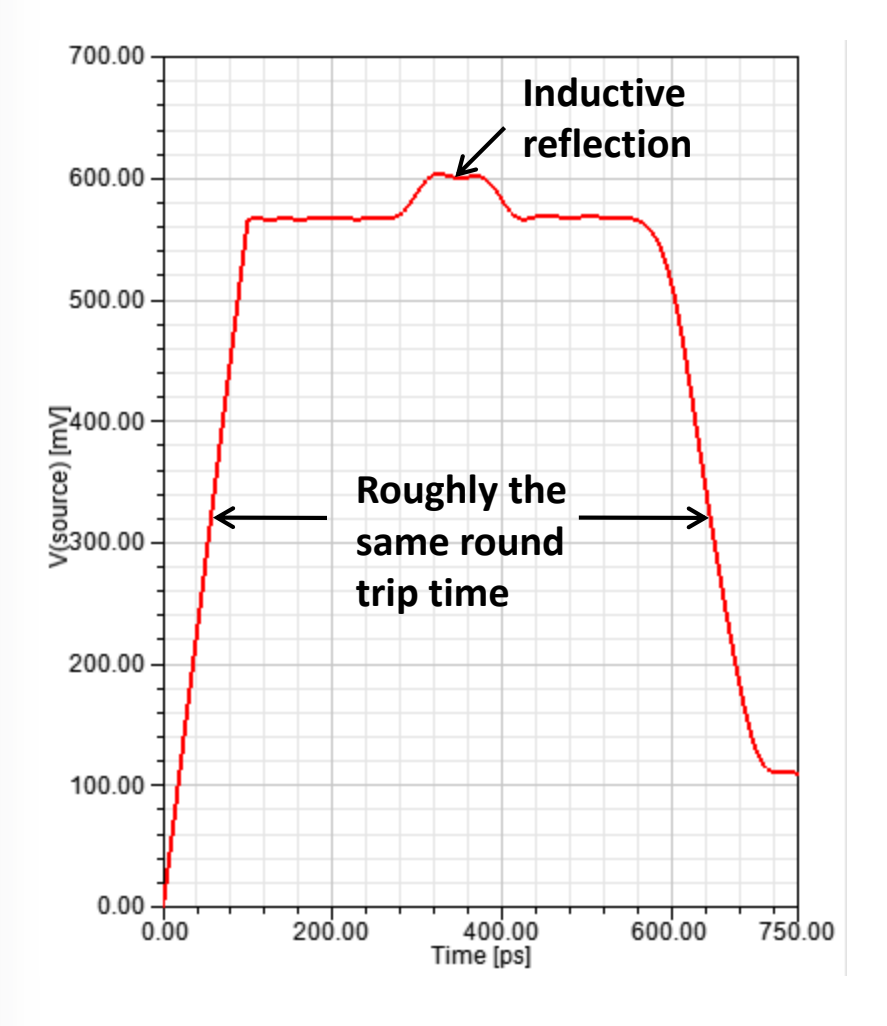

•

#### **ANSYS** Now Place Just One Port In the Middle

• Same pair of 1-inch traces, but now place a single port P2 across the gap between them. P2 positive P2 reference

**P2** 

No connection to reference plane at P2

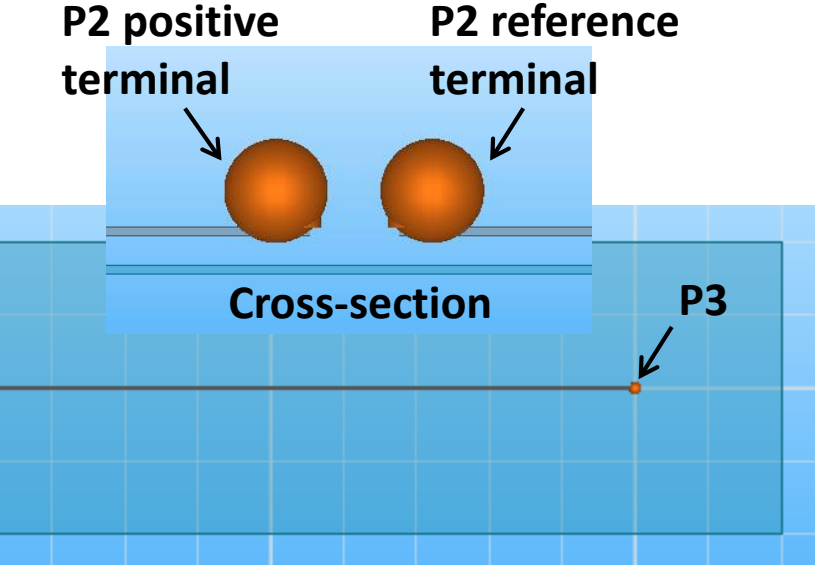

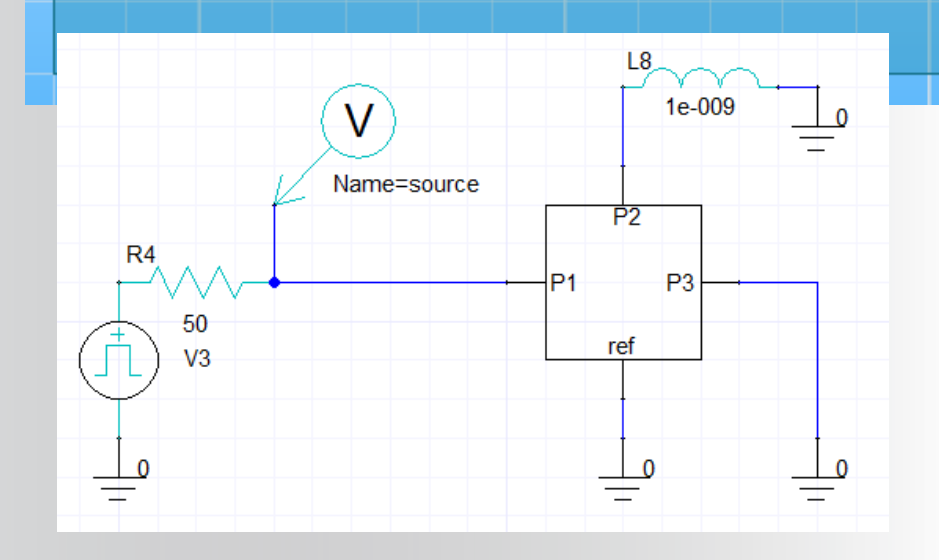

In the circuit schematic, we only have one pin. How do we connect the series inductor? If we connect it between the P2

terminal and circuit ground, will that short out the second trace?

**P1** 

### **ANSYS** No. Results Are The Same

- Voltage between node P2 and circuit ground corresponds to voltage across the positive and reference terminals of the Slwave port
- Circuit ground and physical reference plane are completely different things

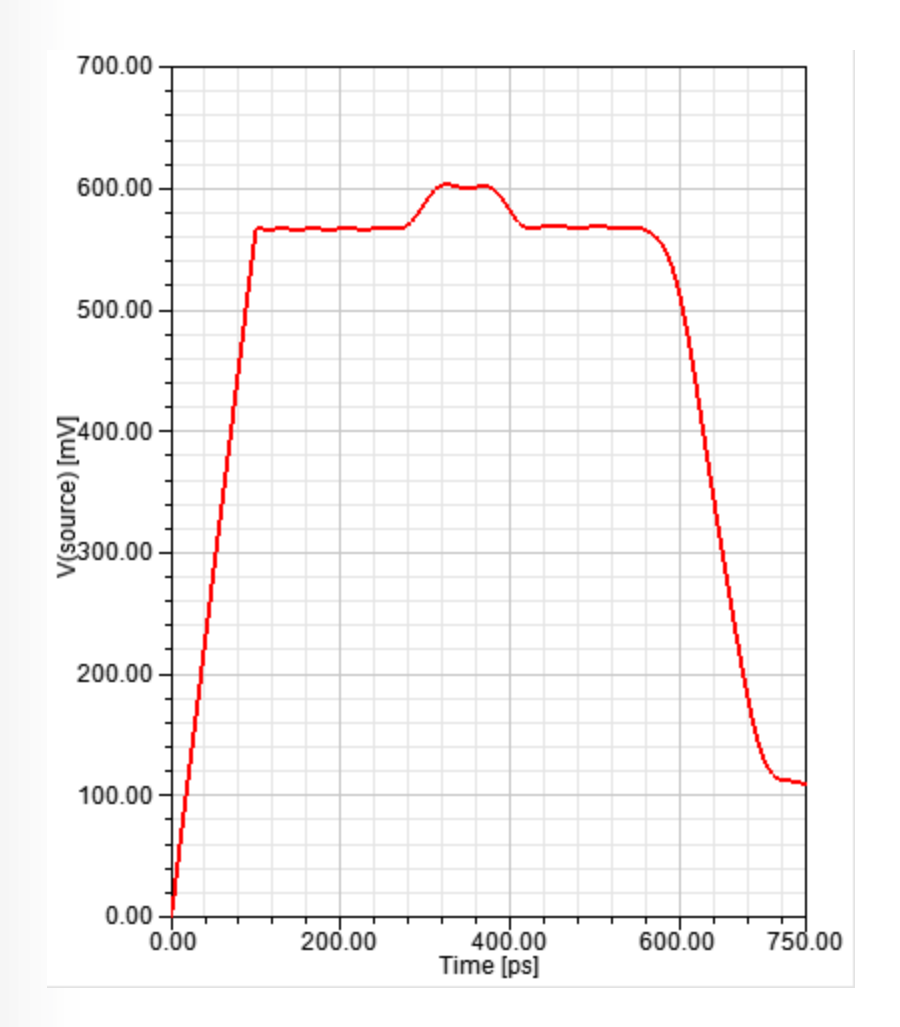

Realize Your Product Promise™

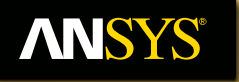

## **Slwave Solvers**

Fluid Dynamics

**Structural Mechanics** 

Electromagnetics

Systems and Multiphysics

#### **ANSYS** Slwave Solver Technology

#### Slwave solver components:

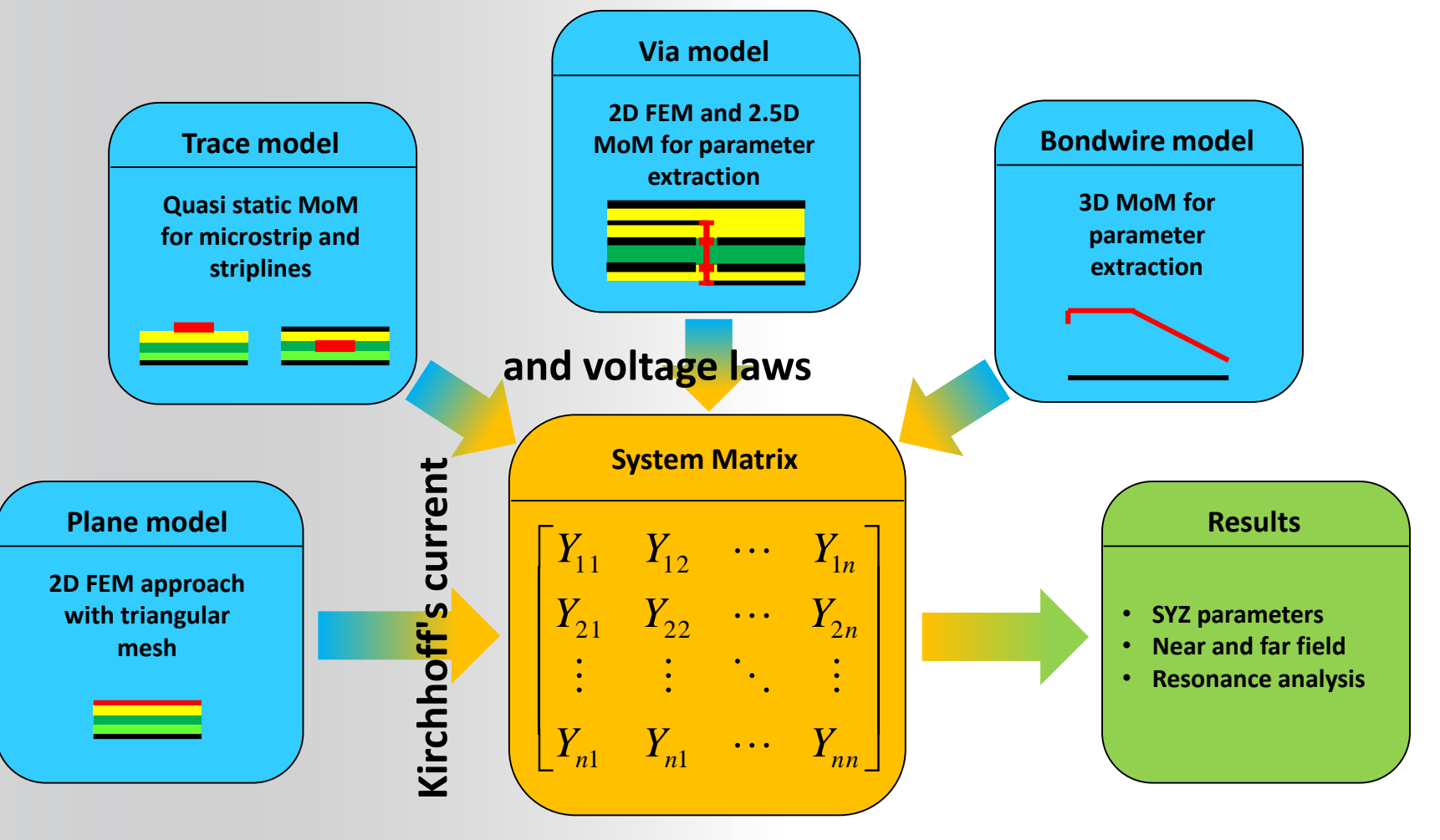

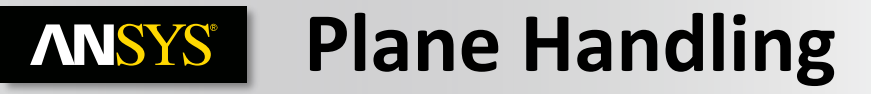

Same FEM technology as HFSS, but for layered structures, i.e. 2D nonuniform mesh

$$\mathbf{E} = \hat{\mathbf{z}} E_z(x, y)$$

$$\mathbf{H} = \hat{\mathbf{x}}H_x(x, y) + \hat{\mathbf{y}}H_y(x, y)$$

E

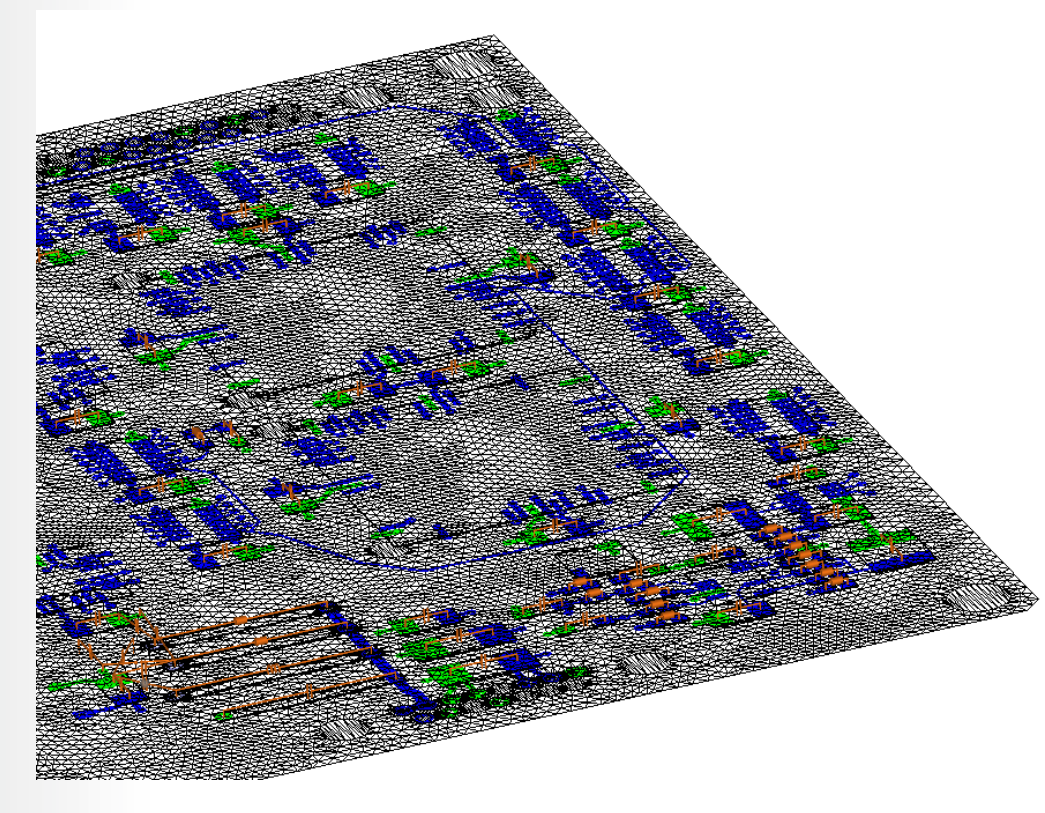

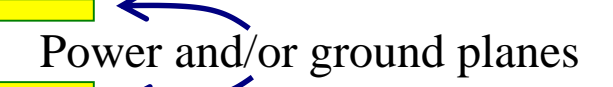

Separation between the metal planes is much less than the wavelength

#### 2D restriction offers a major speed and memory advantage

#### **ANSYS** 2-D Full-wave FEM continued

• The Maxwell's equations can be reduced to a wave equation in terms of the voltage difference between planes.

$$\frac{1}{R+j\omega L}\nabla^2 V(x,y) - (G+j\omega C)V(x,y) = I$$

The pre-processor identifies where the assumption is valid

#### **ANSYS** Slwave - Hybrid Solver

#### Slwave is a Hybrid Solver

- The pre-processor validates the layout, identifies and categorizes structures, assembles matrix and passes to sparse matrix solver.
- When is  $\mathbf{E} = \hat{\mathbf{z}} E_z(x, y)$  not valid?
  - Traces
  - Trace-plane coupling
  - Via transitions
  - Plane edges
  - Bondwires, balls, bumps
  - Coaxial probes

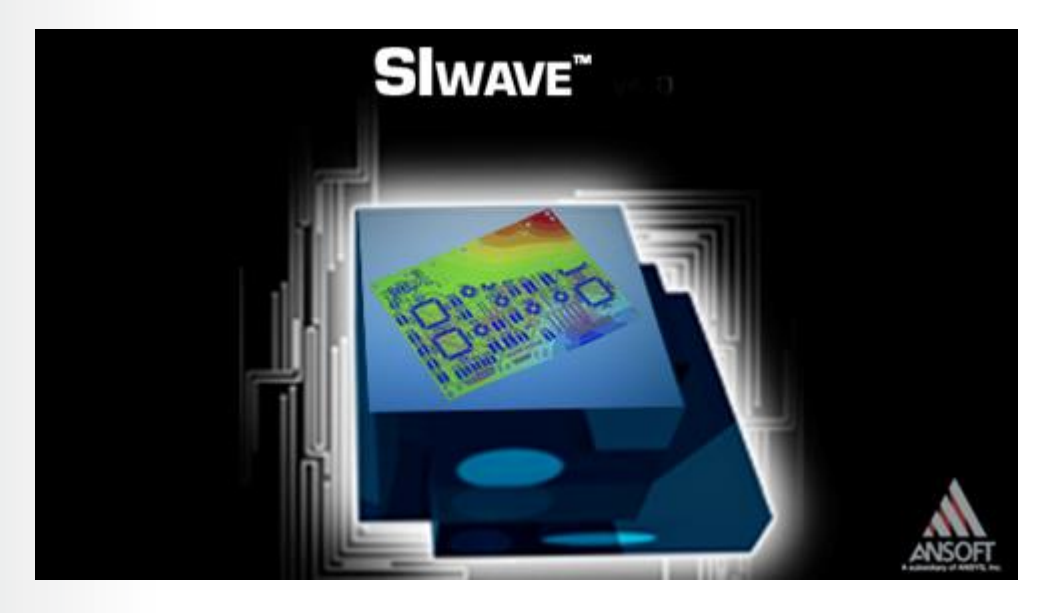

# **EXERCISES Correct Handling of All Plane Effects and Dielectric Losses Frequency-dependent plane impedance** $\int_{R_{dc}}^{\log R(f)} \int_{R_{ac}}^{\log f(f)} \int_{L_{dc}}^{L(f)} \int_{L_{dc}}^{L($

#### **Correct Handling of Dielectric Losses**

- Loss tangent and permittivity vary with frequency in a coordinated way
- Djordjević-Sarkar model
  - Satisfies causality laws -> physically realistic behavior

### **ANSYS** MoM Modeling of Traces

#### **2D MoM RLCG trace extraction**

- Generalized multilayer extraction
  - Transmission lines
  - CPW
  - Split planes
- Non-uniform material stackups
- Trapezoidal and hexagonal cross-sections
- High accuracy and speed
  - Adaptive meshing of the trace cross-sections
  - Fast frequency sweep acceleration
- Multithreaded solve capability with perfect scaling

• Automatic coupling based on dB threshold

### **ANSYS** Slwave Modeling of Traces

• Define Trace Cross Section by choosing the appropriate shape by layer:

Edit > Trace Cross Section...

Rectangle

Rectangular, Trapezoidal and hexagonal

Trapezoid

x x Trace Cross Section Shape Editor Trace Cross Section Shape Editor Layer: SURFACE • Laver: SURFACE • Shape: Rectangle -Shape: Trapezoid Ŧ W1 Etching Style Etching Style Over Etch Over Etch O Under Etch O Under Etch Formula (Trapezoid Only) Formula (Trapezoid Only) W1 = Width \* N/A Width W1 = Width \* 0.85 W1 = Width - N/A \* Thickness W1 = Width - 0.85 \* Thickness Set Ratios Set Ratios Set Absolute Values For Etching Set Absolute Values For Etching Top: Top: <u>n</u>-W1: W1: 100 % 85 % W2: W2: Bottom: Bottom: 100 % 85 % Slide Both Simultaneously Slide Both Simultaneously OK Cancel OK Cancel

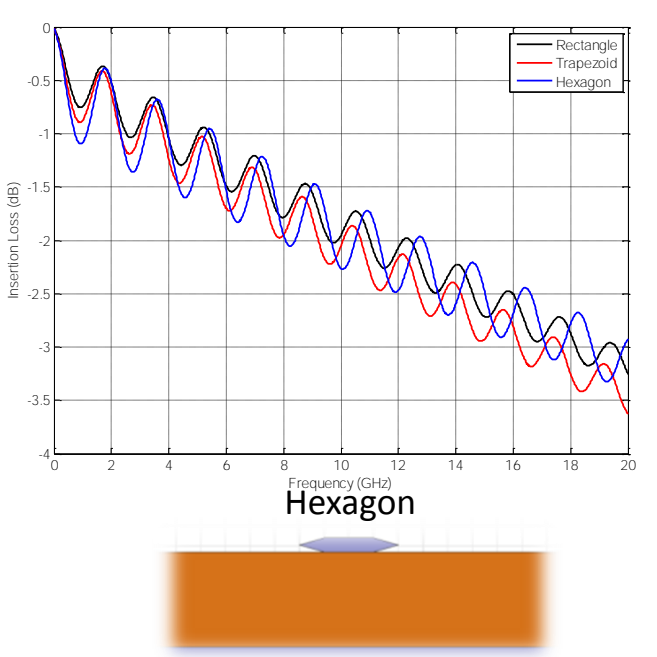

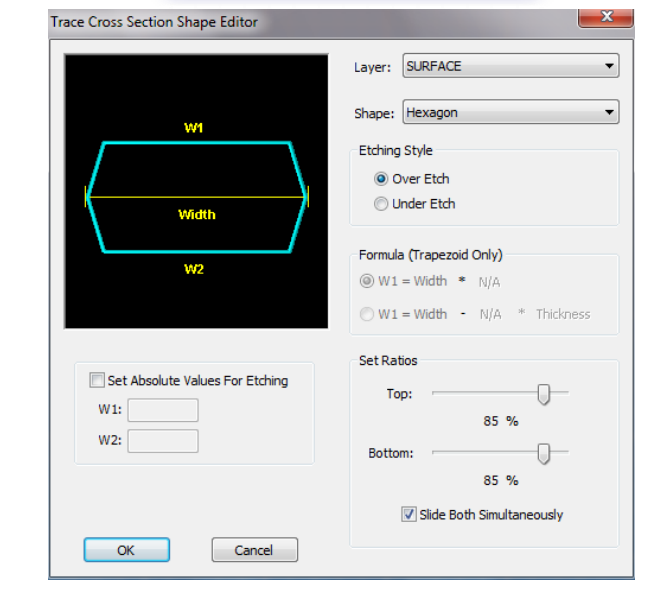

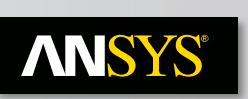

### **Additional Solver Capabilities...**

Vias

• Quasi-static FEM. Recognize repeated structures and solve only once.

Plane edges: edge-edge coupling

• 2D-MoM. Similar to transmission line modeling

Plane edge to trace coupling

• 2D-MoM

Low frequency plane-plane coupling

**Passive components (RLC or s-parameters)** 

**Bondwires & Balls and bumps** 

Fast quasi-static 3D MoM (or Boundary Element Method)

Efficient, accurate full-wave analysis of complex PCB's is possible due to

- Sophisticated "pre-processing" that properly recognizes and categorizes 3D features.
- Multiple EM solvers working in combination.
- Advanced Numerics (Matrix solver)

#### **ANSYS** Slwave Solver Components

#### **Further models for improved accuracy:**

• Fringe fields: correction for thin planes (very critical for inductance!).

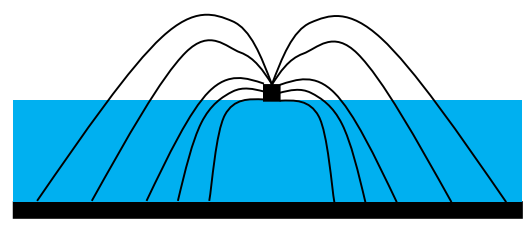

Smart coupling detection: coupling between traces/plane edges and via coupling.

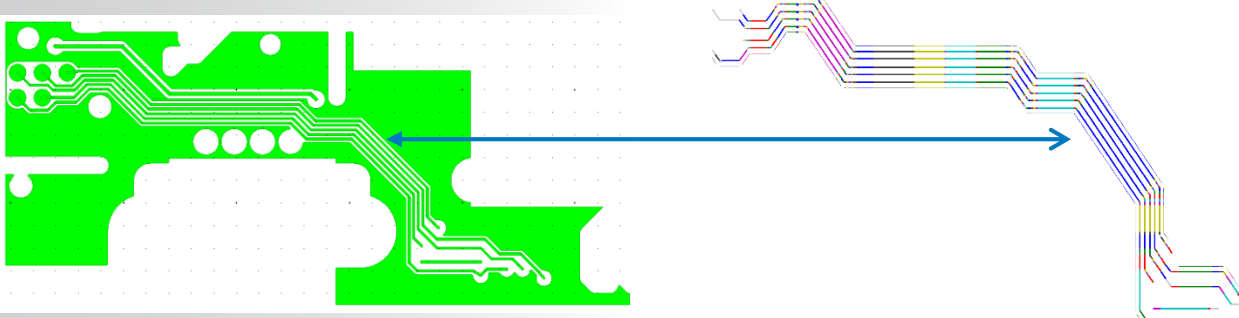

 Coplanes, split planes and thin planes: plane – plane and trace plane coupling.

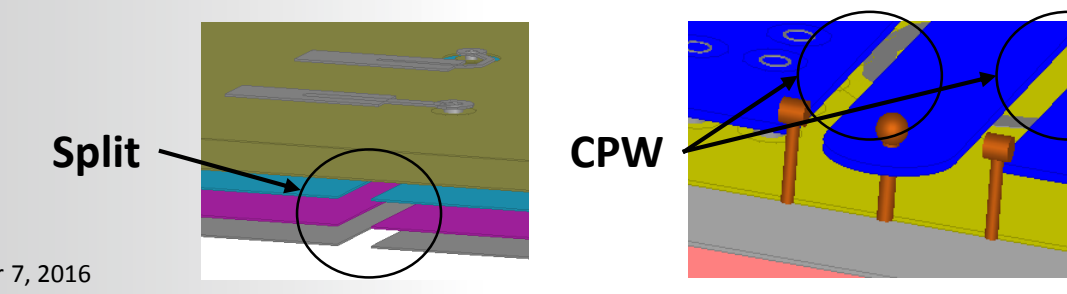

### **ANSYS** Slwave - Via Modeling

New VIA library - IBM Benchmark Examples

Taken From: Selli, G., et al, "Developing a 'Physical' Model for Vias," DesignCon 2007

Single Through Via -- Measured SIWAVE v4.0 -10 -15 S21(dB) -20 -25 -30

Single Through Via + Ground Via

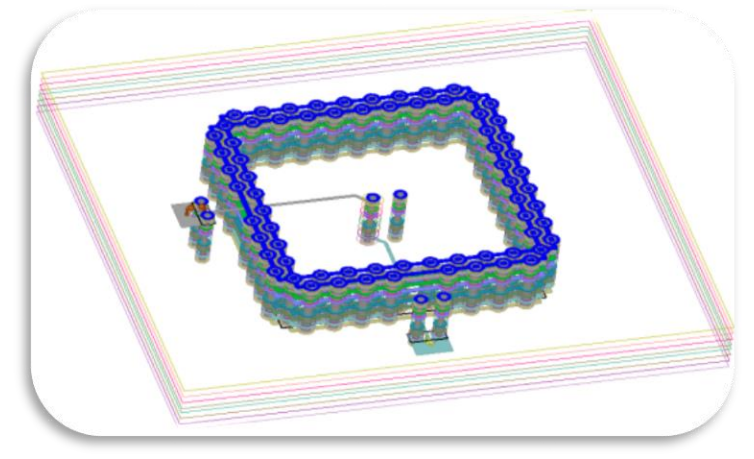

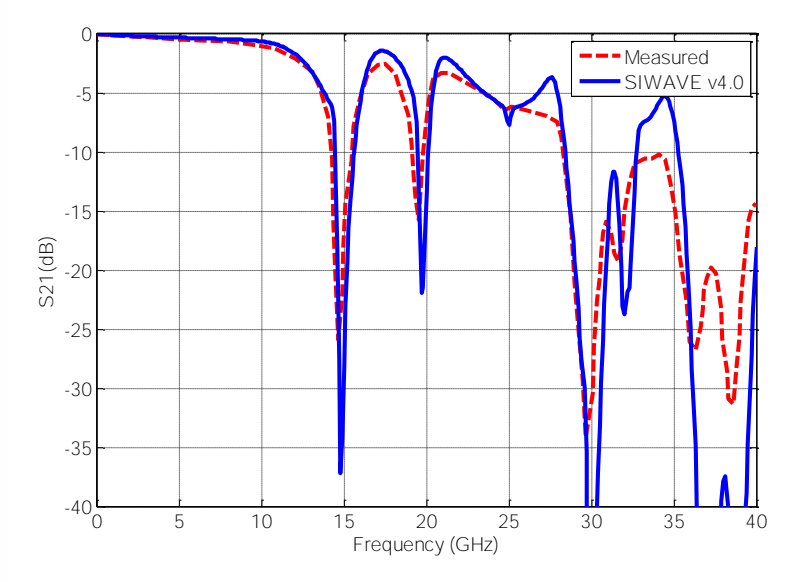

128 © 2015 ANSYS, Inc. December 7, 2016

10

15

20

Frequency (GHz)

25

30

35

40

5

-35

-40<u></u>

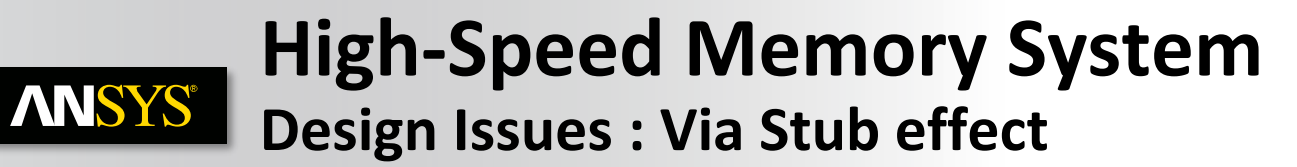

Board level - Via Stub effect

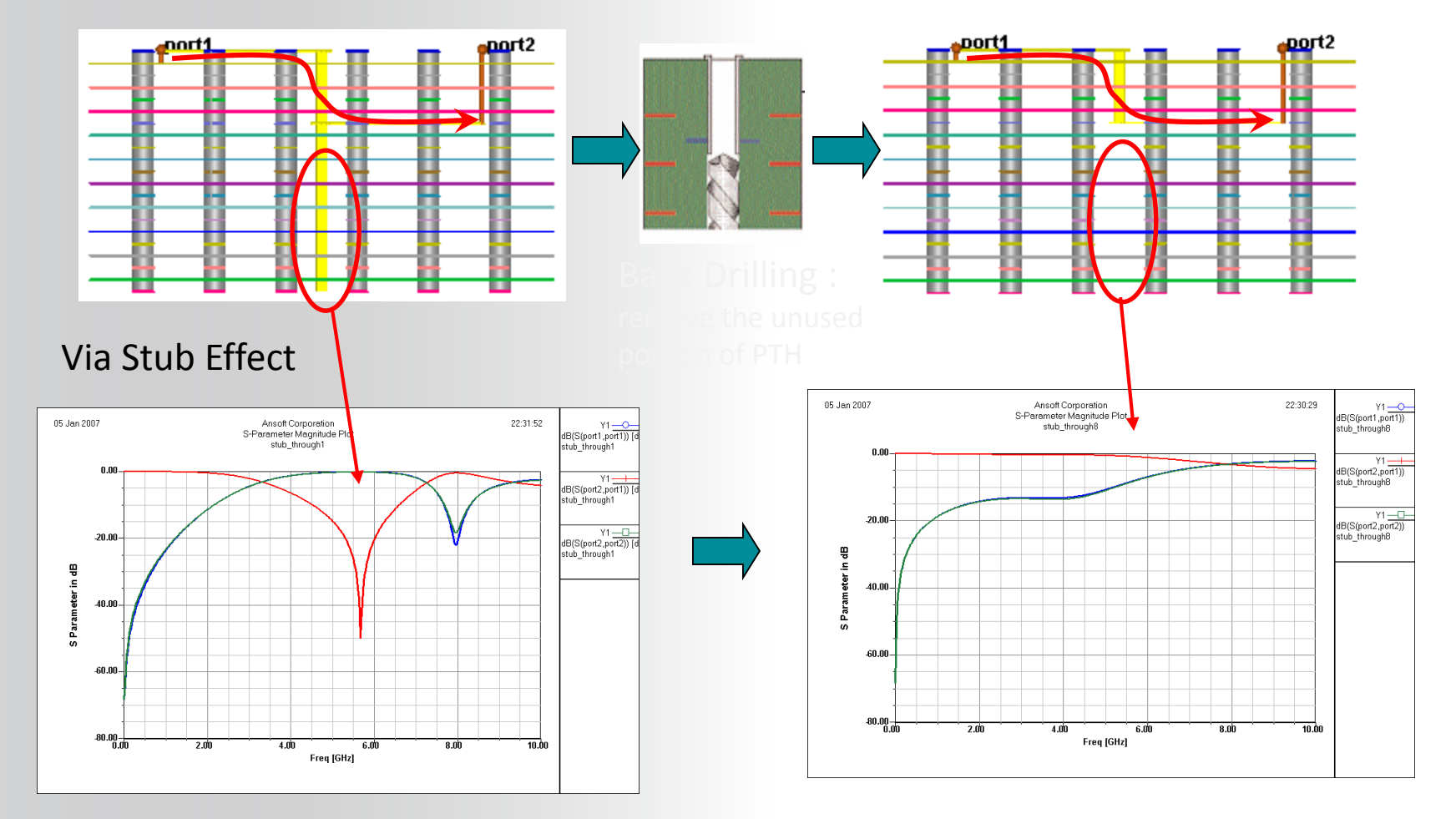

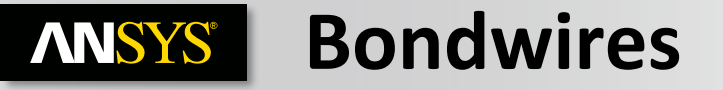

#### A 3D method of moments solver is used to extract the RLC parasitics, including self and mutual terms

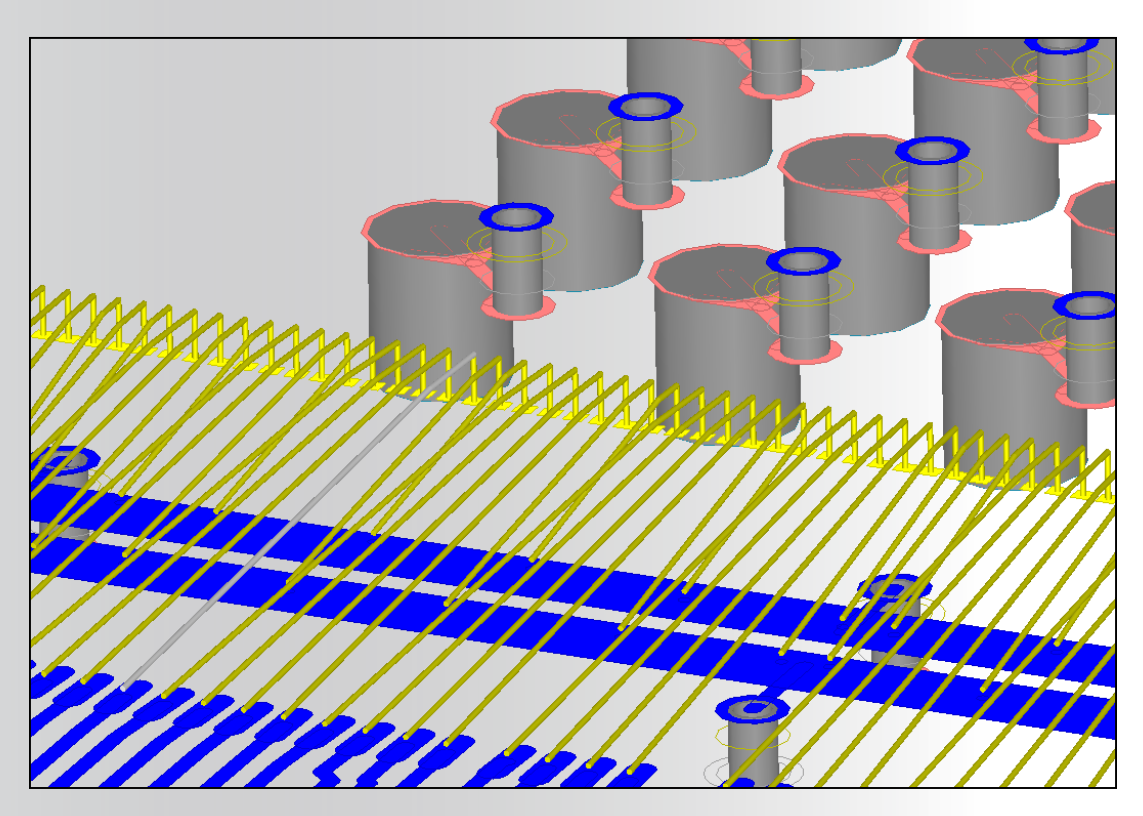

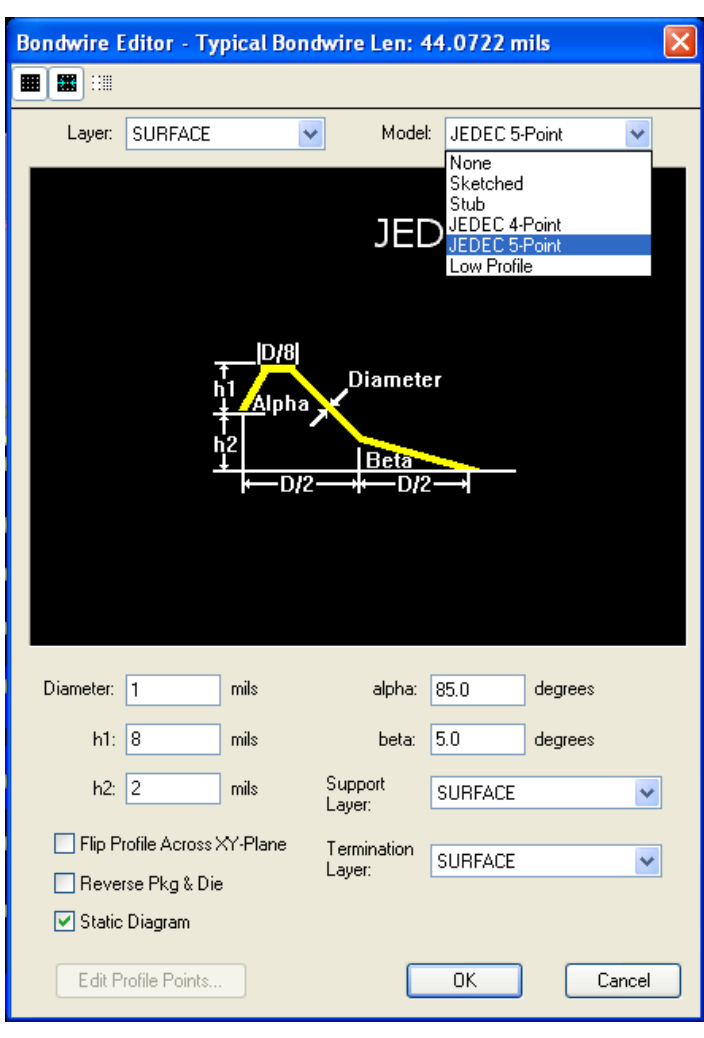

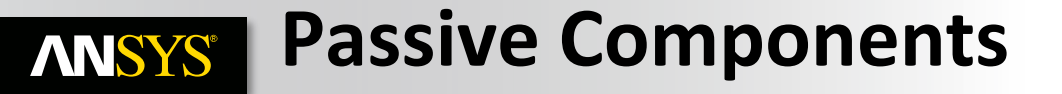

- RLC components can be modeled as:
  - Lumped Element
  - Touchstone file

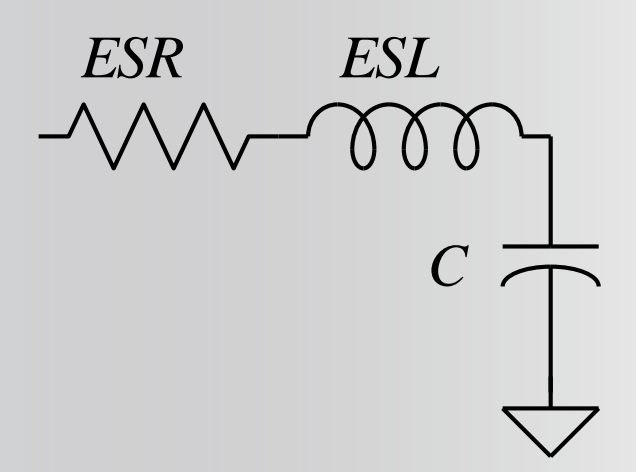

# Ferrites included as a Touchstone model

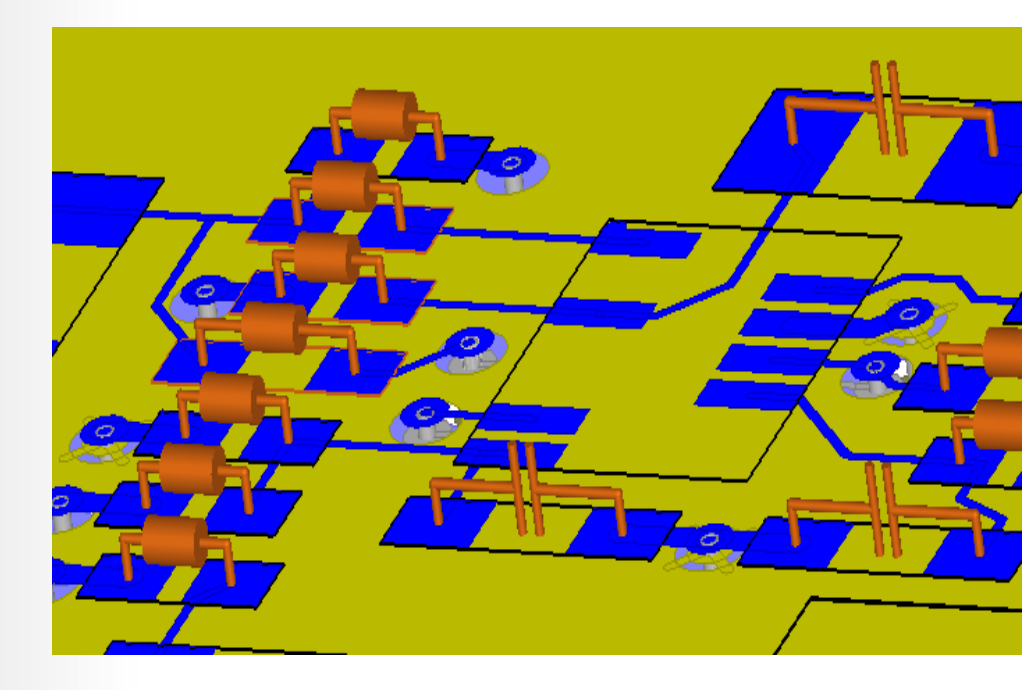

Component attachment accurately modeled from pad dimensions

Realize Your Product Promise™

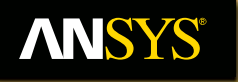

# **Simulation Options**

Fluid Dynamics

**Structural Mechanics** 

Electromagnetics

Systems and Multiphysics

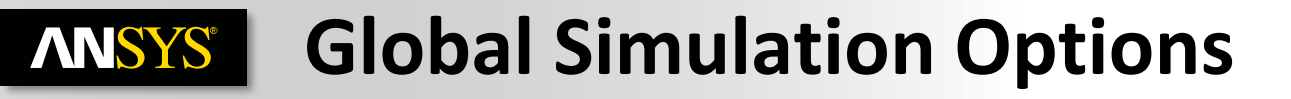

#### Simulations > Options...

|                               | a                         |                          |                            |                                                                                          |                                                                                                    |          |  |  |
|-------------------------------|---------------------------|--------------------------|----------------------------|------------------------------------------------------------------------------------------|----------------------------------------------------------------------------------------------------|----------|--|--|
|                               | SIwave Options            | Lance allocation         |                            |                                                                                          |                                                                                                    |          |  |  |
| Optimum speed                 | SI/PI SI/PI Advanced DC   | DC Advanced   Multiproce | essing Net Processing      |                                                                                          |                                                                                                    |          |  |  |
| PI simulation                 | Coupling                  | Plane Void Meshing       |                            |                                                                                          |                                                                                                    |          |  |  |
|                               | Coplane                   |                          |                            |                                                                                          | 57                                                                                                    |          |  |  |
| Optimum speed                 | Intra-plane               | Siwave Options           |                            |                                                                                          |                                                                                                    |          |  |  |
|                               | Split-plane               | SI/PI SI/PI Advanced     | DC DC Advanced Multip      | processing Net Processing                                                                |                                                                                                    |          |  |  |
| Custom (as la stine strine st | Cavity field              |                          |                            |                                                                                          |                                                                                                    |          |  |  |
| Custom (selecting this opt    | Cross-talk                |                          | Π                          |                                                                                          |                                                                                                    |          |  |  |
|                               | threshold: -34 dB         |                          | Slwave Options             |                                                                                          | X                                                                                                    |          |  |  |
|                               |                           | Optimum speed            |                            |                                                                                          |                                                                                                    |          |  |  |
|                               | Trace return current dist |                          | SI/PI SI/PI Advanced       | DC DC Advanced Multi                                                                     | processing Net Processing                                                                                                    |          |  |  |
|                               | Include Voltage/Current   | Custom (select           | Initial Mesh Max. Edge Ler | ngth: 455mil                                                                             | Perform Adaptive Mesh Refinement                                                                                                    |          |  |  |
|                               | Introduce infinite ground | V Plot Current De        | Mesh Bondwires             |                                                                                          | Adaptive Mesh Refinement Parameters                                                                                                    |          |  |  |
|                               | Perform ERC during simi   | Circuit element co       | - Bondwire Discretizatio   | SIwave Options                                                                           |                                                                                                    | <b>×</b> |  |  |
|                               | Exclude non-functional p  | Exclude non-functional p |                            | Approximate cylindric SI/PI SI/PI Advanced DC DC Advanced Multiprocessing Net Processing |                                                                                                    |          |  |  |
|                               | (non-runcuonal paus are   |                          |                            | Multiprocessing                                                                          |                                                                                                    |          |  |  |
|                               |                           |                          | Mesh Vias                  | Number of cores to                                                                       | 4                                                                                                    |          |  |  |
|                               |                           |                          | Via Discretization         |                                                                                          |                                                                                                    |          |  |  |
|                               |                           |                          | Approximate cylindrica     | Use HPC licensing                                                                        | Stwave Options                                                                                                    |          |  |  |
|                               |                           |                          |                            | May                                                                                      | Styri Styri Advanced DC DC Advanced Multiprocessing                                                                                                    |          |  |  |
|                               |                           |                          |                            |                                                                                          | Use current net selection for simulation                                                                                                    |          |  |  |
|                               |                           |                          |                            | Simulation server                                                                        | Auto select nets for simulation                                                                                                    |          |  |  |
|                               | L                         |                          |                            |                                                                                          | ✓ Ignore nets named "DUMMY" or "Unused" during Simulation                                                                                                    |          |  |  |
|                               |                           |                          |                            |                                                                                          | Additional Nets to Include in Simulation                                                                                                    |          |  |  |
|                               |                           |                          |                            |                                                                                          | SIwave ALWAYS includes nets containing at least one plane.                                                                                                    |          |  |  |
|                               |                           |                          |                            |                                                                                          | During frequency sweeps, nets to which sources or probes are attached                                                                                                    |          |  |  |
|                               |                           |                          |                            |                                                                                          | are automatically included. During 512 barameter sweeps, nets to which                                                                                                    |          |  |  |
|                               |                           |                          |                            |                                                                                          | ports are attached are automatically included.                                                                                                    |          |  |  |
|                               |                           |                          |                            |                                                                                          | ports are attached are automatically included.<br>Select any additional nets to include in the simulation from the following<br>list:                                                                                                    |          |  |  |
|                               |                           |                          |                            |                                                                                          | are automatically included: Journal of the photometer sweeps, nets to writer<br>ports are attached and automatically included.<br>Select any additional nets to include in the simulation from the following<br>list:<br>                                                                          |          |  |  |
|                               |                           |                          |                            |                                                                                          | are automatically included: Journal of a parameter sweeps, nets to winch<br>ports are attached are automatically included.<br>Select any additional nets to include in the simulation from the following<br>list:<br>                                                                              |          |  |  |
|                               |                           |                          |                            |                                                                                          | are automating included: Journg Siz parameter sweeps, nets to wind<br>ports are attached are automatically included.<br>Select any additional nets to include in the simulation from the following<br>list:<br>DUMMY<br>NETO<br>NETO<br>NETO<br>NETO<br>NETO<br>NETO<br>NETO                       |          |  |  |
|                               |                           |                          |                            |                                                                                          | are automating included. Unity of a parameter sweeps, nets to which<br>ports are attached as automatically included.<br>Select any additional nets to include in the simulation from the following<br>IST<br>UNINY<br>UCTO<br>NETO<br>NETO<br>NETO<br>Part_neg<br>part_neg<br>part_neg<br>part_neg |          |  |  |

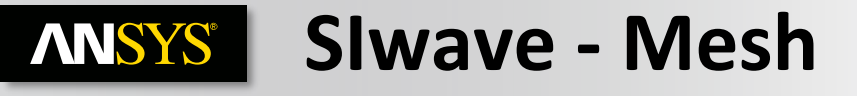

#### **Use FEM Discretization**

# Mesh Refinement. This parameter controls how the finite element mesh used in Slwave is generated. You can select from the following options:

- Automatic: This options automatically picks the suitable mesh refinement frequency. It is dependent on the drawing size, the number of modes, and/or the maximum sweep frequency. This is the recommended option.
- **Frequency:** This option lets you control the mesh size and is based on the effective wavelength of the specified frequency.

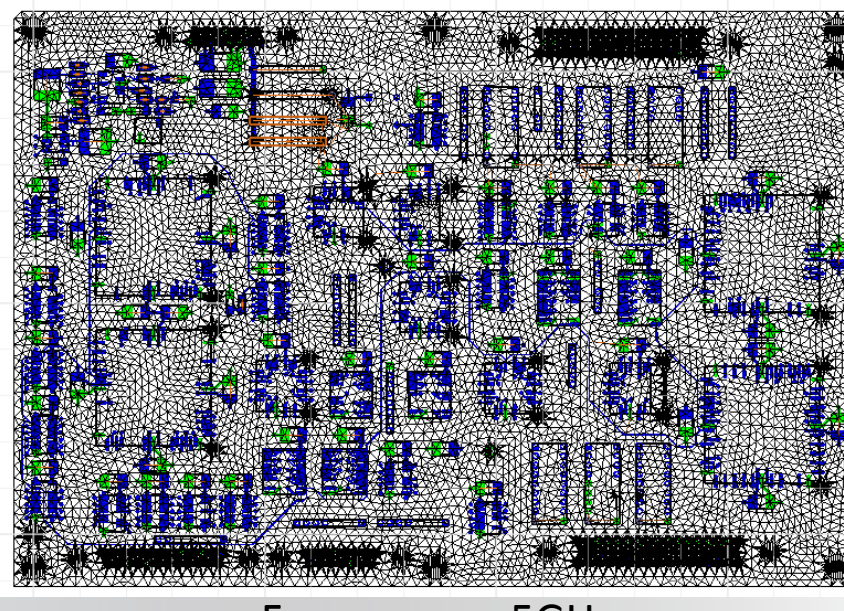

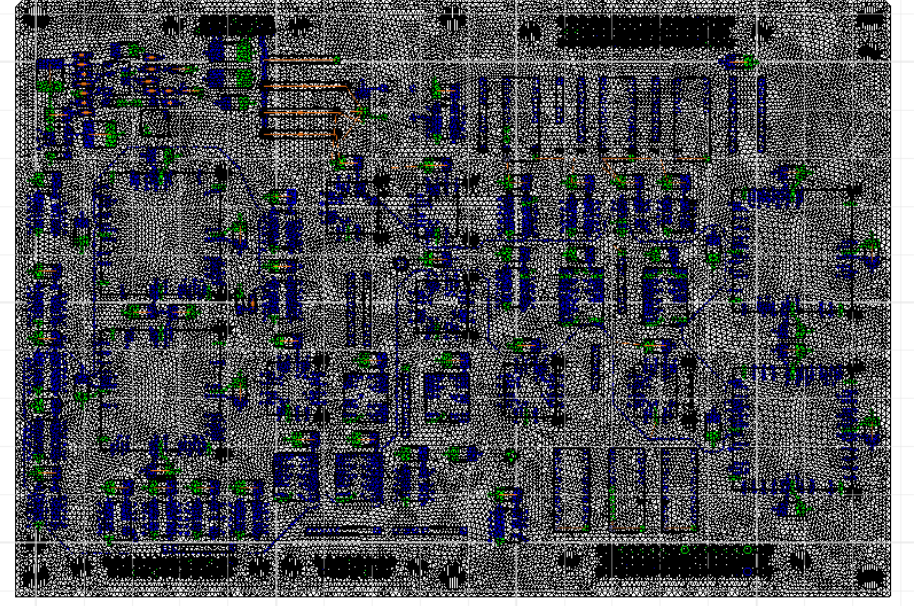

Automatic : Fmax = 10GHz

### **ANSYS 3D return current distribution**

• 3D return current distribution check box if you want to accurately model the change of the characteristic impedance of transmission lines caused by a discontinuous ground plane. Instead of injecting the return current of a trace into a single point on the ground plane, the return current for a high impedance trace is now spread out.

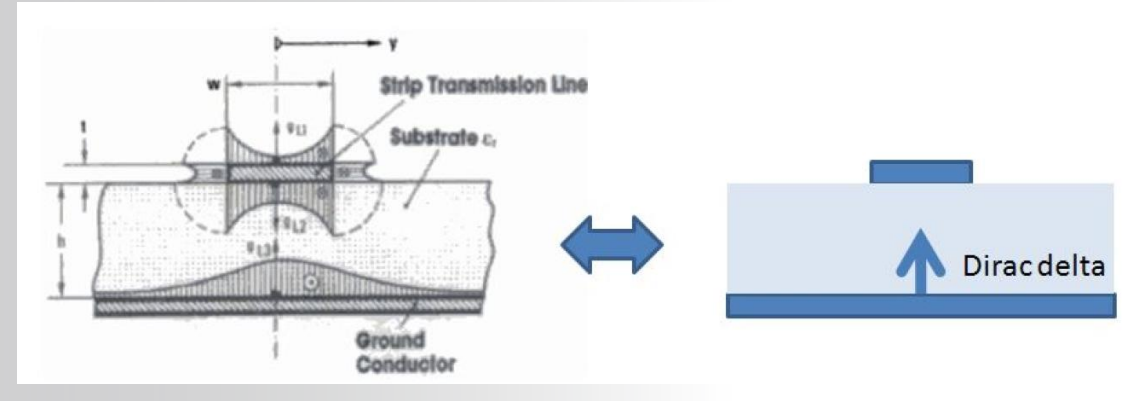

- The trace return current is not distributed when all traces attached to a node have a characteristic impedance of less than 75 ohms, or if the difference between two connected traces is less than 25 ohms.
  - Not really necessary for PI related simulations.
  - For SI analysis it is quite useful and improves accuracy.
  - Slow down the simulation noticeably. RAM is slightly increase by more matrix entries and some other overhead.

### **ANSYS** Coupling Options in Slwave

#### **Solver Coupling Options**

- By default, all coupling options are disabled. Please check the box Custom in the SI/PI tab to enable them.
- Co-Plane
- Intra-Plane
- Split-Plane
- Cavity Field
- Trace

| SIwave Options                                                                                                    |                                            |  |  |  |
|----------------------------------------------------------------------------------------------------|--------------------------------------------|--|--|--|
| SI/PI Advanced DC                                                                                                    | DC Advanced Multiprocessing Net Processing |  |  |  |
| Coupling                                                                                                    | Plane Void Meshing                         |  |  |  |
| Coplane                                                                                                    | Do not mesh any voids less 2mm2            |  |  |  |
| Intra-plane                                                                                                    |                                            |  |  |  |
| 🗸 Split-plane                                                                                                    | Restore Default                            |  |  |  |
| Cavity field                                                                                                    |                                            |  |  |  |
| ✓ Trace                                                                                                    | Mesh Refinement                            |  |  |  |
| Cross-talk<br>threshold: <mark>-34</mark> dB                                                                                                    | Automatic Frequency                        |  |  |  |
| Trace return current distribution                                                                                                    |                                            |  |  |  |
| Include Voltage/Current Source Connections/Parasitics in Resonance/SYZ Simulations                                                                           |                                            |  |  |  |
| Introduce infinite ground plane 0mm below bottom layer in                                                                                                    |                                            |  |  |  |
| Perform ERC during simulation setup (abort when an electrical short or floating geometry is detected                                                         |                                            |  |  |  |
| Exclude non-functional pads from resonant mode, frequency sweep and SYZ simulations<br>(non-functional pads are always excluded from DC IR drop simulations) |                                            |  |  |  |
|                                                                                                    | OK Cancel                                  |  |  |  |

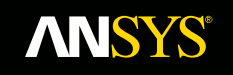

## Case 1 – 1 trace, 1 plane

137 © 2015 ANSYS, Inc. December 7, 2016

### **ANSYS** Coupling – Split Plane

With and without Split Plane Coupling

- With all the options enabled, SIwave calculates coupling between trace2 and GND\_left
- When Split Plane is disabled there is no coupling between the two

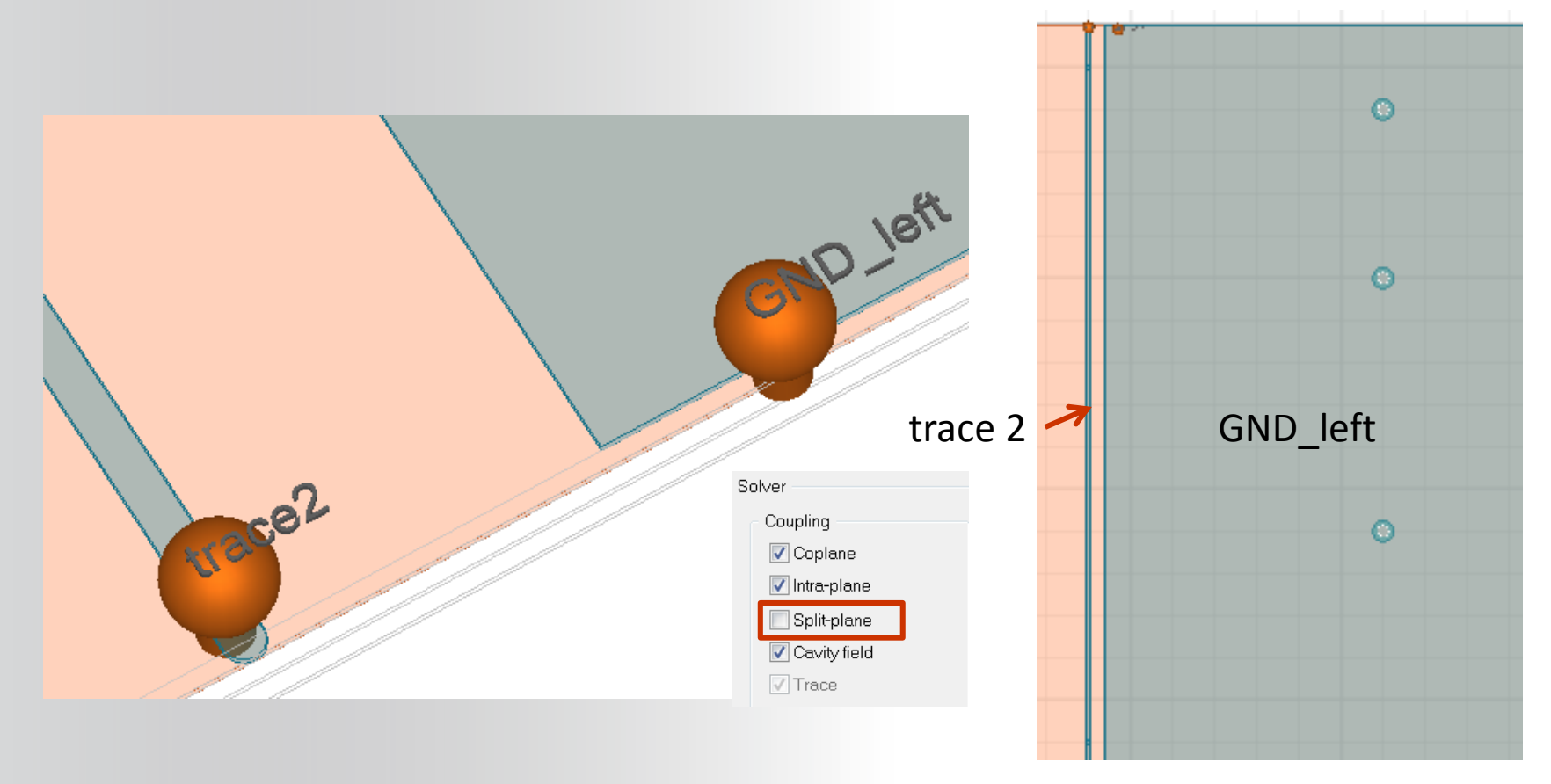

### **ANSYS** Coupling – Split Plane – Two Cases

#### With and without Split Plane Coupling

- With all the options enabled, SIwave calculates coupling between trace2 and GND\_left
- When Split Plane is disabled there is no coupling between the trace2 and GND\_left

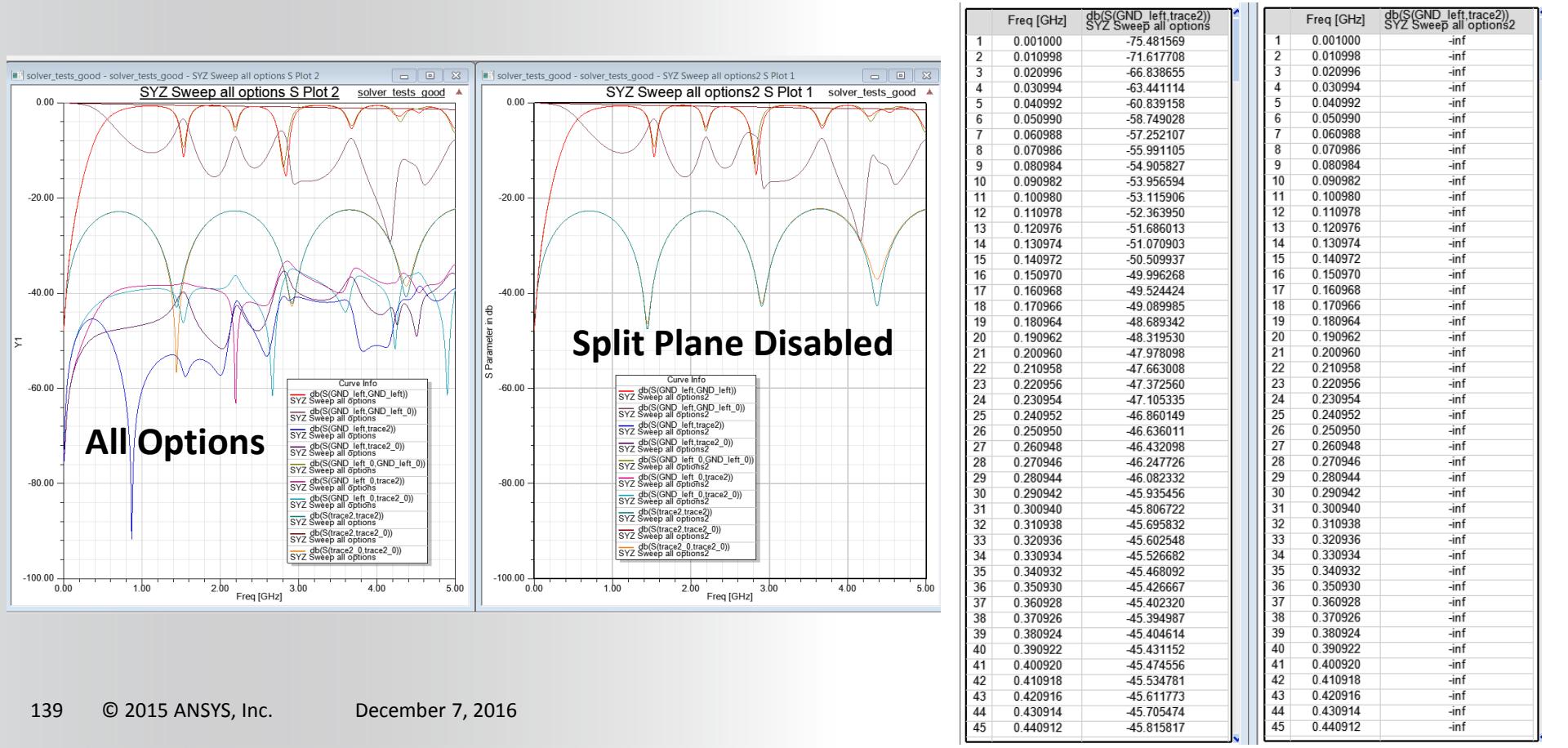

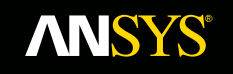

# Case 2 – 1 trace, 2 planes

140 © 2015 ANSYS, Inc. December 7, 2016

### **ANSYS** Coupling – Split Plane

With and without Split Plane Coupling

- With all the options enabled, SIwave calculates all coupling including coupling between narrow planes like plane\_2 and traces like trace\_1
- When Split Plane Coupling is disabled, there is no direct coupling between trace\_1 and plane\_2

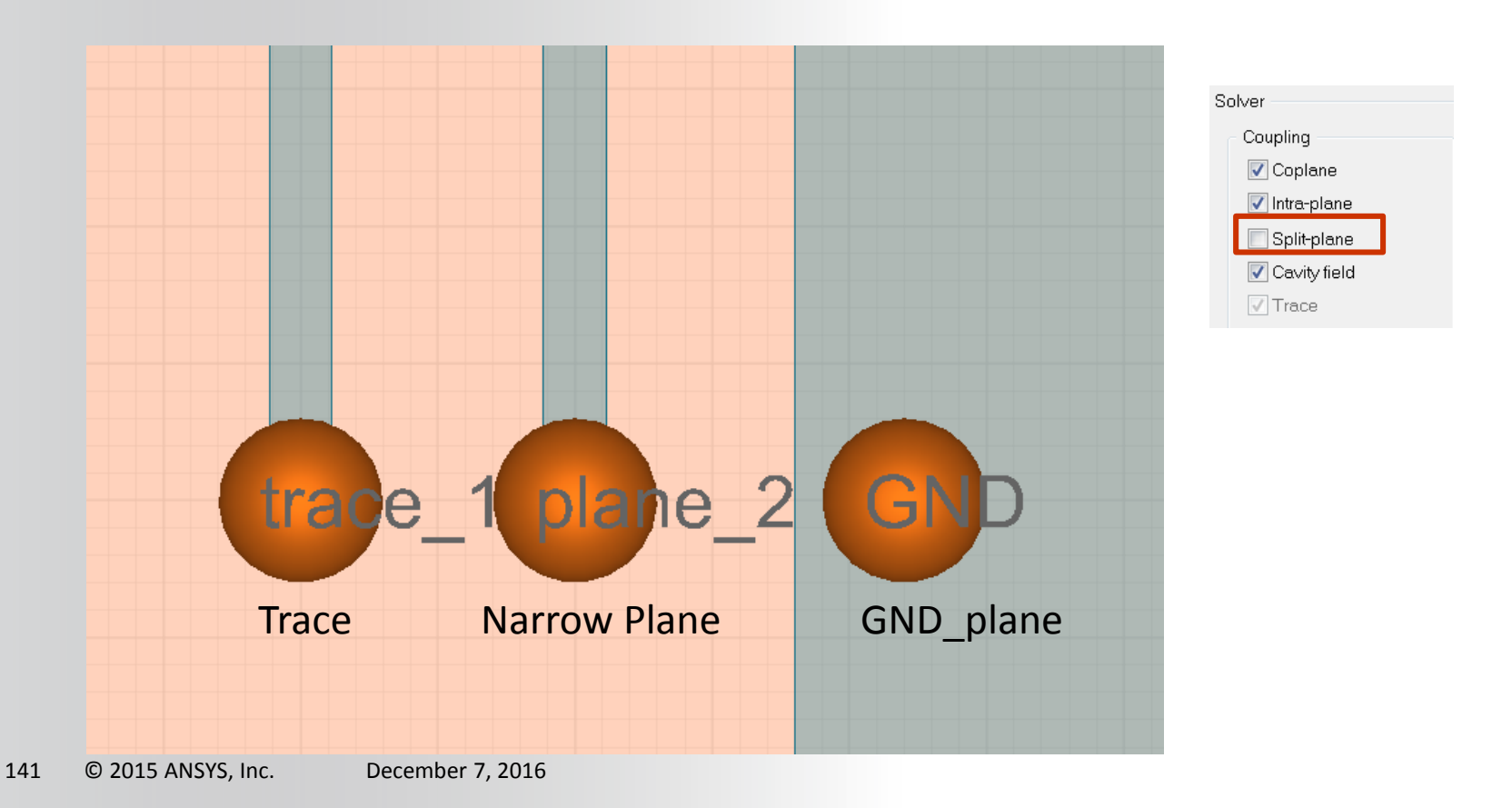

### **ANSYS** Coupling – Split Plane

With and Without Split Plane Coupling

- Only coupling between the trace and GND plane are significant

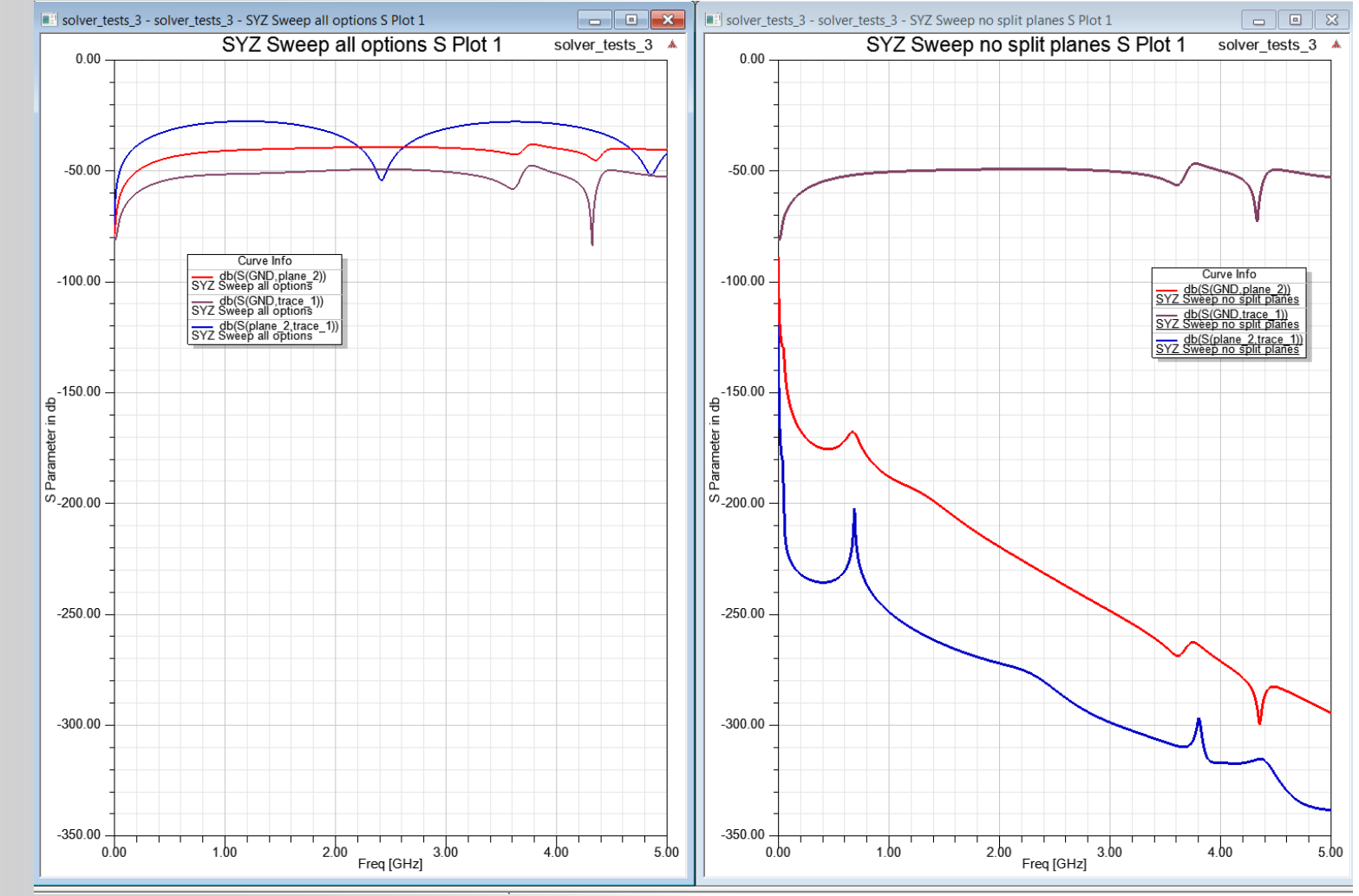

# **ANSYS** Coupling – Coplane

With and without Coplane Coupling

- When Split Plane Coupling is disabled, there is no direct coupling between trace\_1 and plane\_2
- If Coplane is also disabled, no coupling is computed between traces and planes

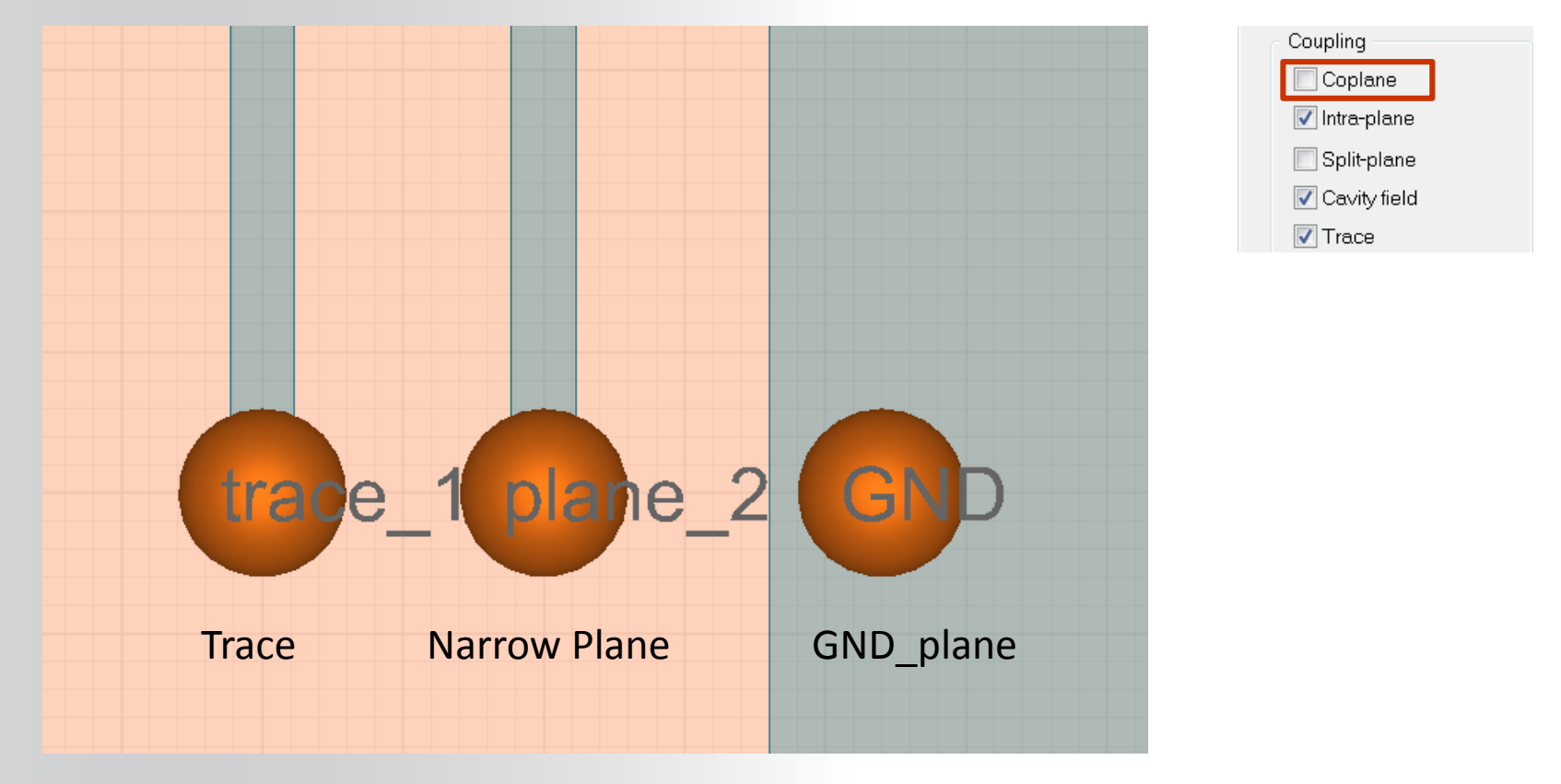

# **ANSYS** Coupling – Coplane

With and Without Coplane Coupling

Only coupling between the planes, plane\_2 and GND are reported when Coplane is disabled

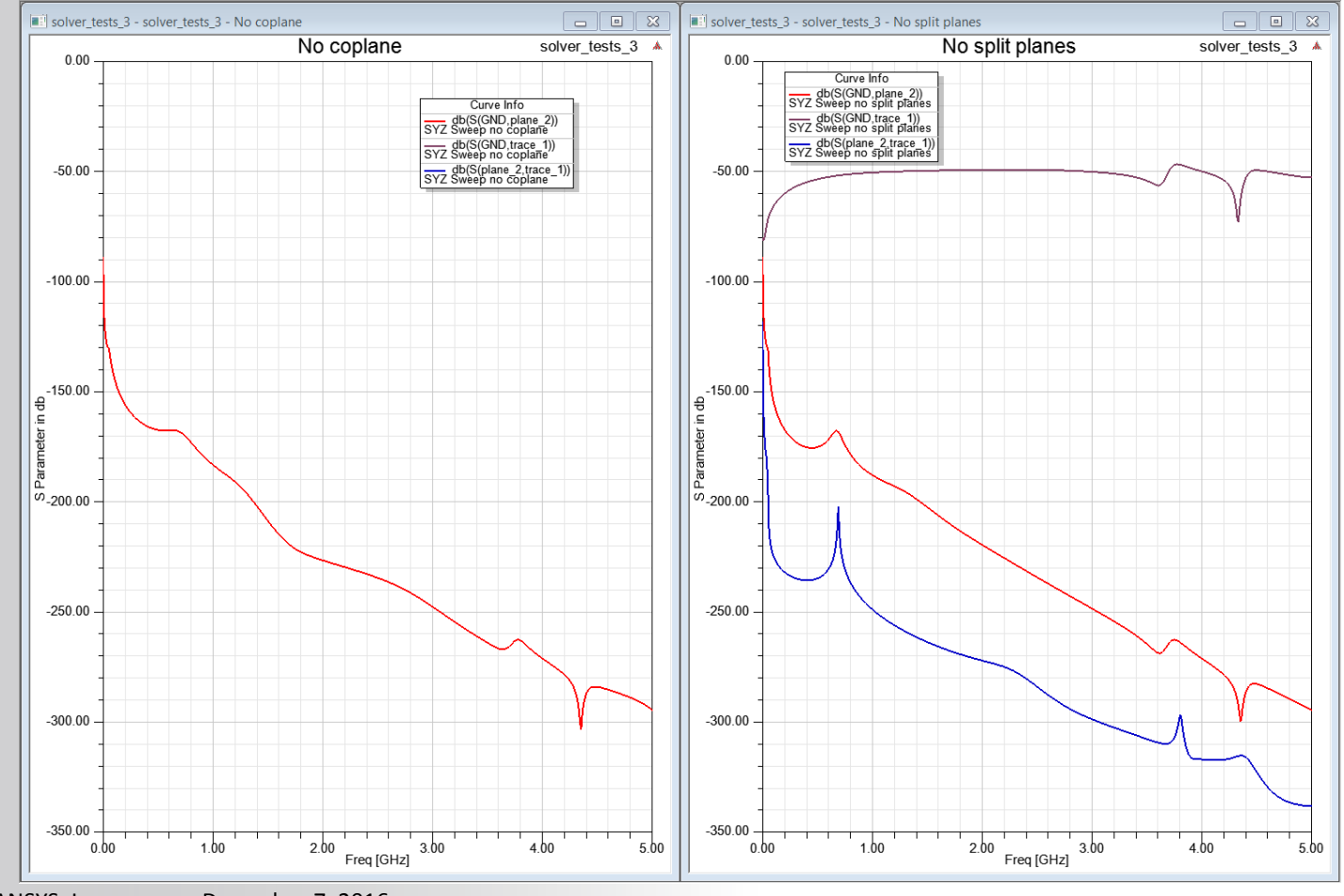
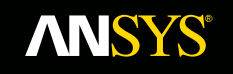

# Case 3 – 2 traces, 1 plane

145 © 2015 ANSYS, Inc. December 7, 2016

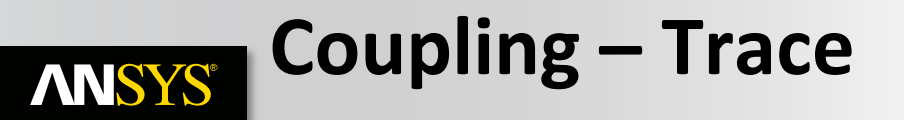

#### With and without Trace Coupling

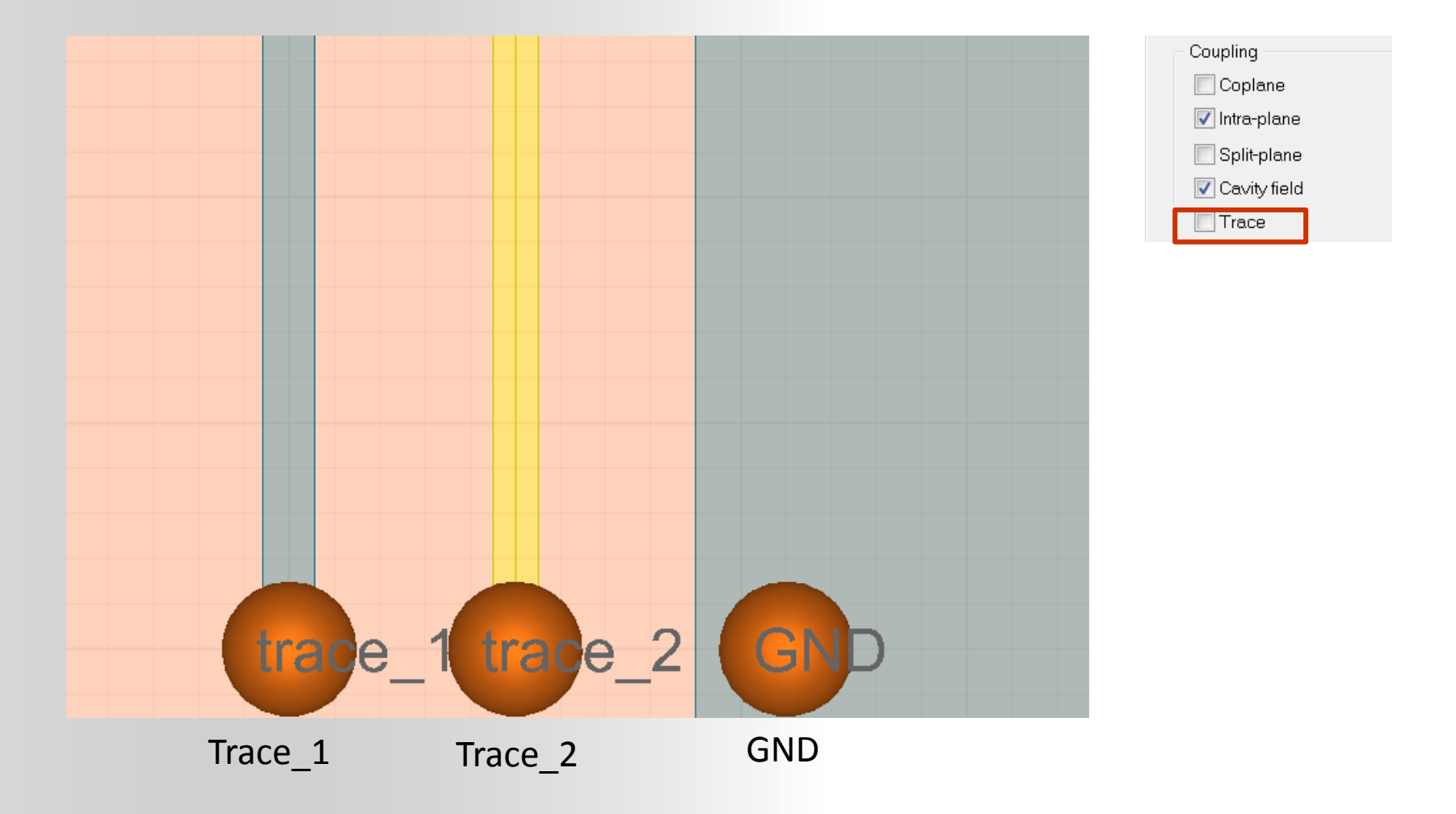

## Split Plane and Coplane Two Trace Model

- For the Two Trace Model the results are the same as the Split Plane Enabled
- Disabling the Coplane excludes the coupling between each trace and the ground

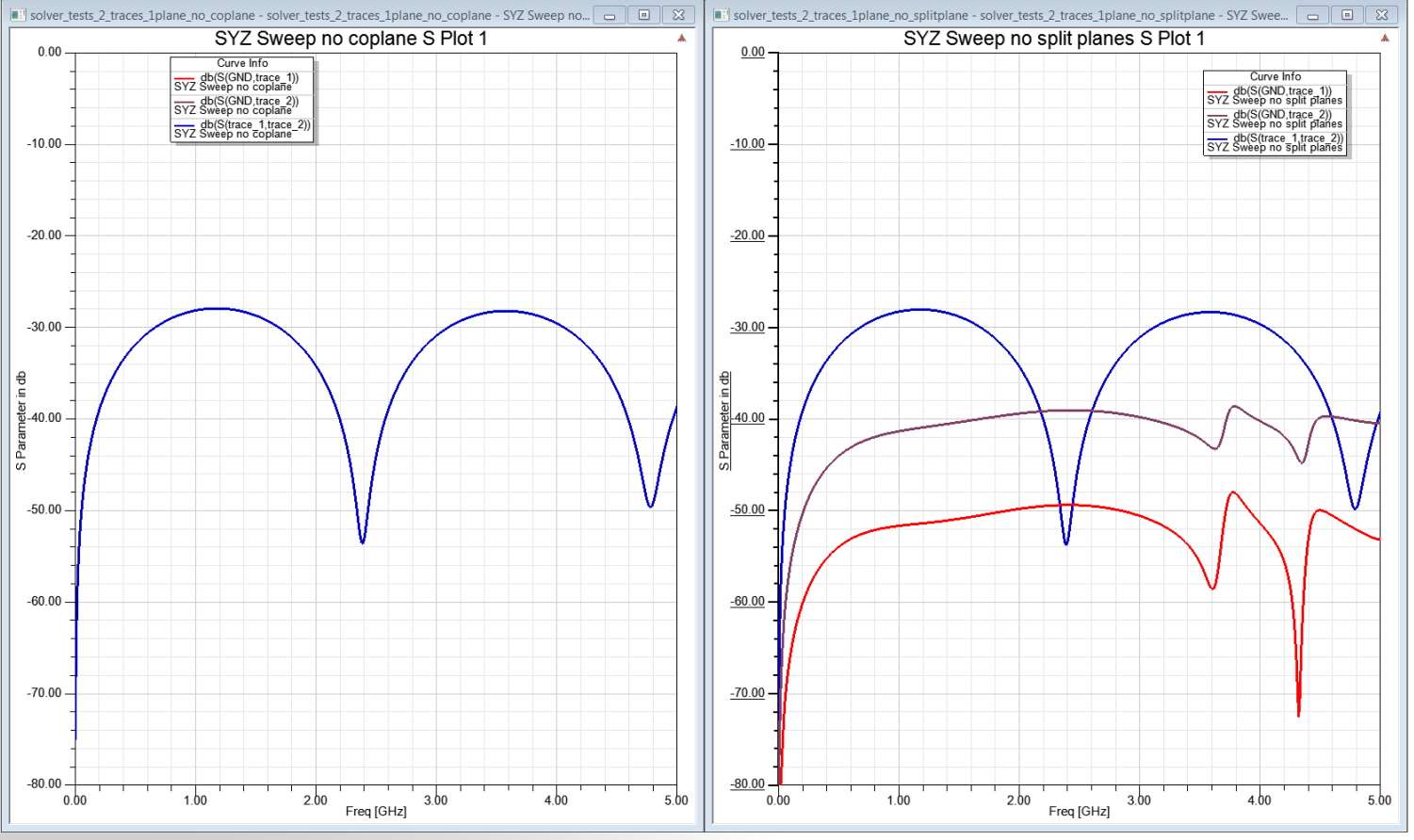

**NNSYS**®

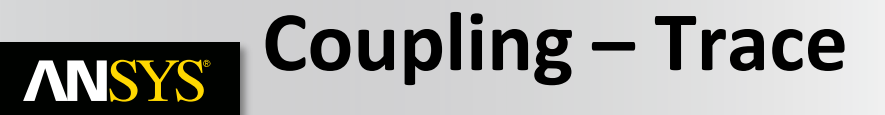

#### With and Without Trace Coupling

| Freq [GHz] | db(S(GND,trace_1))<br>SYZ Sweep all options two trace model | db(S(GND,trace_2))<br>SYZ Sweep all options two trace model | SYZ Sweep all options two trace model |
|------------|-------------------------------------------------------------|-------------------------------------------------------------|---------------------------------------|
| 0.001000   | -80.094041                                                  | -79.939533                                                  | -80.268550                            |
| 0.010998   | -81.500037                                                  | -74.406131                                                  | -63.452760                            |
| 0.020996   | -79.837461                                                  | -69.370202                                                  | -58.019106                            |
| 0.030994   | -77.104160                                                  | -66.019871                                                  | -54.757956                            |
| 0.040992   | -74.213273                                                  | -63.519997                                                  | -52.439362                            |
| 0.050990   | -71.614311                                                  | -61.531155                                                  | -50.645301                            |
| 0.060988   | -70.062135                                                  | -60.043304                                                  | -49.143095                            |
| 0.070986   | -68.753971                                                  | -58.786333                                                  | -47.869037                            |
| 0.080984   | -67.626534                                                  | -57.699034                                                  | -46.762601                            |
| 0.090982   | -66.637847                                                  | -56.741630                                                  | -45.784876                            |
| 0.100980   | -65.758885                                                  | -55.886934                                                  | -44.909291                            |
| 0.110978   | -64.968820                                                  | -55.115593                                                  | -44.116836                            |
| 0.120976   | -64.252223                                                  | -54.413357                                                  | -43.393409                            |
| 0.130974   | -63.597366                                                  | -53.769421                                                  | -42.728244                            |
| 0.140972   | -62.995129                                                  | -53.175396                                                  | -42.112926                            |
| 0.150970   | -62.438292                                                  | -52.624630                                                  | -41.540749                            |
| 0.160968   | -61.921043                                                  | -52.111755                                                  | -41.006282                            |
| 0.170966   | -61.438639                                                  | -51.632369                                                  | -40.505065                            |
| 0.180964   | -60.987161                                                  | -51.182820                                                  | -40.033393                            |
| 0.190962   | -60.563334                                                  | -50.760038                                                  | -39.588152                            |
| 0.200960   | -60.164395                                                  | -50.361418                                                  | -39.166703                            |
| 0.210958   | -59.787992                                                  | -49.984729                                                  | -38.766791                            |
| 0.220956   | -59.432106                                                  | -49.628047                                                  | -38.386472                            |
| 0.230954   | -59.094988                                                  | -49.289698                                                  | -38.024060                            |
| 0.240952   | -58.775118                                                  | -48.968215                                                  | -37.678086                            |
| 0.250950   | -58.471159                                                  | -48.662309                                                  | -37.347257                            |
| 0.260948   | -58.181934                                                  | -48.370838                                                  | -37.030433                            |
| 0.270946   | -57.906399                                                  | -48.092784                                                  | -36.726604                            |
| 0.280944   | -57.643621                                                  | -47.827237                                                  | -36.434869                            |
| 0.290942   | -57.392766                                                  | -47.573381                                                  | -36.154421                            |
| 0.300940   | -57.153082                                                  | -47.330479                                                  | -35.884537                            |
| 0.310938   | -56.923888                                                  | -47.097862                                                  | -35.624563                            |
| 0.320936   | -56.704568                                                  | -46.874923                                                  | -35.373909                            |
| 0.330934   | -56.494560                                                  | -46.661110                                                  | -35.132038                            |
| 0.340932   | -56.293350                                                  | -46.455915                                                  | -34.898460                            |
| 0.350930   | -56.100465                                                  | -46.258873                                                  | -34.672731                            |
| 0.360928   | -55.915472                                                  | -46.069557                                                  | -34.454441                            |
| 0.370926   | -55.737971                                                  | -45.887570                                                  | -34.243215                            |
| 0.380924   | -55.567591                                                  | -45.712547                                                  | -34.038708                            |
| 0.390922   | -55.403988                                                  | -45.544148                                                  | -33.840601                            |
| 0.400920   | -55.246843                                                  | -45.382057                                                  | -33.648601                            |
| 0.410918   | -55.095858                                                  | -45.225980                                                  | -33.462434                            |
| 0.420916   | -54.950755                                                  | -45.075642                                                  | -33.281847                            |
| 0.430914   | -54.811272                                                  | -44.930786                                                  | -33.106607                            |
| 0.440912   | -54.677165                                                  | -44.791169                                                  | -32.936492                            |
| 0.450910   | -54.548206                                                  | -44.656566                                                  | -32.771301                            |
| 0.460908   | -54.424177                                                  | -44.526762                                                  | -32.610841                            |
| 0.470906   | -54.304875                                                  | -44.401557                                                  | -32.454934                            |
| 0.480904   | -54.190106                                                  | -44.280761                                                  | -32.303413                            |
| 0.490902   | -54.079690                                                  | -44.164193                                                  | -32.156122                            |
|            |                                                             |                                                             | 1                                     |

| Freq [GHz] | db(S(GND,trace_1))<br>SYZ Sweep no trace two trace model | db(S(GND,trace_2))<br>SYZ Sweep no trace two trace model | db(S(trace_1,trace_2))<br>SYZ Sweep no trace two trace model |
|------------|----------------------------------------------------------|----------------------------------------------------------|--------------------------------------------------------------|
| 0.001000   | -inf                                                     | -inf                                                     | -inf                                                         |
| 0.010998   | -inf                                                     | -inf                                                     | -inf                                                         |
| 0.020996   | -inf                                                     | -inf                                                     | -inf                                                         |
| 0.030994   | -inf                                                     | -inf                                                     | -inf                                                         |
| 0.040992   | -inf                                                     | -inf                                                     | -inf                                                         |
| 0.050990   | -inf                                                     | -inf                                                     | -inf                                                         |
| 0.060988   | -inf                                                     | -inf                                                     | -inf                                                         |
| 0.070986   | -inf                                                     | -inf                                                     | -inf                                                         |
| 0.080984   | -inf                                                     | -inf                                                     | -inf                                                         |
| 0.090982   | -inf                                                     | -inf                                                     | -inf                                                         |
| 0.100980   | -inf                                                     | -inf                                                     | -inf                                                         |
| 0.110978   | -inf                                                     | -inf                                                     | -inf                                                         |
| 0.120976   | -inf                                                     | -inf                                                     | -inf                                                         |
| 0.130974   | -inf                                                     | -inf                                                     | -inf                                                         |
| 0.140972   | -inf                                                     | -inf                                                     | -inf                                                         |
| 0.150970   | -inf                                                     | -inf                                                     | -inf                                                         |
| 0.160968   | -inf                                                     | -inf                                                     | -inf                                                         |
| 0.170966   | -inf                                                     | -inf                                                     | -inf                                                         |
| 0.180964   | -inf                                                     | -inf                                                     | -inf                                                         |
| 0.190962   | -inf                                                     | -inf                                                     | -inf                                                         |
| 0.200960   | -inf                                                     | -inf                                                     | -inf                                                         |
| 0.210958   | -inf                                                     | -inf                                                     | -inf                                                         |
| 0.220956   | -inf                                                     | -inf                                                     | -inf                                                         |
| 0.230954   | -inf                                                     | -inf                                                     | -inf                                                         |
| 0.240952   | -inf                                                     | -inf                                                     | -inf                                                         |
| 0.250950   | -inf                                                     | -inf                                                     | -inf                                                         |
| 0.260948   | -inf                                                     | -inf                                                     | -inf                                                         |
| 0.270946   | -inf                                                     | -inf                                                     | -inf                                                         |
| 0.280944   | -inf                                                     | -inf                                                     | -inf                                                         |
| 0.290942   | -inf                                                     | -inf                                                     | -inf                                                         |
| 0.300940   | -inf                                                     | -inf                                                     | -inf                                                         |
| 0.310938   | -inf                                                     | -inf                                                     | -inf                                                         |
| 0.320936   | -inf                                                     | -inf                                                     | -inf                                                         |
| 0.330934   | -inf                                                     | -inf                                                     | -inf                                                         |
| 0.340932   | -inf                                                     | -inf                                                     | -inf                                                         |
| 0.350930   | -inf                                                     | -inf                                                     | -inf                                                         |
| 0.360928   | -inf                                                     | -inf                                                     | -inf                                                         |
| 0.370926   | -inf                                                     | -inf                                                     | -int                                                         |
| 0.380924   | -inf                                                     | -inf                                                     | -inf                                                         |
| 0.390922   | -inf                                                     | -inf                                                     | -inf                                                         |
| 0.400920   | -inf                                                     | -inf                                                     | -inf                                                         |
| 0.410918   | -inf                                                     | -inf                                                     | -int                                                         |
| 0.420916   | -inf                                                     | -inf                                                     | -int                                                         |
| 0.430914   | -inf                                                     | -inf                                                     | -int                                                         |
| 0.440912   | -inf                                                     | -inf                                                     | -inf                                                         |
| 0.450910   | -inf                                                     | -inf                                                     | -int                                                         |
| 0.460908   | -inf                                                     | -inf                                                     | -int                                                         |
| 0.470906   | -INT                                                     | -INT                                                     | -INT                                                         |
| 0.480904   | -INT                                                     | -INT                                                     | -INT                                                         |
| 0.490902   | -INT                                                     | -INT                                                     | -int                                                         |

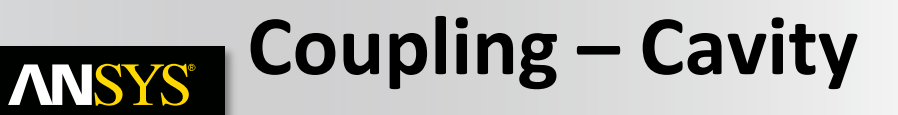

With and without Cavity Field Coupling

- Cavity Field coupling models the effect of fringe field between cavities
- Two cavities are represented by the following stackup

| C | Name         | Туре       |
|---|--------------|------------|
|   | DIELECTRIC-1 | DIELECTRIC |
|   | Тор          | METAL      |
|   | DIELECTRIC-2 | DIELECTRIC |
|   | Middle       | METAL      |
|   | DIELECTRIC-3 | DIELECTRIC |
|   | Bottom       | METAL      |
|   | DIELECTRIC-4 | DIELECTRIC |
|   | Middle2      | METAL      |
|   | DIELECTRIC-5 | DIELECTRIC |
|   | Bottom2      | METAL      |

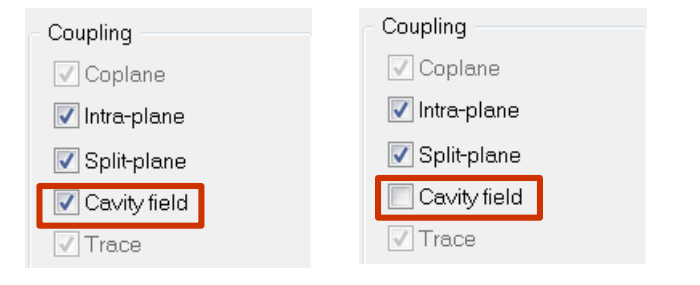

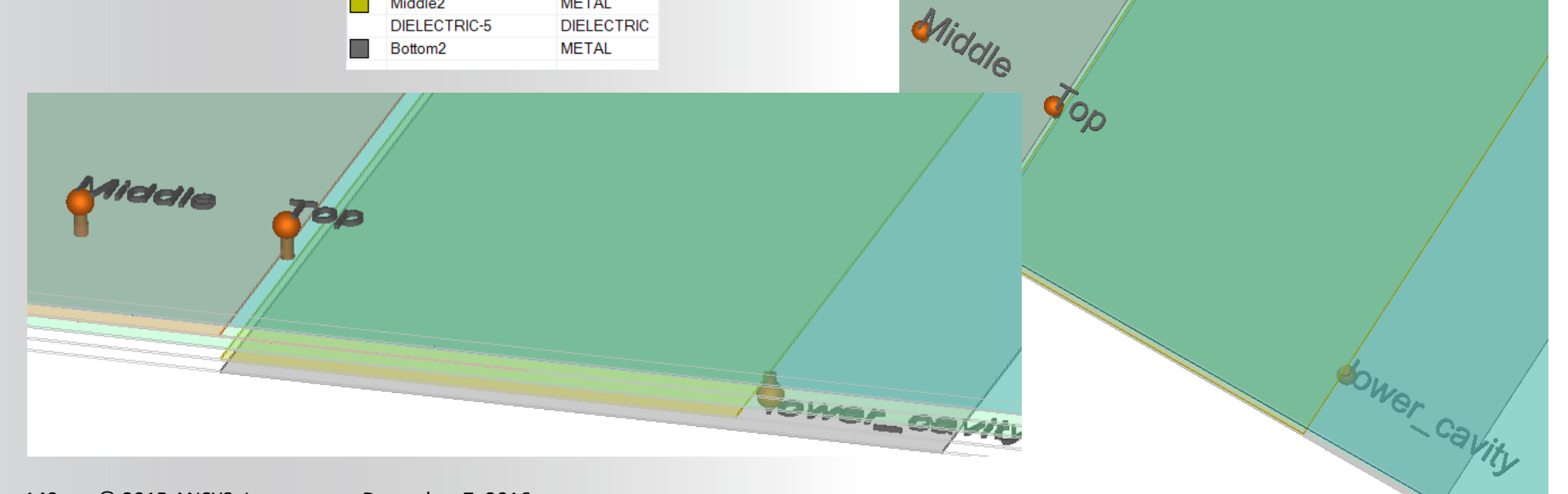

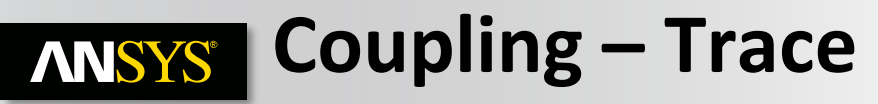

#### With and Without Trace Coupling

- Coupling between the Top Layer, top cavity and bottom layer, bottom cavity

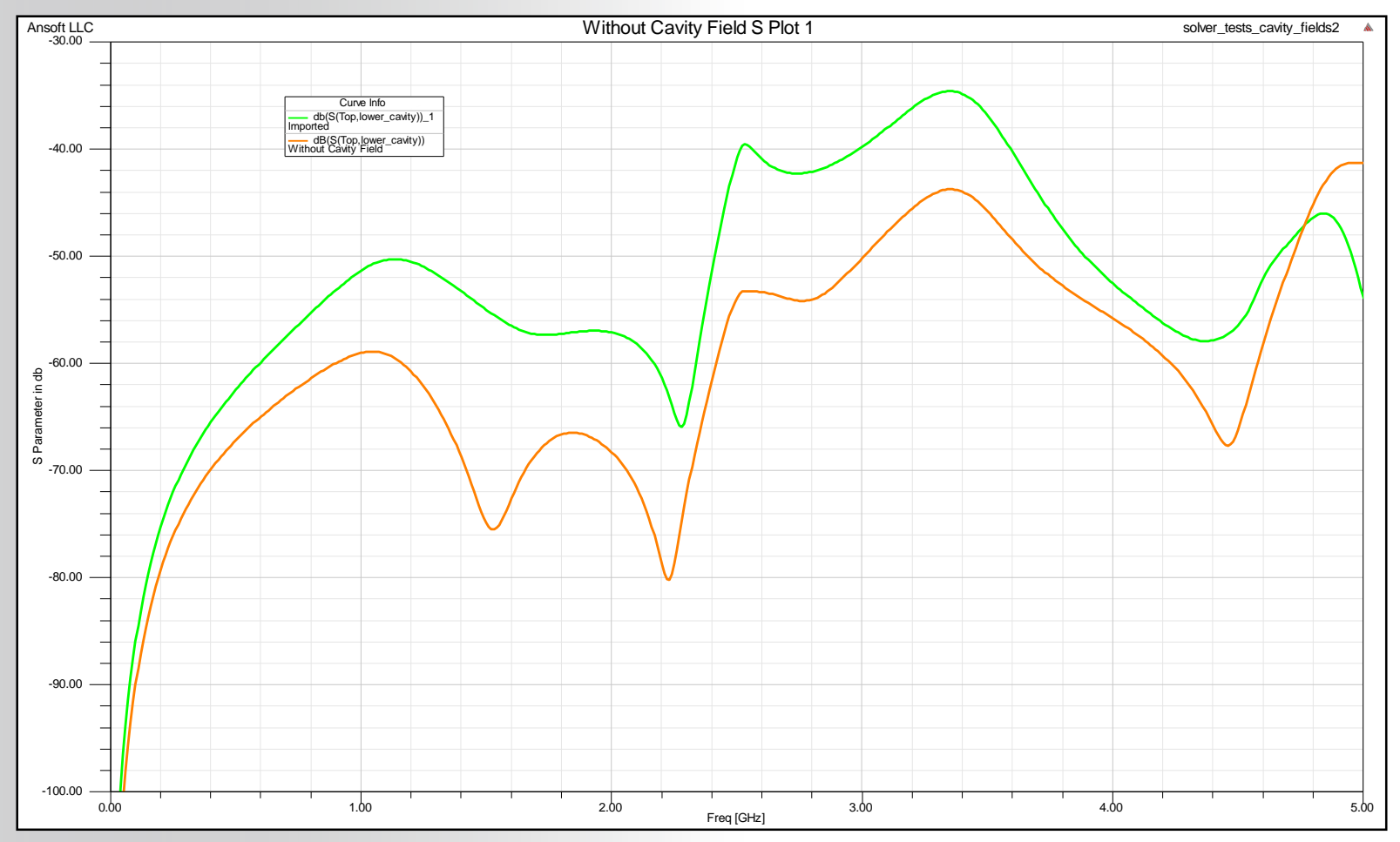

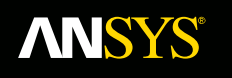

# **Recommended Slwave Solution Settings**

**Fluid Dynamics** 

**Structural Mechanics** 

Electromagnetics

Systems and Multiphysics

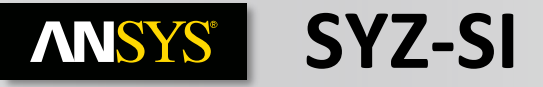

- Automatic void detection preferred
- Enable coupling except intraplane coupling
- Disable trace return current distribution
- Do not select additional nets to include in the simulation
- Use Trace return current distribution when signal traces switch layers frequently (slowdown)

| Slwave Options                                                                  | Slwave Options                                                                                                    |
|---------------------------------------------------------------------------------|----------------------------------------------------------------------------------------------------|
| SI/PI SI/PI Advanced DC DC Advanced Multiprocessing Net Processing              | SI/PI SI/PI Advanced DC DC Advanced Multiprocessing Net Processing                                                                                                    |
| SI simulation     Optimum speed Balanced Optimum accuracy                       | Coupling Plane Void Meshing<br>Coplane Do not mesh any voids less 2mmiz Intra-plane Restore Default                                                                                                    |
| PI simulation     Optimum speed Balanced Optimum accuracy                       | Image: Constraint of the second second se |
| Custom (selecting this option allows you to configure advanced solver settings) | Trace return current distribution Include Voltage/Current Source Connections/Parasitics in Resonance/SYZ Simulations Introduce infinite ground plane Omm below bottom layer in Perform ERC during simulation setup (abort when an electrical short or floating geometry is detected V Exclude non-functional pads from resonant mode, frequency sweep and SYZ simulations (non-functional pads are always excluded from DC IR drop simulations)                                                                                                    |

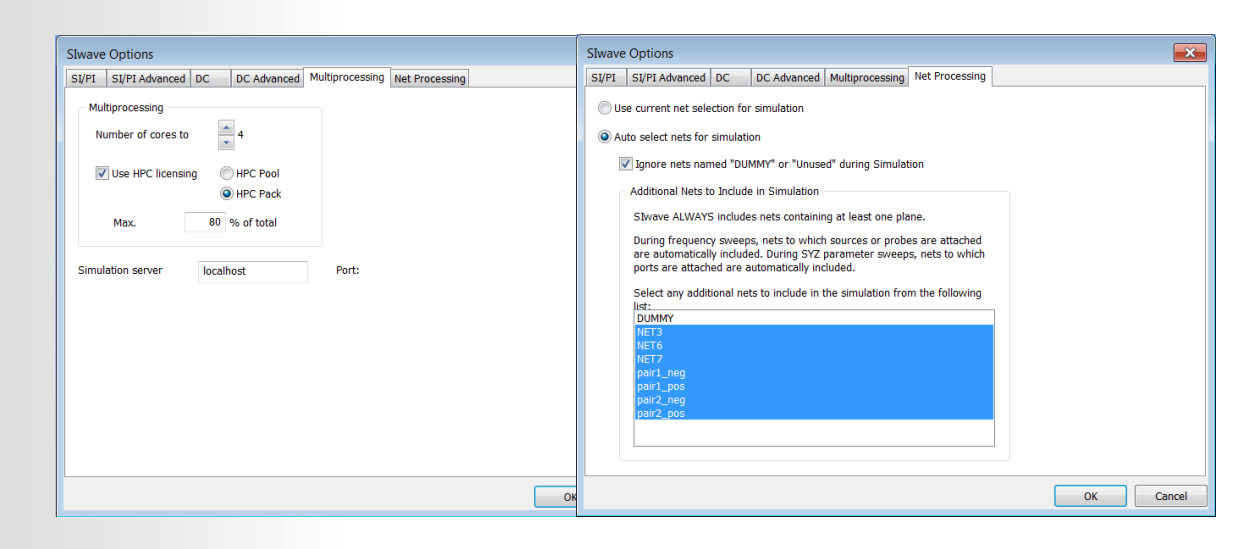

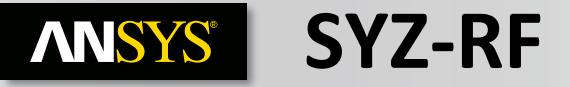

- Explicitly set the Plane Void Meshing for a low bandwidth sweep up to a few GHz
- Enable coupling except intraplane coupling
- Disable trace return current distribution
- Select additional nets to include in the simulation if Sparameters models are attached to components
- Use Trace return current distribution when signal traces switch layers frequently (slowdown)

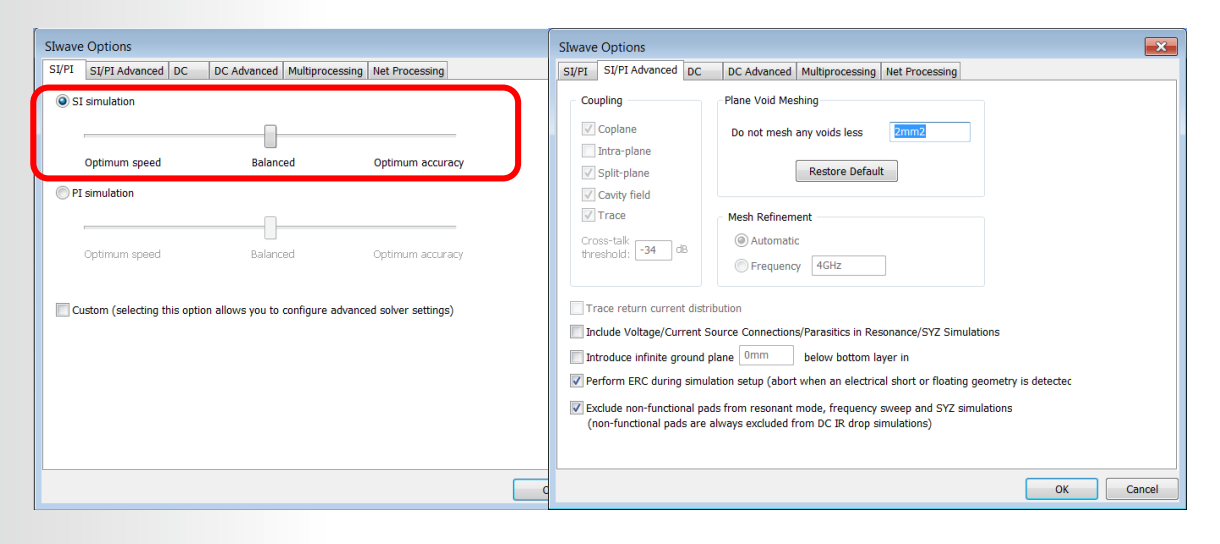

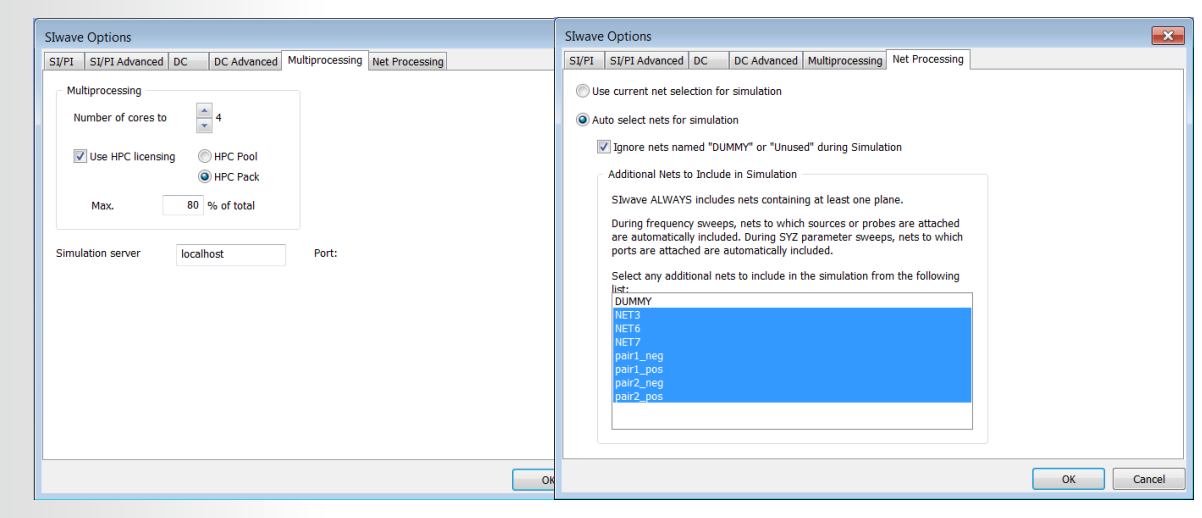

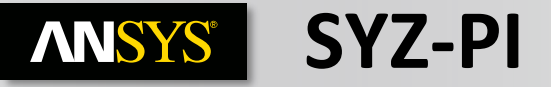

- Automatic void detection preferred
- Disable all coupling
- Disable trace return current distribution
- Do not select additional nets to include in the simulation
- Use do not Explicitly Mesh voids
   < 0mm<sup>2</sup> when PI solutions
   contain Hatched Planes
   (Slowdown)
- Use Intra-plane Coupling when DC solution accuracy is extremely important (RAM increase & slowdown)

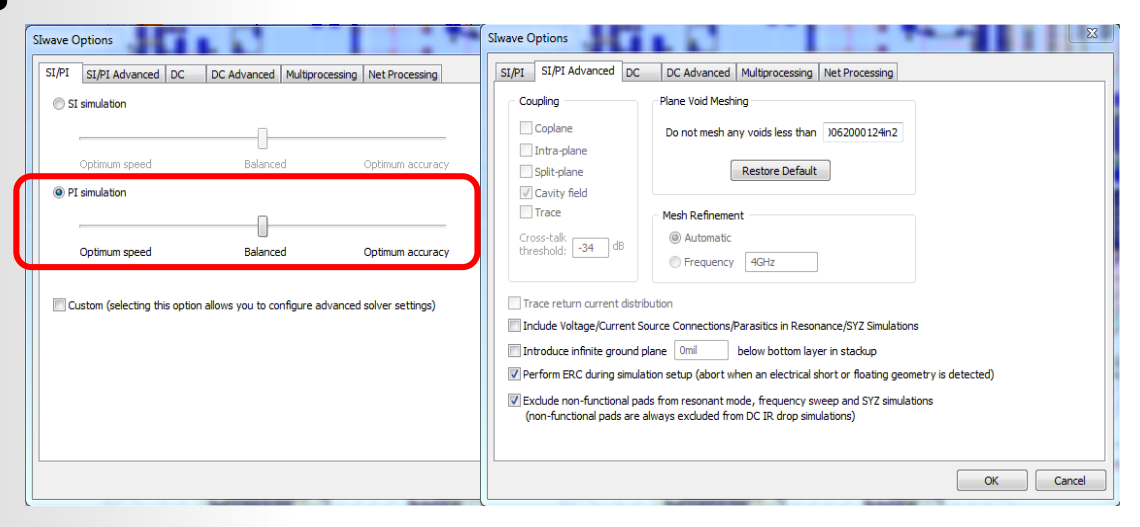

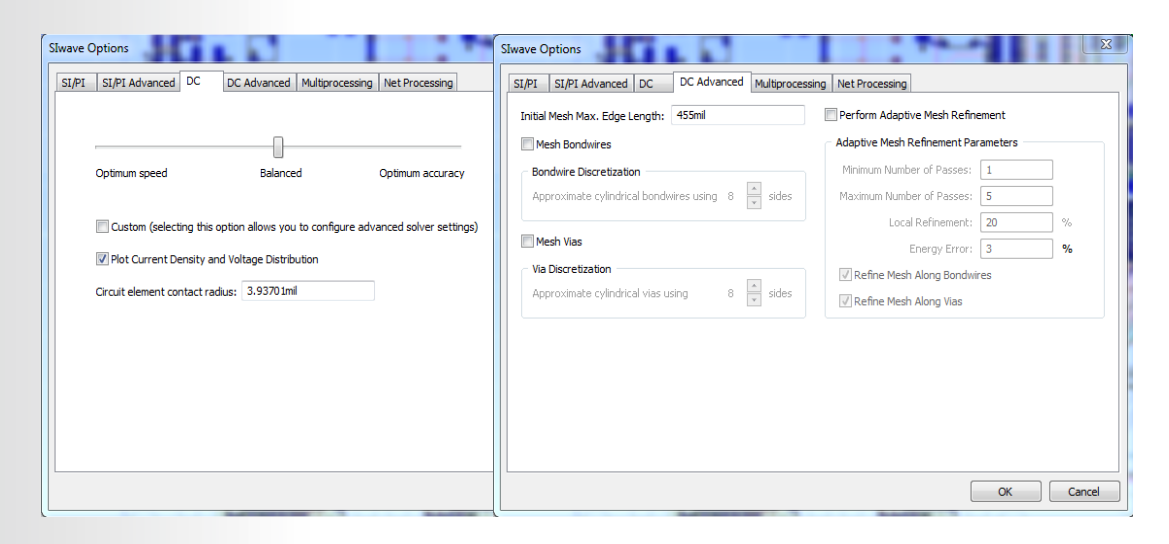

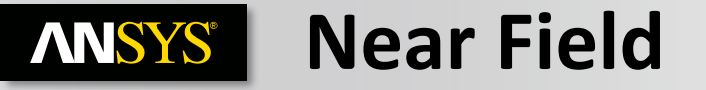

- Select a few frequency points only (harmonics)
- Select an observation layer at least 3mm away from the PCB

| Compute Near I                                                                                                    | Field      |           |                |                          | x   |  |  |  |
|----------------------------------------------------------------------------------------------------|------------|-----------|----------------|--------------------------|-----|--|--|--|
| Simulation name: Near Field Sim 1   Excitations  Use sources defined in project  Use sources defined in external file  Browse |            |           |                |                          |     |  |  |  |
| ✓ Interpolate spectrum at missing frequency points Frequency Range Setup                                                      |            |           |                |                          |     |  |  |  |
|                                                                                                    | Start Freq | Stop Freq | Num. Points    | Distribution             |     |  |  |  |
| 1 10                                                                                                    | 00kHz      | 2GHz      | 100            | 00 Linear                |     |  |  |  |
| Add /                                                                                                    | Above Ad   | d Below   | elete Selectio | n Preview                |     |  |  |  |
| +x offset:                                                                                                    | 3          | mm        | Min            | Adapt Passes: 1          |     |  |  |  |
| -x offset:                                                                                                    | 3          | mm        | Max            | Adapt Passes: 10         |     |  |  |  |
| +y offset:                                                                                                    | 3          | mm        | Triangle       | s to Add / Pass: 20      | %   |  |  |  |
| -y offset:                                                                                                    | 3          | mm        | Global E       | Error Tolerance: 3       | %   |  |  |  |
| +z offset:                                                                                                    | 3          | mm        | Maxir          | num Edge Length          | _   |  |  |  |
| -z offset:                                                                                                    | 3          | mm        |                | Automatically determined | н   |  |  |  |
| Other solver of                                                                                                    | options    | Save      | Settings       | Launch                   | ose |  |  |  |

## **ANSYS** Slwave Setup Guide for SYZ simulation

- Use the Djordjevic-Sarkar model
  - Slwave "standard" dielectrics use Djordjevic-Sarkar by default
- Frequency Sweep
  - Include DC point
  - Decade sweep from low frequency to around 1GHz
  - Linear spaced sweep for 1GHz to highest frequency
  - Set highest frequency to a minimum .35/tr where tr is the rise time
  - Error Tolerance : Set to .001 (default is .005)
- Impedances
  - Set power plane solution impedances to 1 ohm
  - Set transmission line solution impedances to 50 ohm
- Exporting s-parameter files
  - Renormalize to 50 ohm or 1 ohm according to application.

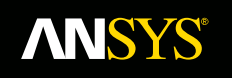

# Signal Integrity simulation - Basics

**Fluid Dynamics** 

**Structural Mechanics** 

Electromagnetics

Systems and Multiphysics

## **ANSYS** Signal Integrity Analysis

- Slwave can be used to extract models that accurately model return path, parasitics and all relevant coupling .
- Models can be in the form of a Touchstone file (v1.0 and v2.0), FWS SPICE subcircuit, lumped RLGC and others, and can be used for any time/frequency analysis
- SSO
  - Verify signaling with non-ideal power delivery to drivers
- Eye diagrams
  - Verify signal is clean enough for proper detection
- Cross-talk
  - Verify neighbors do not cause excessive noise
- Within SIwave environment, some analyses include Insertion/Return loss, Coupling, TDR and TDT, you can view frequency domain data and time domain data using an IFFT

### **ANSYS** SI Analysis Setup

 $\infty < \infty < c$ 

34-10 311

To Perform a circuit extraction or SI analysis, place ports in desired location

Ports are similar to probes in lab measurements

34-10 294

**ANSYS** S-,Y-, Z- Analysis

- To extract S, Y and Z matrix for the predefined ports :
  - Simulation > Compute S-,Y-,Z-parameters
  - Enter the value for Start Frequency.
    - Include DC point
    - •Decade sweep from low frequency to around 1GHz
    - •Linear spaced sweep for 1GHz to highest frequency
    - •Set highest frequency to a minimum .35/tr where tr is the rise time
  - Specify the Number of Solution Points.
  - Select the method for distributing points
  - Choose the sweep Selection
    - Discrete sweep
    - Interpolating sweep

| C | ompu                                                                                                    | ite S      | SYZ-paramete   | rs              |                         |              | X     |  |  |  |
|---|----------------------------------------------------------------------------------------------------|------------|----------------|-----------------|-------------------------|--------------|-------|--|--|--|
|   | Swee                                                                                                    | ≥p         | Sensitivity Di | stributed Analy | sis (HPC)               |              |       |  |  |  |
|   |                                                                                                    | Simu       | lation name:   | SYZ Swe         | eep 1                   |              | •     |  |  |  |
|   |                                                                                                    | <b>V</b> ( | Compute exact  | DC point        |                         |              |       |  |  |  |
|   | ſ                                                                                                    | Freq       | quency Range S | etup            |                         |              |       |  |  |  |
|   |                                                                                                    |            | Start Freq     | Stop Freq       | Num. Points / Step Size | Distribution |       |  |  |  |
|   |                                                                                                    | 1          | 1Hz            | 1GHz            | 20                      | By Decade    |       |  |  |  |
|   |                                                                                                    | 2          | 1GHz           | 5GHz            | 100                     | Linear       |       |  |  |  |
|   | Add Above Add Below Delete Selection Preview                                                                                                    |            |                |                 |                         |              |       |  |  |  |
|   | Sweep Selection         Image: Discrete Sweep         Image: Discrete Sweep         Image: Discrete Sweep         Image: Discrete Sweep         Image: Discrete Sweep         Image: Discrete Sweep         Image: Discrete Sweep         Image: Discrete Sweep         Image: Discrete Sweep         Relative error for S:         Image: Discrete Sweep         Image: Discrete Sweep         Image: Discrete Sweep         Image: Discrete Sweep         Image: Discrete Sweep         Relative error for S:         Image: Discrete Sweep         Image: Discrete Sweep         Image: Discrete Sweep         Image: Discrete Sweep         Image: Discrete Sweep         Image: Discrete Sweep         Relative error for S:         Image: Discrete Sweep         Image: Discrete Sweep         Image: Discrete Sweep         Image: Discrete Sweep         Image: Discrete Sweep         Image: Discrete Sweep         Image: Discrete Sweep         Image: Discrete Sweep         Image: Discrete Sweep         Image: Discrete Sweep         Image: Discrete Sweep         Image: Discrete Sweep         Image |            |                |                 |                         |              |       |  |  |  |
|   | Export Touchstone® file after simulation completes File path: E:\SVN_Training\SIwave\input_files\WS01_2\siwave_ Browse                                                                                                    |            |                |                 |                         |              |       |  |  |  |
|   |                                                                                                    |            |                |                 | Save Settings           | Launch       | Close |  |  |  |

## **ANSYS** Frequency Sweep Selection box

#### **Discrete Sweep:**

• All frequency points in the list are solved. Look at the Frequency List Preview.

#### **Interpolating Sweep:**

- Following an Error tolerance, an interpolating sweep estimates a frequency response for an entire frequency range by solving at a relatively small number of frequency points within that range. Between the actual solution frequencies, the frequency response is obtained by rational interpolation. Slwave adaptively chooses the frequency points at which it computes the field solution. After a new frequency point is solved, a new interpolating fit is generated. This is compared to the interpolant from the previous step, and the maximum difference between the two is determined. If the difference exceeds the requested tolerance, then a new frequency point is chosen for a solution. The interpolating sweep is complete when the difference between successive interpolants is less than the error tolerance criterion.
- Optionally, to save these settings and use them for subsequent simulations, click the Save Settings button

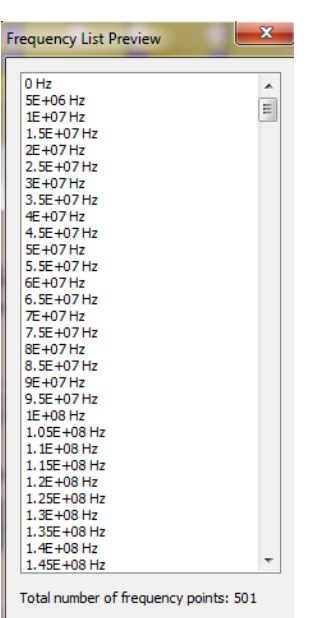

Close

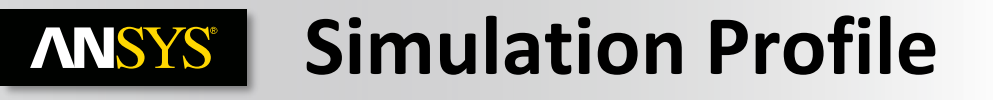

• During simulation, in the Process Monitor workspace, you can follow the simulation progress. profile, monitoring the real time, CPU time, memory requirements and view the matrix informations.

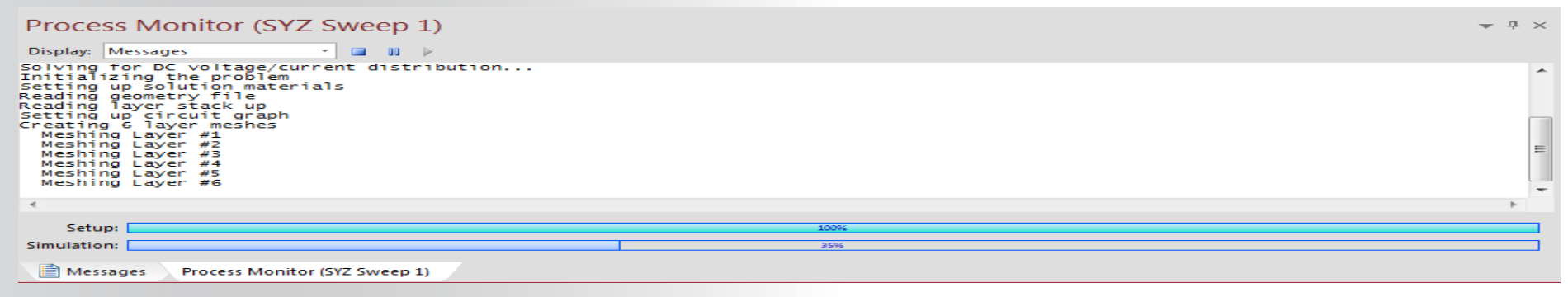

- When the simulation is done, the profile is available with real time, CPU time, memory requirements and view the matrix informations.
- Results > Analysis Name > View profile

| commenced               | wave_ng 5.0.0<br>on host LyORI | D (Built: No<br>FERNAND7L at | Won Feb 0        | 04:34:46)<br>7 22:18:26 2011 |   |
|-------------------------|--------------------------------|------------------------------|------------------|------------------------------|---|
| Command                 | Real                           | Cpu<br>  Time                | Memory           |                              | Ī |
| geomproc<br>solve_setup | 00:00:02                       | 00:00:01                     | 12276K<br>57780K | 2040 triangle<br>1 project   |   |
| inished on LYC          | RFERNAND7L a                   | t 02/07/2011                 | 22:18:30         |                              | - |
| SIV                     | ave 5.0.0 No                   | 9 2010 at                    | 11:47:27         | beginning                    |   |
|                         | Beal                           |                              | Memory           |                              |   |
| Command                 | Time                           | Time                         | Michiol y        | Number of Elements           |   |
| geomproc                | 00:00:00                       | 00:00:00                     | 11128K           | 2040 triangle                |   |
| via extract             | 00:00:00                       | 00:00:00                     | 23524K           | / XSECLIONS                  |   |
| bsm_adapt               | 00:00:04                       | 00:00:03                     | 36868K           | 18246 triangles              |   |
| DRS_2p                  | 00:00:00                       | 00:00:00                     | 73280K           | 21162 matrix                 |   |
| SIwave                  | 00:00:02                       | 00:00:01                     | 73280K           | 21162 matr1x                 | 1 |
| inished on LYC          | RFERNAND7L a                   | t 02/07/2011                 | 22:18:37         |                              | - |
|                         |                                |                              |                  |                              |   |
| C Solution Pro          | file:                          |                              |                  |                              |   |
| модите                  | Real lime                      | CPU Time                     | Memory           | Size                         |   |
|                         |                                |                              |                  |                              |   |

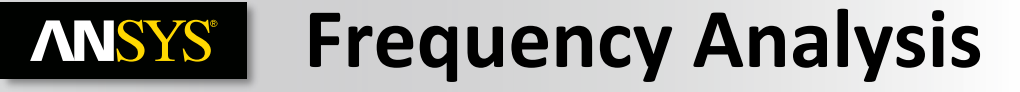

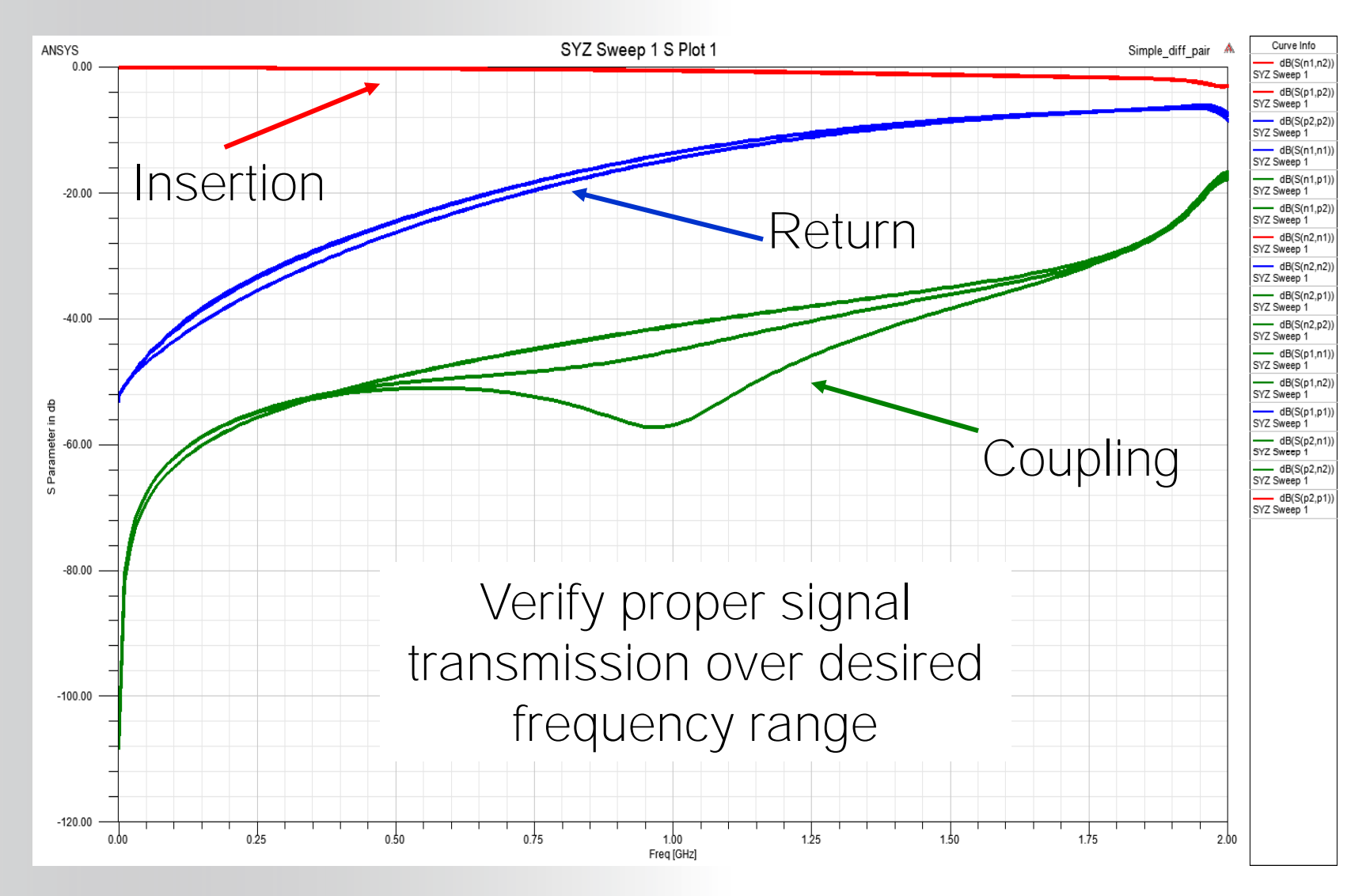

Realize Your Product Promise™

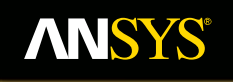

# **Signal Net Analyzer**

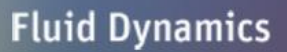

**Structural Mechanics** 

Electromagnetics

Systems and Multiphysics

### **ANSYS** Signal Net Analyzer (SNA) in Slwave

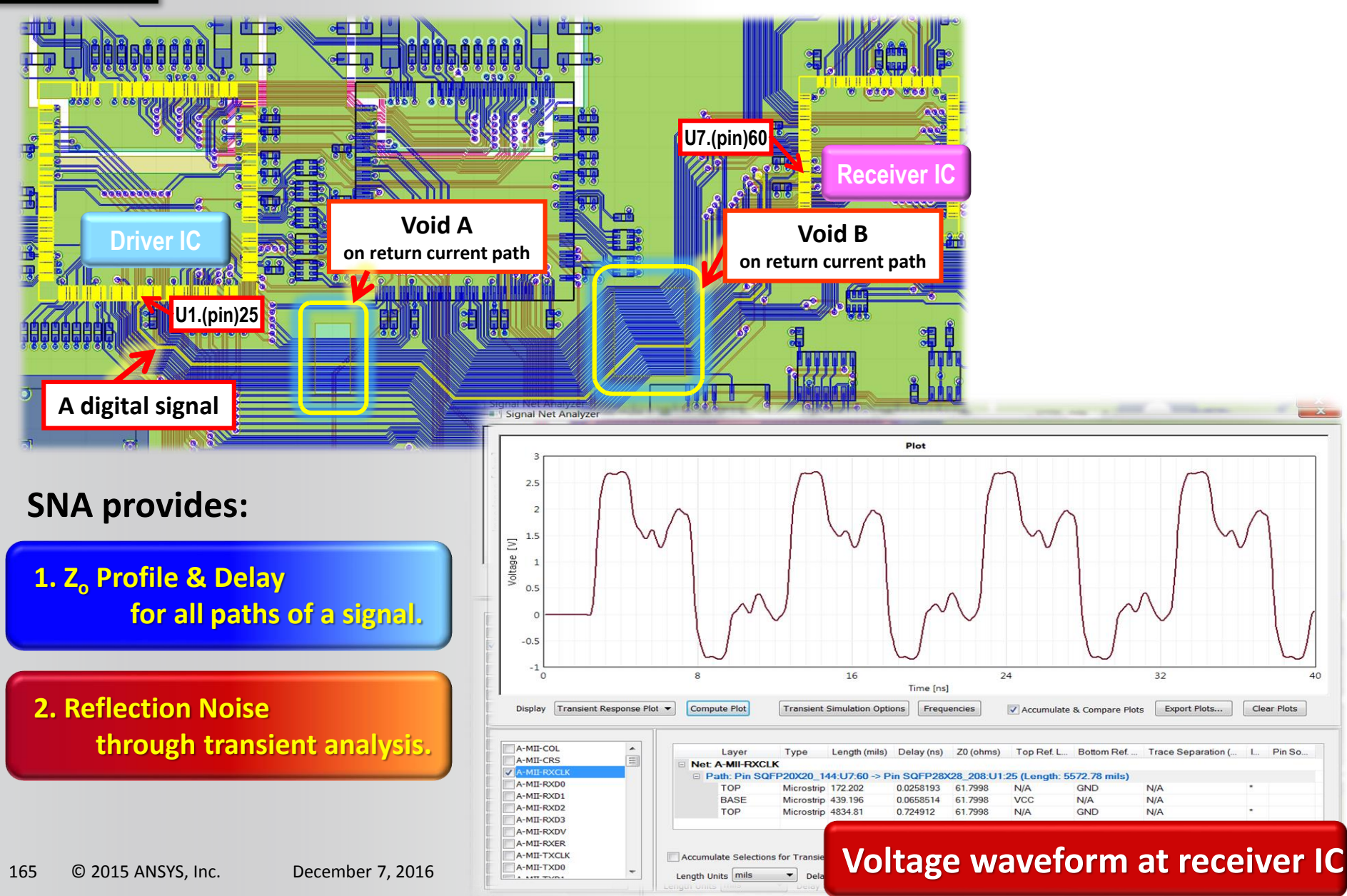

## **ANSYS** Signal Net Analyzer – Impedance Delay

- The Signal Net Analyzer gives you the ability to get a quick idea of characteristic impedance and also to rapidly generate transient voltage waveforms (using HSPICE or Nexxim simulations) of pin-to-pin signal propagation. The Signal Net Analyzer generates an impedance delay plot for each trace path selected. It also works for differential pairs.
- Tools > Signal Net Analyzer

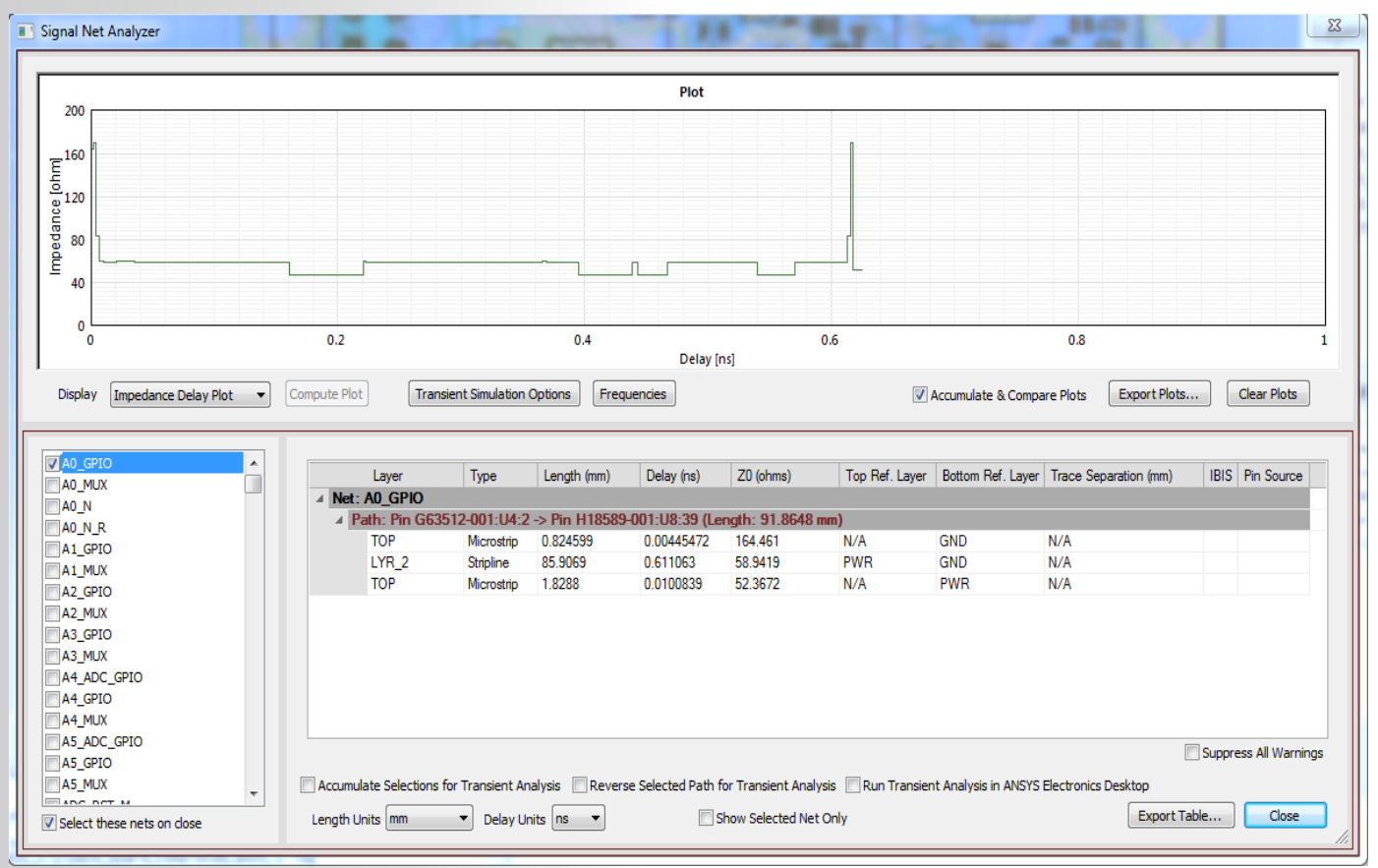

## **ANSYS** Signal Net Analyzer – Transient Response

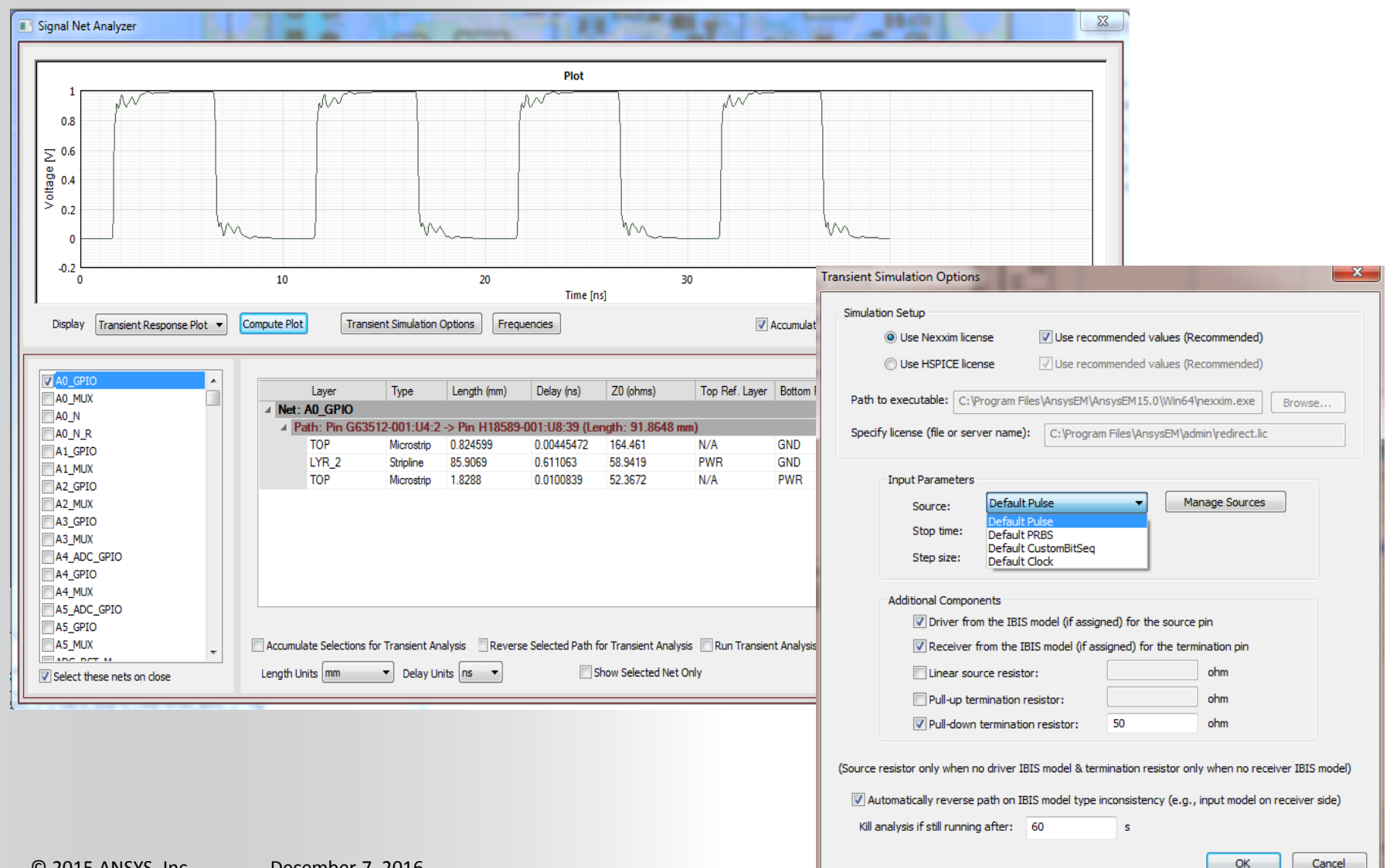

Realize Your Product Promise™

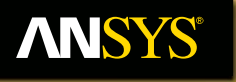

# Slwizard

**Fluid Dynamics** 

**Structural Mechanics** 

Electromagnetics

Systems and Multiphysics

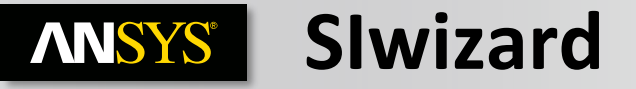

Simulation > Slwizard...

Automates the creation of

- Pin groups containing power/ground pins
- Ports on both signal and power nets
- SYZ data (DC to fstop, based on signal TR/TF)
- FWS deck
- AEDT schematic
- Time domain voltage waveforms at drivers, receivers and power supply pins of all buffers
- Eye diagrams

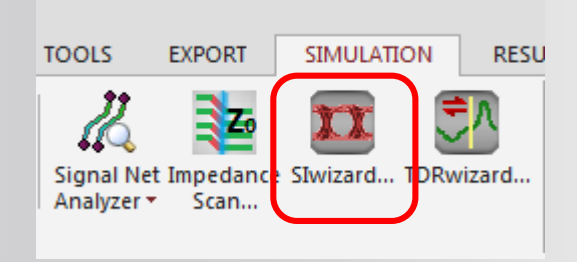

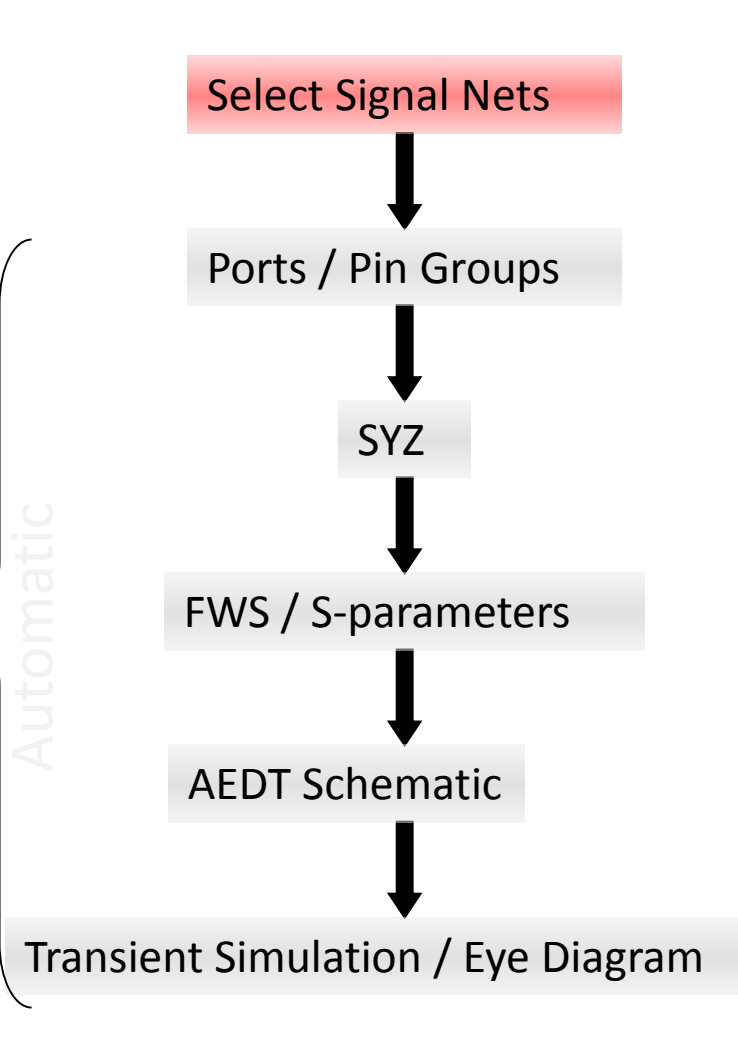

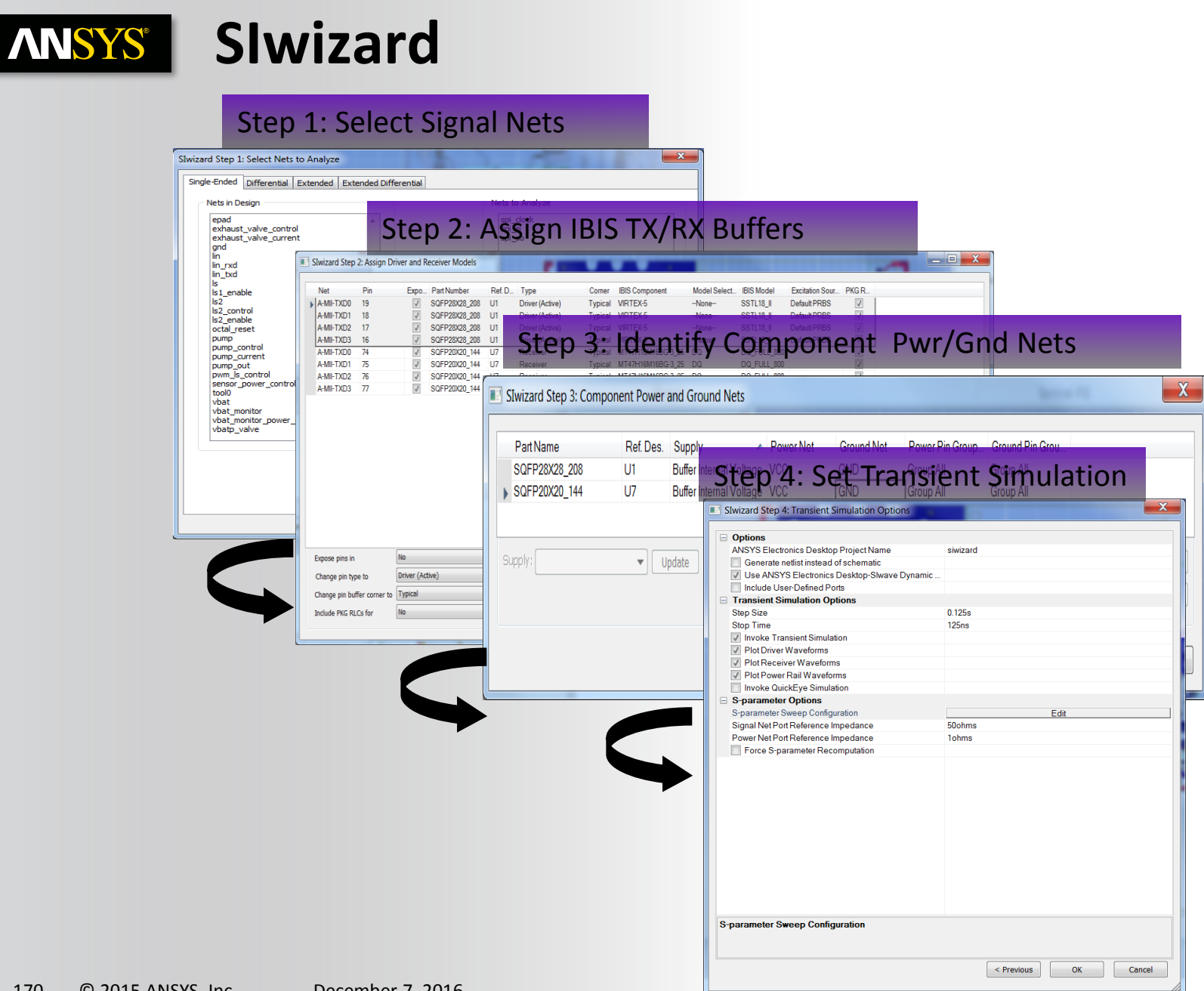

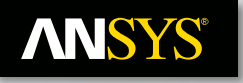

## **Buffer Assignment**

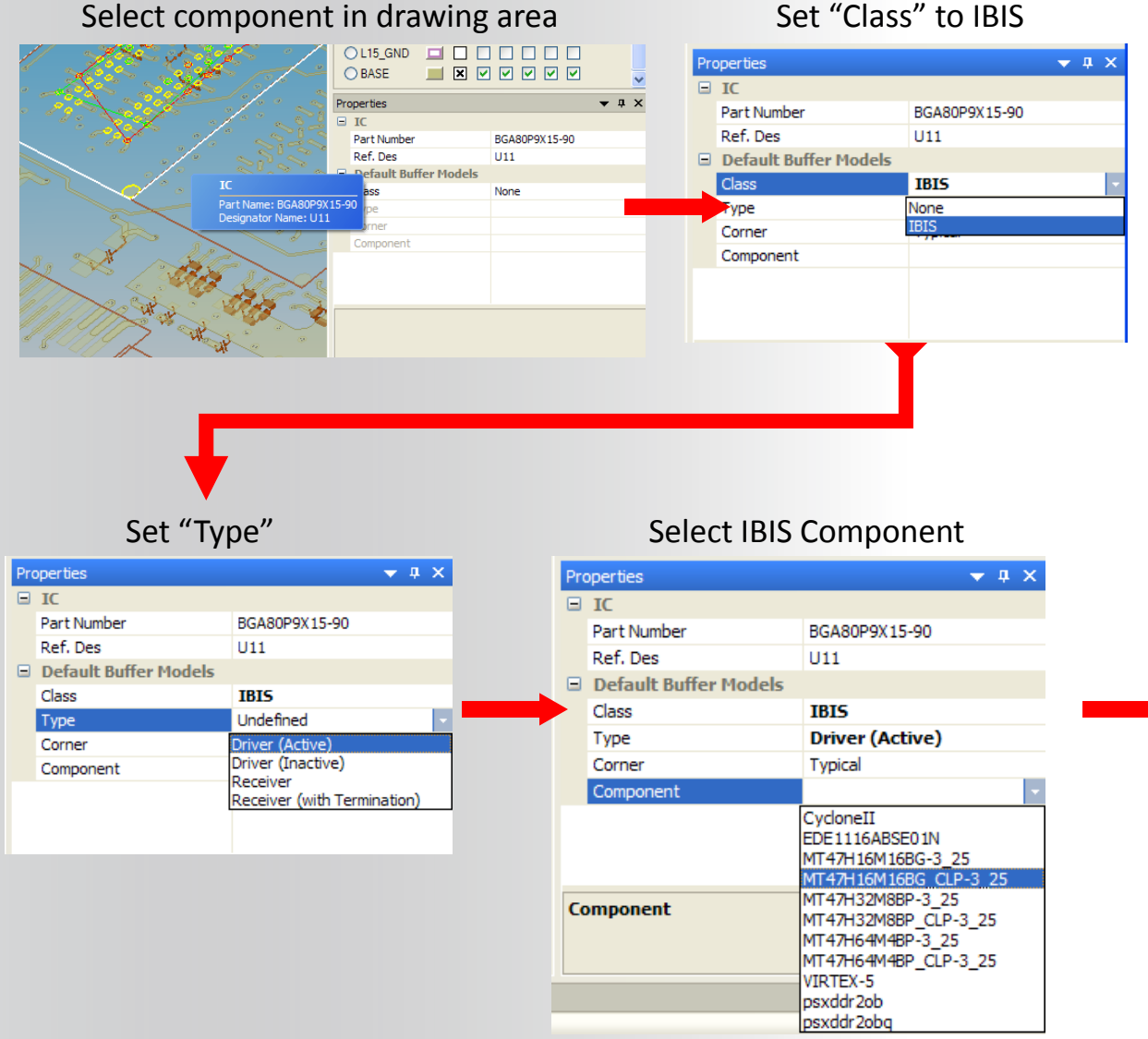

#### Set "Class" to IBIS

#### Correct IBIS buffer model assigned to all component pins

|   | IC                    |                                  |  |
|---|-----------------------|----------------------------------|--|
|   | Part Number           | BGA80P9X15-90                    |  |
|   | Ref. Des              | U11                              |  |
|   | Default Buffer Models |                                  |  |
|   | Class                 | IBIS                             |  |
|   | Туре                  | Driver (Active)                  |  |
|   | Corner                | Typical                          |  |
|   | Component             | MT47H16M16BG_CLP-3_25            |  |
| Ξ | MT47H16M16BG_CLP-3_25 |                                  |  |
|   | Manufacturer          | Micron Technology, Inc.          |  |
|   | R_pkg (typ.)          | 56.5m                            |  |
|   | L_pkg (typ.)          | 1.96nH                           |  |
|   | C_pkg (typ.)          | 0.27pF                           |  |
|   | Model                 | CLKIN_800                        |  |
| Ξ | Pins                  |                                  |  |
|   | DDR-A0:M8             | CLKIN_800 (Input with clamps)    |  |
|   | DDR-A1:M3             | GND                              |  |
|   | DDR-A2:M7             | GND                              |  |
|   | DDR-A3:N2             | IN_800 (Input with clamps)       |  |
|   | DDR-A4:N8             | CLKIN_800 (Input with clamps)    |  |
|   | DDR-A5:N3             | IN_800 (Input with clamps)       |  |
|   | DDR-A6:N7             | IN_800 (Input with clamps)       |  |
|   | DDR-A7:P2             | IN_800 (Input with clamps)       |  |
|   | DDR-A8:P8             | IN_800 (Input with clamps)       |  |
|   | DDR-A9:P3             | IN_800 (Input with clamps)       |  |
|   | DDR-A10:M2            | POWER                            |  |
|   | DDR-A11:P7            | IN_800 (Input with clamps)       |  |
|   | DDR-A12:R2            | IN_800 (Input with clamps)       |  |
|   | DDR_BA0:L2            | GND                              |  |
|   | DDR_BA1:L3            | DQ->DQ_FULL_800 (I/O with damps) |  |
|   | DDR_CAS#:L7           | DQ->DQ_FULL_800 (I/O with damps) |  |
|   | DDR_CK0N:K8           | DQ->DQ FULL 800 (I/O with damps) |  |
|   | DDR CK0P:J8           | GND                              |  |
|   | DDR_CKE:K2            | DO->DO FULL 800 (I/O with damps) |  |
|   | DDR CS#:L8            | GND                              |  |
|   | DDR D0-R:G8           | GND                              |  |
|   | DDR D1-R:G2           | GND                              |  |
|   | DDR D2-R:H7           | GND                              |  |
|   | DDR D3-R:H3           | GND                              |  |
|   | DDR D4-R:H1           | POWER                            |  |
|   | DDR D5-R:H9           | POWER                            |  |
|   | DDR D6-R:F1           | POWER                            |  |
|   | DDR D7-R:F9           | POWER                            |  |
|   | DDR D8-R:C8           | CLKIN 800 (Input with clamps)    |  |
|   | DDR D9-R:C2           | CLKIN 800 (Input with damps)     |  |
|   | DDB_D10-B:D7          | GND                              |  |
|   | DDB_D11_B;D2          | CND                              |  |

## **ANSYS** Automated Simulation Setup

#### Identify Component Pwr/Gnd Nets

| Part Name     | Ref. Des. | Supply 🔺                | Power Net | Ground Net | Power Pin Group | Ground Pin Grou |   |        |
|---------------|-----------|-------------------------|-----------|------------|-----------------|-----------------|---|--------|
| SQFP28X28_208 | U1        | Buffer Internal Voltage | VCC       | GND        | Group All       | Group All       |   |        |
| SQFP20X20_144 | U7        | Buffer Internal Voltage | VCC       | GND        | Group All       | Group All       |   |        |
|               |           | Ground Net: (           |           | • Update   | Ground Net Pin  |                 | • | Jpdate |

### **ANSYS** Automated Simulation Setup

#### **Set Transient Simulation**

| SIwizard Step 4: Transient Simulation Options |                                             |
|-----------------------------------------------|---------------------------------------------|
|                                               |                                             |
| Options                                       |                                             |
| ANSYS Electronics Desktop Project Name        | siwizard                                    |
| Generate netlist instead of schematic         |                                             |
| Use ANSYS Electronics Desktop-Slwave Dynamic  |                                             |
| Include User-Defined Ports                    |                                             |
| Transient Simulation Options                  |                                             |
| Step Size                                     | 0.125s                                      |
| Stop Time                                     | 125ns                                       |
| Invoke Transient Simulation                   |                                             |
| Plot Driver Waveforms                         |                                             |
| Plot Receiver Waveforms                       |                                             |
| Plot Power Rail Waveforms                     |                                             |
| Invoke QuickEye Simulation                    |                                             |
| S-parameter Options                           |                                             |
| S-parameter Sweep Configuration               | Edit                                        |
| Signal Net Port Reference Impedance           | 50ohms                                      |
| Power Net Port Reference Impedance            | 1ohms I I I I I I I I I I I I I I I I I I I |
| Force S-parameter Recomputation               |                                             |
|                                               |                                             |
|                                               |                                             |
|                                               |                                             |
|                                               |                                             |
|                                               |                                             |
|                                               |                                             |
|                                               |                                             |
|                                               |                                             |
|                                               |                                             |
|                                               |                                             |
|                                               |                                             |
|                                               |                                             |
|                                               |                                             |
| S-parameter Sweep Configuration               |                                             |
|                                               |                                             |
|                                               |                                             |
|                                               | < Previous OK Cancel                        |
|                                               |                                             |
|                                               |                                             |

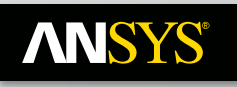

### Auto Generated AEDT Project and Transient Simulation Results

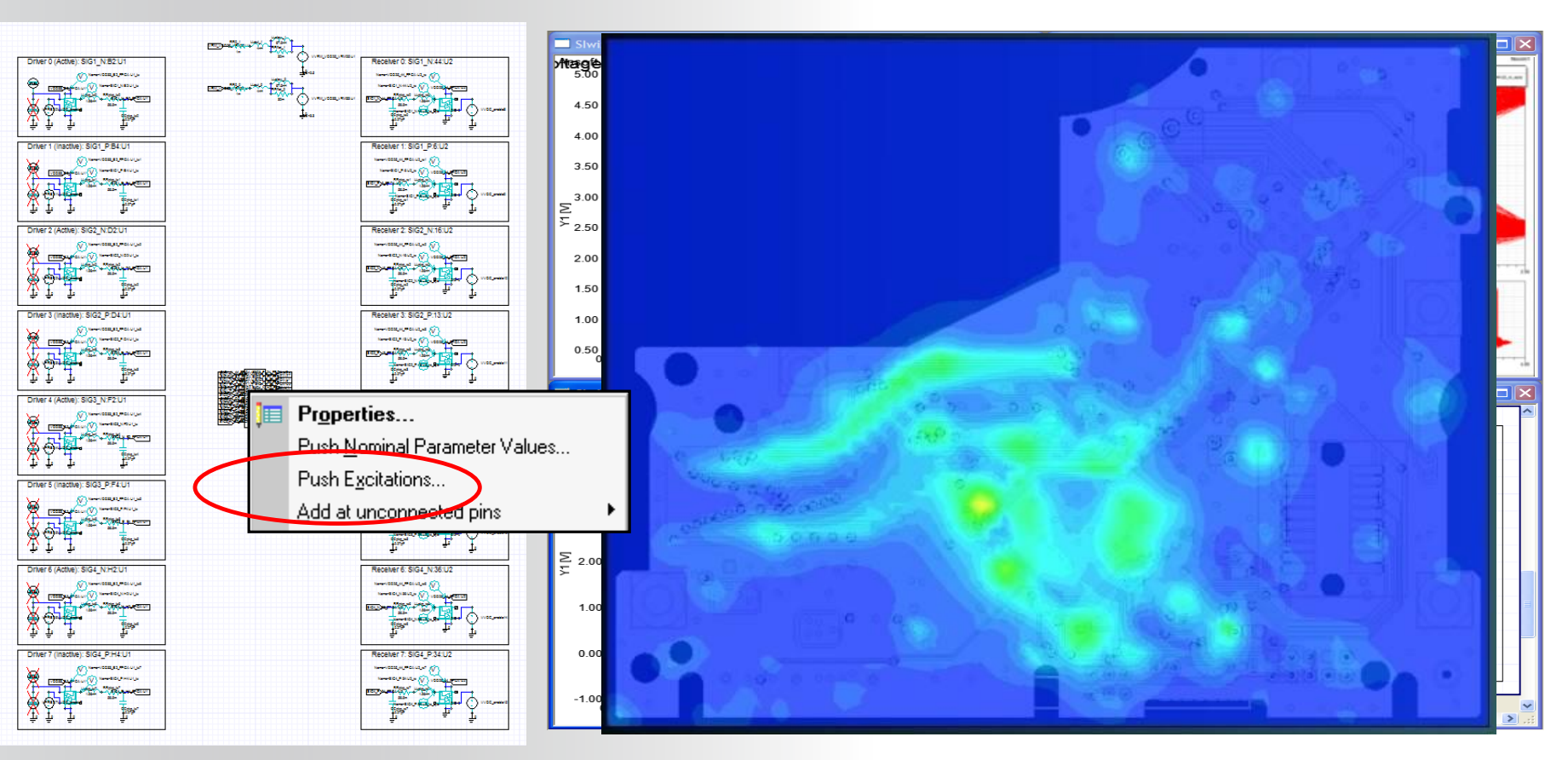

When Transient Analysis is complete, voltage/currents at the PCB terminals are "pushed" back to the field solver.

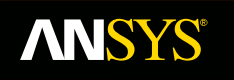

# **Power Integrity** simulation - Basics

**Fluid Dynamics** 

**Structural Mechanics** 

Electromagnetics

Systems and Multiphysics

**NNSYS**°

Realize Your Product Promise™

# **DC Analysis**

**Fluid Dynamics** 

**Structural Mechanics** 

Electromagnetics

Systems and Multiphysics

### **ANSYS** Slwave - DC Analysis

### • IR Drop

- Verify supplied voltage at all active parts

### • Electromigration

- Verify maximum current denisity through vias
- Bottle Necks
  - Visualize regions of high current or voltage change

Perforated power and ground planes make for non-ideal DC supply rails Components with different proximity to VRM will have different supplied voltage Voltage seen at each load must remain within specified tolerances of chip

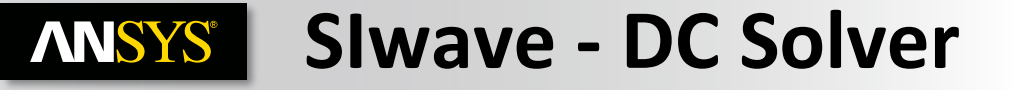

• DC Voltage Distributions

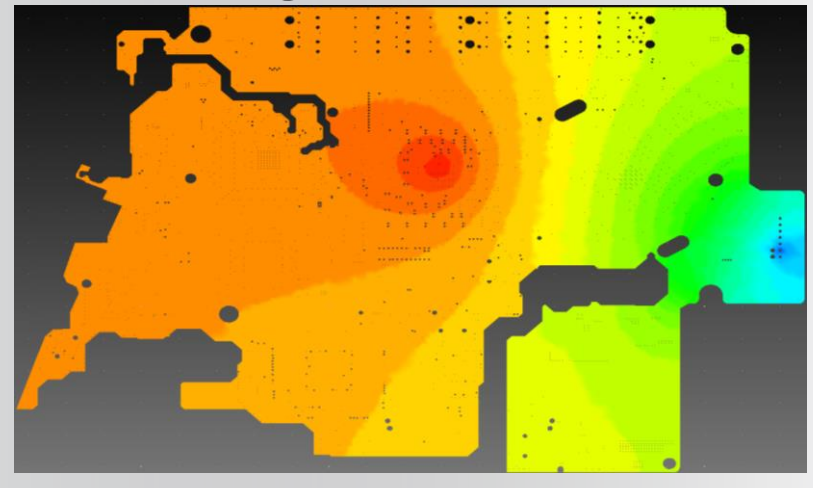

• Via and Bondwire Modeling

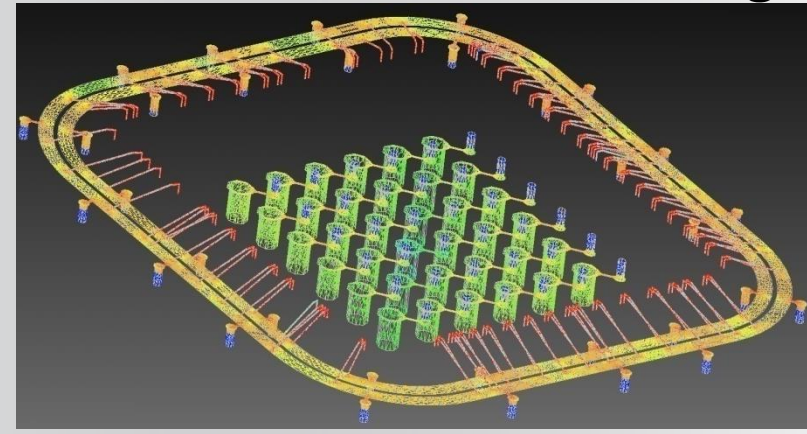

• DC Current Density Plots

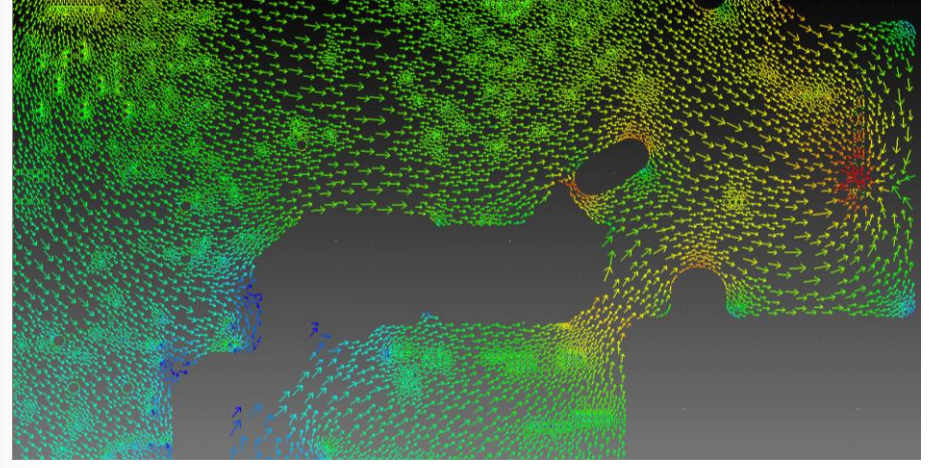

Adaptive Mesh Refinement

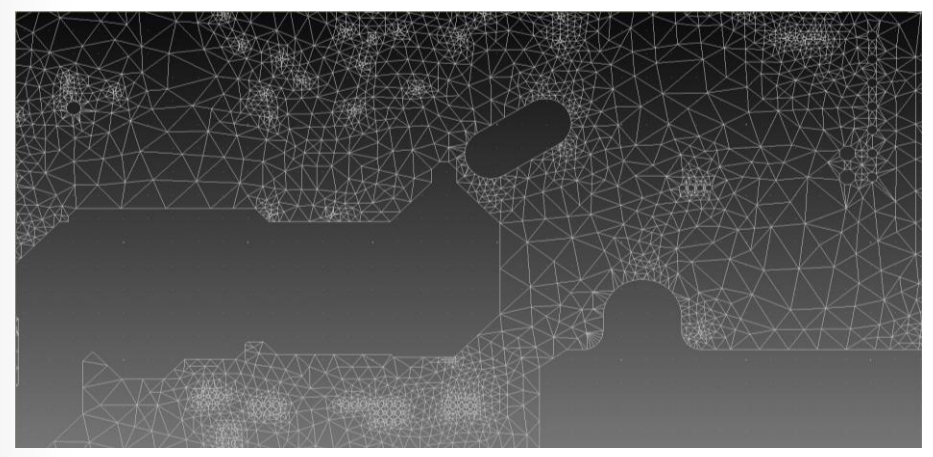

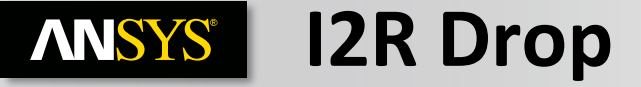

- Place voltage source at VRM location
- Setup current sources at all IC loads; Pin by Pin or Total Current

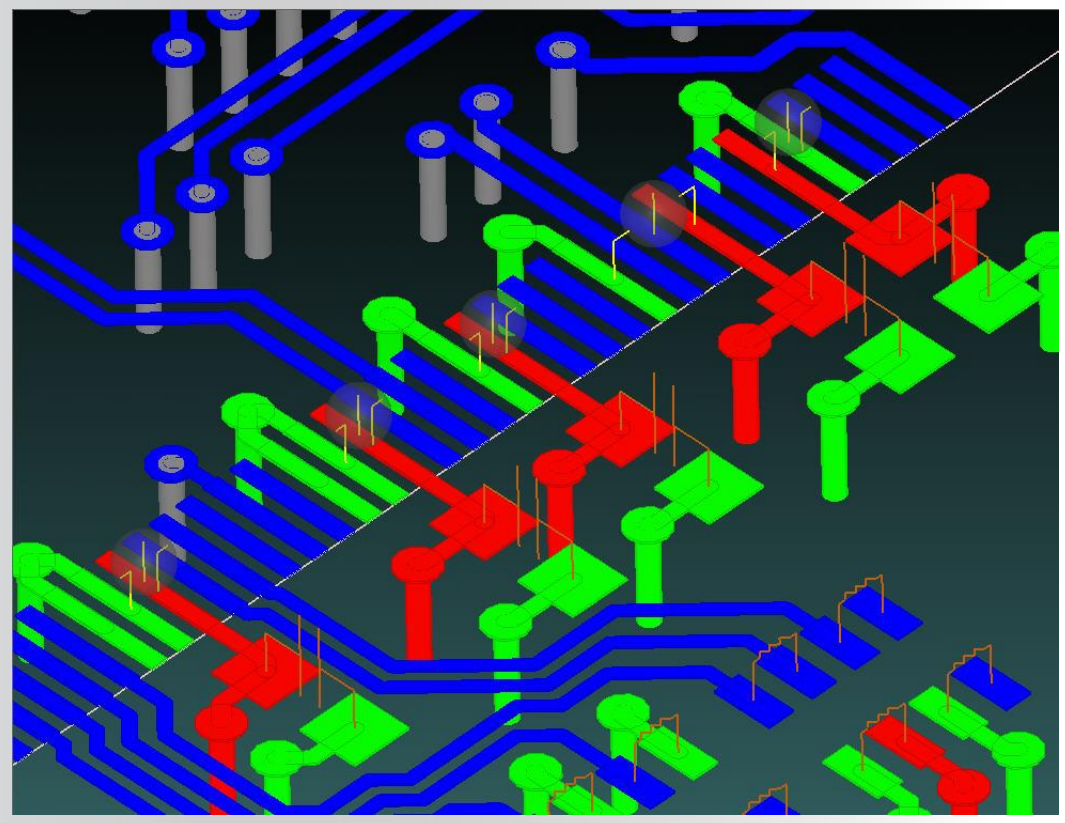

| DC Simulation Element Data |                     |                |     |              |  |  |  |
|----------------------------|---------------------|----------------|-----|--------------|--|--|--|
| Bondwires Current Sources  | Vias                | Voltage Probes | Vol | tage Sources |  |  |  |
|                            |                     | 1              |     |              |  |  |  |
| Probe Name                 | Valu                | e/V            |     |              |  |  |  |
| VPROBE_U0200_AA27_1        | 1.03                | 2994422649e+00 | 0   |              |  |  |  |
| VPROBE_U0200_Y28_1         | 1.03                | 3036287815e+00 | 0   |              |  |  |  |
| VPROBE_U0200_AB28_1        | 1.03                | 3378295162e+00 | 0   |              |  |  |  |
| VPROBE_U0200_AA29_1        | 1.03                | 3424868080e+00 | 0   |              |  |  |  |
| VPROBE_U0200_V20_1         | 1.03                | 4408546710e+00 | 0   |              |  |  |  |
| VPROBE_U0200_Y22_1         | 1.03                | 4414785251e+00 | 0   |              |  |  |  |
| VPROBE_U0200_Y24_1         | 1.03                | 4480893074e+00 | 0   |              |  |  |  |
| VPROBE_U0200_Y20_1         | 1.03                | 4496852552e+00 | 0   |              |  |  |  |
| VPROBE_U0200_AA23_1        | 1.03                | 4588522646e+00 | 0   |              |  |  |  |
| VPROBE_U0200_W19_1         | 1.034604139185e+000 |                |     |              |  |  |  |
| VPROBE_U0200_AA21_1        | 1.034612264663e+000 |                |     |              |  |  |  |
| VPROBE_U0200_V18_1         | 1.034627139438e+000 |                |     |              |  |  |  |
| VPROBE_U0200_AA25_1        | 1.03                | 4726999829e+00 | 0   |              |  |  |  |
| VPROBE_U0200_AB22_1        | 1.03                | 4773167804e+00 | 0   |              |  |  |  |
| VPROBE_U0200_Y18_1         | 1.03                | 4792394522e+00 | 0   |              |  |  |  |
| VPROBE_U0200_AA19_1        | 1.03                | 4815780404e+00 | 0   |              |  |  |  |
| VPROBE_U0200_AB24_1        | 1.034844478055e+000 |                |     |              |  |  |  |
| VPROBE_U0200_AB20_1        | 1.03                | 4856579405e+00 | 0   |              |  |  |  |
| VPROBE_U0200_AB18_1        | 1.03                | 5152306565e+00 | 0   |              |  |  |  |
| VPROBE_U0200_AA17_1        | 1.03                | 5207524112e+00 | 0   |              |  |  |  |
| VPROBE_U0200_Y16_1         | 1.03                | 5252125032e+00 | 0   |              |  |  |  |
| VPROBE_U0200_AB16_1        | 1.03                | 5587041452e+00 | 0   |              |  |  |  |
| VPROBE_U0200_AA15_1        | 1.03                | 5891159874e+00 | 0   |              |  |  |  |
| VPROBE_U0200_Y14_1         | 1.03                | 6026698599e+00 | 0   |              |  |  |  |
| VPROBE_U0200_Y30_1         | 1.03                | 6086352598e+00 | 0   |              |  |  |  |
| VPROBE_U0200_AB14_1        | 1.03                | 6338998195e+00 | 0   |              |  |  |  |
| VPROBE_U0200_AB30_1        | 1.03                | 6409611440e+00 | 0   |              |  |  |  |
| VPROBE_U0200_V22_1         | 1.03                | 6504100767e+00 | D . |              |  |  |  |
| VPROBE_U0200_AA31_1        | 1.03                | 6531319396e+00 | U   |              |  |  |  |
| -                          |                     |                |     |              |  |  |  |

Verify min/max voltages at all loads

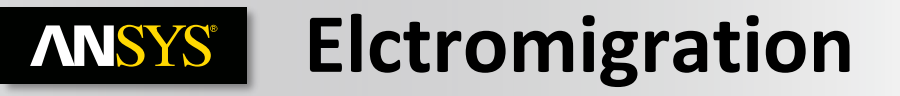

| ٩ | DC Simulation                                                                                  | Element Da                                                           | ata                                                                                                    |                                                                                                    |                                                              |                                                                                                    |                                                                                                    |
|---|------------------------------------------------------------------------------------------------|----------------------------------------------------------------------|----------------------------------------------------------------------------------------------------|----------------------------------------------------------------------------------------------------|--------------------------------------------------------------|----------------------------------------------------------------------------------------------------|----------------------------------------------------------------------------------------------------|
| B | ondwires Current                                                                               | t Sources   Via                                                      | as 🛛 Voltage Probes 🗍 Voltage Sour                                                                                                    | rces                                                                                                    |                                                              |                                                                                                    |                                                                                                    |
|   | Bondwire                                                                                       | Net                                                                  | Current / A                                                                                                    | Limit / A                                                                                                    | Pass / Fail                                                  | Resistance ( Obms                                                                                                    | IR Drop / V                                                                                                    |
|   | Bondwire 0<br>Bondwire 1<br>Bondwire 2<br>Bondwire 3<br>Bondwire 4<br>Bondwire 5<br>Bondwire 6 | NET-2<br>NET-2<br>NET-2<br>NET-2<br>NET-1<br>NET-1<br>NET-1<br>NET-1 | 3.323612005251e-001<br>3.287790889532e-001<br>3.388597269912e-001<br>-2.485415642892e-001<br>-2.515725644884e-001<br>-2.514511294508e-001<br>-2.484347582411e-001 | ±1.130973355292e+000<br>±1.130973355292e+000<br>±1.130973355292e+000<br>±1.130973355292e+000<br>±1.130973355292e+000<br>±1.130973355292e+000<br>±1.130973355292e+000 | Pass<br>Pass<br>Pass<br>Pass<br>Pass<br>Pass<br>Pass<br>Pass | 2.018460548696e-001<br>2.035480772894e-001<br>1.981854524971e-001<br>2.221276000689e-001<br>2.193621761764e-001<br>2.193621761764e-001<br>2.221276000689e-001 | 6.708579711772e-002<br>6.692235140937e-002<br>6.715706832678e-002<br>-5.520794119293e-002<br>-5.518550521246e-002<br>-5.515886695836e-002<br>-5.515886695836e-002 |
|   |                                                                                                |                                                                      | f<br>Total current<br>(I <sub>tot</sub> ) flowing<br>through                                                                                                    | ↑<br>Current limit<br>(I <sub>lim</sub> ) (see next                                                                                                    |                                                              | Electromigration<br>"Pass" if I <sub>tot</sub> <= I <sub>lin</sub><br>"Fail" otherwise                                                                        | check:                                                                                                    |
|   | Fit Selection                                                                                  |                                                                      | element                                                                                                    | P-90)                                                                                                    |                                                              |                                                                                                    |                                                                                                    |

- Globally scan all vias and bondwires
- Reduce current density by adding additional vias to vicinity
## **ANSYS** Bondwire/Via Current Limit

Define current limit (Ilim) as value above which electromigration is likely to be a problem

**Computed using simple Ilim = tA formula** 

- t (A/m2): user-editable value in "dc\_coeff.txt" (located in the Slwave V5 installation directory)
- A: cross-sectional area of conductor

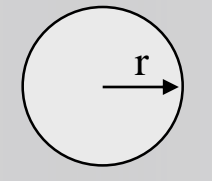

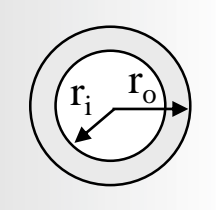

Bondwire:  $A = \pi r^2$  Via:  $A = \pi (r_0^2 - r_i^2)$ 

| 1  | # Ansoft Corporation                                                      |
|----|---------------------------------------------------------------------------|
| 2  | #                                                                         |
| 3  | # SIwave DC Current Coefficients                                          |
| 4  | # User-controllable values specified herein are used to set the           |
| 5  | # maximum legal current magnitude in bondwires, solderballs,              |
| 6  | <pre># solderbumps and vias</pre>                                         |
| 7  | #                                                                         |
| 8  | $\#$ Note: all values (except METAL_VOLTAGE and METAL_POWER) are in A/m^2 |
| 9  | <pre># METAL_VOLTAGE is in volts</pre>                                    |
| 0  | <pre># METAL_POWER is in W/m^2</pre>                                      |
| .1 |                                                                           |
| .2 | BONDWIRE 900e6                                                            |
| .3 | SOLDERBALL 6e6                                                            |
| .4 | SOLDERBUMP 60e6                                                           |
| .5 | VIA 90e6                                                                  |
| 6  | METAL_VOLTAGE 3.0                                                         |
| .7 | METAL_CURRENT 5e6                                                         |
| 8  | METAL_POWER 5e4                                                           |
|    |                                                                           |
|    |                                                                           |

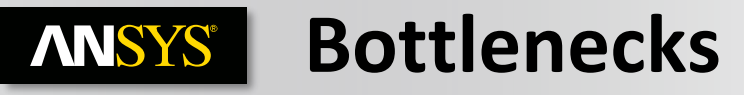

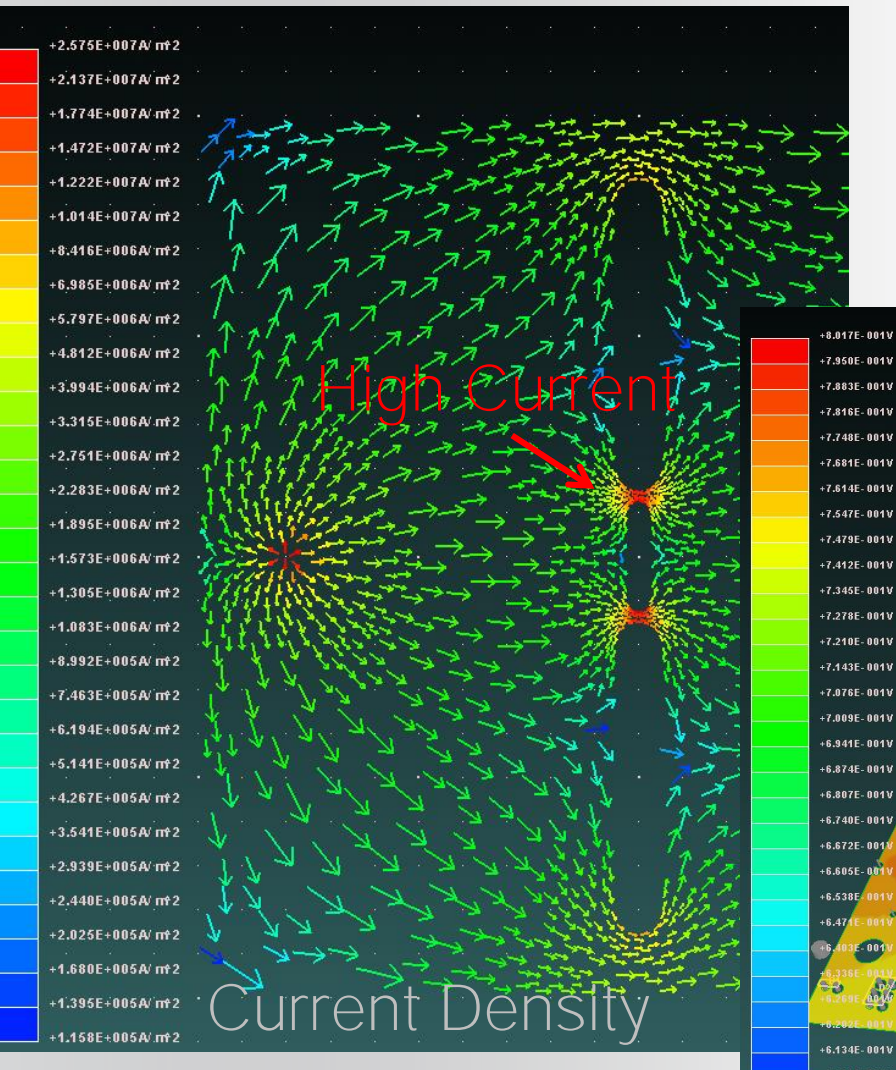

# Visualize where design improvements could be made

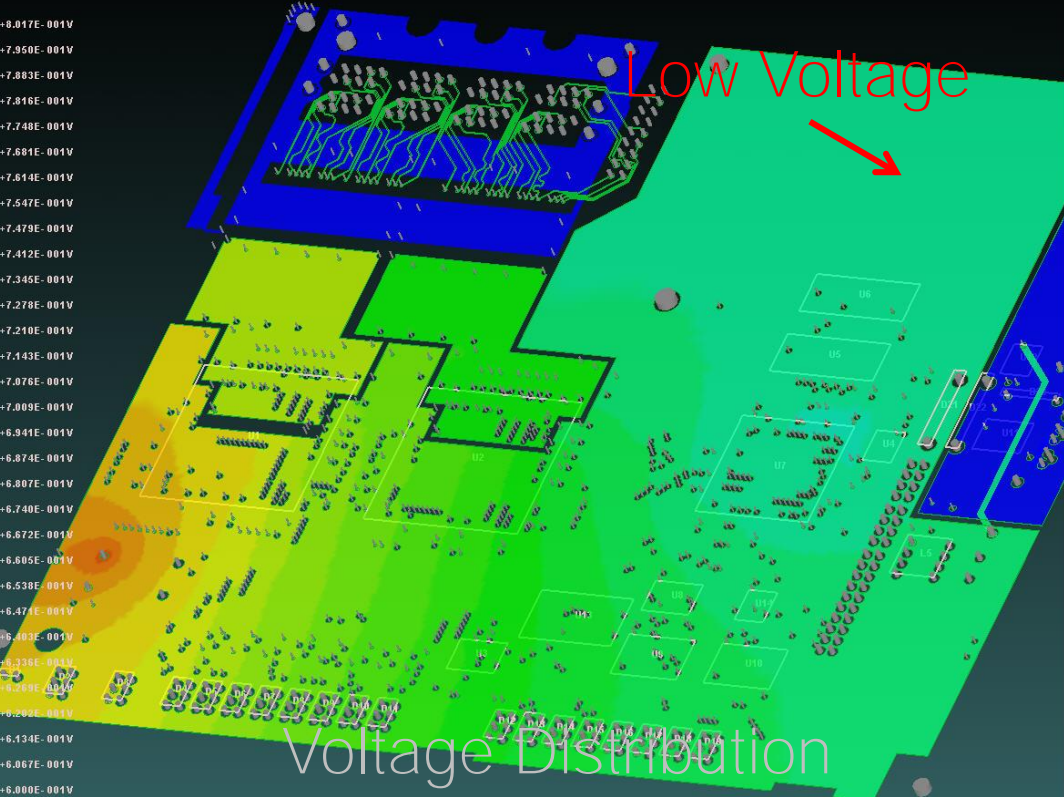

### **ANSYS** Slwave - Zoom to problem Areas

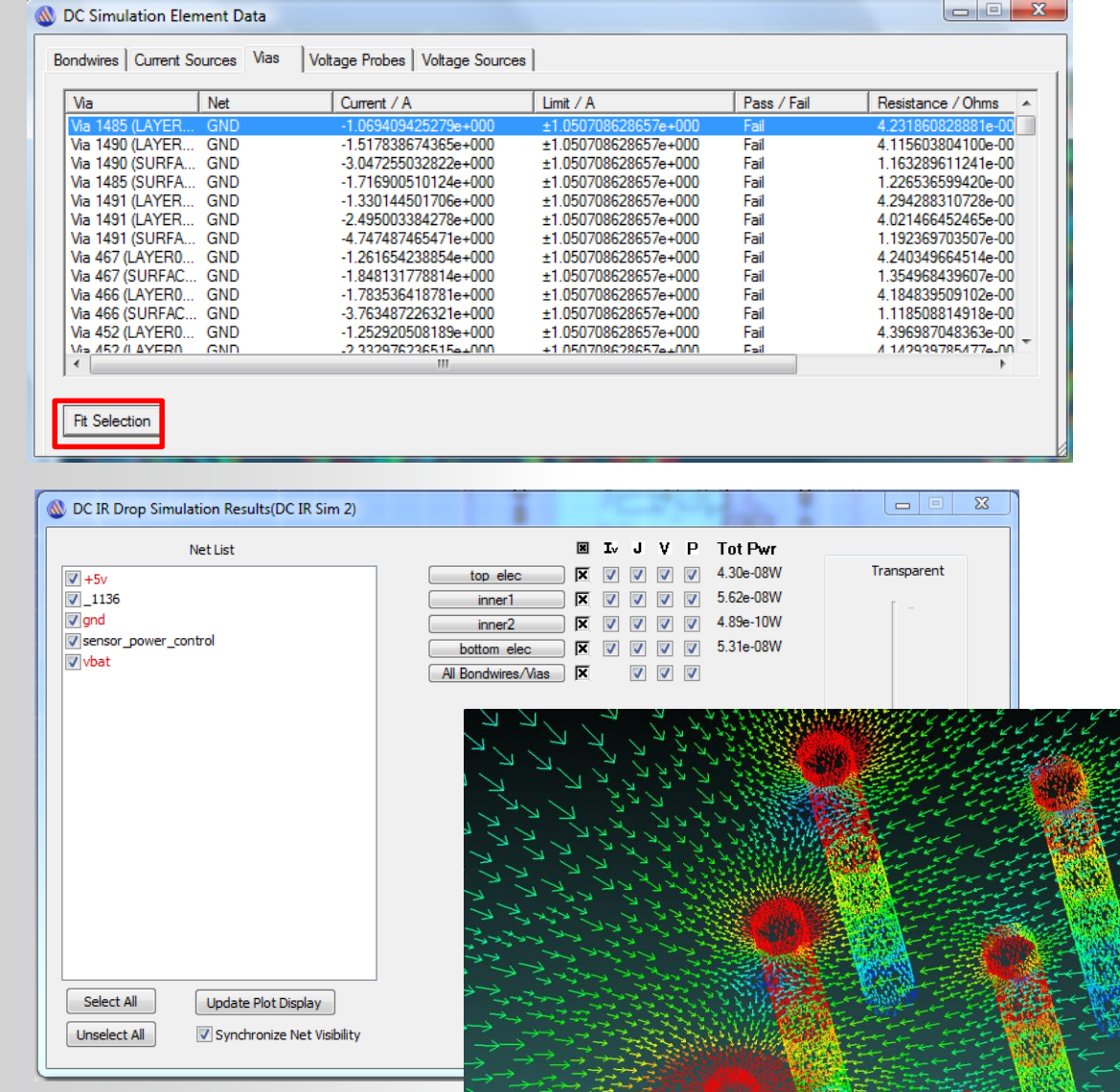

Visualize Current on all layers to help determine a solution

### INCLUDING The GND RETURN PATH

## **ANSYS** Define Equipotential Regions for DC IR

- Equipotential regions are used by the DC IR drop solver to force equal voltage across a specified region, including specified pads.
- To define equipotential regions, click **Draw>Equipotential Regions**
- The cursor is activated to draw a rectangle. Use the menu selection to draw one or more regions on the Top or Bottom of the layout.
  - Hide all layers to see the regions

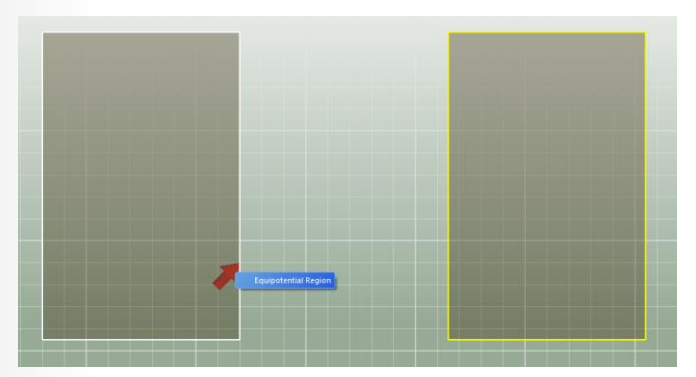

• Use the Delete All Regions button to erase any previously-defined regions

Realize Your Product Promise™

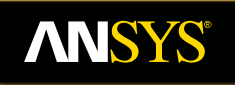

# **Resonant Modes Analysis**

**Fluid Dynamics** 

**Structural Mechanics** 

Electromagnetics

Systems and Multiphysics

### **ANSYS** Resonance Simulation

Eigenmode analysis identifies location and frequency of natural cavity resonances that exist between planes

Scans entire PCB/PKG on all layers

If a resonance is excited, Signal Integrity can be compromised :

• High Z, null in S21, EMI etc.

Resonances should be moved away from critical parts and outside operating frequency

**Reducing Resonance :** 

- Resonances always exist but you can reduce their impact by:
  - Changing the decoupling scheme
  - Changing the stackup
  - Changing plane dimensions
  - Adding via stitching
  - Moving discrete parts
- 186 © 2015 ANSYS, Inc. December 7, 2016

### **ANSYS** Resonance Simulation : Rectangular Cavity

Structure: two metal planes, 60mm x 40mm

Dielectric: FR4 (er = 4.4, tan d = 0), 1 mm thick

Analytic solutions for voltage at resonance:

 $v(x, y) = \cos(n\pi x/a)\cos(m\pi y/b)$  n, m = 1, 2, 3, ...

### Analytic solutions for resonance frequencies:

$$f_{nm} = \frac{c}{\lambda_{mn}} = \frac{c_0}{2\sqrt{\varepsilon_r}} \sqrt{\left(\frac{n}{a}\right)^2 + \left(\frac{m}{b}\right)^2}$$

| m,n | Slwave (GHz) | Analytic (GHz) |
|-----|--------------|----------------|
| 1,0 | 1.192615376  | 1.19182823655  |
| 0,1 | 1.790103257  | 1.78774235483  |
| 1,1 | 2.154560548  | 2.14859890922  |
| 2,0 | 2.397284602  | 2.38365647311  |
| 2,1 | 3.000732847  | 2.97957059139  |

## **ANSYS** Slwave Resonance Analyse

- Easy setup, no sources are required. To solve the resonant mode of the cavity using the Eigenmode solver :
  - Simulation > Compute Resonant Modes.
  - Enter the value for Minimum Frequency.
  - Enter the value for Maximum Frequency.
    - You can leave this field blank.
  - Specify the # of Modes to Compute.
    - The modes indicate the frequencies at which the cavity responds very strongly. This determines the voltage pattern between the top and bottom planes.

– OK

| Resonant Mode Solution Options        |   |
|---------------------------------------|---|
| 0.542GHz                              | ſ |
| Simulation name:                      |   |
| Resonant Mode Sim 1 🔹                 | • |
| Find Modes in Frequency Range         |   |
| Minimum Frequency: 2.55238E+08 Hz     |   |
| Restore Recommended Minimum Frequency |   |
| Maximum Frequency:                    |   |
| # of Modes to Compute: 20             |   |
| Save Settings OK Cancel               |   |

# **ANSYS** Resonance Mode results

- Each mode is computed as well as several parameters.
- Re{f} corresponds to the frequency at which it will oscillate.
- Im{f} corresponds to the loss
- Wavelength(in vacuum) = c / Re{f}
- K = 2\*pi / Wavelength
- Q = Re{f} / (2\*pi\*Im{f})

### Display Voltage distribution between planes at resonance

- Red and blue areas indicate high impedances at a particular frequency
- Viewing Phase Animation
  - Select Metals plane
  - Compute
  - Generate Frames

|                                                                                                    | ant modes (nesona                                                                                                    | ant Mode Sim 1)     |                 |                |                    |
|----------------------------------------------------------------------------------------------------|----------------------------------------------------------------------------------------------------|---------------------|-----------------|----------------|--------------------|
| Mode                                                                                                    | Be Fred (GHz)                                                                                                    | Im Free (GHz)       | k               | Wavelength (m) | 0                  |
| 1                                                                                                    | 0.00010400                                                                                                    | 0.000077504         | C 01 450000     | 0.000000005    | Q<br>24 700521 000 |
| 1                                                                                                    | 0.329919403                                                                                                    | 0.006677094         | 6.31403333      | 0.308683323    | 24.708521600       |
| 2                                                                                                    | 0.673678026                                                                                                    | 0.011633947         | 14.11924737     | 0.440008010    | 28.957433200       |
| 3                                                                                                    | 0.535305373                                                                                                    | 0.010348071         | 14.09348149     | 0.430347386    | 33.010077700       |
| 4                                                                                                    | 0.744597133                                                                                                    | 0.010244096         | 19.50550195     | 0.402623707    | 35.344410200       |
|                                                                                                    |                                                                                                    | 0.012300714         | 10.04027022     | 0.330002411    | 33.333742300       |
| ſ                                                                                                    | lot voltage dirrerence                                                                                                    | e between planes on |                 |                | Commute            |
| l                                                                                                    | L2                                                                                                    | ▼ and               | L7              | ▼              |                    |
| Mode                                                                                                    | Plot Layer                                                                                                    |                     | Reference Layer |                |                    |
| 1                                                                                                    | L2                                                                                                    |                     | L7              |                |                    |
| 2                                                                                                    | L2                                                                                                    |                     | L7              |                |                    |
| 3                                                                                                    | L2                                                                                                    |                     | L7              |                |                    |
| 4                                                                                                    | L2                                                                                                    |                     | L7              |                |                    |
| 5                                                                                                    | L2                                                                                                    |                     | L7              |                |                    |
|                                                                                                    |                                                                                                    |                     |                 |                |                    |
| +1.000E                                                                                                    | =+00¥                                                                                                    | F                   | Phase Animation |                | Close              |
| +1.000E<br>+8.671E                                                                                                    | =+00V<br>=-01V                                                                                                    | F                   | Phase Animation | ]              | Close              |
| +1.000E<br>+8.571E<br>+7.143E                                                                                                    | =+00V<br>=-01V<br>=-01V                                                                                                    | F                   | Phase Animation | ]              | Close              |
| +1.000E<br>+8.571E<br>+7.143E<br>+6.714E                                                                                         | =+00¥<br>=-01¥<br>=-01¥                                                                                                    | F                   | Phase Animation |                | Close              |
| +1.000E<br>+8.671E<br>+7.143E<br>+6.714E<br>+4.286E                                                                              | =+00V<br>=- 01V<br>=- 01V<br>=- 01V                                                                                                    | 1                   | Phase Animation |                | Close              |
| +1.000E<br>+8.671E<br>+7.143E<br>+6.714E<br>+4.286E<br>+2.867E                                                                   | =+00V<br>=- 01V<br>=- 01V<br>=- 01V<br>=- 01V                                                                                                | Į                   | Phase Animation |                | Close              |
| +1.000E<br>+8.571E<br>+7.143E<br>+5.714E<br>+4.286E<br>+2.857E<br>+1.429E                                                        | =+00V<br>=- 01V<br>=- 01V<br>=- 01V<br>=- 01V<br>=- 01V                                                                                      | F                   | Phase Animation |                | Close              |
| +1.000E<br>+8.571E<br>+7.143E<br>+5.714E<br>+4.286E<br>+2.867E<br>+1.429E                                                        | =+00V<br>=- 01V<br>=- 01V<br>=- 01V<br>=- 01V<br>=- 01V<br>=- 01V                                                                            |                     | Phase Animation |                | Close              |
| +1.000E<br>+8.571E<br>+7.143E<br>+5.714E<br>+4.286E<br>+2.857E<br>+1.429E                                                        | =+00V<br>=- 01V<br>=- 01V<br>=- 01V<br>=- 01V<br>=- 01V<br>=- 01V                                                                            |                     | Phase Animation |                | Close              |
| +1.000E<br>+8.571E<br>+7.143E<br>+5.714E<br>+4.286E<br>+2.857E<br>+1.429E<br>-1.429E                                             | =+00V<br>=- 01V<br>=- 01V<br>=- 01V<br>=- 01V<br>=- 01V<br>=- 01V<br>=- 01V                                                                  |                     | Phase Animation |                | Close              |
| +1.000E<br>+8.571E<br>+7.143E<br>+5.714E<br>+4.286E<br>+2.857E<br>+1.429E<br>-1.429E<br>-1.429E                                  | == 01V<br>== 01V<br>== 01V<br>== 01V<br>== 01V<br>== 01V<br>== 01V<br>== 01V<br>== 01V<br>== 01V                                             |                     | Phase Animation |                | Close              |
| +1.000<br>+8.571E<br>+7.143E<br>+5.714E<br>+4.286E<br>+1.429E<br>-1.429E<br>-1.429E<br>-1.429E                                   | 5+00V<br>5-01V<br>5-01V<br>5-01V<br>5-01V<br>5-01V<br>5-01V<br>5-01V<br>5-01V<br>5-01V<br>5-01V<br>5-01V<br>5-01V<br>5-01V                   |                     | Phase Animation |                | Close              |
| +1.000E<br>+8.671E<br>+7.143E<br>+5.714E<br>+4.286E<br>+2.067E<br>+1.429E<br>-1.429E<br>-2.867E<br>-4.286F                       | =+00V<br>=- 01V<br>=- 01V<br>=- 01V<br>=- 01V<br>=- 01V<br>=- 01V<br>=- 01V<br>=- 01V<br>=- 01V                                              |                     | Phase Animation |                | Close              |
| +1.000E<br>+8.671E<br>+7.143E<br>+6.714E<br>+4.286E<br>+4.286E<br>+1.429E<br>-1.429E<br>-1.429E<br>-4.286E<br>-5.714E            | 5+00V<br>5-01V<br>5-01V<br>5-01V<br>5-01V<br>5-01V<br>5-01V<br>5-01V<br>5-01V<br>5-01V<br>5-01V<br>5-01V<br>5-01V<br>5-01V<br>5-01V<br>5-01V |                     | Phase Animation |                | Close              |
| +1.000E<br>+8.671E<br>+7.143E<br>+4.286E<br>+4.286E<br>+1.429E<br>-1.429E<br>-2.867E<br>-2.867E<br>-4.286E<br>-5.714E<br>-7.143E | =-00V<br>=-01V<br>=-01V<br>=-01V<br>=-01V<br>=-01V<br>=-01V<br>=-01V<br>=-01V<br>=-01V<br>=-01V                                              |                     | Phase Animation |                | Close              |

Realize Your Product Promise™

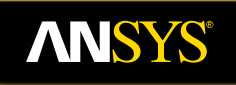

# **Frequency Sweep Analysis**

Fluid Dynamics

**Structural Mechanics** 

Electromagnetics

Systems and Multiphysics

### **ANSYS** Frequency Sweep Analysis Review

- Although resonant modes are inevitable, they may or may not be excited depending on the location of the source.
- With the Frequency Sweep Analysis, the designer can excite the design in specified locations and see the aggregate response of all the resonant modes of the board for the given source location.
  - Verify maximum IR drop across frequencies

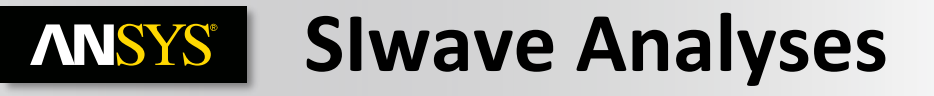

### **Frequency Sweep**

- Current or voltage sources
- Voltage distribution at all desired frequencies.
- Voltage probes for quantitative dependence.

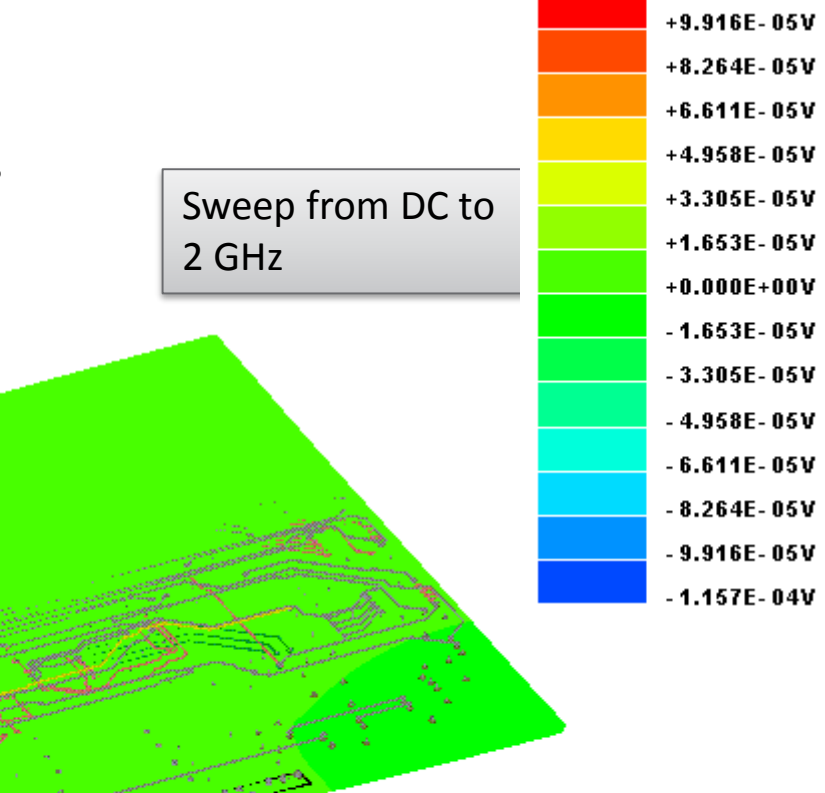

+1.157E-04V

### **ANSYS** Why Resonances Mode Analysis?

- Return path current is disrupted at the via.
- Signal vias couple to the planes.
- Creates a feed for the parallel plate waveguide.

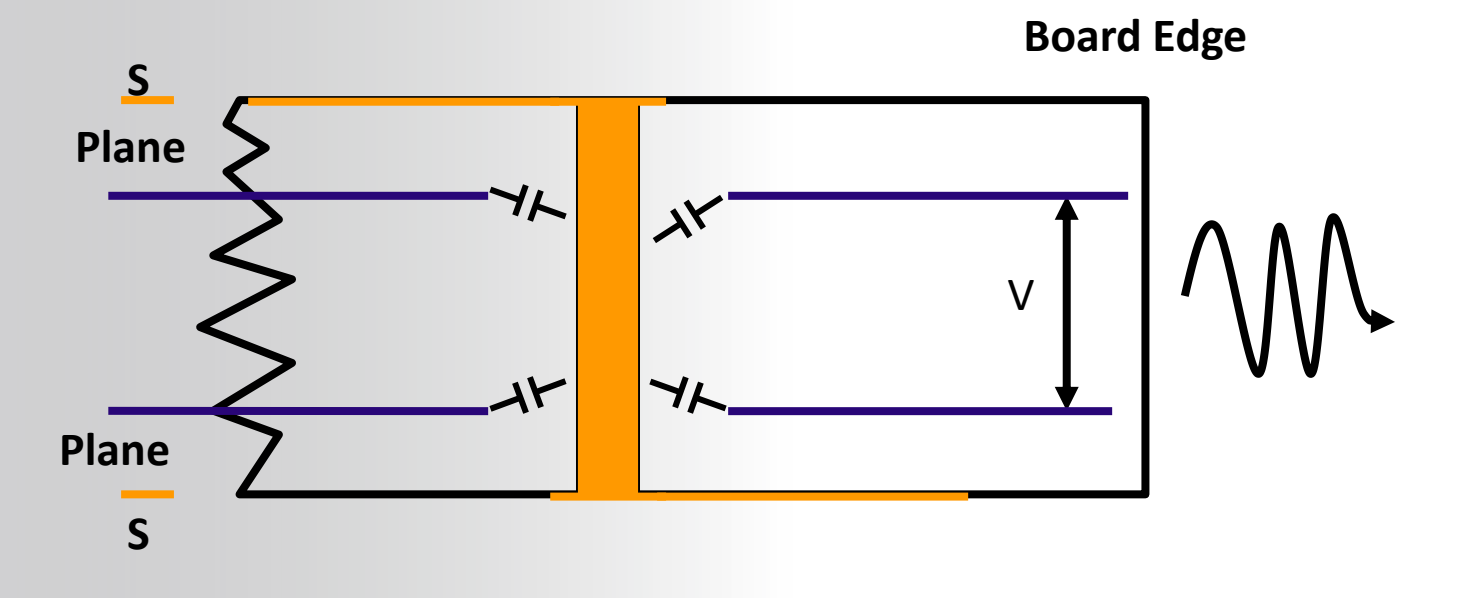

## **ANSYS** Simple Slwave Experiment

### **Control Case :**

 Microstrip transmission line without a via transition

### Test Case :

Same length transmission line with a via transition from top to bottom

### 4 Layer 8x10" PCB

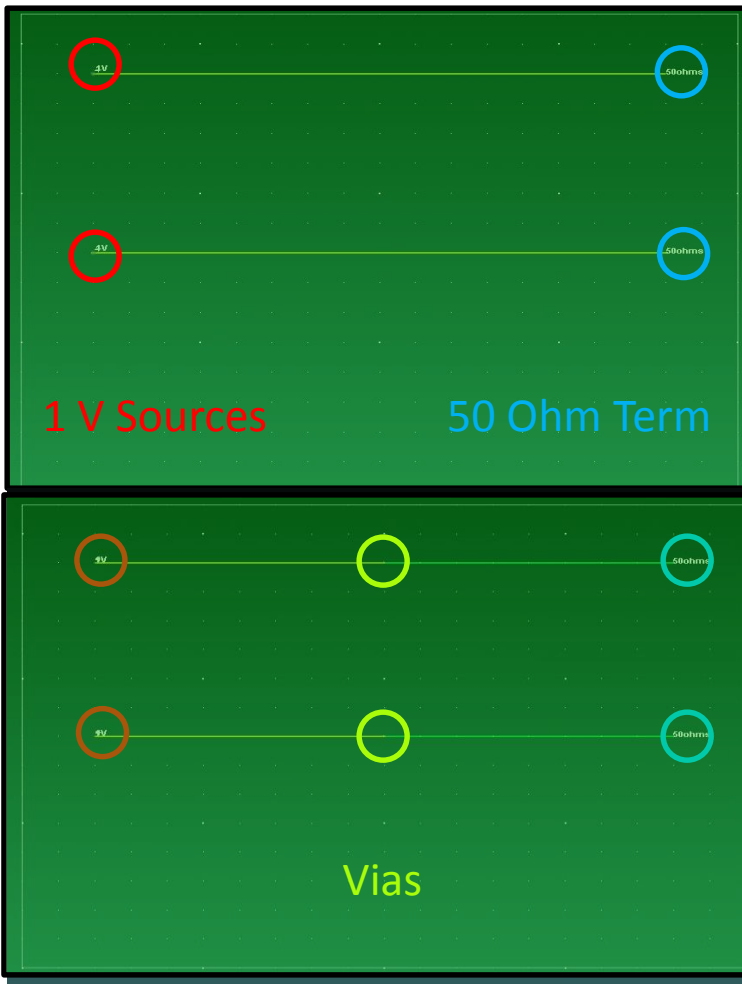

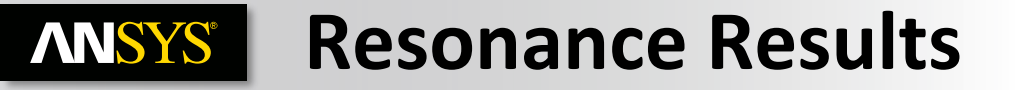

### **Control Case**

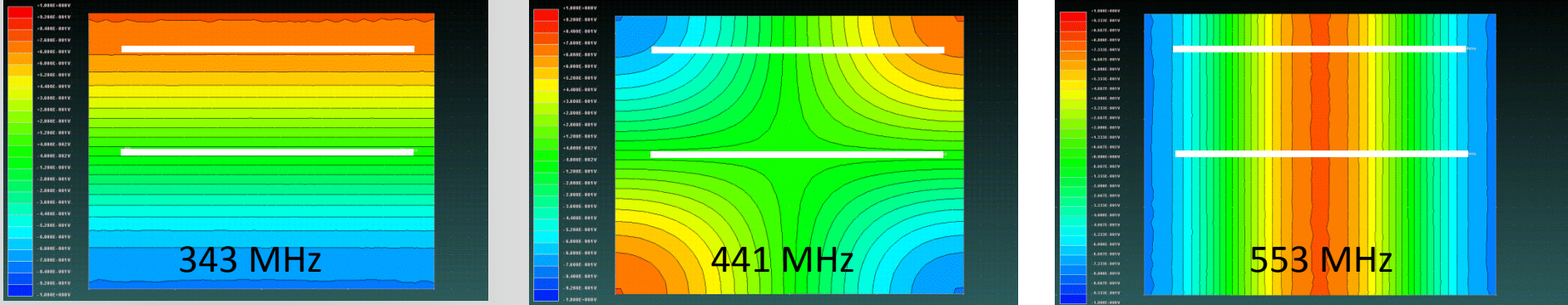

### **Test Case**

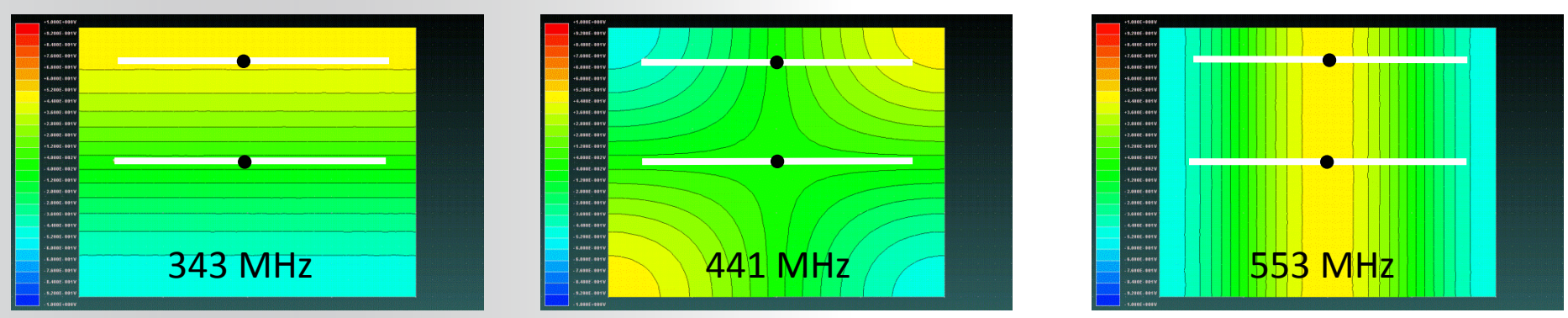

• The blue and the red represent the resonance points. Where green has no

#### resonance.

195 © 2015 ANSYS, Inc. December 7, 2016

### **ANSYS** Far Fields at 3 Meters

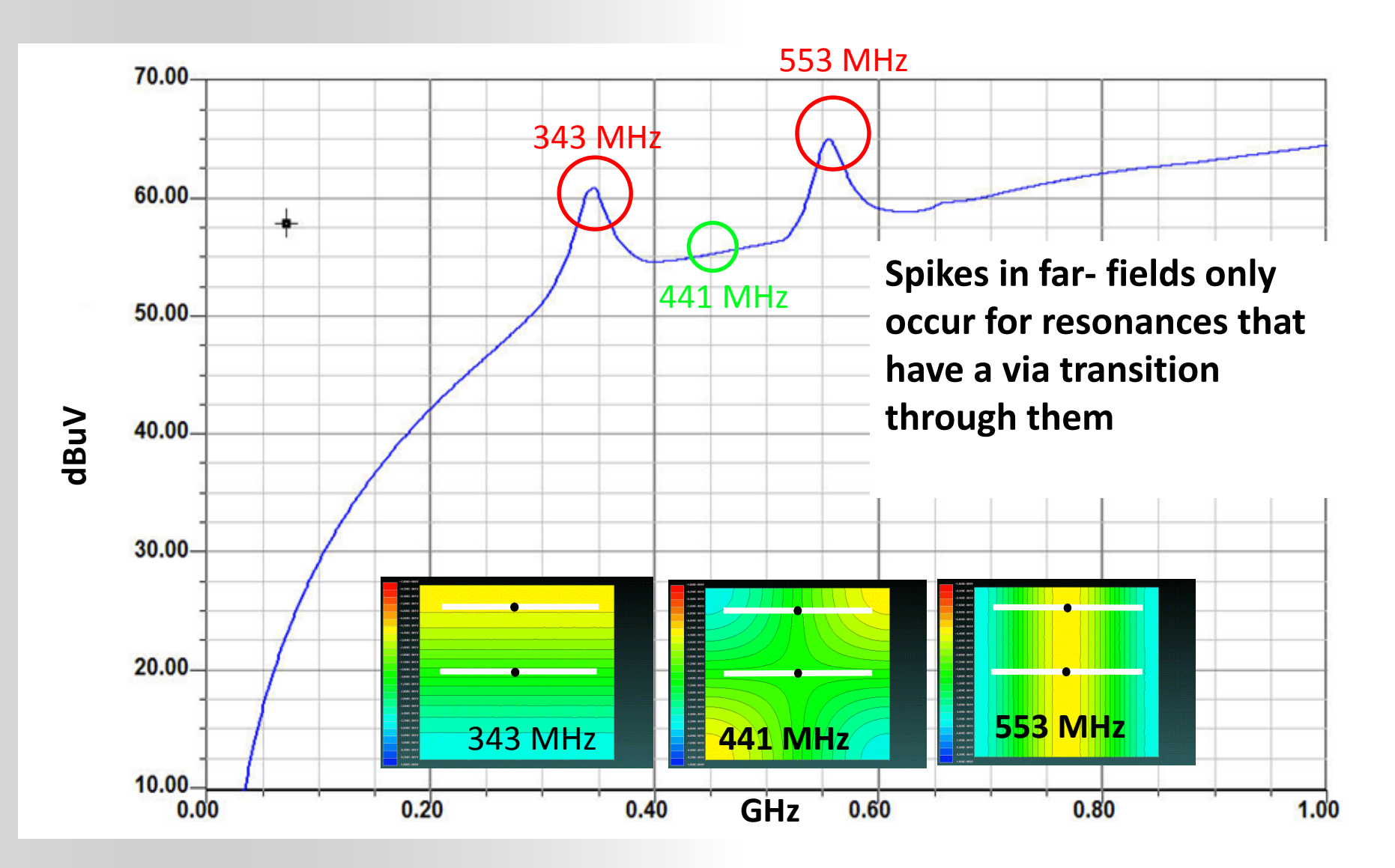

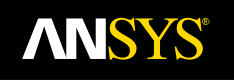

# **Computing Impedance of** PDN using S-,Y-, Z- Analysis

**Fluid Dynamics** 

**Structural Mechanics** 

Electromagnetics

Systems and Multiphysics

## **ANSYS** Plane impedance Simulation

- Same setup as S-Parameter extraction. Place ports in locations of interest. Pin Grouping can be useful
- Verify low impedance up to device cut-off frequency

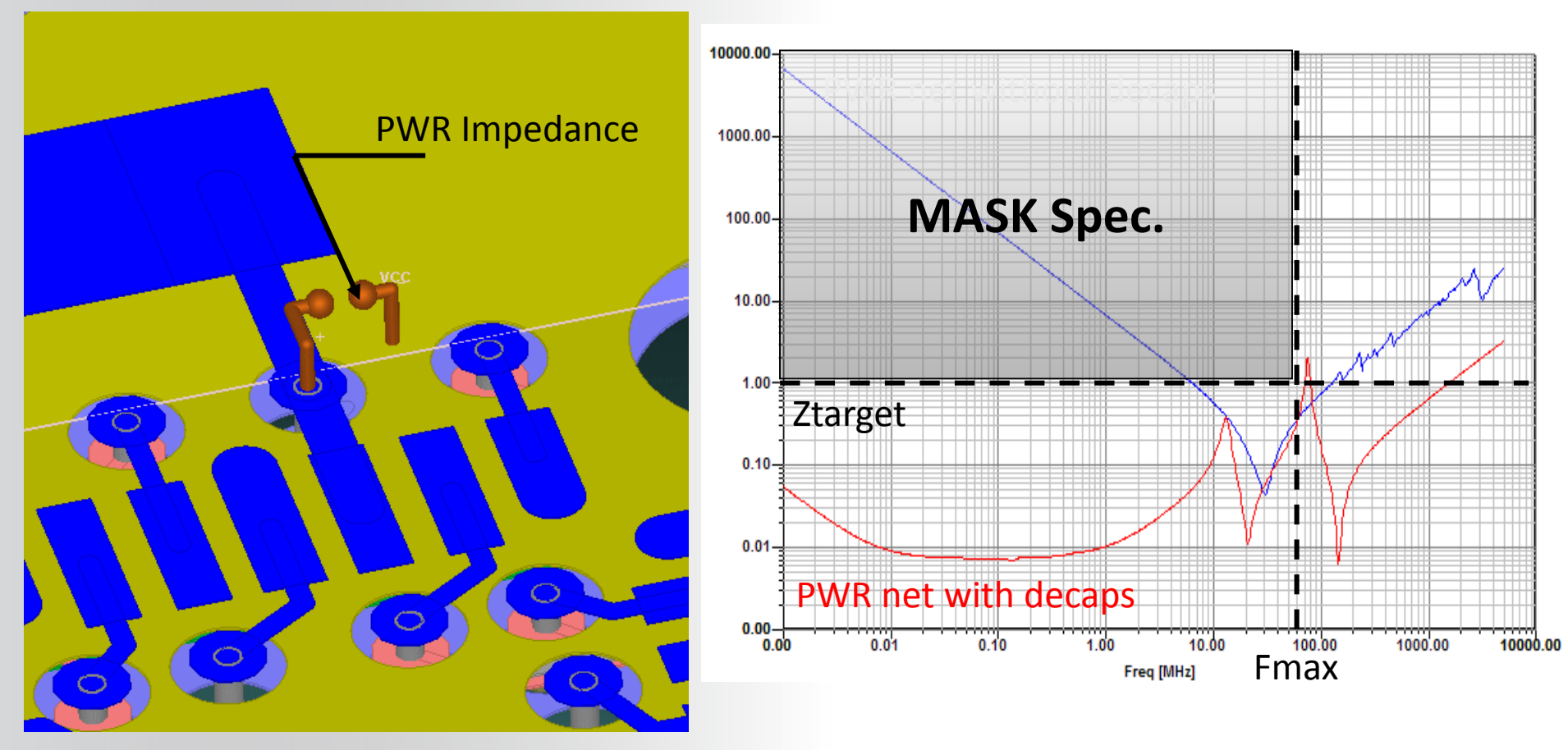

### **ANSYS** Slwave : Grouping Pins

You can create pin groups for various components. The grouped pins will be treated as if they were electrically connected during the analysis.

You can use this pin group to create ports

- Tools > Create/Manage Pin Groups...
- Double click on the IC component in the 3D modeler

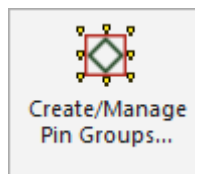

| Create/Manage Pin Groups                                                                                                    |                                                                                                    | • •                                                                                                    | X                                                   |
|----------------------------------------------------------------------------------------------------|----------------------------------------------------------------------------------------------------|----------------------------------------------------------------------------------------------------|-----------------------------------------------------|
| Part Name:<br>SQFP28X28_208                                                                                                    | •                                                                                                    | Options<br>Create pin groups for each                                                                                                    | part                                                |
| Reference Designator:<br>U1<br>U2                                                                                                    |                                                                                                    | <ul> <li>Create pin groups for each</li> <li>Create pin groups per grid</li> <li>Row # 3 Col #</li> <li>Delete existing pin groups</li> </ul>                                  | net<br>cell<br>: 3                                  |
| Nets List common nets only Display Pin Name FIBON4 FIBOP3 GND GNDB HOLDCOL IR 10CFS IR 10CLK IR 10COL IR 10DAT IR 10DEN IR 100CN IR 100CLK IR 100CLK IR 100CLK IR 100CLK IR 100CL | <ul> <li>Net Selection</li> <li>Select all nets</li> <li>Unselect all nets</li> <li>Net Visibility</li> <li>Show All Nets</li> <li>Hide All Nets</li> </ul> | Pin Group List U2_GRP_0_0_GND U2_GRP_0_1_GND U2_GRP_0_2_GND U2_GRP_1_2_GND U2_GRP_1_2_GND U2_GRP_2_0_GND U2_GRP_2_2_GND Create Pin Group(s) Delete Pin Group(s) Edit Pin Group | Naming Convention<br>Create Port<br>Create Terminal |

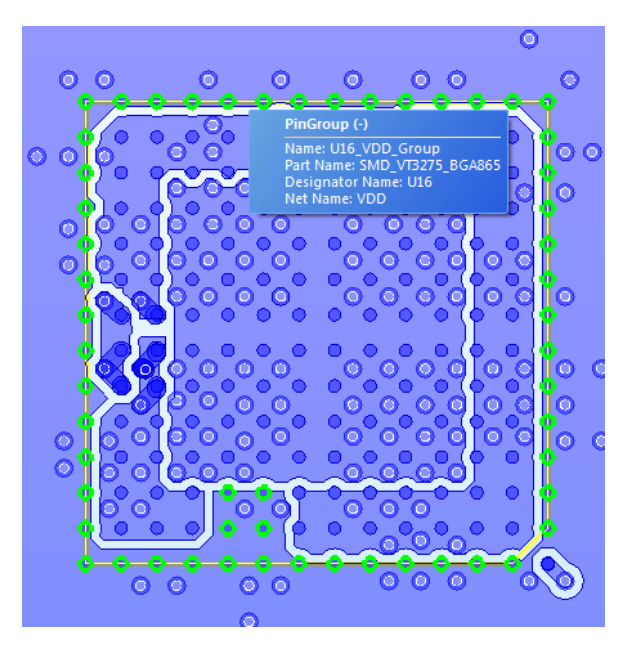

# ANSYS Pin grouping port between different components

**Create a Pin Group from multiple components:** 

**Multi-select Pins in GUI** 

• RT click -> Create/Manage Pin Groups...

December 7, 2016

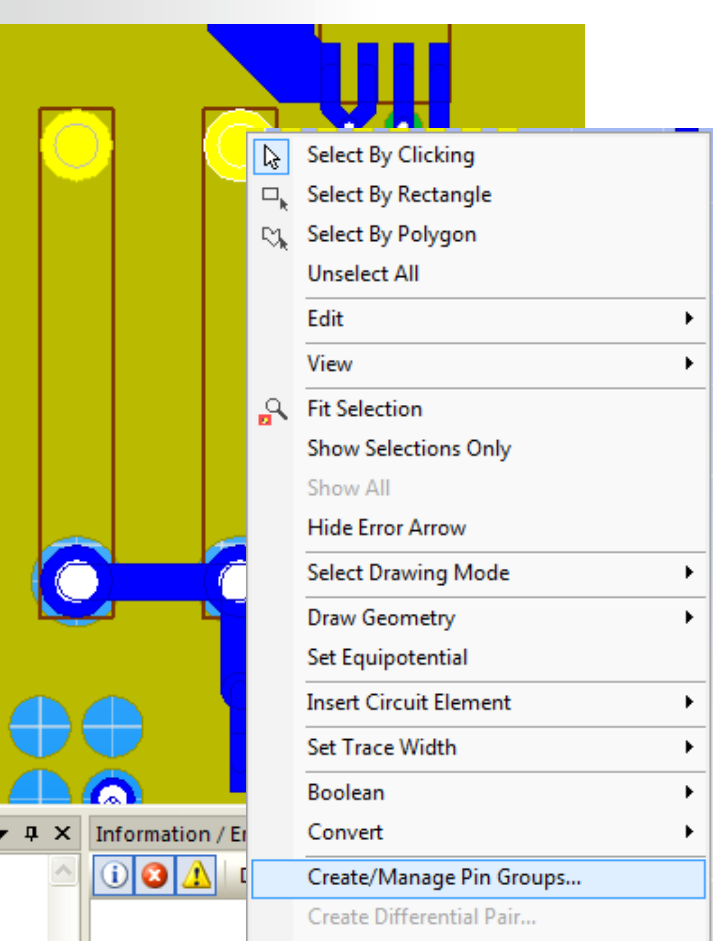

**ANSYS** S-,Y-, Z- Analysis

- To extract S, Y and Z matrix for the predefined ports :
  - Simulation > Compute S-,Y-,Z-parameters
  - Enter the value for Start Frequency.
  - Set the stop frequency or rise time information
    - (Frequency Bandwith= 0.5/min rise time)
  - Specify the Number of Solution Points.
  - Select the method for distributing points
  - Choose the sweep Selection
    - Discrete sweep
    - Interpolating sweep

| Comput | e S                                              | YZ-parameter                 | rs              | 10.00                    |               | X     |  |  |  |
|--------|--------------------------------------------------|------------------------------|-----------------|--------------------------|---------------|-------|--|--|--|
| Sweep  | Sweep Sensitivity Distributed Analysis (HPC)     |                              |                 |                          |               |       |  |  |  |
| Si     | Simulation name: SYZ Sweep 1 -                   |                              |                 |                          |               |       |  |  |  |
|        | Compute exact DC point                           |                              |                 |                          |               |       |  |  |  |
| Fr     | Frequency Range Setup                            |                              |                 |                          |               |       |  |  |  |
|        |                                                  | Start Freq                   | Stop Freq       | Num. Points / Step Size  | Distribution  |       |  |  |  |
|        | 1                                                | 1Hz                          | 1GHz            | 20                       | By Decade     |       |  |  |  |
|        | 2                                                | 1GHz                         | 5GHz            | 100                      | Linear        |       |  |  |  |
|        |                                                  |                              |                 |                          |               |       |  |  |  |
|        |                                                  | Add Above                    | Add Below       | Delete Selection         | Preview       |       |  |  |  |
| Sw     | vee<br>D                                         | p Selection<br>iscrete Sweep |                 | Set FWS genera           | ation paramet | ers   |  |  |  |
|        |                                                  |                              |                 | Min Rise/Fall T          | īme / s       |       |  |  |  |
|        |                                                  |                              |                 | 1E-10                    |               |       |  |  |  |
|        | Contempolating Sweep Relative error for 5: 0.005 |                              |                 |                          |               |       |  |  |  |
|        |                                                  |                              |                 | Other solver opti        | ons           |       |  |  |  |
|        |                                                  |                              |                 |                          |               |       |  |  |  |
|        |                                                  |                              |                 |                          |               |       |  |  |  |
|        |                                                  |                              |                 |                          |               |       |  |  |  |
|        |                                                  | ert Touchatana               | © fla aftar sim | ulation completes        |               |       |  |  |  |
|        | xp                                               |                              | w nie arter sin | iulauon completes        |               |       |  |  |  |
| F      | File                                             | path: E:\SVN                 | \_Training\SIwa | ave\input_files\WS01_2\s | iwaveB        | rowse |  |  |  |
|        |                                                  |                              |                 |                          |               |       |  |  |  |
|        |                                                  |                              |                 |                          |               |       |  |  |  |
|        |                                                  |                              |                 | Save Settings            | Launch        | Close |  |  |  |

## **ANSYS** Frequency Sweep Selection box

#### **Discrete Sweep:**

• All frequency points in the list are solved. Look at the Frequency List Preview.

#### **Interpolating Sweep:**

• Following an Error tolerance, an interpolating sweep estimates a frequency response for an entire frequency range by solving at a relatively small number of frequency points within that range. Between the actual solution frequencies, the frequency response is obtained by rational interpolation. Slwave adaptively chooses the frequency points at which it computes the field solution. After a new frequency point is solved, a new interpolating fit is generated. This is compared to the interpolant from the previous step, and the maximum difference between the two is determined. If the difference exceeds the requested tolerance, then a new frequency point is chosen for a solution. The interpolating sweep is complete when the difference between successive interpolants is less than the error tolerance criterion.

# Optionally, to save these settings and use them for subsequent simulations, click the Save Settings button

Frequency List Preview

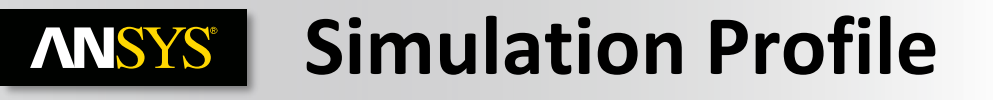

• During simulation, in the Process Monitor workspace, you can follow the simulation progress. profile, monitoring the real time, CPU time, memory requirements and view the matrix informations.

| Process Monitor (SYZ Sweep 1)                                                                                                    |   |
|----------------------------------------------------------------------------------------------------|---|
| Display: Messages 🔹 🖬 🕨                                                                                                    |   |
| Solving for DC voltage/current distribution<br>Initializing the problem<br>Setting up solution materials<br>Reading geometry file<br>Reading layer stack up | ^ |
| Setting up circuit graph<br>Creating 6 layer meshes<br>Meshing Layer #1<br>Meshing Layer #2<br>Meshing Layer #3<br>Meshing Layer #6                         | E |
| 4                                                                                                    | Þ |
| Setup: 100%                                                                                                    |   |
| Simulation: 35%                                                                                                    |   |
| Messages Process Monitor (SYZ Sweep 1)                                                                                                    |   |

- When the simulation is done, the profile is available with real time, CPU time, memory requirements and view the matrix informations.
- Results > Analysis Name > View profile

|                         | Real Time                     | CPU Time                     | Memory                   | 512 e                        |   |
|-------------------------|-------------------------------|------------------------------|--------------------------|------------------------------|---|
| commenced o             | wave_ng 5.0.0<br>on host LYOR | D (Built: No<br>FERNAND7L at | V 4 2010 (<br>Mon Feb 0) | 04:34:46)<br>7 22:18:26 2011 |   |
| Command                 | Real                          | Cpu<br>  Time                | Memory                   |                              | - |
| geomproc<br>solve_setup | 00:00:02                      | 00:00:01                     | 12276K<br>57780K         | 2040 triangle<br>1 project   |   |
| Finished on LYOR        | RFERNAND7L at                 | t 02/07/2011                 | 22:18:30                 |                              | - |
| SIW                     | ave 5.0.0 No                  | 9 2010 at                    | 11:47:27                 | beginning                    |   |
| I                       | Real                          | Cpu                          | Memory                   |                              |   |
| Command                 | Time                          | Time                         | 111284                   | Number of Elements           |   |
| xsec_solve              | 00:00:00                      | 00:00:00                     | 23524K                   | 7 xsections                  |   |
| via_extract             | 00:00:00                      | 00:00:00                     | 23524K                   | 10346 triangles              |   |
| DRS 20                  | 00:00:04                      | 00:00:00                     | 73280K                   | 21162 matrix                 |   |
| SIWave                  | 00:00:02                      | 00:00:01                     | 73280K                   | 21162 matrix                 | i |
| Finished on LYOR        | RFERNAND7L at                 | t 02/07/2011                 | 22:18:37                 |                              | - |
|                         |                               |                              |                          |                              |   |
| AC Solution Prof        | file:                         |                              |                          | ci                           |   |
|                         | Real lime                     | CPO TIme                     | Memory                   | 5126                         |   |
| Module                  |                               |                              |                          |                              |   |

**ANSYS**<sup>®</sup>

Realize Your Product Promise™

# **Sensitivity Analysis**

**Fluid Dynamics** 

**Structural Mechanics** 

Electromagnetics

Systems and Multiphysics

### **ANSYS** Sensitivity Analysis

Sensitivity analysis computes the derivative of a circuit response (an S-, Y- or Z-parameter) with respect to the impedance of a circuit element, typically a decoupling capacitor.

Therefore it is a measure of how much that output parameter will change in response to a change in the circuit element.

- A low sensitivity indicates that the circuit element has little influence on the circuit response of interest
- A high sensitivity indicates that the response is a strong function of the circuit element.

This information can help a designer to identify which circuit elements need to be adjusted to improve a circuit response. It can be used to find unnecessary decoupling capacitorsones that aren't affecting the results significantly. It can also help to identify which circuit elements need loose or tight tolerances.

## **ANSYS** Sensitivity Analysis

- Advantages :
- Sensitivity analysis can be computed very quickly for a large number of circuit elements once you have solved for the nominal S-parameters.
- Using the built-in sensitivity analysis capability, you can reduce that time to a small fraction (perhaps 5%) of the analysis time for the nominal problem. It is essentially "free" information

### **ANSYS** Sensitivity Analysis in details

The software internally computes the derivative the circuit responses that you designate with respect to the impedance of the circuit elements you choose. To make this more concrete, suppose you pick an Sparameter *Sij* and a capacitor *C*. The impedance of the capacitor is *Zc=jwC*. So the software computes the derivative, *dSij/dZc*.

This "raw" derivative is then normalized as follows to make it easier to interpret:

normalized sensitivity = 
$$\frac{dS_{ij}}{dZ_c} \cdot \frac{Z_c}{S_{ij}} = \left(\frac{dS_{ij}}{S_{ij}}\right) / \left(\frac{dZ_c}{Z_c}\right)$$

- As shown in the formula above, the normalized sensitivity can be interpreted as the ratio of the fractional change in the output parameter to the fractional change in the impedance of the circuit element. So if the normalized sensitivity is 10, that would indicate that a 1% change in the capacitor's impedance would result in a 10% change in the output S-parameter. Normalized sensitivity makes it easy to compare the sensitivities of circuit elements with widely varying impedances.
- The normalized sensitivity is a complex number. The software reports the magnitude of the normalized sensitivity, so what you see in the user interface is a real number.

## **ANSYS** Capacitors Name Visibility

### **Change visibility settings for element names :**

• Visibility > Labels > Capacitors

### Adjust the size of the text

• Visibility > Labels > Change Text Attributes...

|                                    |                    |                             | <i>265</i> |       | CLB<br>CLB<br>C<br>C<br>C<br>C<br>C<br>C<br>C<br>C<br>C<br>C<br>C<br>C<br>C<br>C<br>C<br>C | ¢67  |
|------------------------------------|--------------------|-----------------------------|------------|-------|--------------------------------------------------------------------------------------------|------|
| Resistors Ports                    | Pins               | Ĵ≣ Circuit Element Values ▼ |            | Ø     | Value: 1E-0/F<br>+ Net: VCC<br>- Net: GND                                                  |      |
| Inductors Probes / Sources         | Bondwires          | 📑 Change Text Attributes    | C27        | ● C71 |                                                                                            |      |
| Capacitors 🗌 IC / IO / Discrete De | evices Solderballs |                             |            |       |                                                                                            |      |
|                                    | Labels             |                             |            |       |                                                                                            |      |
| 208 © 2015 ANSYS Inc               | December 7, 2016   |                             | © 069      |       |                                                                                            | 68 4 |

### **ANSYS**°

# Set sensitivity computation for capacitors, inductors and inductors

### **Edit > Circuit Element Parameters.**

• Select capacitors that will be available for sensitivity analysis

| RLC_XYZ_C C69<br>RLC_XYZ_C C68<br>RLC_XYZ_C C67<br>RLC_XYZ_C C66<br>RLC_XYZ_C C65<br>CAPACITO C39 | 1E-07<br>1E-07<br>1E-07<br>1E-07                                                                                                    | 1E-11<br>1E-11<br>1E-11                                                                                                    | 0<br>0                                                                                                    | VCC<br>VCC                                                                                                    | GND E                                                                                                    |
|---------------------------------------------------------------------------------------------------|----------------------------------------------------------------------------------------------------|----------------------------------------------------------------------------------------------------|----------------------------------------------------------------------------------------------------|----------------------------------------------------------------------------------------------------|----------------------------------------------------------------------------------------------------|
| RLC_XYZ_C C68<br>RLC_XYZ_C C67<br>RLC_XYZ_C C66<br>RLC_XYZ_C C65<br>CAPACITO C39                  | 1E-07<br>1E-07<br>1E-07<br>1E-07                                                                                                    | 1E-11<br>1E-11                                                                                                    | 0                                                                                                    | VCC                                                                                                    | GND =                                                                                                    |
| RLC_XYZ_C C67<br>RLC_XYZ_C C66<br>RLC_XYZ_C C65<br>CAPACITO C39                                   | 1E-07<br>1E-07                                                                                                    | 1E-11                                                                                                    | 0                                                                                                    |                                                                                                    |                                                                                                    |
| RLC_XYZ_C C66<br>RLC_XYZ_C C65<br>CAPACITO C39                                                    | 1E-07                                                                                                    | 15 11                                                                                                    | U U                                                                                                    | VCC                                                                                                    | GND                                                                                                    |
| RLC_XYZ_C C65<br>CAPACITO C39                                                                     | 1E 07                                                                                                    | 1E-11                                                                                                    | 0                                                                                                    | VCC                                                                                                    | GND                                                                                                    |
| CAPACITO C39                                                                                      | 1E-07                                                                                                    | 1E-11                                                                                                    | 0                                                                                                    | VCC                                                                                                    | GND                                                                                                    |
|                                                                                                   | 1E-07                                                                                                    | 0                                                                                                    | 0                                                                                                    | GND                                                                                                    | VCC                                                                                                    |
| RLC_XYZ_C C/3                                                                                     | 1E-07                                                                                                    | 1E-11                                                                                                    | 0                                                                                                    | VCC                                                                                                    | GND                                                                                                    |
| RLC_XYZ_C C74                                                                                     | 1E-07                                                                                                    | 1E-11                                                                                                    | 0                                                                                                    | VCC                                                                                                    | GND                                                                                                    |
| RLC_XYZ_C C72                                                                                     | 1E-07                                                                                                    | 1E-11                                                                                                    | 0                                                                                                    | VCC                                                                                                    | GND                                                                                                    |
| CAPACITO C27                                                                                      | 1E-07                                                                                                    | 0                                                                                                    | 0                                                                                                    | GND                                                                                                    | VCC                                                                                                    |
| CAPACITO C28                                                                                      | 1E-07                                                                                                    | 0                                                                                                    | 0                                                                                                    | GND                                                                                                    | Compute SY7-parameters                                                                                                    |
| CAPACITO C38                                                                                      | 1E-07                                                                                                    | 0                                                                                                    | 0                                                                                                    | GND                                                                                                    |                                                                                                    |
| RLC_XYZ_C C71                                                                                     | 1E-07                                                                                                    | 1E-11                                                                                                    | 0                                                                                                    | VCC                                                                                                    | Sweep Sensitivity                                                                                                    |
| RLC_XYZ_C C70                                                                                     | 1E-07                                                                                                    | 1E-11                                                                                                    | 0                                                                                                    | VCC                                                                                                    |                                                                                                    |
| CAPACITO C18                                                                                      | 1E-07                                                                                                    | 0                                                                                                    | 0                                                                                                    | GND                                                                                                    | Matrix Entry S Y Z                                                                                                    |
| CAPACITO C10                                                                                      | 1E-07                                                                                                    | 0                                                                                                    | 0                                                                                                    | GND                                                                                                    |                                                                                                    |
| CAPACITO C9                                                                                       | 1E-07                                                                                                    | 0                                                                                                    | 0                                                                                                    | GND                                                                                                    |                                                                                                    |
| CAPACITO C12                                                                                      | 1E-07                                                                                                    | 0                                                                                                    | 0                                                                                                    | GND                                                                                                    |                                                                                                    |
|                                                                                                   | 45.07                                                                                                    |                                                                                                    | Ĵ                                                                                                    | 0110                                                                                                    |                                                                                                    |
| Modify Layers                                                                                     | Delete                                                                                                    | Fit Selection                                                                                                    | Activ                                                                                                    | /ate                                                                                                    |                                                                                                    |
|                                                                                                   |                                                                                                    |                                                                                                    |                                                                                                    |                                                                                                    |                                                                                                    |
|                                                                                                   |                                                                                                    |                                                                                                    |                                                                                                    |                                                                                                    |                                                                                                    |
|                                                                                                   | RLC_XYZ_C       C72         CAPACITO       C27         CAPACITO       C28         CAPACITO       C38         RLC_XYZ_C       C71         RLC_XYZ_C       C70         CAPACITO       C18         CAPACITO       C10         CAPACITO       C9         CAPACITO       C12         III | RLC_XYZ_C       C72       1E-07         CAPACITO       C27       1E-07         CAPACITO       C28       1E-07         CAPACITO       C38       1E-07         RLC_XYZ_C       C71       1E-07         RLC_XYZ_C       C70       1E-07         CAPACITO       C18       1E-07         CAPACITO       C10       1E-07         CAPACITO       C12       1E-07         CAPACITO       C12       1E-07         III | RLC_XYZ_C       C72       1E-07       1E-11         CAPACITO       C27       1E-07       0         CAPACITO       C28       1E-07       0         CAPACITO       C38       1E-07       0         RLC_XYZ_C       C71       1E-07       1E-11         RLC_XYZ_C       C70       1E-07       1E-11         RLC_XYZ_C       C70       1E-07       0         CAPACITO       C18       1E-07       0         CAPACITO       C10       1E-07       0         CAPACITO       C12       1E-07       0         CAPACITO       C12       1E-07         III | RLC_XYZ_C       C72       1E-07       1E-11       0         CAPACITO       C27       1E-07       0       0         CAPACITO       C28       1E-07       0       0         CAPACITO       C28       1E-07       0       0         CAPACITO       C38       1E-07       0       0         RLC_XYZ_C       C71       1E-07       1E-11       0         RLC_XYZ_C       C70       1E-07       1E-11       0         CAPACITO       C18       1E-07       0       0         CAPACITO       C10       1E-07       0       0         CAPACITO       C12       1E-07       0       0         CAPACITO       C12       1E-07       0       0         CAPACITO       C12       1E-07       0       0         CAPACITO       C12       1E-07       0       0         CAPACITO       C12       1E-07       0       0         CAPACITO       C12       1E-07       0       0         CAPACITO       C12       1E-07       0       0         CAPACITO       C12       1E-07       0       0 <td>RLC_XYZ_C       C72       1E-07       1E-11       0       VCC         CAPACITO       C27       1E-07       0       0       GND         CAPACITO       C28       1E-07       0       0       GND         CAPACITO       C28       1E-07       0       0       GND         CAPACITO       C38       1E-07       0       0       GND         RLC_XYZ_C       C71       1E-07       1E-11       0       VCC         RLC_XYZ_C       C70       1E-07       1E-11       0       VCC         CAPACITO       C18       1E-07       0       0       GND         CAPACITO       C10       1E-07       0       0       GND         CAPACITO       C10       1E-07       0       0       GND         CAPACITO       C12       1E-07       0       0       GND         CAPACITO       C12       1E-07       0       0       GND         CAPACITO       C12       1E-07       0       0       GND         CAPACITO       C12       1E-07       0       0       GND         CAPACITO       C12       1E-07</td> | RLC_XYZ_C       C72       1E-07       1E-11       0       VCC         CAPACITO       C27       1E-07       0       0       GND         CAPACITO       C28       1E-07       0       0       GND         CAPACITO       C28       1E-07       0       0       GND         CAPACITO       C38       1E-07       0       0       GND         RLC_XYZ_C       C71       1E-07       1E-11       0       VCC         RLC_XYZ_C       C70       1E-07       1E-11       0       VCC         CAPACITO       C18       1E-07       0       0       GND         CAPACITO       C10       1E-07       0       0       GND         CAPACITO       C10       1E-07       0       0       GND         CAPACITO       C12       1E-07       0       0       GND         CAPACITO       C12       1E-07       0       0       GND         CAPACITO       C12       1E-07       0       0       GND         CAPACITO       C12       1E-07       0       0       GND         CAPACITO       C12       1E-07 |

Save Settings

OK

Cancel

Help

### **ANSYS** Results >SYZ > Plot Sensitivity

### Here, the max normalized sensitivity is 26.8 for C71 :

• It indicate that a 1% change in the capacitor's impedance would result in a 26.8% change in the output Z-parameter.

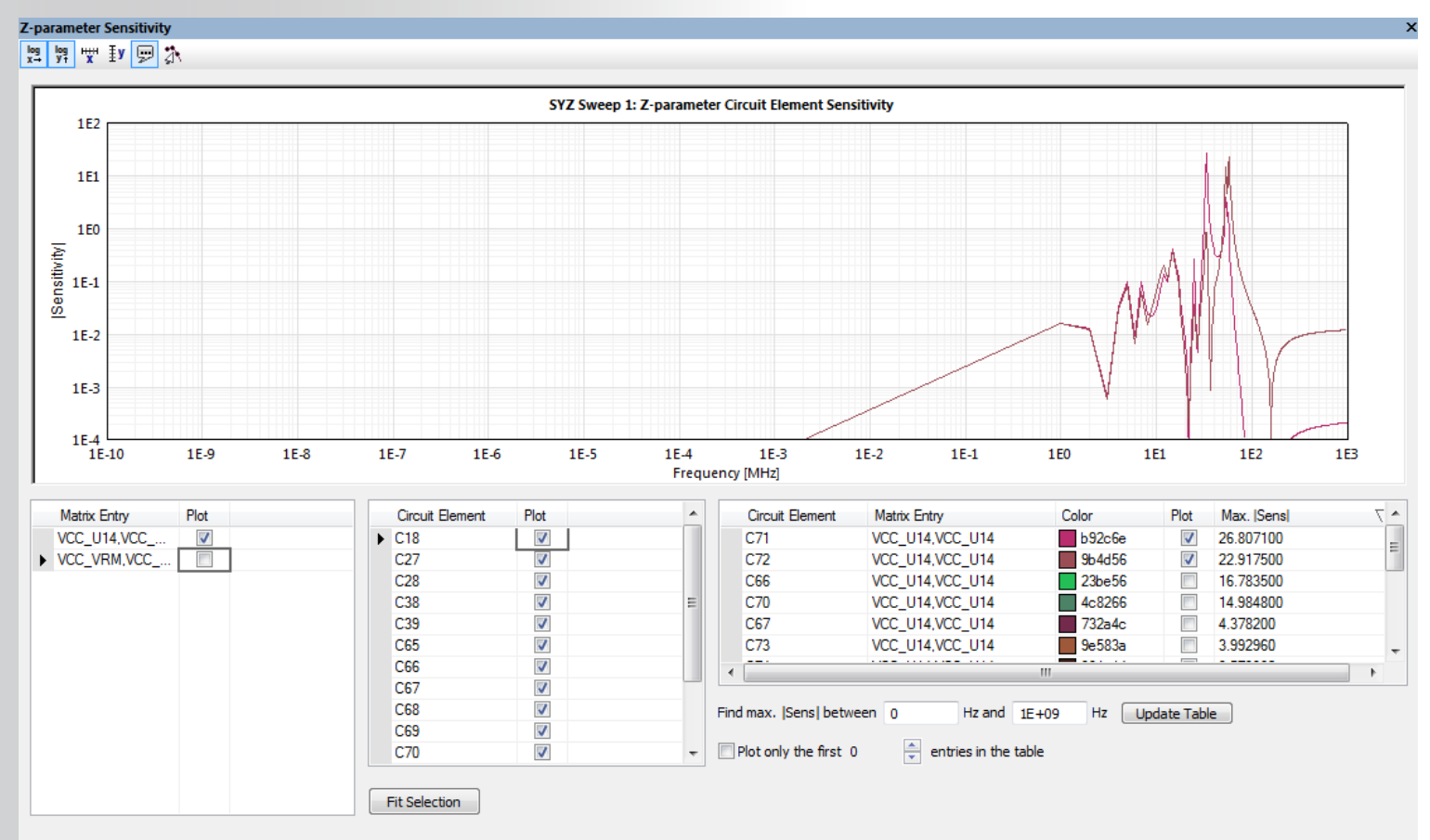

Realize Your Product Promise™

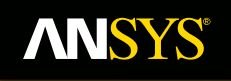

# Power Distribution System & PI Methodology

**Fluid Dynamics** 

**Structural Mechanics** 

Electromagnetics

Systems and Multiphysics

### **ANSYS** Power Distribution System

PDS Design Goal:

- Reduce noise in the power distribution system to a level that is acceptable for system performance.
- System Engineer  $\Delta V(\omega)$  Acceptable Ripple Voltage
- Active Device Current Spectrum

 $\Delta I(\omega)$  Current Spectrum

Power Distribution Impedance Specification

 $Z(\omega) =$ 

**Target Impedance** 

### **ANSYS** Target Impedance of PDS

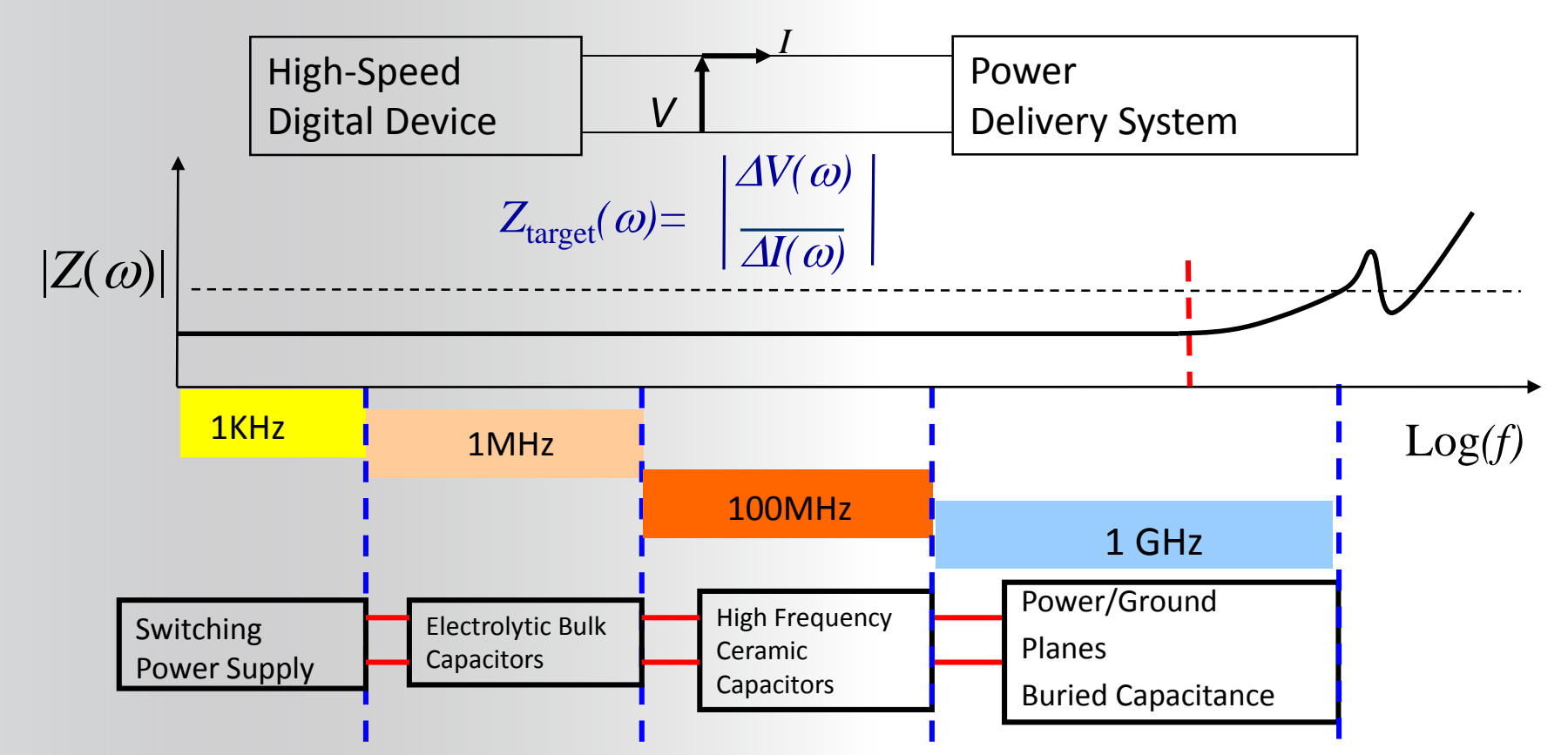

- 1. The Impedance looks into PDS at the device should be kept low over a broad frequency range (from DC to package cut-off frequency)!
- 2. The Desired Frequency Range and Impedance Value is called Target Impedance.
- Target impedance goal is set with the help of allowable ripple on the power/ground plane over a specified frequency range.
   © 2015 ANSYS, Inc.

### **ANSYS** Target Impedance Calculation & Trends

$$Z_{\text{Target}} = \frac{(Power \_Supply \_Voltage) \times (Allowed \_Ripple)}{Current}$$
$$Z_{\text{Target}(2.5v)} = \frac{(2.5V) \times (5\%)}{40.3A} = 3.1m\Omega$$

### Target Impendence is the goal that designers should hit!

| Year of first production     | 1997   | 1999   | 2002   | 2005   | 2008   |
|------------------------------|--------|--------|--------|--------|--------|
| Chip technology              | 0.25um | 0.18um | 0.13um | 0.10um | 0.07um |
| Across Chip Frequency (MHz)  | 450    | 600    | 800    | 1000   | 1100   |
| Max. Chip Power (W)          | 100    | 120    | 140    | 160    | 180    |
| Max current (A)              | 40.3   | 66.7   | 93.3   | 133.3  | 180.0  |
| Power Supply (V)             | 2.5    | 1.8    | 1.5    | 1.2    | 0.9    |
| Target Impedance $(m\Omega)$ | 3.1    | 1.3    | 0.8    | 0.45   | 0.25   |

\*Source: International Technology Roadmap for Semiconductors

December 7, 2016

### <sup>\*</sup>Target Impedance is falling ~ 1.6x, every 3 years

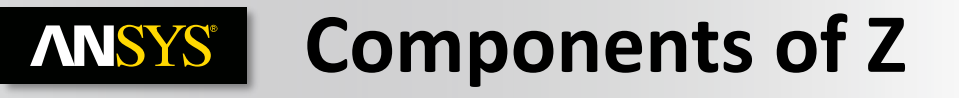

Impedance consists of

- Capacitive factor, decreases with frequency
- Inductive factor, increases with frequency
- Inductance includes plane inductance, ESL of decoupling capacitors, traces and vias which connect planes to capacitors

 $2\pi f L$ 

1

 $2\pi f C$ 

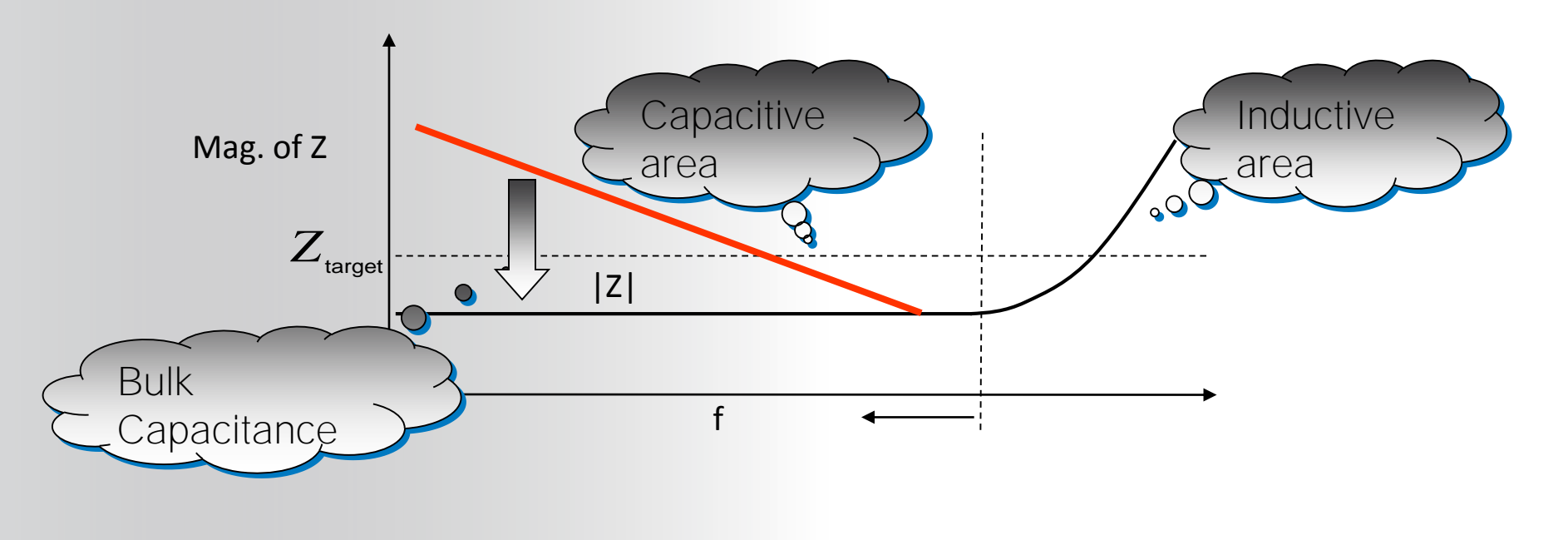

## **ANSYS** Core Power Delivery Network

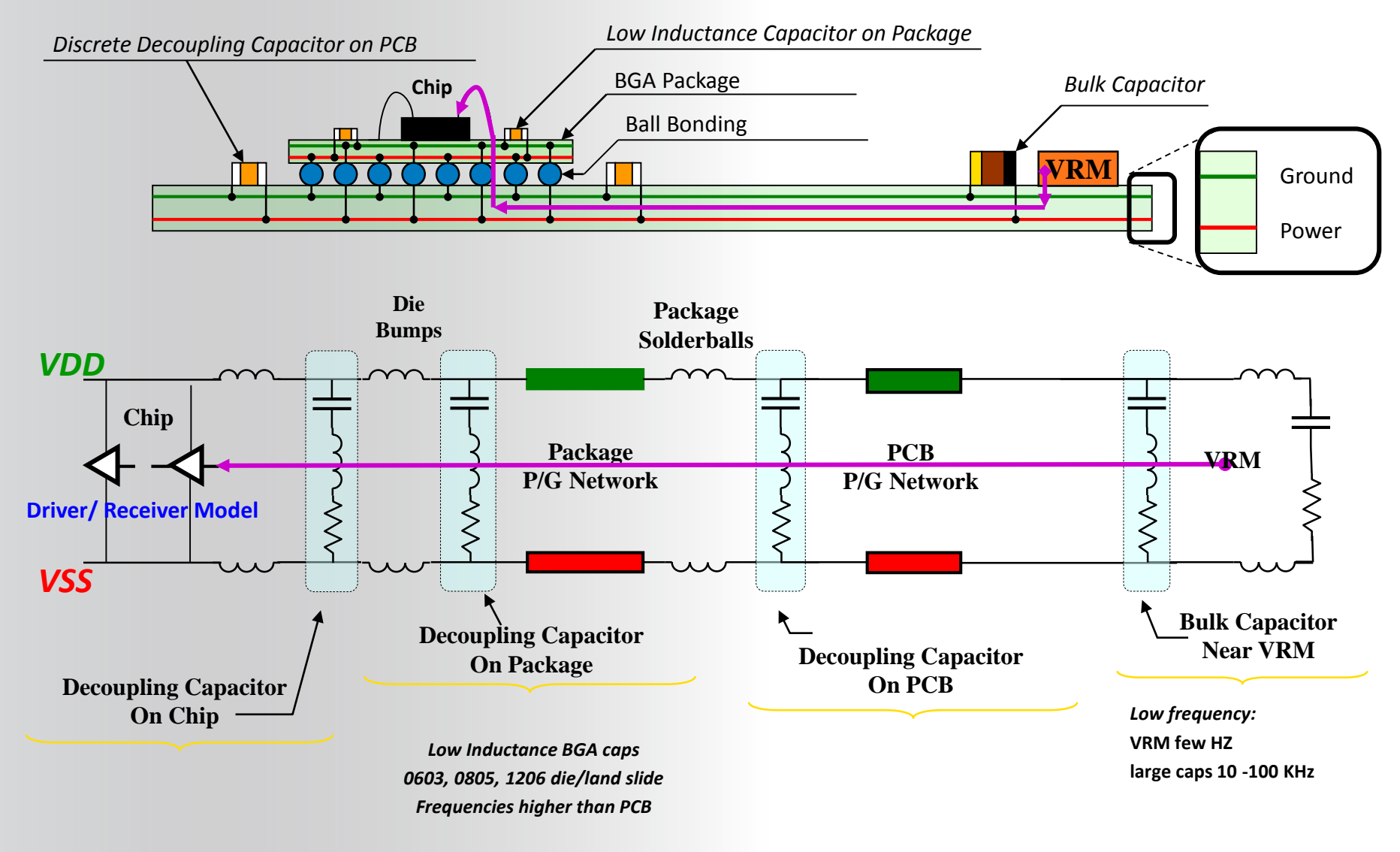
Realize Your Product Promise™

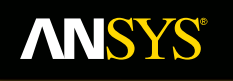

# Merging Package on Board

**Fluid Dynamics** 

**Structural Mechanics** 

Electromagnetics

Systems and Multiphysics

### **ANSYS** Connect a package onto a PCB

- Tools > Attach Package Design...
- Some recommendations :
  - The project of the board must be opened
  - Identify the package location.
  - Identify the Part Name, Designator Name of the Package.
  - Identify a specific net in the board and package side to know if a rotation is needed.
- Attach Package Design...

• Package Padstack

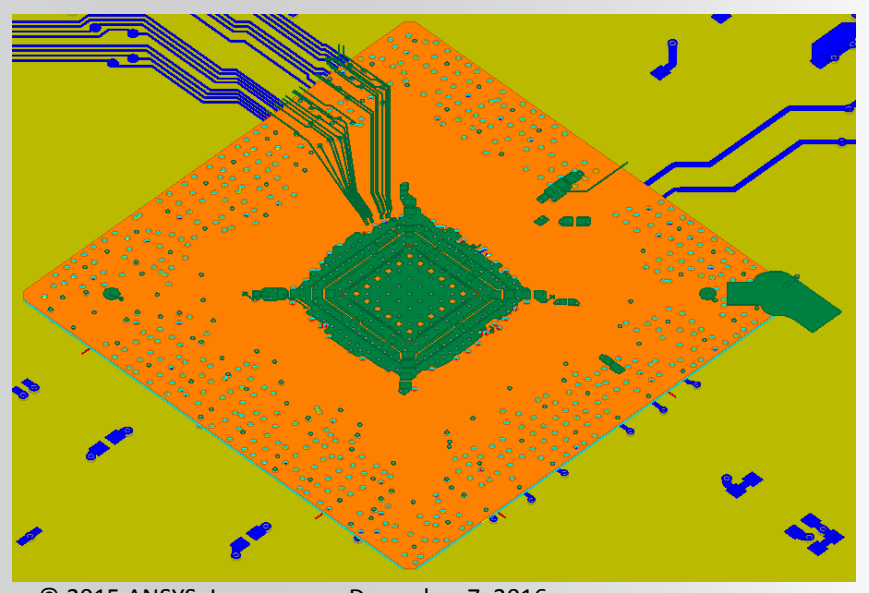

### **ANSYS** Connect a package onto a PCB

- Enter the Package Path
- Select the solderballs model and parameters
- Select the PCB Part Name and PCB Reference Designator
- Align pins using pins selection
  - Automatic
- Select Merging options
  - Merge Layers
  - Merge nets
  - Generate solderballs
- Execute Merge

| 📧 Attach Package                                                                                                    | _       | ×                                                                                                    |
|----------------------------------------------------------------------------------------------------|---------|----------------------------------------------------------------------------------------------------|
| Package<br>Package Path: J:\Package.siw<br>Solderball Parameters<br>Height: 22.000000 mils<br>Radius: 11.000000 mils<br>Add solderballs to following package padstack:<br>0201 | Browse  | Package Rotation Angle<br>Enter an angle in degrees.<br>Otherwise select two pairs of pins<br>from package and PCB to be mapped.<br>(yellow to yellow, red to red)<br>Rotation Angle: 0 degrees<br>Pan: Hold left mouse button and drag<br>Zoom: Mouse wheel<br>Selection: Click left mouse button |
| Package View                                                                                                    |         | All<br>Alt<br>Selected PCB Pins<br>Alt<br>Alt<br>Merge Options<br>Merge Lavers                                                                                                    |
| PCB Placement Layer: TOP PCB Part Name: SMD_VT3275_BGA865 Ilist All Parts                                                                                                    | Fit All | Generate Solderballs Generate Solderballs Merge Nets Net Merge Options O Preserve Package Net Names O Preserve PCB Net Names Export Connection Info                                                                                                    |
| PCB Reference U16                                                                                                    |         | 3:/PCB.connectionInfo Change File Name                                                                                                    |
| Number of selected designators: 1 PCB View © View Selected Only © View All                                                                                                    | Fit All | Execute Merge Cancel                                                                                                    |

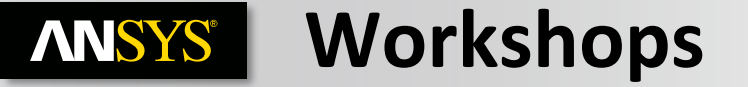

WS06\_0\_siwave\_pkg\_pcb\_merge.pdf

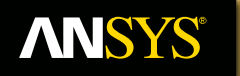

# Chip-Package-PCB Co-Design using S-Parameters

**Fluid Dynamics** 

**Structural Mechanics** 

Electromagnetics

Systems and Multiphysics

### **ANSYS** ANSYS Chip-Aware PDN Solution

- Redhawk generates a chip power model (CPM) including chip PDN parasitics and switching currents.
- Slwave provide robust extraction of IC packages and boards with broadband S-parameter models.
- PI Advisor optimizes decoupling capacitor selection to meet a target impedance.
- AEDT simulates power noise in the time domain.

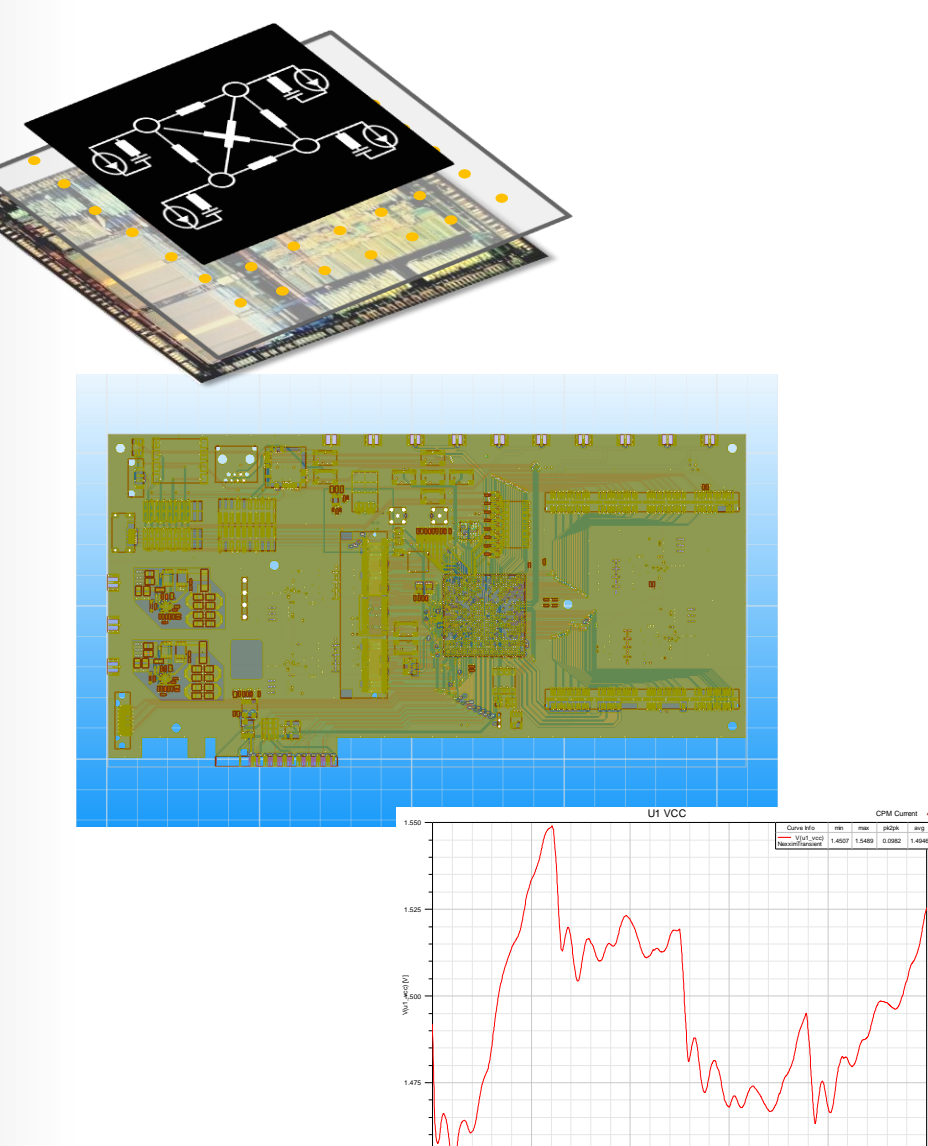

### **ANSYS** What's in a CPM?

PCB + Package

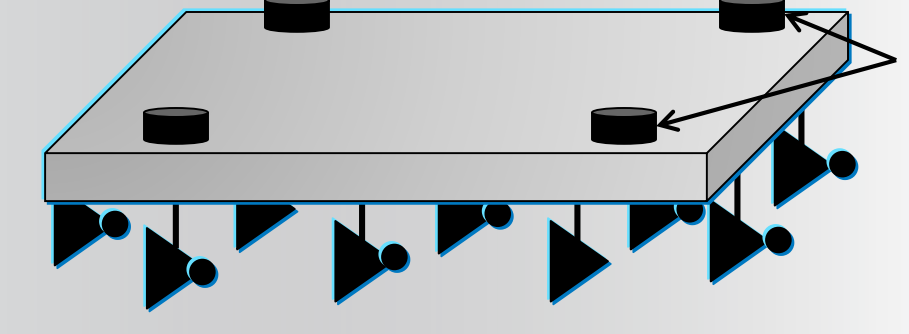

SUBCKT PowerModel p1 p2

Each C4 bump (power & ground) will be associated to its corresponding:

✓ Chip PDN RLC

Physical model of chip layout

✓ Transistor/cell current /cap/ESR
Electrical model of chip layout

CPM is topological, physical and activity based

\* Apache RedHawk Chip Power Model [Accurate RC reduction] \*\*\*\*\*\*\*\*\* Apache RedHawk Chip Power Model [ Ver 1.00 ] Version: 10.2 Linux32e3 (Jan 20 00:31:13 2011) \* Pad name DPOWER21 INCLUDE "PowerModel.sp.inc" DGROUND20 \* Begin Chip Package Protocol ---> \* No connec \* die\_area 0 0 4920.62 5000.36 CO 1 p1 p2 \* Start Units Length um R\_1\_1 p1 n3 \* End Units C\_1\_1 n3 p2 (4905.000000 3279.000000) (4880.000000 3219.000000) = PAR 0 0 VDD \* DPOWER21 p1 R\_2\_1 p1 n4 p2 \* DGROUND20 = PAR 0 0 VSS C\_2\_1 n4 p2 R\_3\_1 p1 n5 \* End Chip Package Protocol <---</p> C\_3\_1 n5 p2 .subckt adsPowerModel p1 p2 R\_4\_1 p1 n6 C\_4\_1 n6 p2 Xpdn p1 p2 PowerModel ENDS Icursig1 p1 p2 pw1( + 0.000000ps 0.589435 + 150.000000ps 0.854897 + 240.000000ps 0.867186 + 330.00000ps 0.827372 223 December 7, 2016 D 2015 ANSYS, Inc.

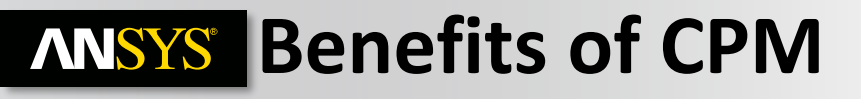

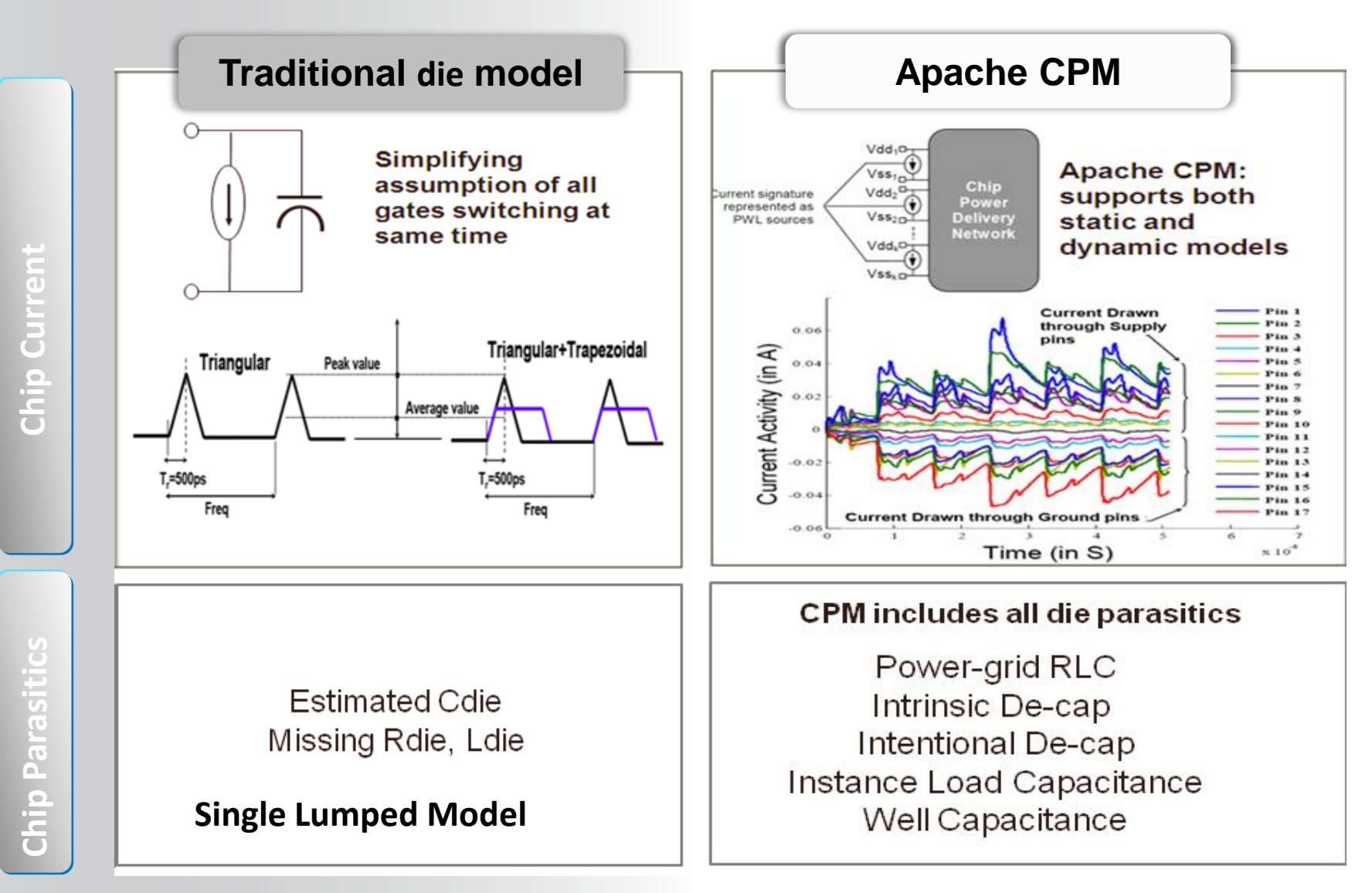

### **ANSYS** Slwave CPM Integration

- Slwave CPM integration includes the following:
- Import of die PDN for inclusion in frequencydomain extractions
- Automatic matching of die pin to CPM pin locations

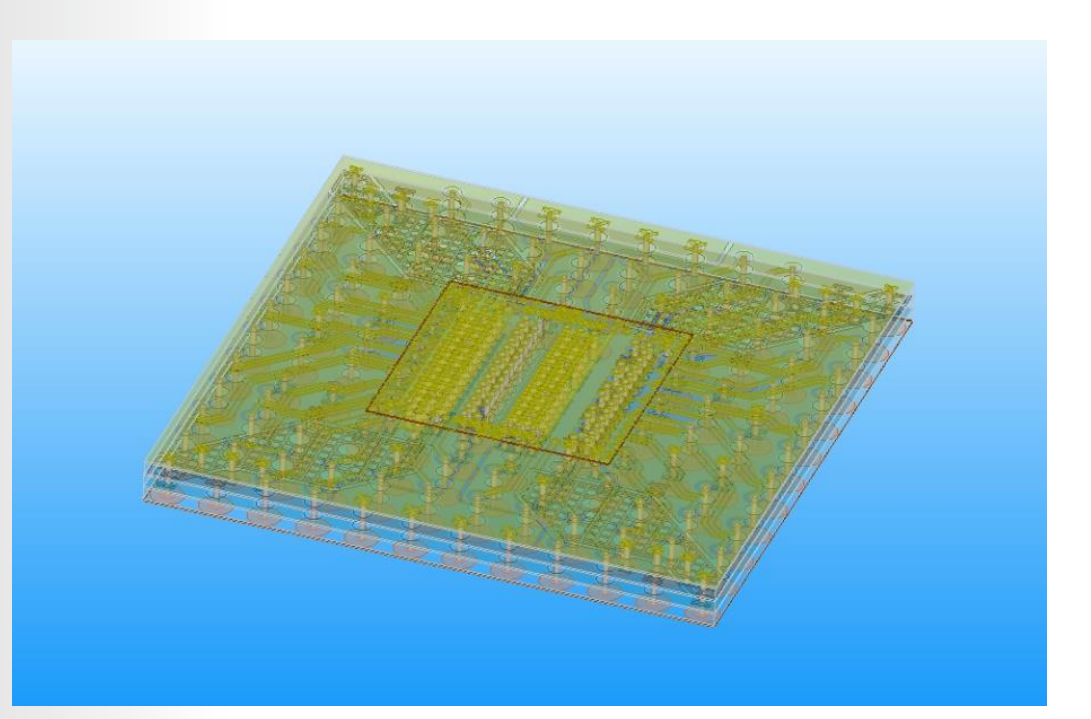

### **ANSYS** Slwave CPM Setup

- Select the device footprint in the SIwave layout
- File > Import > Apache CPM/PLOC file...
  - Browse to the CPM file
- Click the **Auto Connect** button to attach Slwave footprint pins to the CPM pins.

| Apache CPM/PLOC Import                                                                                                    | Apache CPM/PLOC Import                                                                                                    |
|----------------------------------------------------------------------------------------------------|----------------------------------------------------------------------------------------------------|
| Part Name: FCHIP   Reference Designator: FCHIP                                                                                                    | Part Name: FOHIP   Reference Designator: FOHIP                                                                                                    |
| IC Die Information                                                                                                    | IC Die Information                                                                                                    |
| CPM File: E:\Ansoft Project\Siwave_Projects\SIwave - CPM file_PDN ChipPackagePCB\Package_ Browse                                                                                                    | CPM File: E:\Package_Demo\cpm.sp Browse Pins mapped: 106<br>Pins unmapped: 0                                                                                                    |
| Rotation in degrees (counter dockwise): 0 Update                                                                                                    | Rotation in degrees (counter dockwise): 0 Update                                                                                                    |
| Location of die center on package: (0.000000, 0.000000) Update                                                                                                    | Location of die center on package: (0.000000, 0.000000) Update                                                                                                    |
| Flp Die Reset Auto Connec Manual Connect Create Pin Groups Export Connection Information                                                                                                    | Flip Die         Reset         Auto Connect         Manual Connect         Create Pin Groups         Export Connection Information                                                                                                    |
| Package Pins                                                                                                    | Package Pins                                                                                                    |
| Index Pin Name X Y Net Connected Die Pin Die Pin Index                                                                                                    | Index Pin Name X Y Net Connected Die Pin Die Pin Index                                                                                                    |
| 1       A1       -1.91       1.91       FCHIP_A1         2       A2       -1.69       1.91       FCHIP_A2         3       A3       -1.46       1.91       FCHIP_A3         4       A6       -0.79       1.91       FCHIP_A6         5       A7       -0.56       1.91       FCHIP_A7         6       A9       -0.11       1.91       VDD_15         8       A12       0.56       1.91       FCHIP_A13         9       A13       0.79       1.91       FCHIP_A13         Add One Pair       Delete ALL Pairs         Delete One Pair       Delete ALL Pairs | 1       A1       -1.91       1.91       FOHP_A1         2       A2       -1.69       1.91       FOHP_A2         3       A3       -1.46       1.91       FOHP_A3         4       A6       -0.79       1.91       FOHP_A7         5       A7       -0.56       1.91       FOHP_A7         6       A9       -0.11       1.91       VDD_15       bumpnode_151#a10       2         7       A10       0.11       1.91       VDD_15       bumpnode_151#a10       2       4         8       A12       0.56       1.91       FOHP_A13       -       -       -         Add One Pair       Delete One Pair       Delete ALL Pairs       Pin Pair Connect |
| Index Pin Name SPICE Node Group Name Group Net Ref. Group Name Package Pin                                                                                                    | Index Pin Name SPICE Node Group Name Group Net Ref. Group Name Package Pin                                                                                                    |
| 1 bumpnode_150#a9 p3 VDD_15_FCHIP_VDD_15_2                                                                                                    | 1 bumpnode_150#a9 p3 VDD_15_FCHIP_VDD_15_2 VDD_15 VSS_FCHIP_VSS_2 A9                                                                                                    |
| 2 bumpnode_151#a10 p3 VDD_15_FCHIP_VDD_15_2                                                                                                    | 2 bumpnode_151#a10 p3 VDD_15_FCHIP_VDD_15_2 VDD_15 VSS_FCHIP_VSS_2 A10                                                                                                    |
| 3 bumprode_158#b2 p4 VSS_FCHP_VSS_2<br>4 bumprode_158#b2 p3 VDD_16_2                                                                                                    | 3 bumpnode_158#b2 p4 VSS_FCHIP_VSS_2 VSS B2                                                                                                    |
| 5 bumprode 164#98 p3 VDD 15 FCHP VDD 15 2                                                                                                    | tumpnote_165#b0/ p3                                                                                                    |
| 6 bumpnode_165#b9 p3 VDD_15_FCHIP_VDD_15_2                                                                                                    | 6 bumpnode_165#b9 p3 VDD_15_FCHIP_VDD_15_2 VDD_15 VS5_FCHIP_VS5_2 B9                                                                                                    |
| 7 bumpnode_166#b10 p3 VDD_15_FCHIP_VDD_15_2                                                                                                    | 7 bumpnode_166#b10 p3 VDD_15_FCHIP_VDD_15_2 VDD_15 VSS_FCHIP_VSS_2 B10                                                                                                    |
| 8 bumpnde_167#b11 p3 VDD_15_FCHIP_VDD_15_2                                                                                                    | 8 bumpnode_167#b11 p3 VDD_15_FCHIP_VDD_15_2 VDD_15 VSS_FCHIP_VSS_2 B11                                                                                                    |
| Operations Marco solution groups on some opt                                                                                                    | Operations                                                                                                    |
| Change reference group for to VDD_15_FCHIP_VDD_15_2 V Update OK Cancel                                                                                                    | Merge selected groups     Merge groups on same net       Change reference group for     to       VDD_15_FCHIP_VDD_15_2     Update         OK     Cancel                                                                                                    |

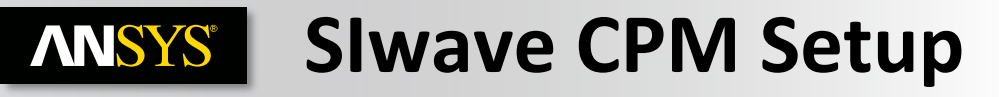

- CPM Impedance Effect
- There is a significant effect at a broad frequency range due to the high total capacitance present on this chip.

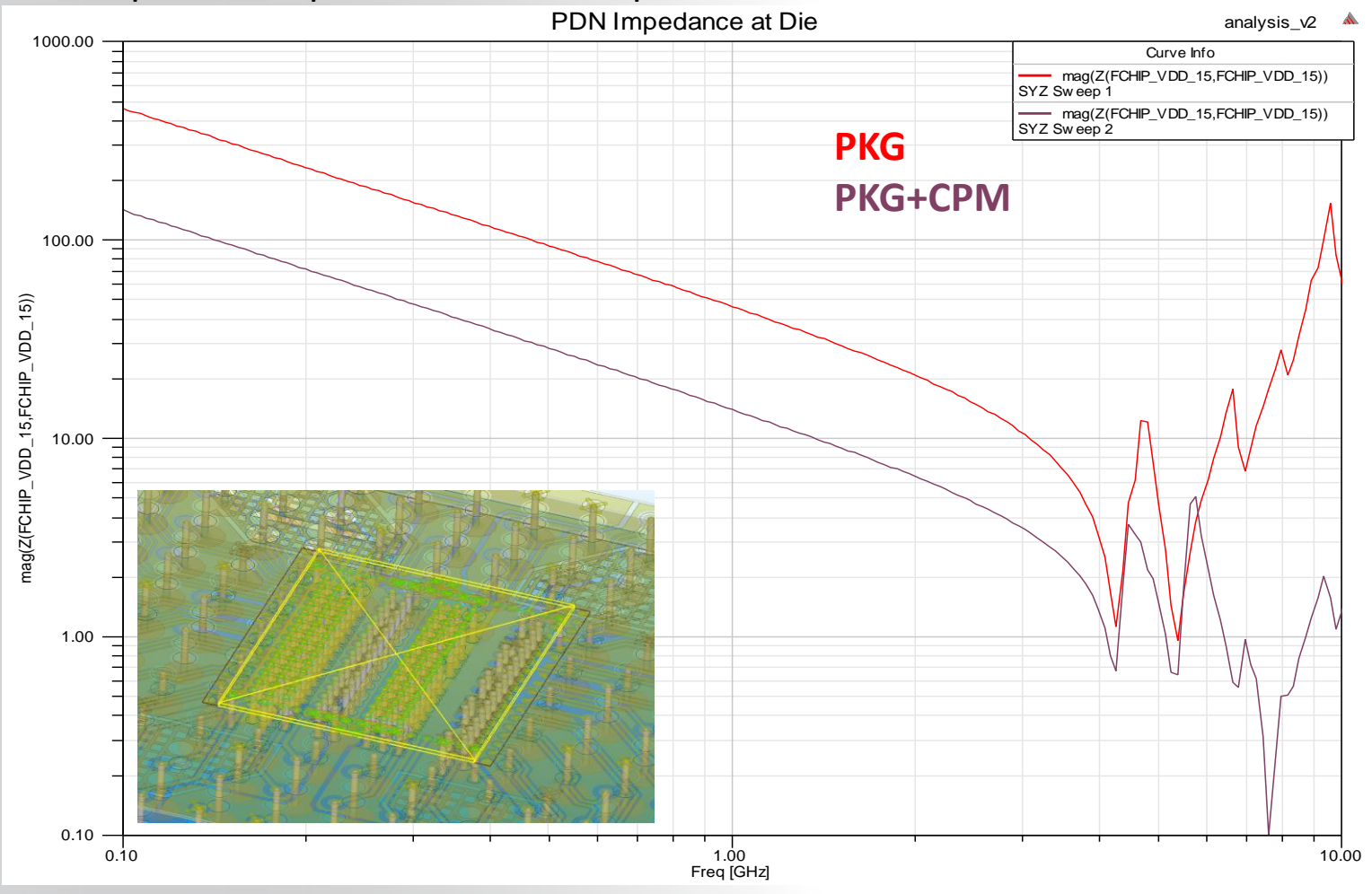

### **ANSYS** AEDT, Slwave, and CPM

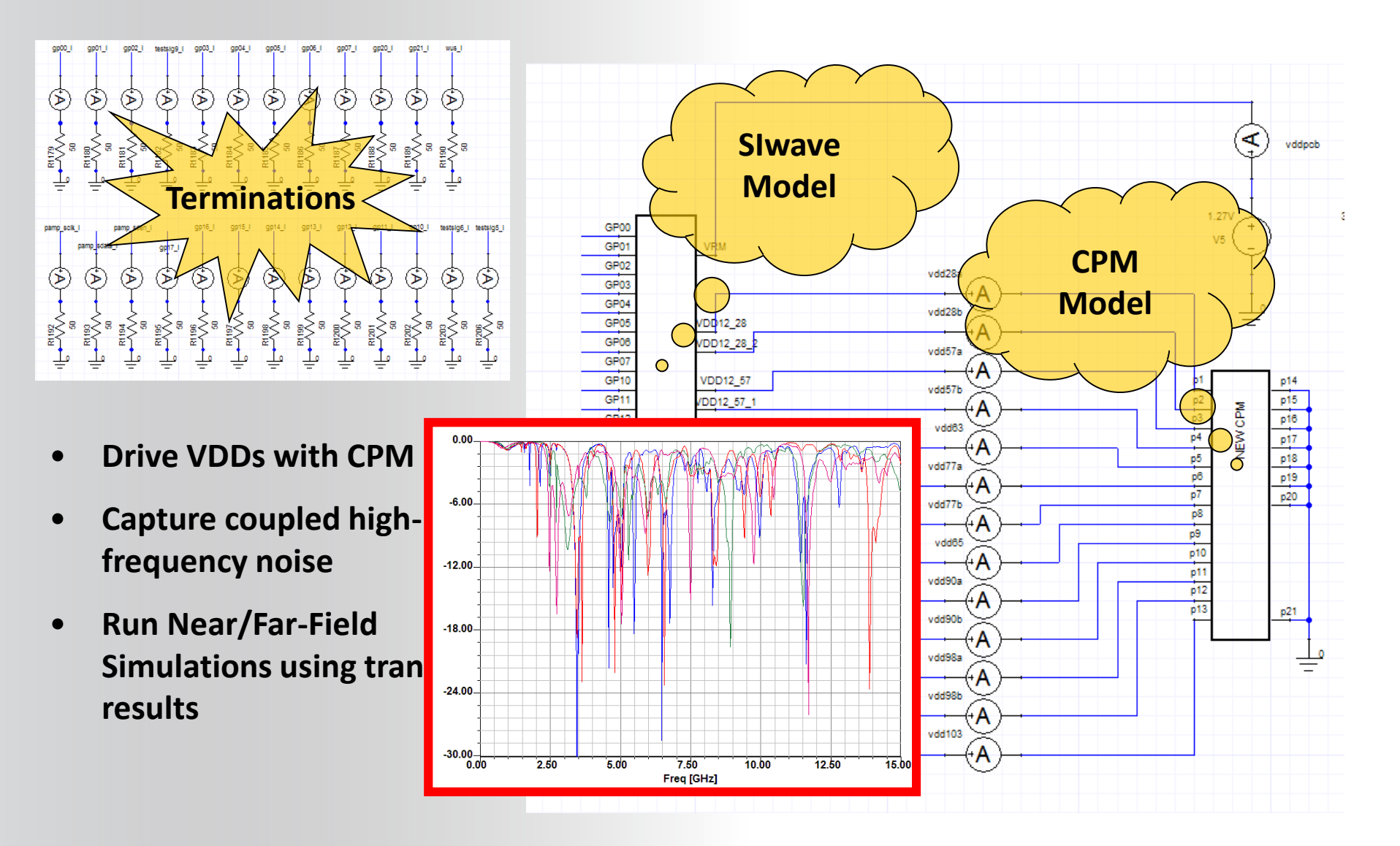

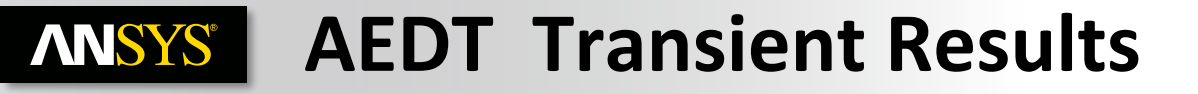

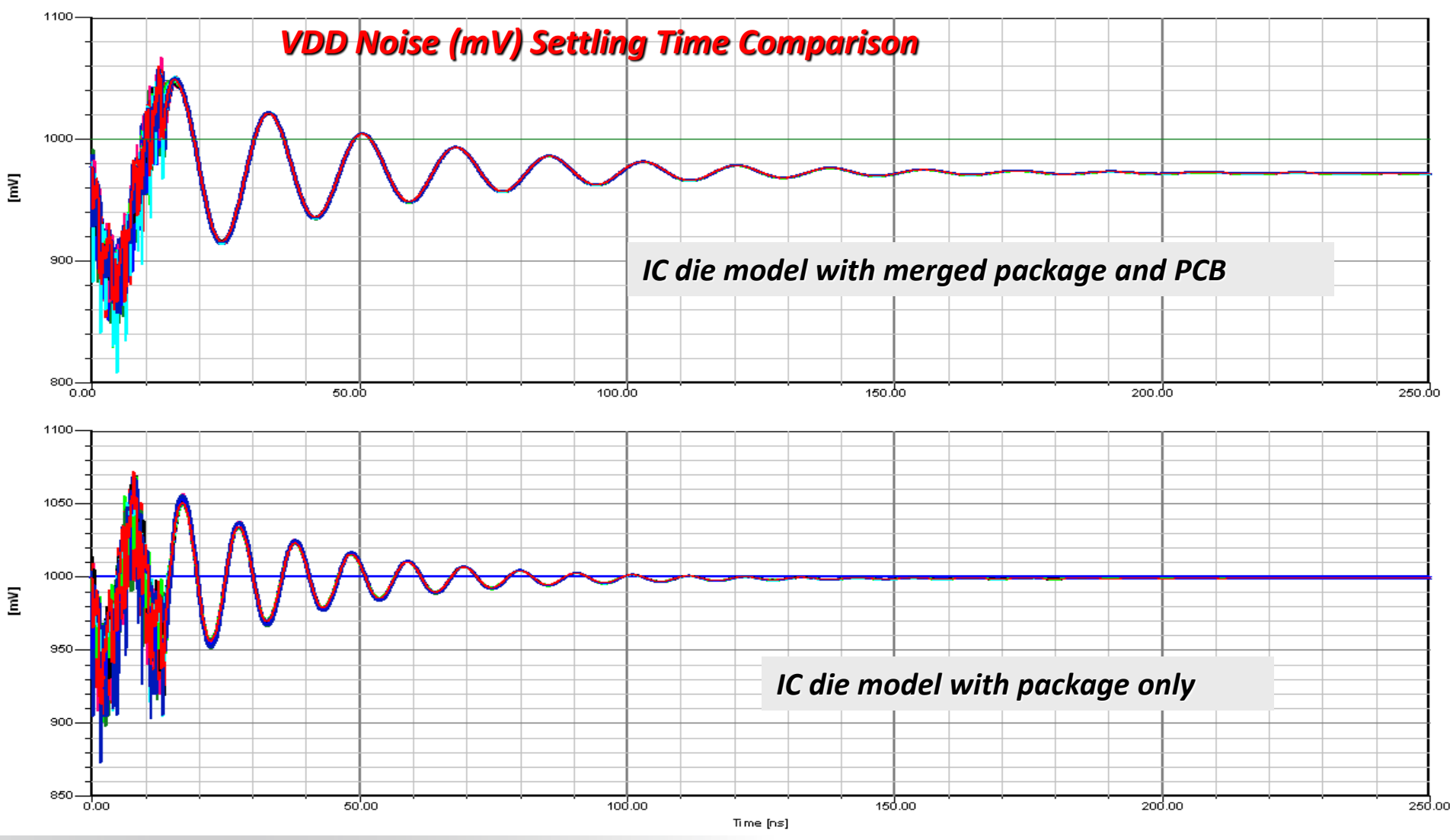

### **ANSYS** Simulation approaches

- The PI methodology is different depending on the needs. We can considered two simulation approaches.
  - « Free optimization » of a design (The location, mounting style, value, number and type of capacitors are not predefined ).
  - « Fixed » optimization of an existing design. The location of capacitors are already fixed (footprint defined as discrete device during database import). The max number of capacitor is also predefined.
    - PI Optimization using SIwave and ANSYS AEDT (Iterative Approach)
    - PI Optimization using Pladvisor (An Automated Approach)

### **ANSYS** Free optimization of a design

- Place Probe on different power nets to scan all the frequency range. EM extraction of impedance for critical devices :
  - SYZ analysis
  - Compare to the defined target
- Resonances analysis is performed to evaluate problems on power planes and helping the placement of decoupling capacitors :
  - Resonance and frequency sweep analysis
  - Choose some decoupling capacitors to move the resonances in terms of Impedance magnitude and Resonance frequency
  - Capacitor Library Browser
  - Place them close to the resonance peaks
- The final step is to simulate in time domain to check for compliance. Look at the Switching Power Noise
  - Transient simulation in AEDT

# **ANSYS** The Capacitor Library Browser

- Explore and plot the impedance of various vendor or imported capacitor components versus frequency and quickly determine the lumped circuit equivalent (Included with Slwave)
  - Capacitor Library Browser # ㅈ ㅋ ㅋ ㅋ ㅋ ㅋ ㅋ Impedance 1E3 1E2 1E1 |Z11| [ohm] 1E0 1E-1 1E-2 1E-3 1E-2 1E-1 1E0 1E1 1E2 1E3 1E4 Frequency [MHz] ESR (ohms) Vendor Series Part Name Plot Value (F) # Ac EIA Size Price L\_mnt (H) R\_mnt (ohms) SRF (Hz) S\_min (dB) ESL (H) AVX 0306 0306ZC103KA 1 1E-08 3 0306 0.01 1E-09 0.001 9.03649E+07 -60.2637 0.0973991 3.10199E-10 AVX NOJ 3.3E-06 Other 1E-10 0.001 9.8506E+06 0.7041 7.91045E-11 NOJP335K010R 2 0 -43 2659 Murata GRM55 GRM55RF51H475ZD01 V 4.7E-06 2 2220 0.01 1E-09 0.001 3.23661E+06 -80.5035 0.00940348 5.14471E-10 AVX 0201 02013A180JA V 1.8E-11 0201 0.01 1E-09 0.001 2.18148E+09 -52.7179 0.181549 2.95709E-10 TDK C3216-MidVoltage C3216C0G2J121J(K) 1 2E-10 1206 0.01 1E-09 0.001 4.50331E+08 -58 4244 0 119116 1 04087E-09 GCM155R71H102KA37 1E-09 0402 0.01 1E-09 0.001 -50.9926 0.280801 4.02783E-10 Murata GCM15 2.50775E+08 YUDEN Standard Class1 1005(0. UMK105CH331 3.3E-10 1 0402 0.01 1E-09 0.001 4.00222E+08 -53.1304 0.220793 4.79208E-10 Kemet T493A T493A104M035AH6X10 1E-07 1206 0.01 1E-09 0.001 4.99649E+07 -35.2078 1.80002 1.01464E-10 👻 Use selected capacitor model for part CAPACITOR CDR02 Apply Price -Update Filters Vendor Show Series Show . EIA Size Show . Min. Max. Filter Quantity 1 1 AVX  $\checkmark$ 0201 01005 Value (F) 1E-13 0.0015 Ε 1 0306 1 0201 V SRF Range (Hz) 0 2.10375E+10 Kemet Murata  $\checkmark$ 0402 1 0306 1 S\_min Range (dB) -106.911 -7.97224 **V v** Panasonic 7 0508 0402 ESR Range (ohms) 4.99788E-05 593486  $\checkmark$ Samsung 0603 0508 ESL Range (H) 0 0.451721 -7 **V** TDK 0612 0603 Price 0.01 0 7 7 7 0805 0612 YUDEN 7 7 1206 0805 Load Filters. Save Filters...
  - Tools > Capacitor Library Browser

## **ANSYS** PI Optimization using Slwave and ANSYS AEDT (Iterative Approach)

- A very useful technique for evaluating the effectiveness of the capacitors and there locations is to extract the model into AEDT.
  - In Slwave, place a port at the IC and replace the capacitors you are interested in optimizing with a port.
  - After, run a SYZ simulation and import the s-parameters into AEDT.
  - Place a port again at the IC terminal and connect the capacitors from the other terminals to ground.
  - Now, when you run a linear network analysis, you can see the same results as in Slwave but it will be much quicker.
  - This allows you to try many different combinations of capacitors and optimize them.

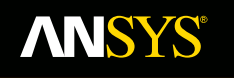

Realize Your Product Promise™

# **PIAdvisor**

### Fluid Dynamics

Structural Mechanics

Electromagnetics

Systems and Multiphysics

Realize Your Product Promise™

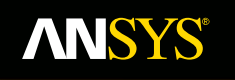

# SimplePI using Capacitor Library Browser

**Fluid Dynamics** 

**Structural Mechanics** 

Electromagnetics

Systems and Multiphysics

### **ANSYS** The Capacitor Library Browser (1/2)

Explore and plot the impedance of various vendor or imported capacitor components versus frequency and quickly determine the lumped circuit equivalent (Included with SIwave)

• Tools > Capacitor Library Browser

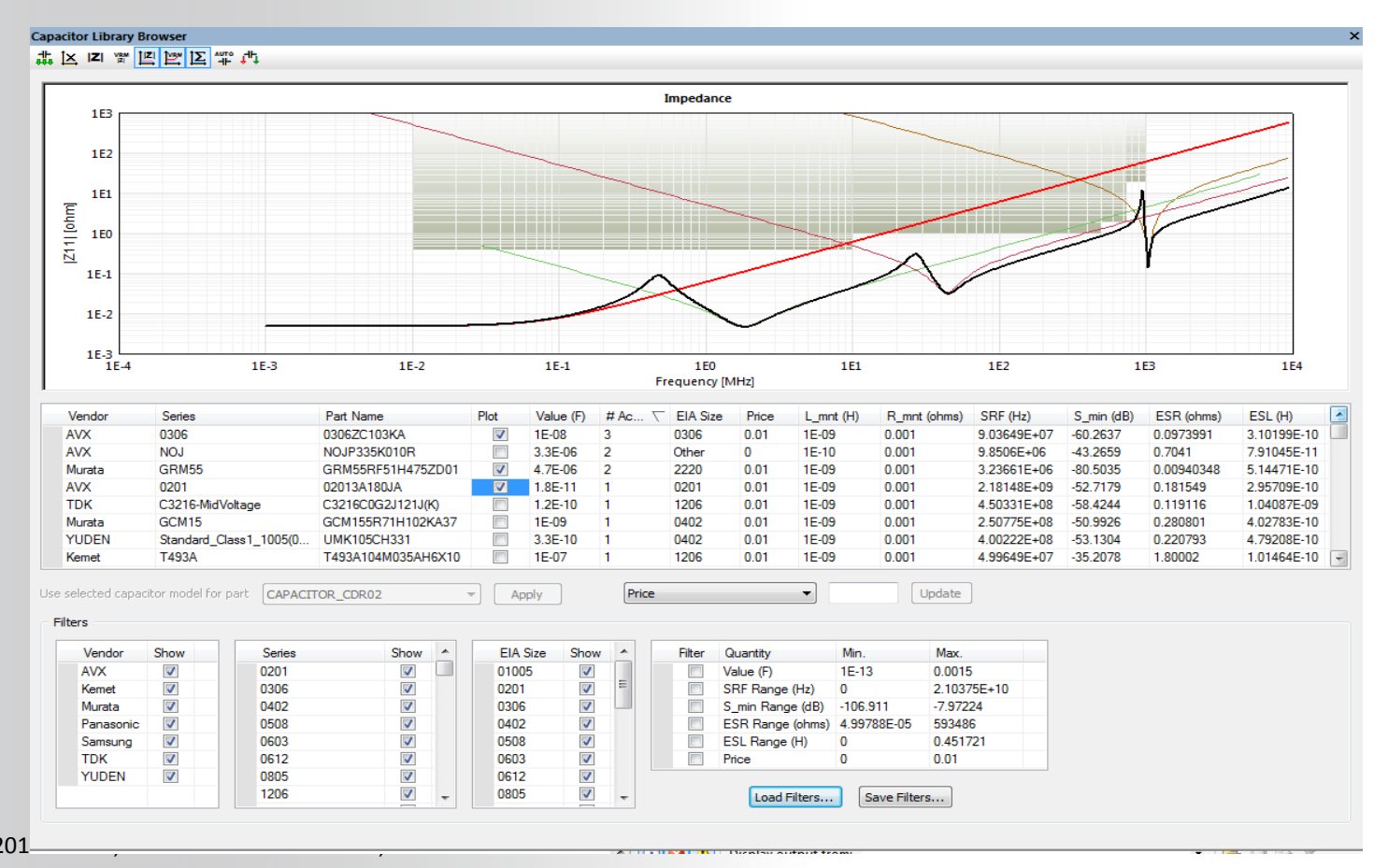

### **ANSYS** The Capacitor Library Browser (2/2)

- Automatically determine the best type and number of capacitors given a frequency dependent impedance mask and mount capacitors at certain userdefined capacitor regions.
  - (Pladvisor is mandatory)
- Define VRM parameters, Load an impedance Mask and then Run « Auto select capacitors required to match impedance profile »

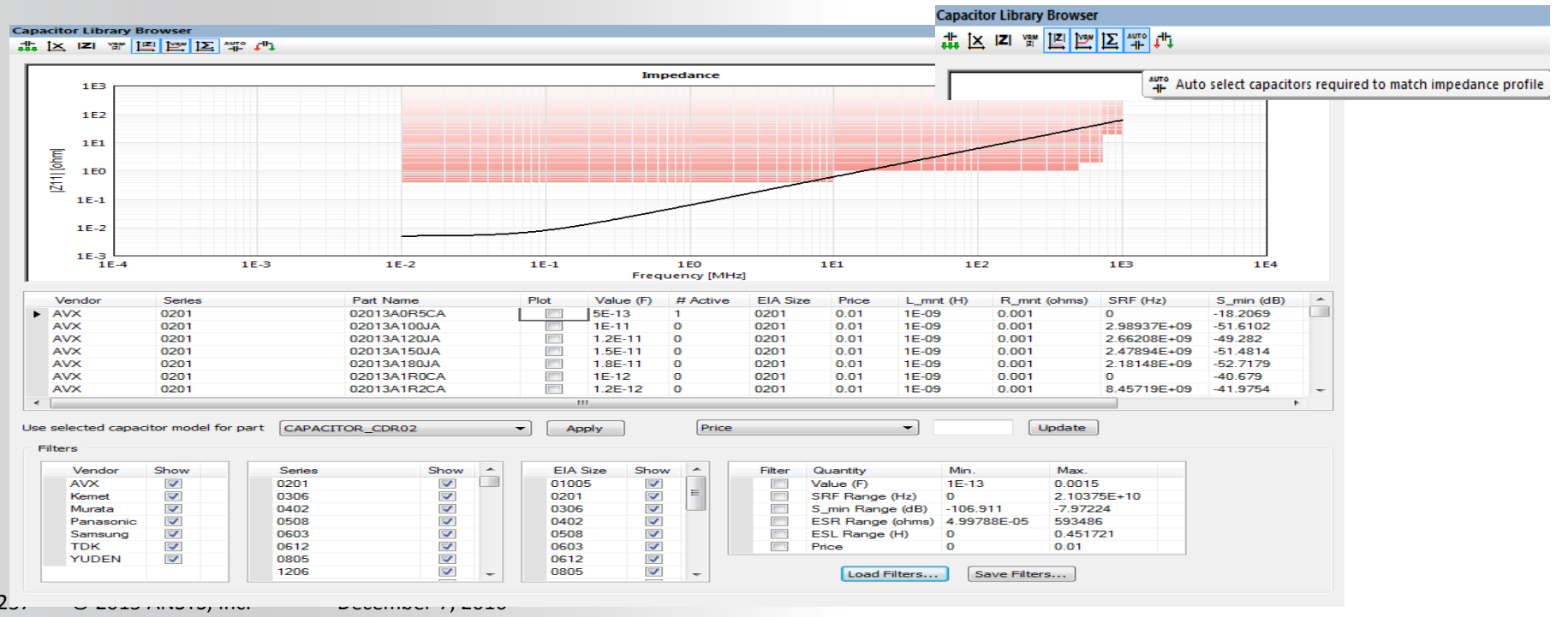

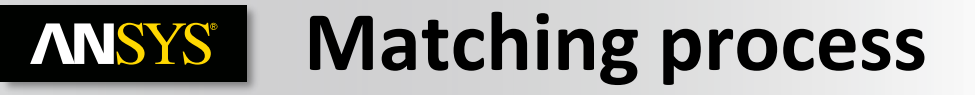

• Two Statistics are provided, Siwave optimize the numbers of capacitors used and the types.

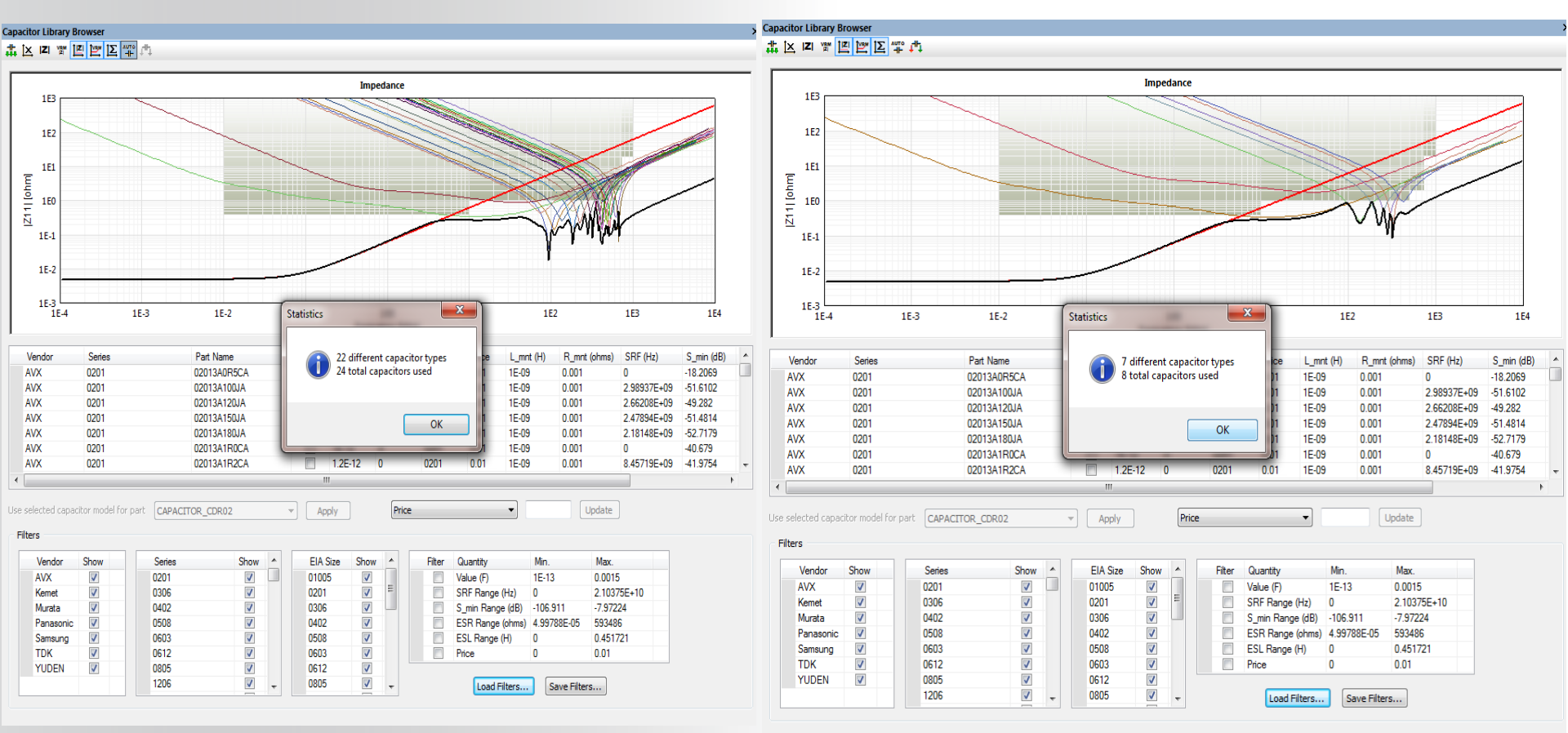

### **MOUNT THE PROVIDED SOLUTION IN THE EXISTING DESIGN**

Capacitor Library Browser

H Mount active capacitors in design

- Select « Mount active Capacitors in design »
- 4 steps are required to mount a capacitor.

| Capacitor Mounting Dialog    |               |           |                   |         |       |
|------------------------------|---------------|-----------|-------------------|---------|-------|
| Options                      | - Unmounted C | apacitors |                   |         |       |
| Mounting Style: 2 Via Wide 🔻 | Vendor        | Series    | Part Name         | Value   | Size  |
| <b>1</b>                     | Murata        | GRM03     | GRM033R71E121KA01 | 1.2E-10 | 0201  |
|                              | Murata        | GRM03     | GRM033R71C331KD01 | 3.3E-10 | 0201  |
|                              | Murata        | GRM03     | GRM033F51A222ZD01 | 2.2E-09 | 0201  |
|                              | Murata        | GRM15     | GRM1555C1H161JA01 | 1.6E-10 | 0402  |
|                              | Murata        | GCM21     | GCM21BR71H104KA37 | 1E-07   | 0805  |
|                              | Murata        | GRM31     | GRM3195C1H133JA01 | 1.3E-08 | 1206  |
|                              | Murata        | GRM32     | GRM32ER61E226KE15 | 2.2E-05 | 1210  |
|                              | Mounted Cap   | acitors   | Part Name         | Value   | Size  |
|                              |               | Junes     |                   | YUICE   | JEC   |
| Edit Mount Dimensions        |               |           |                   |         |       |
| Connect between nets         |               |           |                   |         |       |
| P28VA                        | _             |           | Unmount Selection |         |       |
| GND -                        |               |           |                   |         | Close |

### **NNSYS**°

# Mount the provided solution in the existing design ( 3/4 steps)

- For each unmounted capacitors, SIwave allow you to choose :
- The Mounting style (2 via Tall or 2 via Wide)
- Define the Capacitors Mount Dimensions
- Define the connected nets

| Capacitor Mount Dimensions    |          |                  |                   | a summer           | 184                   |                     | ×             |
|-------------------------------|----------|------------------|-------------------|--------------------|-----------------------|---------------------|---------------|
|                               | 514.0    | 5                |                   | D 10               | <b>▼</b> 146 14 7 4 5 | <b>-</b> 1 - 4 / 43 |               |
|                               | EIA Size | Pad Width (mils) | Pad Height (mils) | Pad Spacing (mils) | Trace Width (mils)    | Trace Length (mils) | Via Padstack  |
|                               | 01005    | 30               | 20                | 10                 | 5                     | 20                  | Auto Generate |
|                               | 0201     | 30               | 20                | 10                 | 5                     | 20                  | Auto Generate |
|                               | 0306     | 30               | 20                | 10                 | 5                     | 20                  | Auto Generate |
|                               | 0402     | 30               | 20                | 10                 | 5                     | 20                  | Auto Generate |
|                               | 0508     | 30               | 20                | 10                 | 5                     | 20                  | Auto Generate |
|                               | 0603     | 30               | 20                | 10                 | 5                     | 20                  | Auto Generate |
| └ <b>──</b> ── <u>₩</u> -₩-₩- | 0612     | 30               | 20                | 10                 | 5                     | 20                  | Auto Generate |
|                               | 0805     | 30               | 20                | 10                 | 5                     | 20                  | Auto Generate |
|                               | 1206     | 30               | 20                | 10                 | 5                     | 20                  | Auto Generate |
|                               | 1210     | 30               | 20                | 10                 | 5                     | 20                  | Auto Generate |
|                               | 1310     | 30               | 20                | 10                 | 5                     | 20                  | Auto Generate |
|                               | 1632     | 30               | 20                | 10                 | 5                     | 20                  | Auto Generate |
| $\longleftrightarrow$         | 1808     | 30               | 20                | 10                 | 5                     | 20                  | Auto Generate |
| W                             | 1812     | 30               | 20                | 10                 | 5                     | 20                  | Auto Generate |
| U. Dad Usiaht                 | 1825     | 30               | 20                | 10                 | 5                     | 20                  | Auto Generate |
| H: Pad Height                 | 2220     | 30               | 20                | 10                 | 5                     | 20                  | Auto Generate |
| W: Pad Width                  | 2225     | 30               | 20                | 10                 | 5                     | 20                  | Auto Generate |
| S: Pad Spacing                | 2312     | 30               | 20                | 10                 | 5                     | 20                  | Auto Generate |
| TL: Trace Length              | 2816     | 30               | 20                | 10                 | 5                     | 20                  | Auto Generate |
| TW: Trace Width               | 2823     | 30               | 20                | 10                 | 5                     | 20                  | Auto Generate |
|                               |          |                  |                   |                    |                       |                     |               |
|                               |          |                  |                   |                    |                       |                     |               |
|                               | Import   | Export           |                   |                    |                       | ОК                  | Cancel        |
|                               |          |                  |                   |                    |                       |                     | -             |

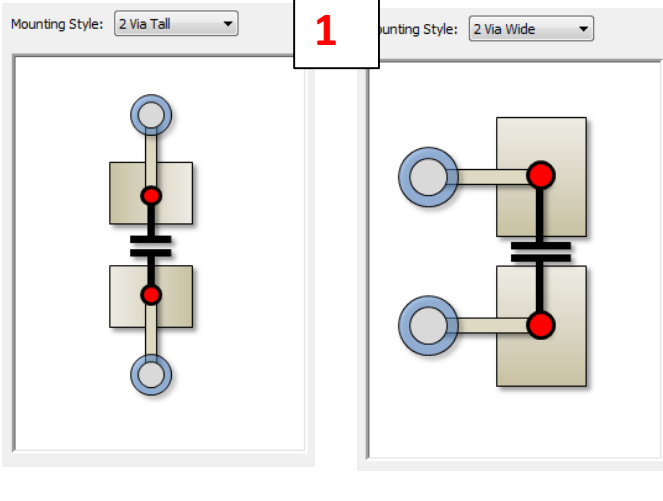

| Connect between nets | 3 |   |     |
|----------------------|---|---|-----|
| P28VA                |   | • | and |
| GND                  |   | • |     |

### **ANSYS**<sup>®</sup>

# Mount the provided solution in the existing design (4/4 steps)

The last step to allow the mounting is to define a capacitor region on the layout

- Draw > Capacitor regions...
  - Select the top or bottom region
- Use the mouse to draw a rectangle

0 ie : 2 regions θ 6 0 Ö o 0 00000 241 © 2015 ANSYS, Inc. December 7,

| Define Capacito   | efine Capacitor Regions |  |  |  |  |  |  |  |
|-------------------|-------------------------|--|--|--|--|--|--|--|
| <b>Flavo K</b> ar |                         |  |  |  |  |  |  |  |
| Elevation         | n of Region             |  |  |  |  |  |  |  |
| Te                | op                      |  |  |  |  |  |  |  |
| 🔘 B               | ottom                   |  |  |  |  |  |  |  |
|                   |                         |  |  |  |  |  |  |  |
| Delete A          | All Regions             |  |  |  |  |  |  |  |
| (                 | Close                   |  |  |  |  |  |  |  |

# **ANSYS** Mount the provided solution in the existing design (Final step)

Select the pre-defined regions and Unmounted Capacitors and click « Mount Selection »

| Capacitor Mounting Dialog                                                                      |             | The state  | 1 m               |         |       |   |                                                                                  |
|------------------------------------------------------------------------------------------------|-------------|------------|-------------------|---------|-------|---|----------------------------------------------------------------------------------|
| Options                                                                                        | Unmounted   | Capacitors |                   |         |       |   |                                                                                  |
| Mounting Style: 2 Via Wide                                                                     | Vendor      | Series     | Part Name         | Value   | Size  |   |                                                                                  |
|                                                                                                | Murata      | GRM03      | GRM033R71E121KA01 | 1.2E-10 | 0201  |   |                                                                                  |
|                                                                                                | Murata      | GRM03      | GRM033R71C331KD01 | 3.3E-10 | 0201  |   |                                                                                  |
|                                                                                                | Murata      | GRM03      | GRM033F51A222ZD01 | 2.2E-09 | 0201  |   |                                                                                  |
|                                                                                                | Murata      | GRM15      | GRM1555C1H161JA01 | 1.6E-10 | 0402  |   |                                                                                  |
|                                                                                                | Murata      | GCM21      | GCM21BR71H104KA37 | 1E-07   | 0805  |   |                                                                                  |
|                                                                                                | Murata      | GRM31      | GRM3195C1H133JA01 | 1.3E-08 | 1206  | \ |                                                                                  |
|                                                                                                | Murata      | GRM32      | GRM32ER61E226KE15 | 2.2E-05 | 1210  |   |                                                                                  |
|                                                                                                | •           |            |                   |         | - F   | / |                                                                                  |
|                                                                                                |             |            | Mount Selection   |         |       | V |                                                                                  |
| Edit Mount Dimensions<br>Edit Mount Dimensions<br>Connect between nets<br>P28VA • and<br>GND • | Mounted Caj | Series     | Part Name Value   | Size    | Close |   | Capacitor (Active)<br>Name: C89<br>Value: 2.2E.09F<br>+ Net: P28VA<br>- Net: GND |

• Note : If some capacitors can not be mount due to their size / area constraints, the following message appears.

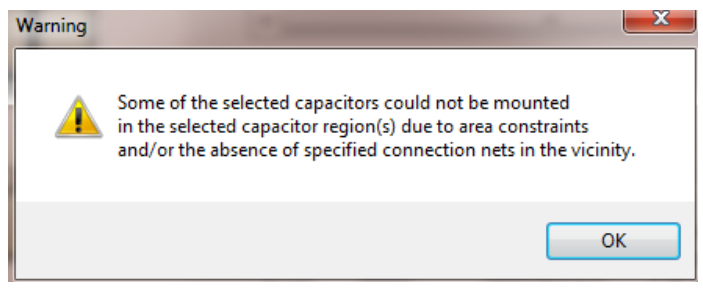

Realize Your Product Promise™

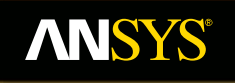

# **PIAdvisor – PI Optimization**

**Fluid Dynamics** 

**Structural Mechanics** 

Electromagnetics

Systems and Multiphysics

### **ANSYS** Power Integrity Design

### PCB Geometry present

- A functional design, with all decoupling capacitors already placed on PCB
- PI Engineer may want to:
  - Increase capacitor count in order to make design more robust (i.e. overclocking, etc.)
  - Reduce the capacitor count
  - Reduce number of different capacitor types used
  - Redesign using lower cost capacitors
  - Chose appropriate capacitor location

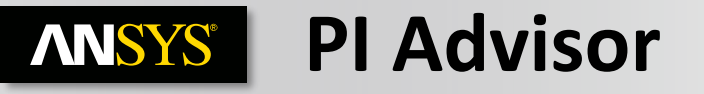

- Automated PI Optimization : An Automated Approach to investigate into Decoupling Analysis.
- Simulation > Pladvisor...
- A functional design, with all decoupling capacitors already placed on PCB
- PI Engineer may want to:
  - Increase capacitor count in order to make design more robust
  - Reduce the capacitor count
  - Reduce number of different capacitor types used
  - Redesign using lower cost capacitors
  - Chose appropriate capacitor location

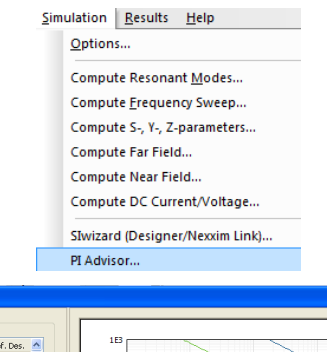

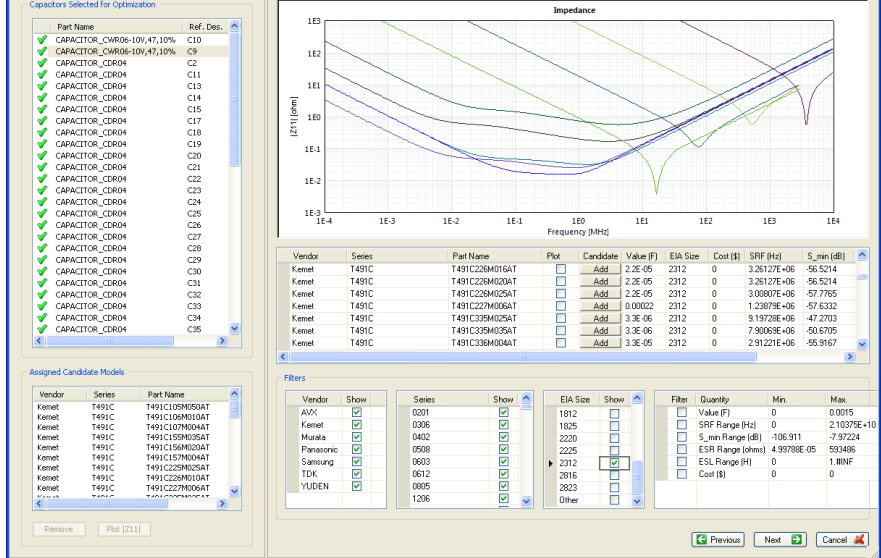

Genetic Algorithm Setup Optimized for Impedance Optimized for # of Caps Optimized for Capacitor Types Optimized for Price

## ANSYS Automated PI Optimization 5 Easy Steps

### 1. Define Ports and Impedance Targets

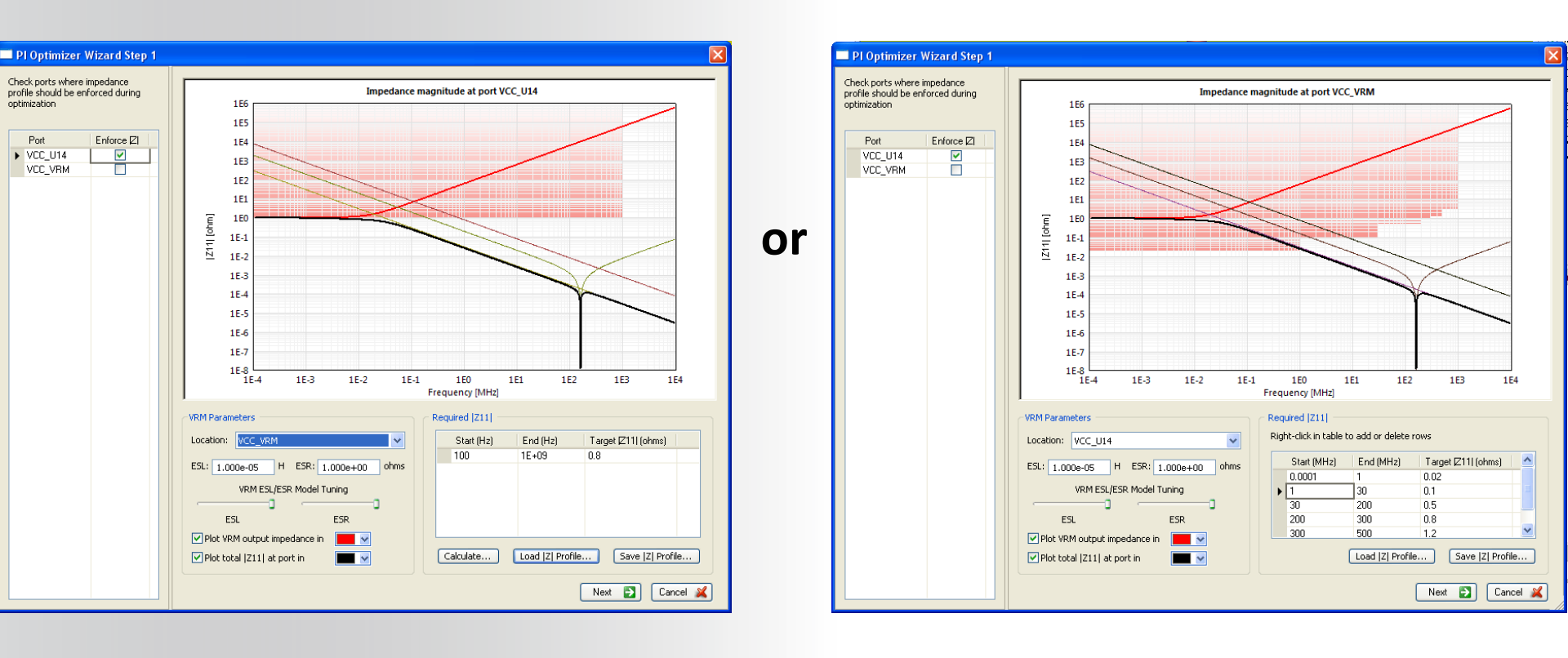

#### **ANSYS**<sup>®</sup> **Automated PI Optimization**

### **5 Easy Steps** Select Capacitors for Automated Optimization 2.

| 1                          |           |           |          |   |
|----------------------------|-----------|-----------|----------|---|
| Part Name                  | Ref. Des. | Value (F) | Optimize | ^ |
| CAPACITOR_CDR04            | C30       | 1E-07     |          |   |
| CAPACITOR_CDR04            | C41       | 1E-07     |          |   |
| CAPACITOR_CDR04            | C58       | 1E-07     |          |   |
| CAPACITOR_CDR04            | C57       | 1E-07     |          |   |
| CAPACITOR_CDR04            | C56       | 1E-07     |          |   |
| CAPACITOR_CDR04            | C55       | 1E-07     |          |   |
| CAPACITOR_CDR04            | C54       | 1E-07     |          |   |
| CAPACITOR_CDR04            | C52       | 1E-07     |          |   |
| CAPACITOR_CDR04            | C50       | 1E-07     |          |   |
| CAPACITOR_CDR04            | C53       | 1E-07     |          |   |
| CAPACITOR_CDR04            | C2        | 1E-07     |          |   |
| CAPACITOR_CDR04            | C49       | 1E-07     |          |   |
| CAPACITOR_CDR04            | C51       | 1E-07     |          |   |
| CAPACITOR_CDR04            | C48       | 1E-07     |          |   |
| CAPACITOR_CDR04            | C37       | 1E-07     |          | _ |
| CAPACITOR_CDR04            | C29       | 1E-07     |          |   |
| CAPACITOR_CDR04            | C17       | 1E-07     |          |   |
| CAPACITOR_CDR04            | C28       | 1E-07     |          |   |
| CAPACITOR_CDR04            | C27       | 1E-07     |          |   |
| CAPACITOR_CDR04            | C39       | 1E-07     |          |   |
| CAPACITOR_CDR04            | C38       | 1E-07     |          |   |
| CAPACITOR_CDR04            | C18       | 1E-07     |          |   |
| CAPACITOR_CDR04            | C14       | 1E-07     |          |   |
| CAPACITOR_CWR06-10V,47,10% | C10       | 1E-07     |          |   |
| CAPACITOR_CWR06-10V,47,10% | C9        | 1E-07     |          |   |
| RLC_XYZ_C                  | C66       | 1E-07     |          |   |
| RLC_XYZ_C                  | C70       | 1E-07     |          |   |
| RLC_XYZ_C                  | C71       | 1E-07     |          |   |
| RLC_XYZ_C                  | C72       | 1E-07     |          |   |
| RLC_XYZ_C                  | C65       | 1E-07     |          |   |
| RLC_XYZ_C                  | C67       | 1E-07     |          |   |
| RLC_XYZ_C                  | C68       | 1E-07     |          |   |
| RLC XYZ C                  | C69       | 1E-07     |          | ~ |

## ANSYS Automated PI Optimization 5 Easy Steps

3. Select Candidate Capacitors for Optimizer

| PI Optimizer Wizard Step 3           | 1                |                   |                  |        |           |            |          |             |                |                     | X        |
|--------------------------------------|------------------|-------------------|------------------|--------|-----------|------------|----------|-------------|----------------|---------------------|----------|
| Capacitors Selected for Optimization |                  |                   |                  | Imper  | lance     |            |          |             |                |                     | _        |
|                                      | 18               |                   |                  |        |           |            |          |             |                |                     |          |
| Part Name Rer, Des.                  |                  |                   |                  |        | $\sim$    |            |          |             |                |                     |          |
| CAPACITOR_CWR06-10V,47,10% C10       |                  |                   |                  |        |           | <          |          |             |                | 1                   |          |
| CAPACITOR_CWR06-10V,47,10% C9        | 1E2              |                   |                  | ~      |           | $\searrow$ |          |             |                | 1                   |          |
| CAPACITOR_CDR04 C2                   |                  |                   |                  | ~      |           |            | $\sim$   |             | $\times$       |                     |          |
| CAPACITOR_CDR04 C11                  |                  | $\langle \rangle$ |                  |        |           |            |          |             |                |                     |          |
| CAPACITOR_CDR04 C13                  |                  |                   |                  |        |           |            |          |             |                |                     |          |
| CAPACITOR_CDR04 C14                  | E N              |                   |                  |        |           |            |          |             |                |                     |          |
| CAPACITOR_CDR04 C15                  | 호 <sub>1E0</sub> |                   |                  |        |           |            | -        |             | <u> </u>       | ¥ I                 |          |
| CAPACITOR_CDR04 C17                  | 5                |                   |                  |        | ~         |            | X        |             | $\sim$         | v                   |          |
| CAPACITOR_CDR04 C18                  | <u> 1</u>        |                   |                  |        |           | -1         |          | 1           |                |                     |          |
| CAPACITOR_CDR04 C19                  | 1E-1             | $\sim$            |                  |        |           | X          | $\wedge$ | /           |                |                     |          |
| CAPACITOR_CDR04 C20                  |                  |                   |                  |        |           |            | /        |             |                |                     |          |
| CAPACITOR_CDR04 C21                  |                  |                   |                  |        | -         |            | /        |             |                |                     |          |
| CAPACITOR_CDR04 C22                  | 1E-2             |                   |                  |        |           | V          | 1        |             |                |                     |          |
| CAPACITOR_CDR04 C23                  |                  |                   |                  |        |           | Ŷ          |          |             |                |                     |          |
| CAPACITOR_CDR04 C24                  | 15.2             |                   |                  |        |           |            |          |             |                |                     |          |
| CAPACITOR_CDR04 C25                  | 1E-5<br>1E-4     | 1E-3              | 1E-2 1E-1        | 1      | EO        | 1E1        |          | 1E2         | 1E3            | 1E4                 |          |
| CAPACITOR_CDR04 C26                  |                  |                   |                  | Freque | ncy [MHz] |            |          |             |                |                     |          |
| CAPACITOR_CDR04 C27                  |                  |                   |                  |        |           |            |          |             |                |                     |          |
| CAPACITOR_CDR04 C28                  | Vendor           | Series            | Part Name        | Plot   | Candidate | Value (F)  | EIA Size | Cost (\$)   | SBE (Hz)       | S min (dB)          | ~        |
| CAPACITOR_CDR04 C29                  | Kemet            | T/91C             | T491C226M016AT   |        | Add       | 2.2E-05    | 2312     | 0           | 3 26127E±06    | -56 5214            |          |
| CAPACITOR_CDR04 C30                  | Komot            | T491C             | T491C226M020AT   | H      | Add       | 2.20.05    | 2212     | 0           | 2 261276+06    | -50.5214            |          |
| CAPACITOR_CDR04 C31                  | Kemet            | T491C             | T491C220M0204T   | H      | Add       | 2.20.05    | 2012     | 0           | 3.20127E+00    | -30.3214<br>E7 770E | _        |
| CAPACITOR_CDR04 C32                  | Kennet           | T401C             | T 401 C220M0204T |        | LLA       | 2.20-00    | 2012     | 0           | 3.00007E+06    | 57,0000             | _        |
| CAPACITOR_CDR04 C33                  | Kemet            | 1431L             | T 431C227M006AT  |        | Add       | 0.00022    | 2312     | 0           | 1.23873E+06    | -37.6332            | _        |
| CAPACITOR_CDR04 C34                  | Kemet            | 1491L             | 1491C335M025A1   |        | Add       | 3.3E-06    | 2312     | U           | 9.19728E+06    | -47.2703            | _        |
|                                      | Kemet            | 14910             | 1491C335M035A1   |        | Add       | 3.3E-06    | 2312     | 0           | 7.90069E+06    | -50.6705            |          |
|                                      | Kemet            | 14910             | T491C336M004AT   |        | Add       | 3.3E-05    | 2312     | U           | 2.91221E+06    | -55.9167            | ~        |
|                                      | <                |                   |                  |        |           |            |          |             |                |                     | >        |
| Assigned Candidate Models            | Filters          |                   |                  |        |           |            |          |             |                |                     |          |
| Vendor Series Part Name              | Vender           | Show Series       | Show 🔼           | FIA    | Size Show |            | Filter   | Quantity    | Min            | Mav                 |          |
| Kemet T491C T491C105M050AT           | AVX              | 0201              |                  | 1012   |           |            |          | Value (F)   | 0              | 0.001               | 15       |
| Kemet T491C T491C106M010AT           | Komot            | 0201              |                  | 1012   |           | _          |          | CDE Dongo I | U-1) 0         | 2.103               | 2755 +10 |
| Kemet 1491C 1491C10/M004AT           | Murata           | 0402              |                  | 1825   |           |            |          | C min Donge | (dP) .100 911  | 2.103               | 224      |
| Kemet T491C T491C155M035AT           | Paraca           | 0402              |                  | 2220   |           |            |          | COD David   | (ub) -106.311  | -7.37               | 224      |
| Kemet T491C T491C157M004AT           | Panasonic        | 0008              |                  | 2225   |           | - 11       |          | ESR Hange   | (onms) 4.33788 | 1.00 0004           | 86<br>IF |
| Kemet T491C T491C225M025AT           | Samsung          | 0603              |                  | ▶ 2312 |           |            |          | ESL Hange ( | HJ U           | 1.#IN               | 41-      |
| Kemet T491C T491C226M010AT           | IDK              | 0612              |                  | 2816   | 6         |            |          | Cost (\$)   | U              | U                   |          |
| Kemet T491C T491C227M006AT 🗸         | YUDEN            | 0805              |                  | 2823   | 3         |            |          |             |                |                     |          |
|                                      |                  | 1206              |                  | Othe   | er 📃      | ~          |          |             |                |                     |          |
| Remove Plot  Z11                     |                  |                   |                  |        |           |            | _        |             |                |                     |          |
|                                      |                  |                   |                  |        |           |            |          | Previous    | Next 🔁         | Cancel              | <b>×</b> |
| Inc December 7, 2016                 |                  |                   |                  |        |           |            |          |             |                |                     |          |

### **ANSYS** How to Determine Candidate Capacitors

- 1. User choice based off of BOM
  - Enter capacitor selections
- 2. User choice based off of filtered selection
- 3. Automated selection using SimplePI

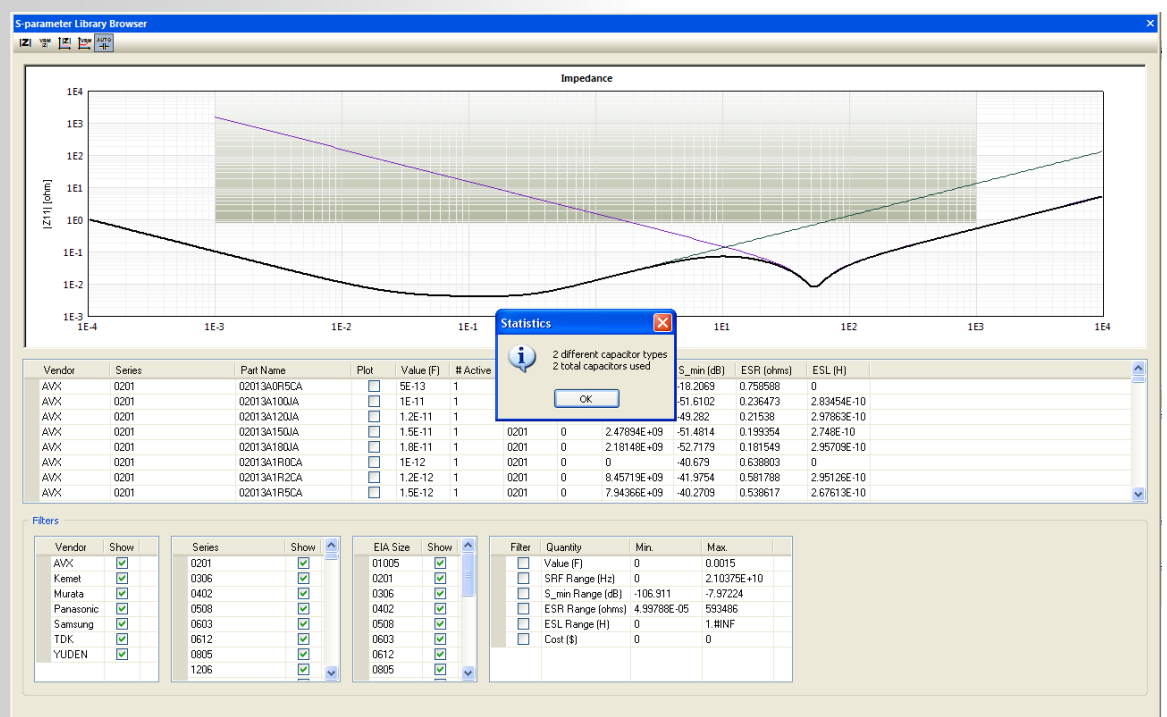

## ANSYS Automated PI Optimization 5 Easy Steps

- 4. Setup Optimization Criteria
  - Total Price
  - Total Number of Caps
  - Total Number of Cap Types
  - Total Capacitor Area
  - SYZ Sweep

### 5. Launch Optimizer and Analyze Results

| I P | l Optimizer Wizard Step 4           |                               |
|-----|-------------------------------------|-------------------------------|
|     | Simulation                          |                               |
|     | Name                                | PI Opt Sim 1                  |
|     | S-parameter Source                  | [Recompute]                   |
|     | Attributes to Minimize              |                               |
|     | 🔽 Total price                       |                               |
|     | 🔽 Total capacitor area              |                               |
|     | Total number of capacitors          |                               |
|     | Total number of capacitor ty        |                               |
|     | <b>Optimizer Control Parameters</b> |                               |
|     | Members per generation              | 5                             |
|     | Number of generations               | 40                            |
|     | Cap. attachment probability         | .7                            |
|     | Number of iterations                |                               |
|     | Thresholds                          |                               |
|     | Maximum total price (\$)            | 5.00                          |
|     | Maximum total capacitor area (      | 4000.00                       |
|     | Maximum number of capacitors        | 100                           |
|     | Maximum number of capacitor t       | 10                            |
|     | S-parameter Simulation Optio        | ins                           |
|     | Impedance Mask Range                | 100Hz -> 1E+09Hz              |
|     | Sweep Range                         | 1000Hz -> 1E+09Hz, 301 points |
|     | S-parameter Sweep Configuration     | Edit                          |
|     | Port Reference Impedance            | 50ohms                        |
|     |                                     |                               |
|     |                                     |                               |
|     | Revious La                          | unch Optimizer 🛃 🛛 Cancel 💢   |

## **ANSYS** Optimized Results Without Embedded Capacitance

#### Time = 15min 7sec

- Frequency Setup
  - 1KHz <= f < 1GHz</p>
  - 50 Points/decade
- Genetic Algorithm Setup
  - Optimized for Impedance
  - Optimized for # of Caps
  - Optimized for Capacitor Types
  - Optimized for Price
  - 100 Members
  - 1000 Iterations

### **Original solution**

- Total # Caps: 74
- Capacitor types:
  - All ideal

### **Optimized Solution**

- Total # Caps: 18
- Capacitor Types = 5
  - AVX, Samsung, and Kemet

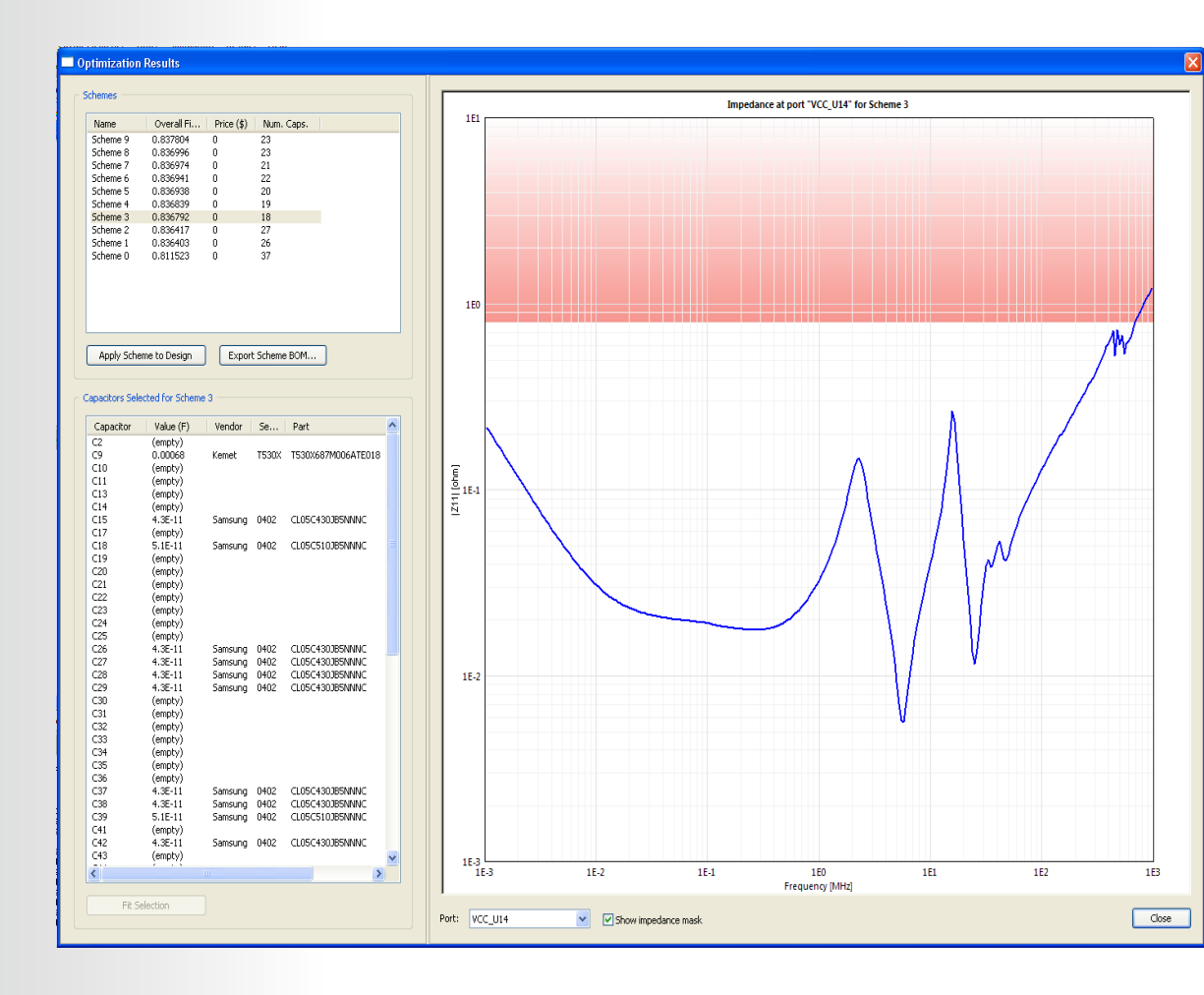

### **ANSYS** Loop inductance

After running an optimization in PI advisor right-click the PI Advisor Simulation name in the Results workspace to obtain the loop inductance between each port/capacitor

Provides intuitive plot to analyze capacitor layout thereby minimizing loop inductance

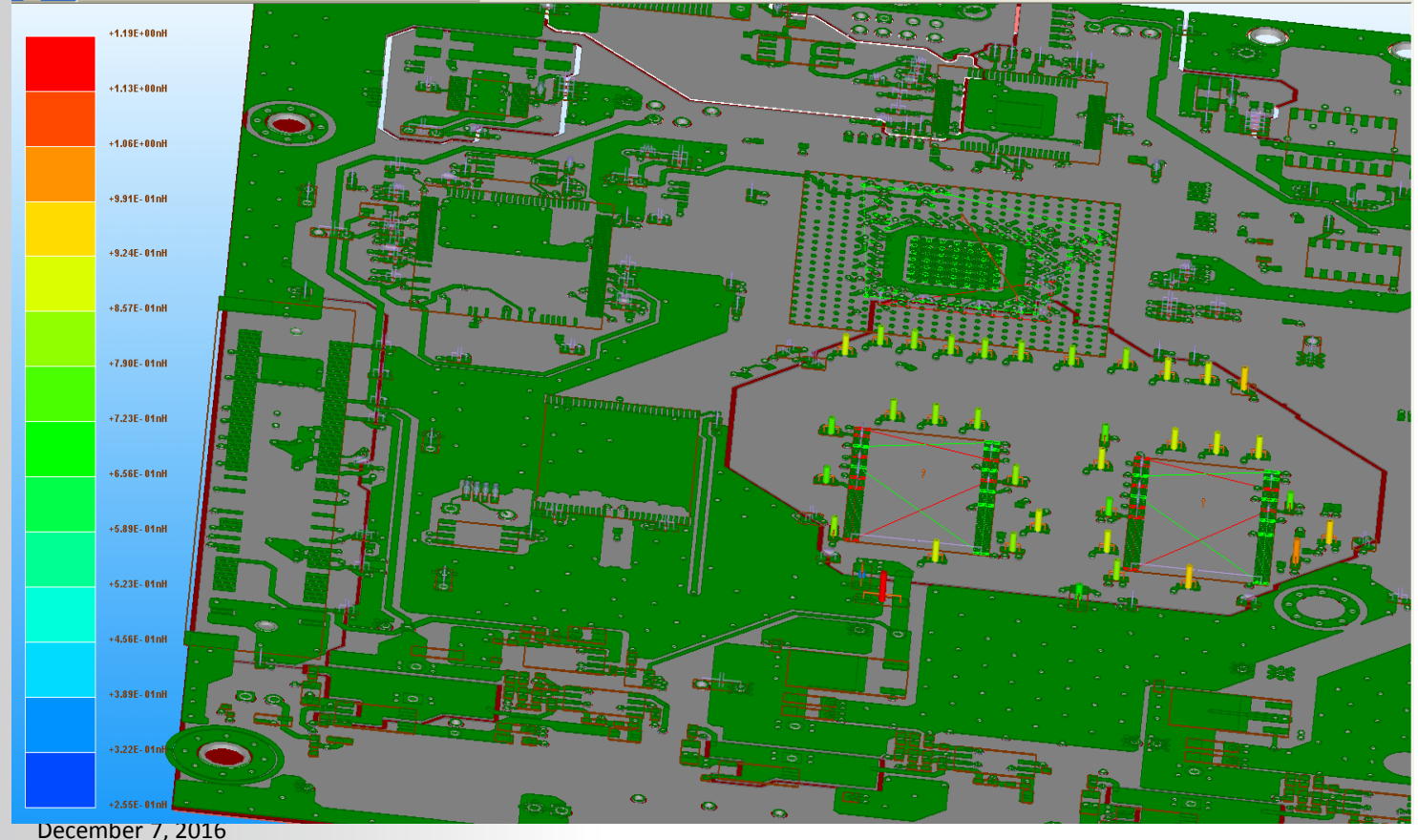
Realize Your Product Promise™

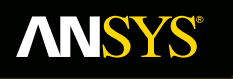

# **EMI/ EMC simulation** Basics

**Fluid Dynamics** 

**Structural Mechanics** 

Electromagnetics

Systems and Multiphysics

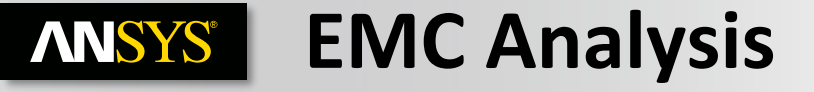

**First design and optimize PDS** 

- Low plane impedance
- Minimal resonances

**Perform FFT of transient waveforms** 

- Add current/voltage sources at IC locations
- Measure Near/Far fields in Frequency band of interest

Place PCB/PKG in enclosure model

- Plot fields using HFSS
- Measure effects of shielding

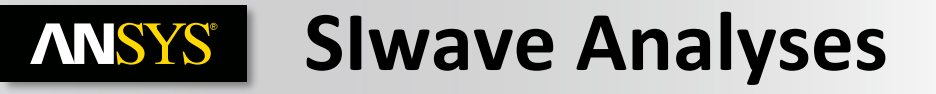

#### **Far/Near-field Calculation**

- Explicit field is calculated from SIWave solution
- Far/Near-field Green's function is used to determine fields in all space.

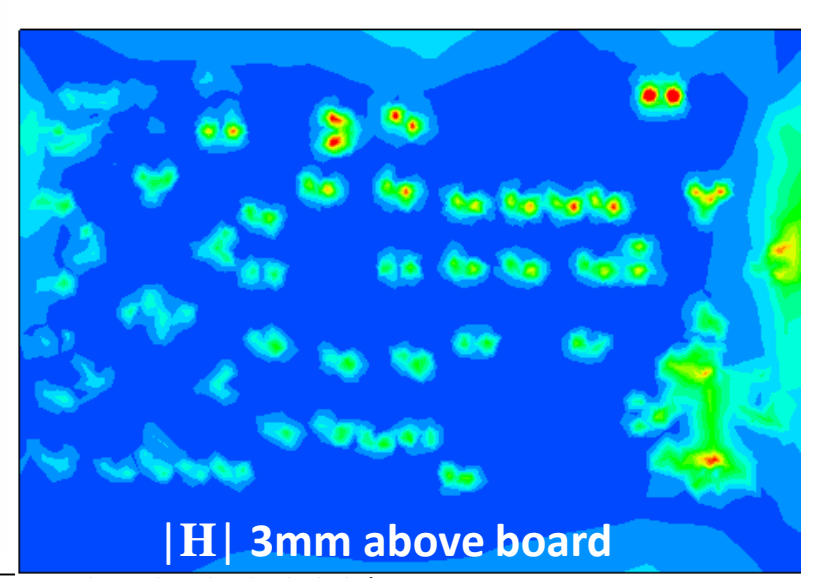

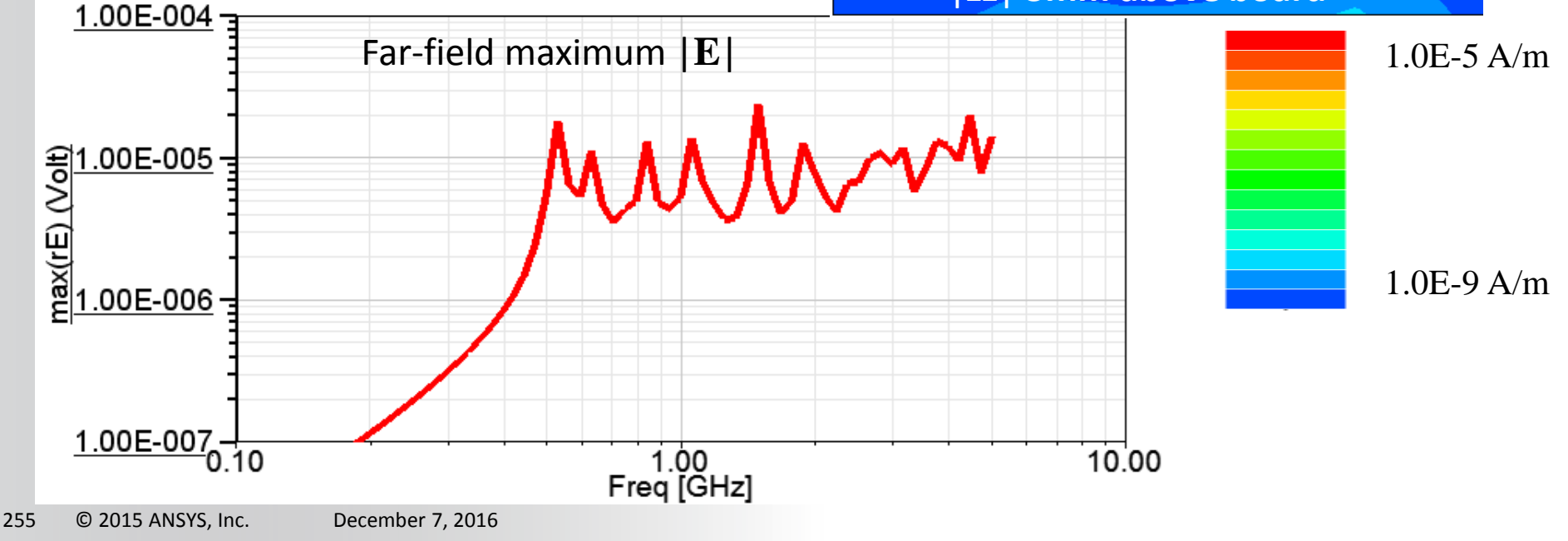

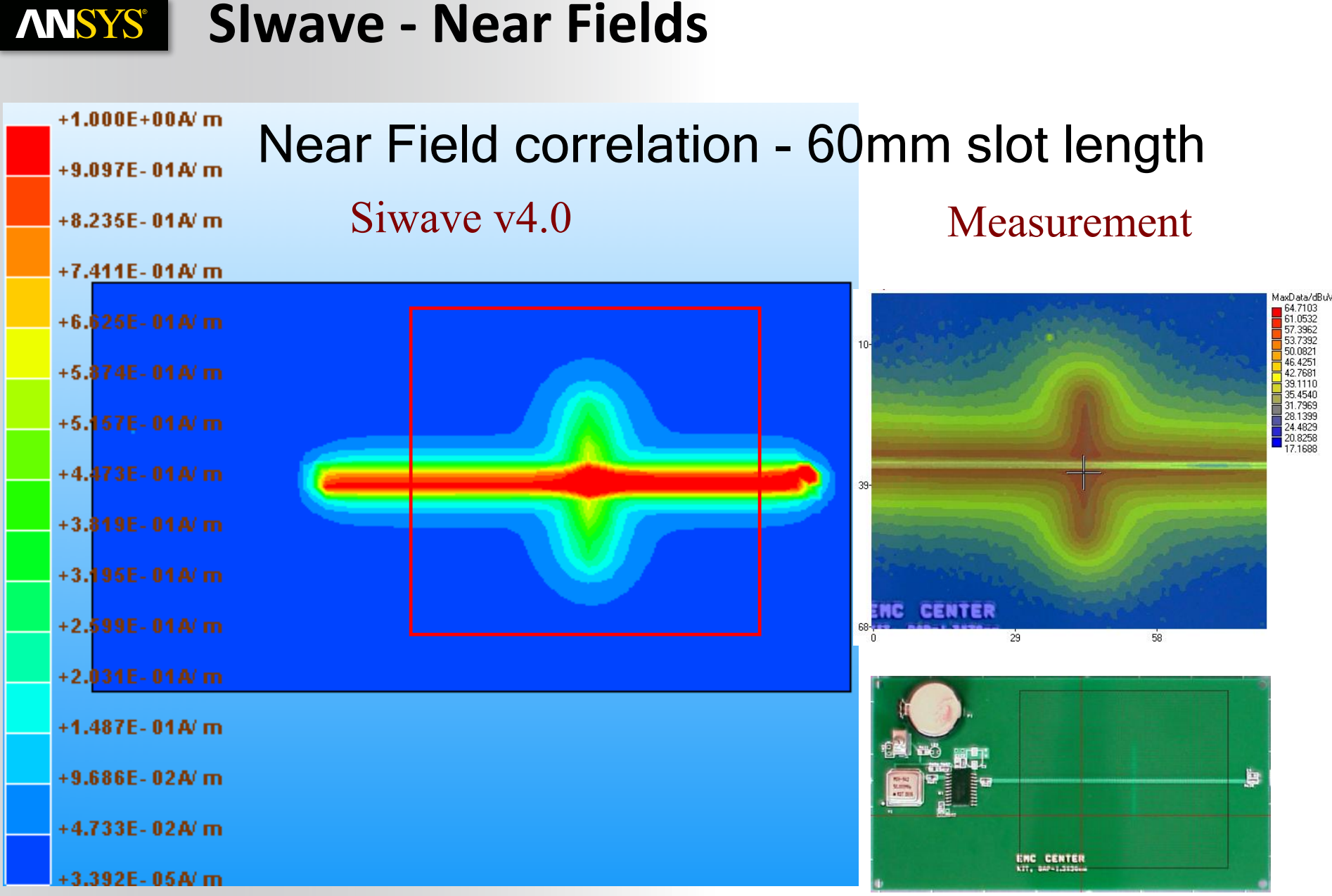

### **ANSYS** Slwave - Far Field Plotting

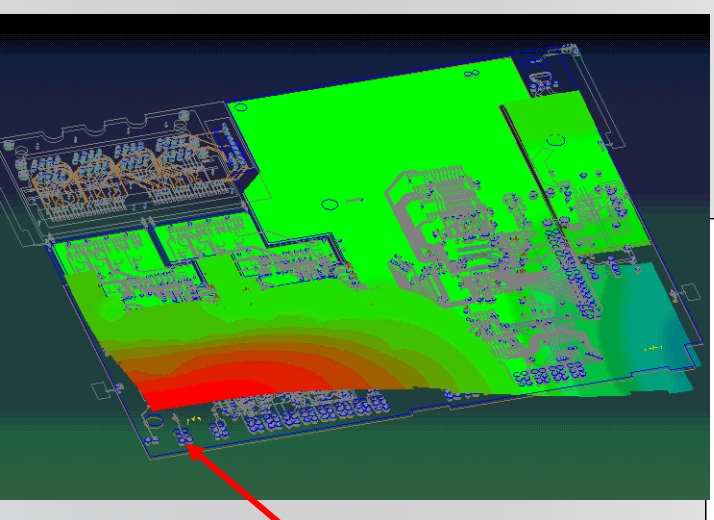

Add sources to physical location of ICS and specify max current draw or voltage

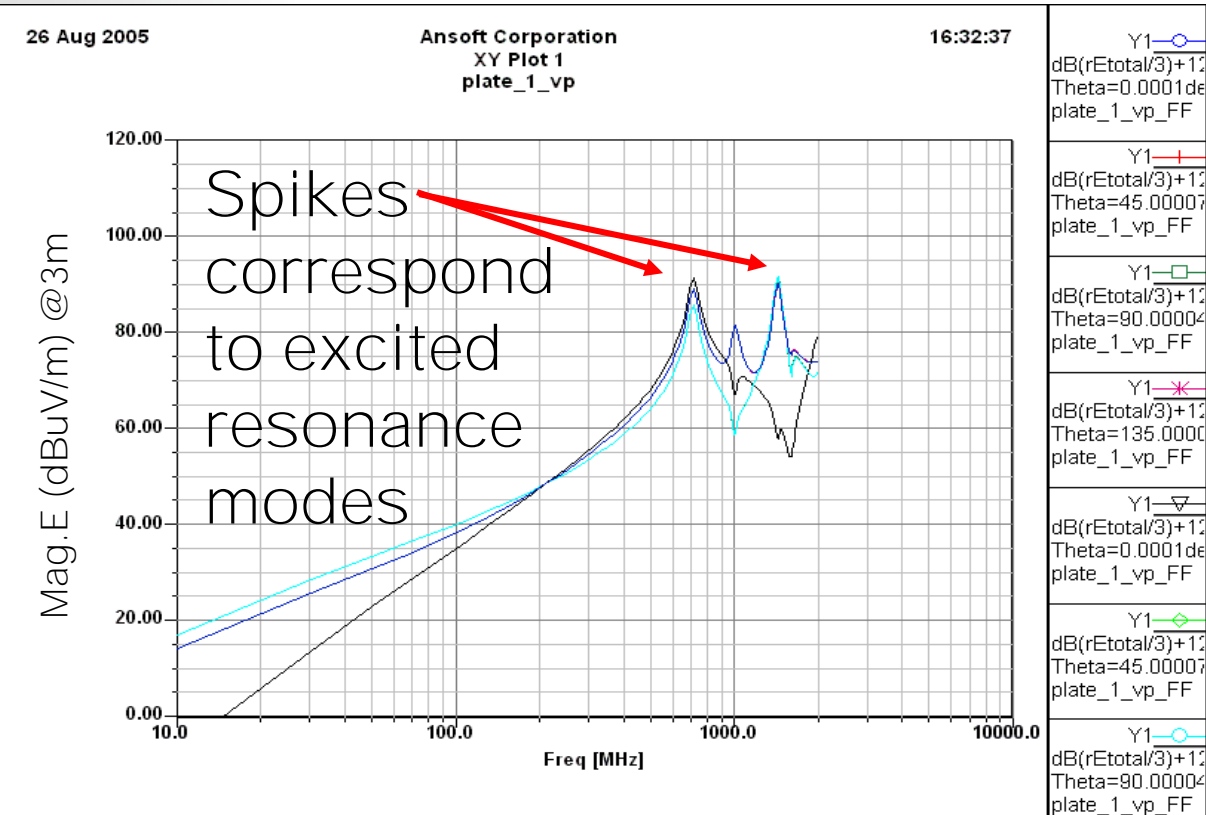

Emission test plot @ 3m

### **ANSYS** Shielding Analysis

Slwave field solution can be used as a radiation source for HFSS

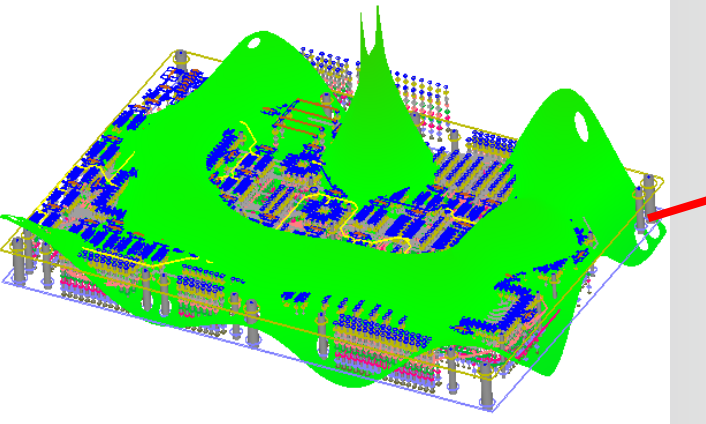

Dynamically link Slwave to HFSS to plot the field strengths around the enclosure

## **ANSYS** System Analysis (Verification)

Design Setup for System Analysis

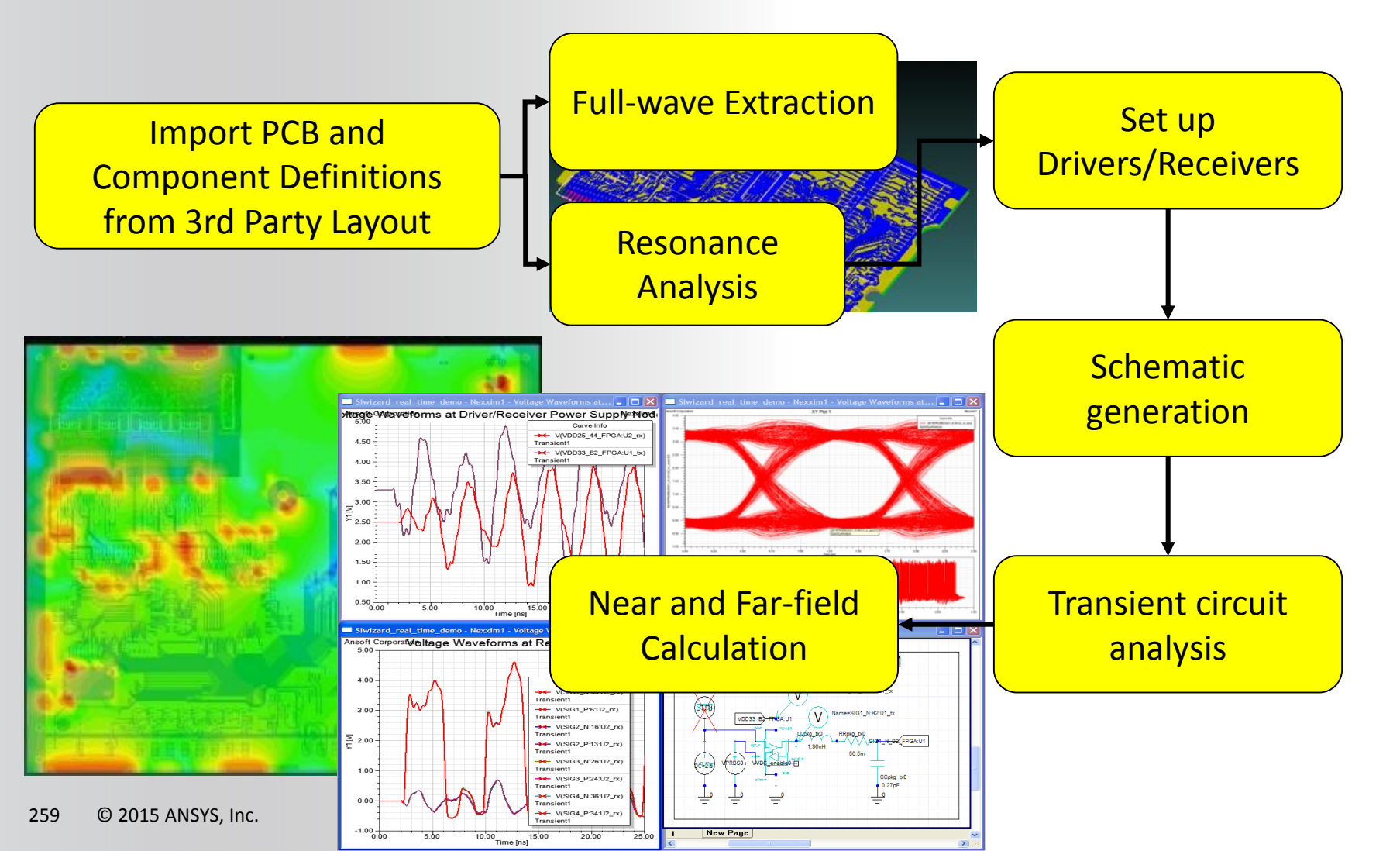

## **ANSYS** What is a Full System EMI/EMC Methodology

#### State of the art EMI/EMC simulation method that

- Utilizes the best in class tools
- Incorporates physical board layouts
- Uses real world transient signals
- Takes into account full 3D enclosures
- Seamlessly combines frequency and time domain simulation tools to predict EMI

#### What are the tools needed?

- Board analysis > Slwave
- Full 3D enclosure > HFSS
- Realistic clock/timing, and digital signals > AEDT
- CAD links > ALinks

### **ANSYS** What are the steps ?

- 1. Import PCB layout into ALinks or Slwave
- 2. Perform analysis of PCB in Siwave
- 3. Dynamically link SIwave results into ANSYS Electronics Desktop (AEDT) Circuit Design
- 4. Attach drivers and receivers in AEDT to linked SIwave model
- 5. Perform a time/frequency domain analysis of entire system in AEDT
- 6. Push voltage/excitation levels back to SIwave
- 7. Dynamically link the SIwave model into AEDT HFSS Design
- 8. Solve the full system in AEDT HFSS Design

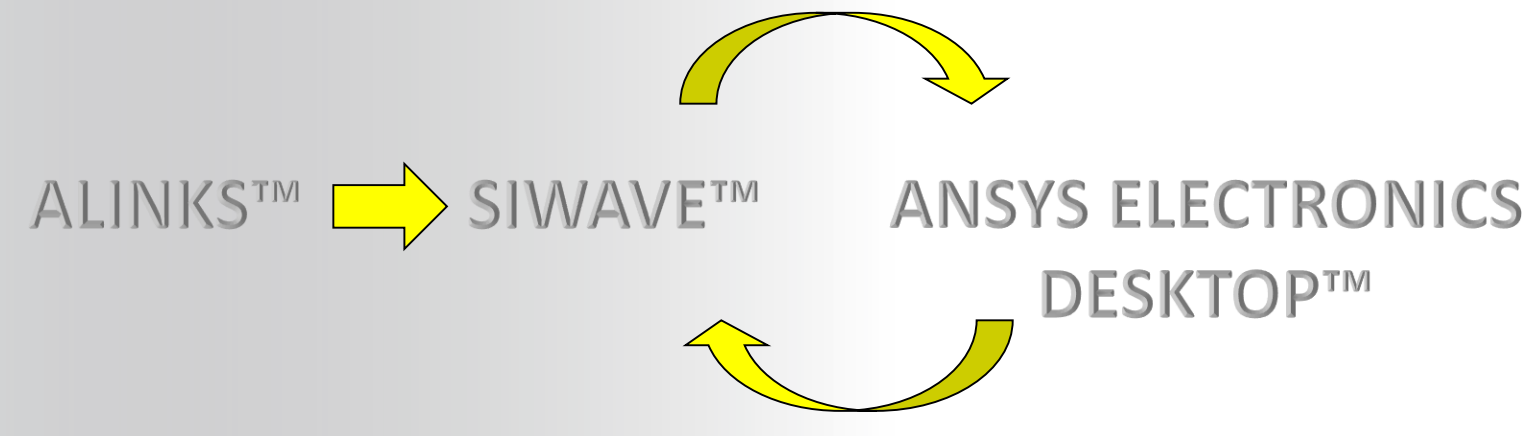

### **ANSYS** The Slwave simulation

#### 1) Layout in eCAD tool is imported into Slwave

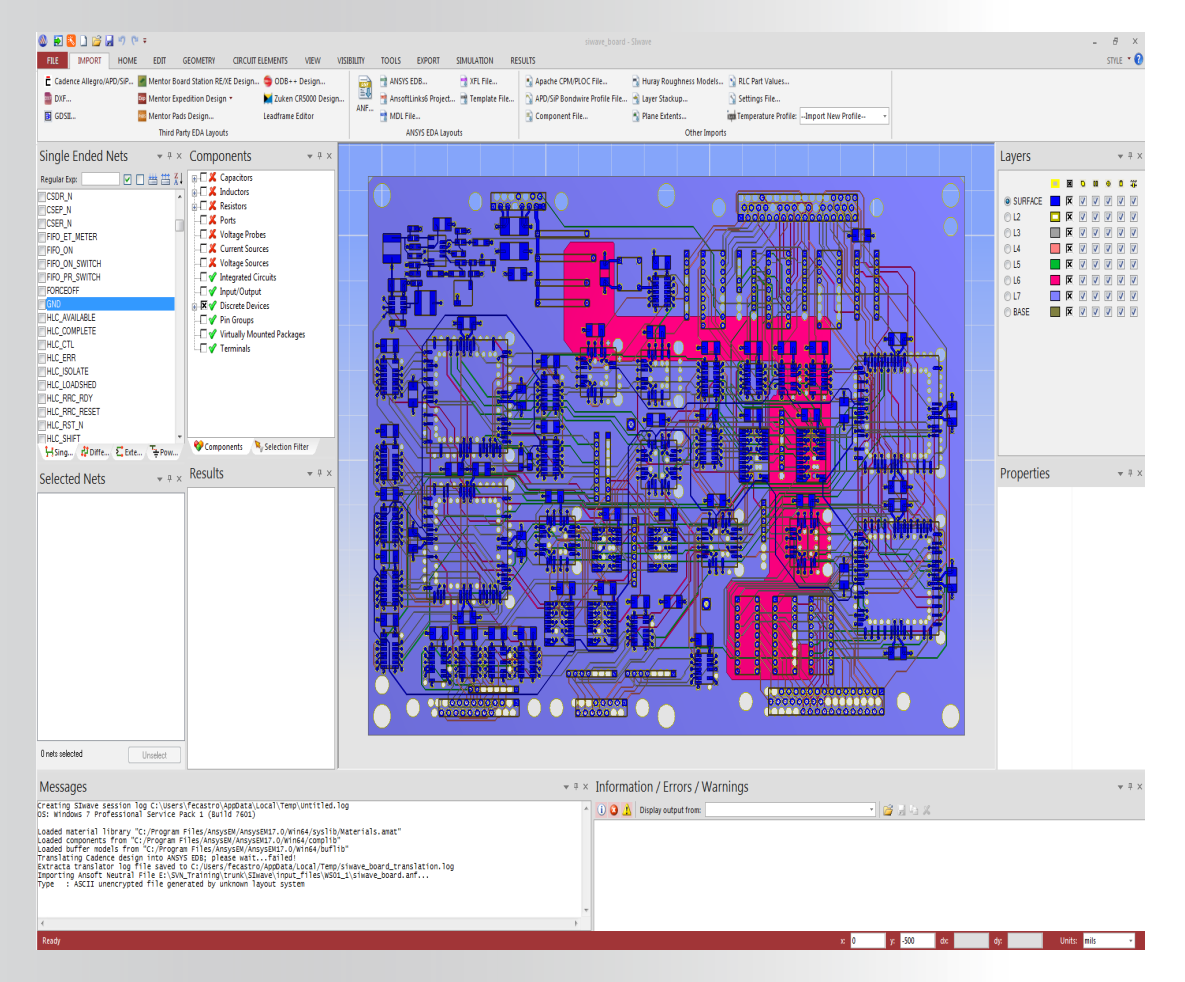

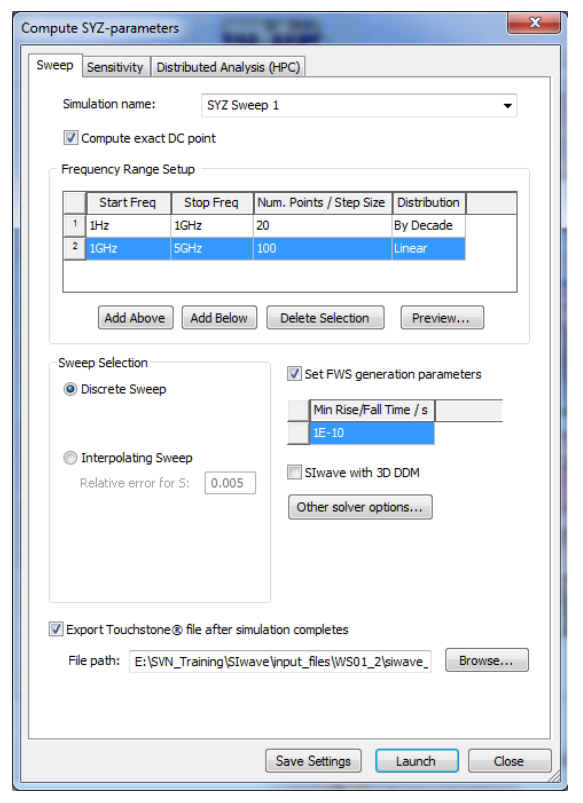

1a) Simulation is setup and run

#### **ANSYS**° **The AEDT Simulation**

2) Slwave model is dynamically linked into AEDT

2a) Drivers and receivers are added to the circuit and simulated

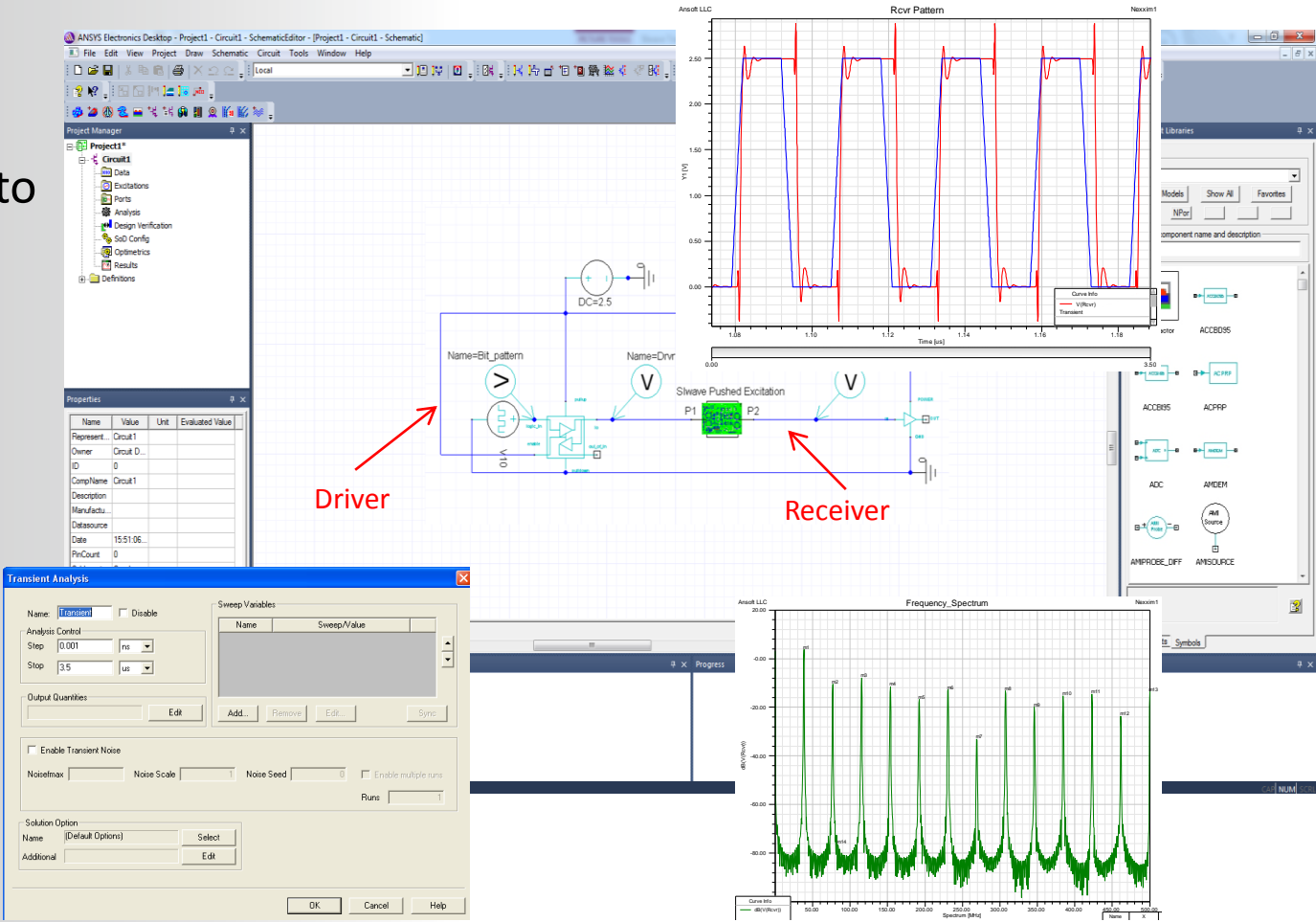

Ansot LLC

#### 3) Results from AEDT are pushed back into Slwave

3a) Fields near to the PCB are calculated

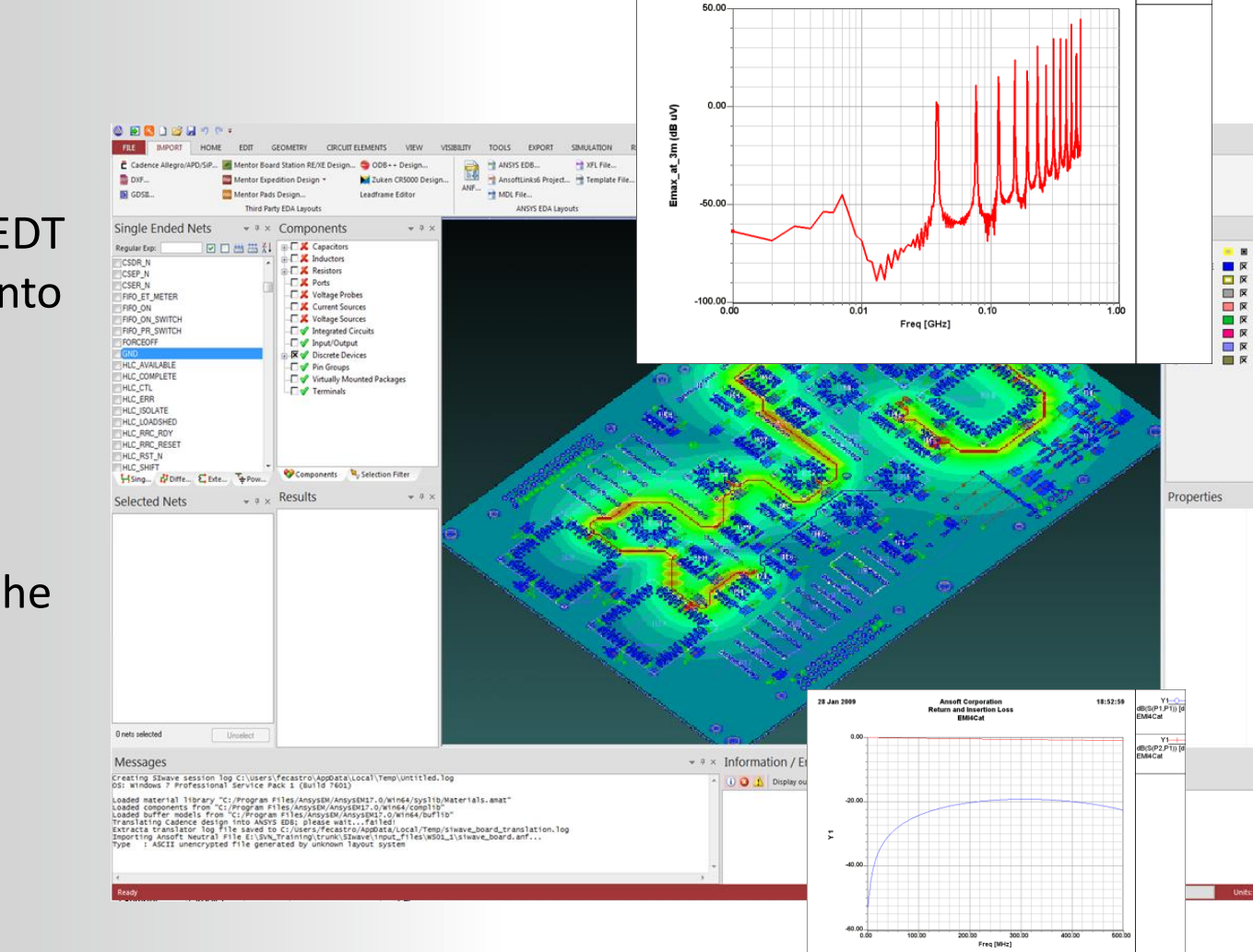

28 Jan 2009

Ansoft Corporation

XY Plot 1 EMI4Cat ff 20:29:00

Emax\_at\_3m EMI4Cat\_ff

- 4 ×

### **ANSYS** Back to Slwave

### **ANSYS** Linking to HFSS

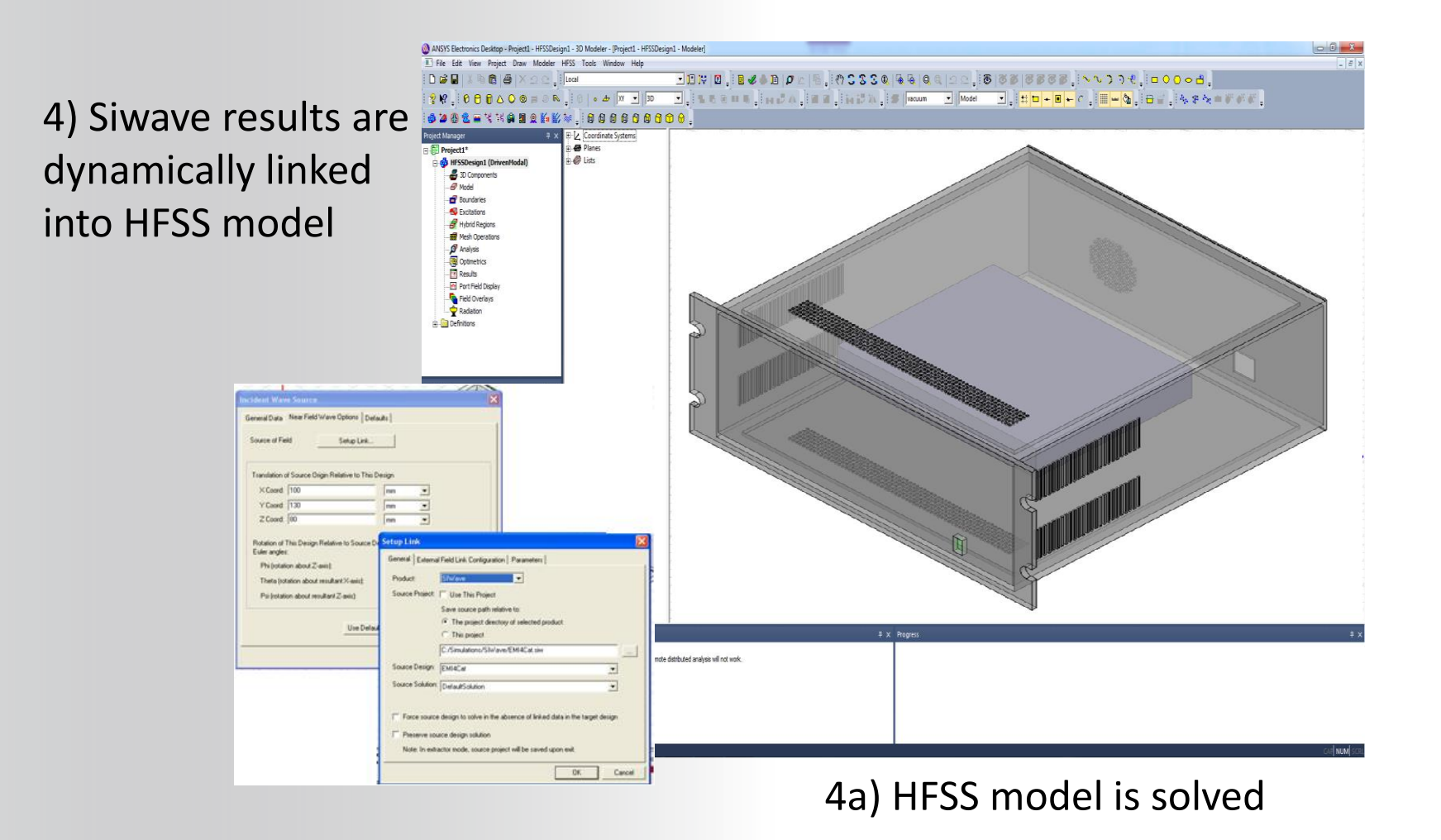

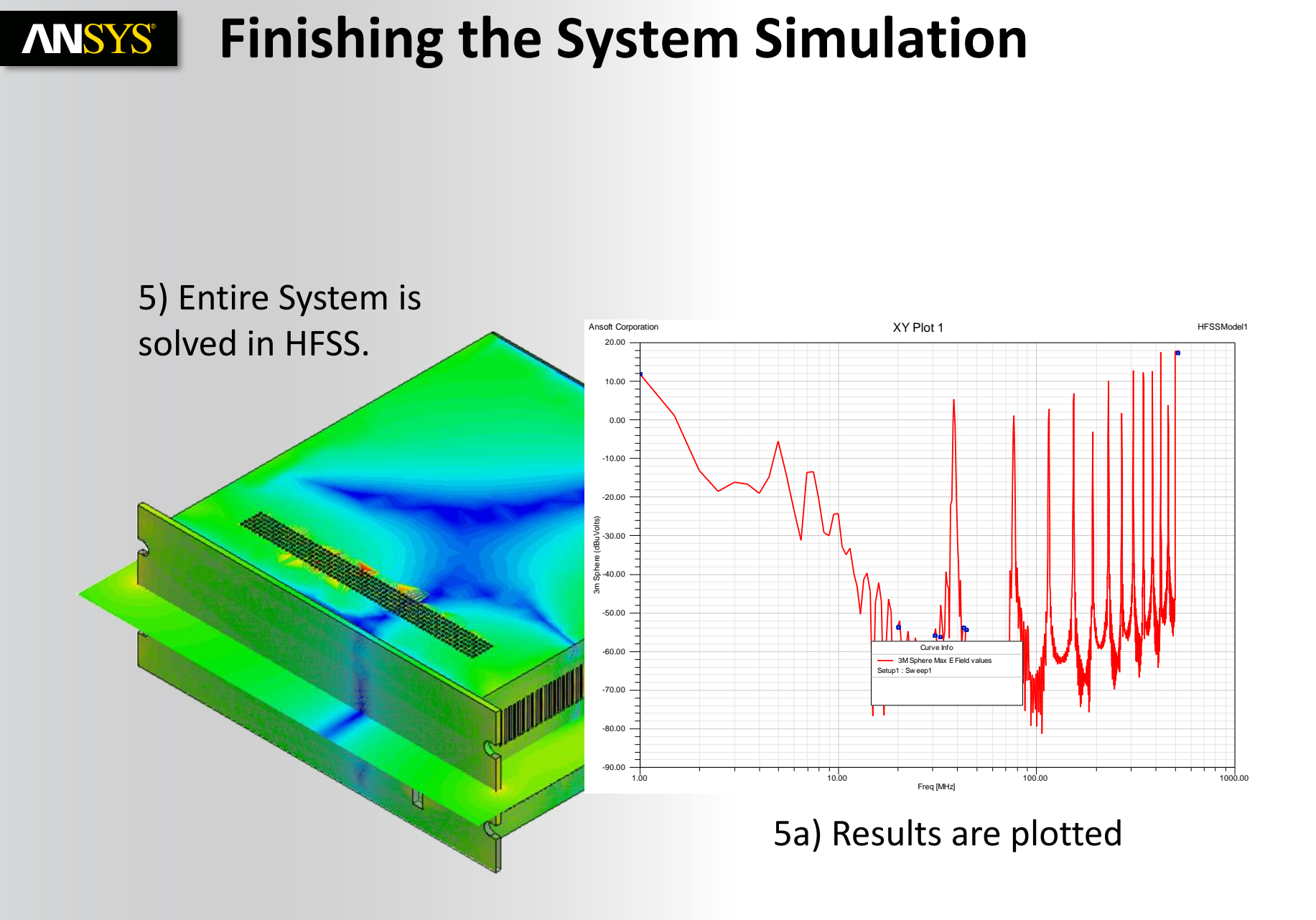

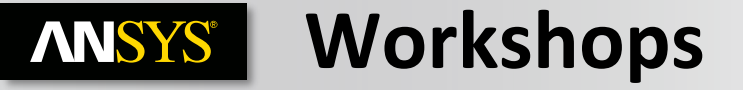

Siwave\_radiation.pdf

Siwave\_dynamic\_link.pdf

### **ANSYS** Accessing the ANSYS Customer Portal

#### https://support.ansys.com/portal/site/AnsysCustomerPortal/

#### **Registration and login information can be requested from us**

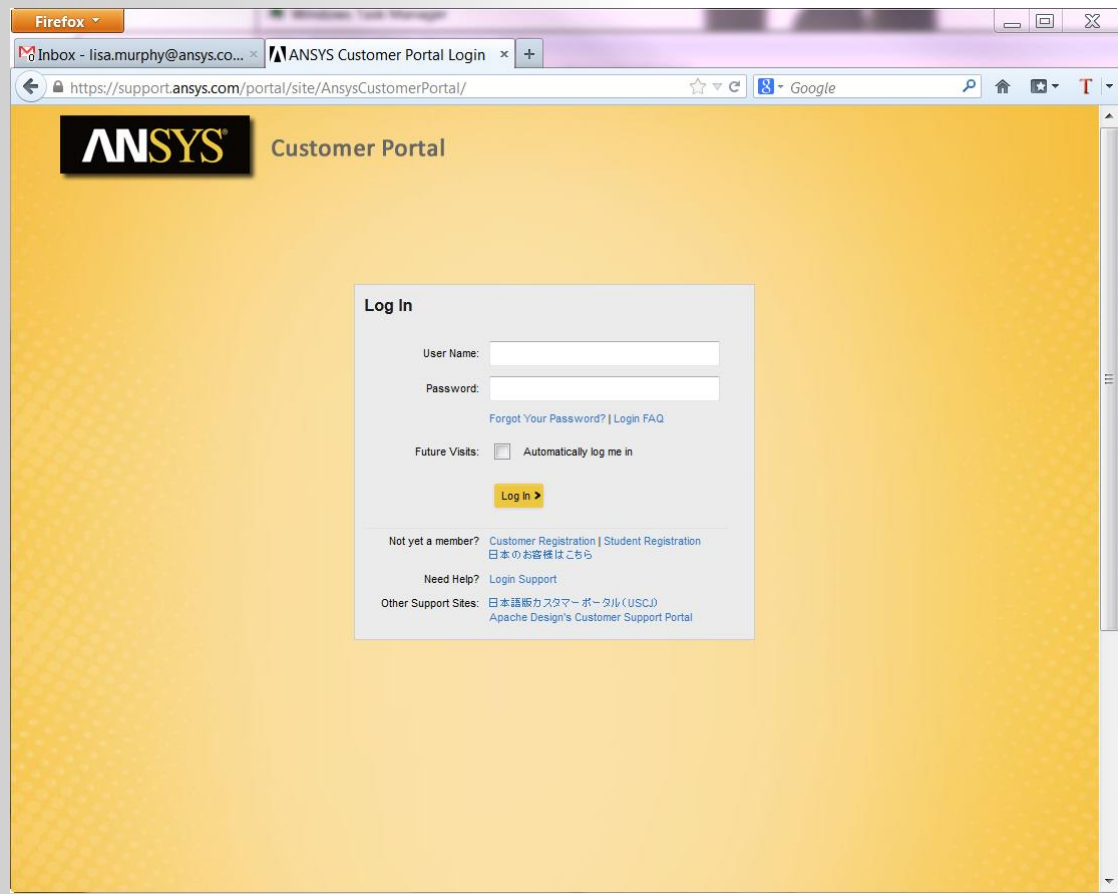